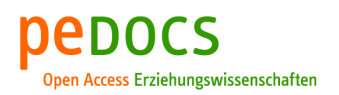

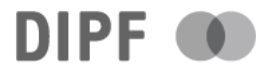

# Maier, Thomas **HTML und CSS**

Graz : css4 2019, 175 S.

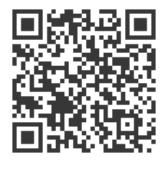

Quellenangabe/ Reference: Maier, Thomas: HTML und CSS. Graz : css4 2019, 175 S. - URN: urn:nbn:de:0111-pedocs-206986 -DOI: 10.25656/01:20698

https://nbn-resolving.org/urn:nbn:de:0111-pedocs-206986 https://doi.org/10.25656/01:20698

### Nutzungsbedingungen

Dieses Dokument steht unter folgender Creative Commons-Lizenz: http://creativecommons.org/licenses/by-nc-sa/4.0/deed.de Sie dürfen das Werk bzw. den Inhalt unter folgenden Bedingungen vervielfältigen, verbreiten und öffentlich zugänglich machen sowie Abwandlungen und Bearbeitungen des Werkes bzw. Inhaltes anfertigen: Sie müssen den Namen des Autors/Rechteinhabers in der von ihm festgelegten Weise nennen. Dieses Werk bzw. der Inhalt darf nicht für kommerzielle Zwecke verwendet werden. Die neu entstandenen Werke bzw. Inhalte dürfen nur unter Verwendung von Lizenzbedingungen weitergegeben werden, die mit denen dieses Lizenzvertrages identisch oder vergleichbar sind. Mit der Verwendung dieses Dokuments erkennen Sie die Nutzungsbedingungen an.

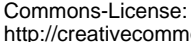

This

Terms of use

document

is

http://creativecommons.org/licenses/by-nc-sa/4.0/deed.en - You may copy, distribute and transmit, adapt or exhibit the work in the public and alter, transform or change this work as long as you attribute the work in the manner specified by the author or licensor. You are not allowed to make commercial use of the work. If you alter, transform, or change this work in any way, you may distribute the resulting work only under this or a comparable license.

under

followina

Creative

published

By using this particular document, you accept the above-stated conditions of use.

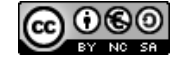

### Kontakt / Contact:

### **De**DOCS

DIPF | Leibniz-Institut für Bildungsforschung und Bildungsinformation Informationszentrum (IZ) Bildung E-Mail: pedocs@dipf.de Internet: www.pedocs.de

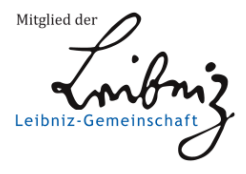

# Thomas Maier Contract and the second second

- Unterrichtsplanung
  - Lernhandouts
  - Übungshandouts
- pädagogischer Beipackzettel
  - Zielformulierungen

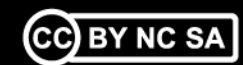

# HTML und CSS

von Thomas Maier, вы Zeppelinstraße 12А/7, 8055 Graz www.css4.at | htmlundcss@css4.at Copyright: CC Lizenz BY NC SA 2019

### Inhaltsverzeichnis

| Allgemeine didaktische Konzeption                | 6                 |
|--------------------------------------------------|-------------------|
| Unterrichtsgrundsätze                            | 6                 |
| Allgemeine didaktische Grundsätze                | 6                 |
| Unterrichtsprinzipien                            | 6                 |
| Intensionen der Schulerlinnen                    | /                 |
| Handouts und Assignments                         | /                 |
| Flankierende Methoden                            | 8                 |
| Raumausstattung                                  | 9                 |
| EDV Infrastruktur                                | . 10              |
| Blendet Learning                                 | . 11              |
| Sozialformen                                     | . 11              |
| Exemplarisches Stundenbild                       | . 12              |
| Grobziele und Kompetenzzuwachs                   | . 13              |
| Lernhandout 1.1 HTML Grundgerüst                 | . 14              |
| Lernhandout 2.1 Basis Tags                       | . 16              |
| Übungsblatt 2.1 Basis Tags                       | . 18              |
| Lernhandout 2.2 Basis Elemente (img, a href)     | . 20              |
| Übungsblatt 2.2 Basis a href, img                | . 22              |
| Lernhandout 2.3 Best Practice                    | . 24              |
| Lernhandout 3.1 Tabellen                         | . 26              |
| Übungsblatt 1.1 HTML Grundgerüst                 | . 28              |
| Lernhandout 3.2 HTML validieren                  | . 30              |
| Lernhandout 4.1 style, span, color               | . 32              |
| Lernhandout 4.2 Rahmen                           | . 34              |
| Lernhandout 4.3 Höhe und Breite                  | . 36              |
| Übungsblatt 4.3 Farben, Rahmen und Größenangaben | . 38              |
| Lernhandout 5.1 CSS im Head                      | . 40              |
| Lernhandout 5.2 Schriftarten                     | . 42              |
| Lernhandout 5.3 Schriftgrößen                    | . 44              |
| Lernhandout 5.4 Text Dekoration                  | . 46              |
| Übungsblatt 5.4 Schriften und Textdekoration     | . 48              |
| Lernhandout 6.1 Ausrichtung                      | . 50              |
| Lernhandout 6.2 Abstände                         | . 52              |
| Übungsblatt 6.2 Ausrichtung und Abstände         | . 54              |
| Lernhandout 6.3 Best Practice                    | . 56              |
| Lernhandout 7.1 Hintergrund                      | . 58              |
| Lernhandout 7.2 Hintergrund                      | . <mark>60</mark> |
| Lernhandout 7.3 Farbverlauf                      | . 62              |
| Übungsblatt 7.3 Hintergrund                      | . 64              |
| Lernhandout 8.1 Positionierung                   | . <mark>66</mark> |
| Lernhandout 8.2 display-Eigenschaft              | . <mark>68</mark> |
| Übungsblatt 8.2 Positionierung und Display       | . 70              |
| Lernhandout 8.3 Strukturierung                   | . 72              |
| Lernhandout 8.4 Float                            | . 74              |
|                                                  | 76                |

| Lernhandout 9.2 Pseudoklassen       | 78    |
|-------------------------------------|-------|
| Übungsblatt 9.2 Pseudoklassen       | 80    |
| Lernhandout 9.3 iframe              | 82    |
| Übungsblatt 9.3 iframe              | 84    |
| Lernhandout 10.2 Pseudoelemente     | 86    |
| Übungsblatt 10.2 Pseudoelemente     | 88    |
| Lernhandout 10.3 Audio              | 90    |
| Übungsblatt 10.3 Audio              | 92    |
| Lernhandout 10.4 Video              | 94    |
| Übungsblatt 10.4 Video              | 96    |
| Lernhandout 11.1 Medienabfrage      | 98    |
| Übungsblatt 11.1 Medienabfragen     | . 100 |
| Lernhandout 11.2 Objekte            | . 102 |
| Übungsblatt 11.2 Objekte            | . 104 |
| Lernhandout 11.3 Viewport           | . 106 |
| Übungsblatt 11.3 Viewport           | . 108 |
| Lernhandout 11.4 Box Eigenschaften  | . 110 |
| Lernhandout 12.1 Formulare          | . 112 |
| Lernhandout 12.2 Textarea           | . 114 |
| Lernhandout 12.3 Input              | . 116 |
| Übungsblatt 12.3 Input              | . 118 |
| Lernhandout 12.4 Input Typen        | . 120 |
| Übungsblatt 12.4 Input Typen        | . 122 |
| Lernhandout 12.5 Form Button        | . 124 |
| Übungsblatt 12.5 Formular Buttons   | . 126 |
| Lernhandout 12.6 Dialogeingaben     | . 128 |
| Übungsblatt 12.6 Dialoge            | . 130 |
| Lernhandout 12.7 Auswahleingaben    | . 132 |
| Übungsblatt 12.7 Auswahleingabe     | . 134 |
| Lernhandout 12.8 Auswahllisten      | . 136 |
| Übungsblatt 12.8 Auswahllisten      | . 138 |
| Lernhandout 13.1 Animationen        | . 140 |
| Lernhandout 13.2 Animationen        | . 142 |
| Lernhandout 13.3 Animationen        | . 144 |
| Übungsblatt 13.3 Animationen        | . 146 |
| Lernhandout 13.4 Transformieren     | . 148 |
| Übungsblatt 13.4 Transformieren     | . 150 |
| Lernhandout 13.5 Transformieren     | . 152 |
| Lernhandout 13.6 Transitions        | . 154 |
| Übungsblatt 13.6 Transitions        | . 156 |
| Lernhandout 14.1 CSS Variablen      | . 158 |
| Lernhandout 14.2 calc() Funktion    | . 160 |
| Lernhandout 14.3 counter() Funktion | . 162 |
| Übungsblatt 14.3 CSS Funktionen     | . 164 |

| Lernhandout 14.4 Attributselektoren | 166 |
|-------------------------------------|-----|
| Lernhandout 15.1 Image Map          | 168 |
| Übungsblatt 15.1 Image Map          | 170 |
| Pädagogischer Beipackzettel         | 172 |
| Warum überhaupt noch HTML?          | 172 |
| Leistungsbewertung                  | 172 |
| Blendet Learning                    | 172 |
| Sozialformen                        | 172 |
| Lehrplanbezug                       | 173 |
| Die kritische Sozialformierung      | 173 |
| Quellenverzeichnis                  | 174 |
| Internetquellen und online Tools    | 174 |
| Literaturverzeichnis                | 174 |

# Allgemeine didaktische Konzeption

### Unterrichtsgrundsätze

Im Unterricht soll ein Klima der Wertschätzung sowie des Respekts und der Gleichbehandlung vorherrschen.

Das Klassenzimmer soll ein Ort der offenen Kommunikation sein. Der Unterricht ein Forum für Fragen und Diskussionen. Fragen aller Art sind erwünscht. Getreu: "Es gibt keine dummen Fragen – die einzige dumme Frage ist jene, die nicht gestellt wird".

Im Unterricht sollte Zeit für individuelles Fördern gefunden werden. Leistungsschwächere Schüler|innen sollen gefördert werden. Leistungsstärker Schüler|innen gefordert. Dabei sollte dem "Schüler-Schüler-Coaching" Vorrang gegeben werden.

Der Fokus liegt auf den Leistungen der Schüler|innen. Die besondere Würdigung von Qualitäten soll einer fehlerzentrierten Wahrnehmung Vorzug gegeben werden. Fehler machen ist erlaubt – jedoch sollen diese kommuniziert werden.

Die Leistungen der Schüler|innen sind sowohl auf der Prozessebene als auch auf der Produktebene zu würdigen. Es wird nicht nur das aktive Lernen gefordert, sondern auch das passive Lernen akzeptiert.

### Allgemeine didaktische Grundsätze

- Unterrichtsbeispiele mit Praxis- und Lebensbezug.
- Methodenvielfalt und kooperatives offenes Lernen
- Förderung von Selbstständigkeit, Selbstverantwortung, Einzel- und Teamarbeit, sozialem Lernen.
- Einsatz von Blended Learning (IT-Bezug), Standardsprache und Fachterminologie
- Individuelles Fördern bei einer Maximierung der reinen Lernzeit.
- B Handlungsorientierte Unterrichtsplanung und Einhaltung der Progressionslogik
- Produkt und Prozessorientierte Leistungsbewertung

### Unterrichtsprinzipien

Es gelten die allgemeinen Unterrichtsprinzipien laut dem Bundesministerium für Bildung. Die fettgedruckten Prinzipien wurde in den Detailplanungen Rechnung getragen. Andere sollten unbedingt im Rahmen des pädagogischen/situationsgemäßen Gesprächs vermittelt werden. Vergessen Sie niemals diese äußerst wichtigen Prinzipien – sie sind weit mehr als einfaches fächerübergreifendes Lernen/Lehren.

- > Erziehung zur Gleichstellung von Frauen und Männern
- Gesundheitserziehung
- Interkulturelles Lernen
- Leseerziehung
- Medienbildung
- Politische Bildung
- Sexualerziehung
- Umweltbildung
- Verkehrserziehung
- Wirtschaftserziehung und Verbraucher/innenbildung

### Intensionen der Schüler|innen

Die Schüler|innen wollen ...

- grundlegende und vertiefende Kenntnisse des Webdesgins erwerben.
- eigene Webseiten nach eigenen Vorstellungen entwerfen.
- das Internet mitgestalten.

### Eingangsvoraussetzungen

Das Erlernen von HTML und CSS kann nicht sofort ohne weiteres starten. Es sind Kompetenzen wie das Englische auf Niveau A2 sowie das Schreiben mit 10-Fingern klar von Vorteil. Viel wichtiger ist, grundsätzliche Erkenntnisse der Typographie, Design und Layout, Gestaltungslehre und einem (wohl am wichtigsten) Ordnungsbewusstsein als Eingangskompetenzen anzuführen. Da nun also, HTML und CSS als eine Vertiefung der konzeptionellen Erkenntnisse der Textverarbeitung (in primärer Hinsicht) darstellt, ist es erst nach der Kenntisvermittlung einer allgemeinen Textverarbeitung als diskussionswürdig darzustellen.

Es stellen sich die kognitiven Probleme im einen Feld genauso dar, wie sie es im wechselseitig anderem tun. So will die Darstellung von Text sowohl im naheliegenden Einfachen die Entwicklungsmöglichkeiten für die|den Lernende|n dieselben Erfahrungsmomente nach sich ziehen.

Exemplarisch: Die Unterscheidung zwischen einer Zeilenschaltung und einer Absatzschaltung in MS Word, liegt im Drücken der Shift-Taste. Die Kennzeichnung einer Zeilenschaltung in HTML bedarf eines <br> Tags – und noch extremer: die Absatzschaltung wird durch einen Start-Tag und End-Tag realisiert.

So bleiben also, jene Textverarbeitungslehrer|innen weiterhin die einführende Instanz und sollten aufgrund ihrer Komptenzen niemals als vernachlässigt betrachtet werden. Sie sind es, die einen Text die Lesbarkeit verleihen – neben der äußerst wichtigen Arbeit von Germanisten (im Deutsch-Unterricht) und im besonderen (Kunstlehrer|innen) die den Spass an der textuellen Veränderung anstreben um damit den Nimbus der kreativen textuellen Gestaltung zu nähren.

Das Verständnis eines Textes ist nun also abhängig von a) der Grammatik und seiner Orthographie, b) seinem Inhalt und Aussage – seines philosphischen Wesens und c) der Darstellung – der Textverarbeitung – seines Designs und Layout (so wie die lateinischen Zeichen aneinandergereiht sind).

### Handouts und Assignments

Die Handouts sind in Einheiten gegliedert. Jede Einheit beschreibt einen Themenkomplex aus dem jeweiligen Bezugssystem. Grundsätzlich unterliegen die Einheiten einer Progressionslogik, können aber auch voneinander unabhängig unterrichtet werden (je nach pädagogischen Bedarf).

Alle Handouts wurden nach dem Prinzip des "One-Page-Management" erstellt und können auch als Kopiervorlage genutzt werden. Die Handouts wurden mit Screenshots bebildert. Die Anleitungen sind auf die Übungsbeispiele hin konzipiert.

Die Symbole auf den Handouts sollen den Schüler|innen eine Ordnung im Lernprozess vermitteln.

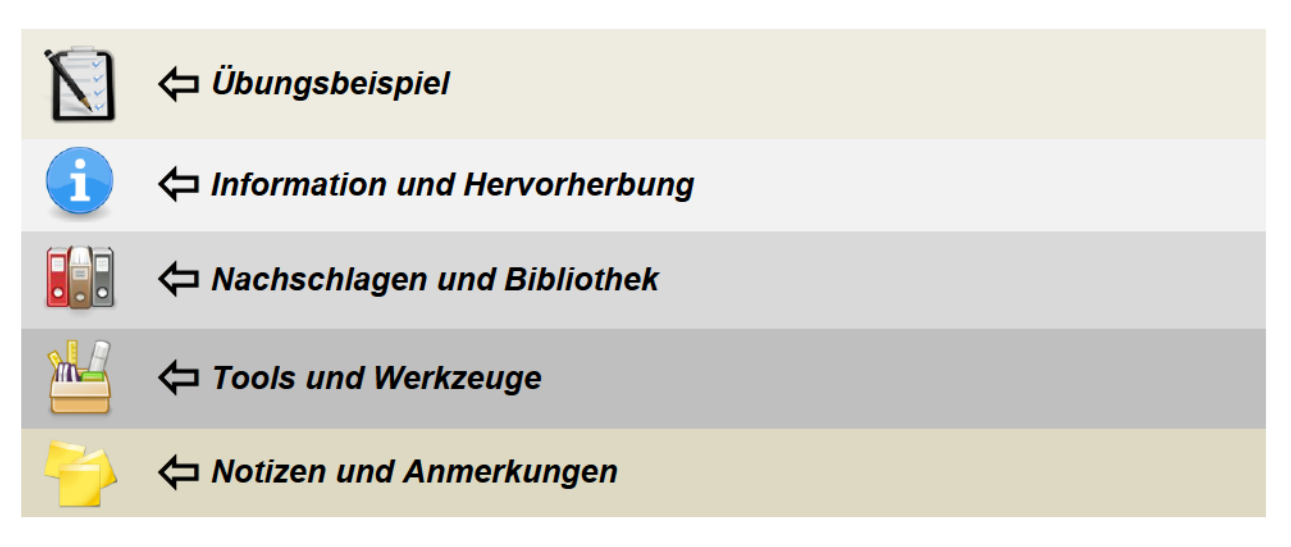

Dieses One-Page-Management wurde der Wirtschaft entnommen. Es ist eine Methode um Führungspersönlichkeiten einen raschen Überblick über die aktuellen Fakten zu geben. Rasch und Einfach – was nun also für Manager von großen Betrieben stimmig ist, sollte für den Schüler bzw. die Schülerin genauso gelten. Ein neues Thema – ein neues Blatt Papier.

### Flankierende Methoden

Neben den klassischen Methoden Frontalunterricht, Erklären, Lehrervortrag und Vorzeigen-Nachmachen, sind folgende Unterrichtsmethoden ebenfalls denkbar:

- Aufgabenorientiertes Lernen
- Fächerübergreifendes und -verbindendes Lernen
- Handlungsorientiertes Lernen
- Einzelarbeit
- Konstruktionsaufgaben
- Projektlernen
- Freie Arbeit
- Entdeckendes Lernen
- Mind-Mapping
- Brainwriting
- 🖹 uvm.

### Raumausstattung

Folgende Medien und Ausstattungen sind für den Unterricht empfehlenswert:

- Großes Whiteboard
- Beamer (Projektor)
- Besprechungstische
- ausreichend Bürostühle
- jeweils einen Bürotisch pro PC (Arbeitsplatz PC sind rechts angeordnet, damit die Linke Hälfte des Tisches Platz für Vorlagen bietet).
- ein Drucker

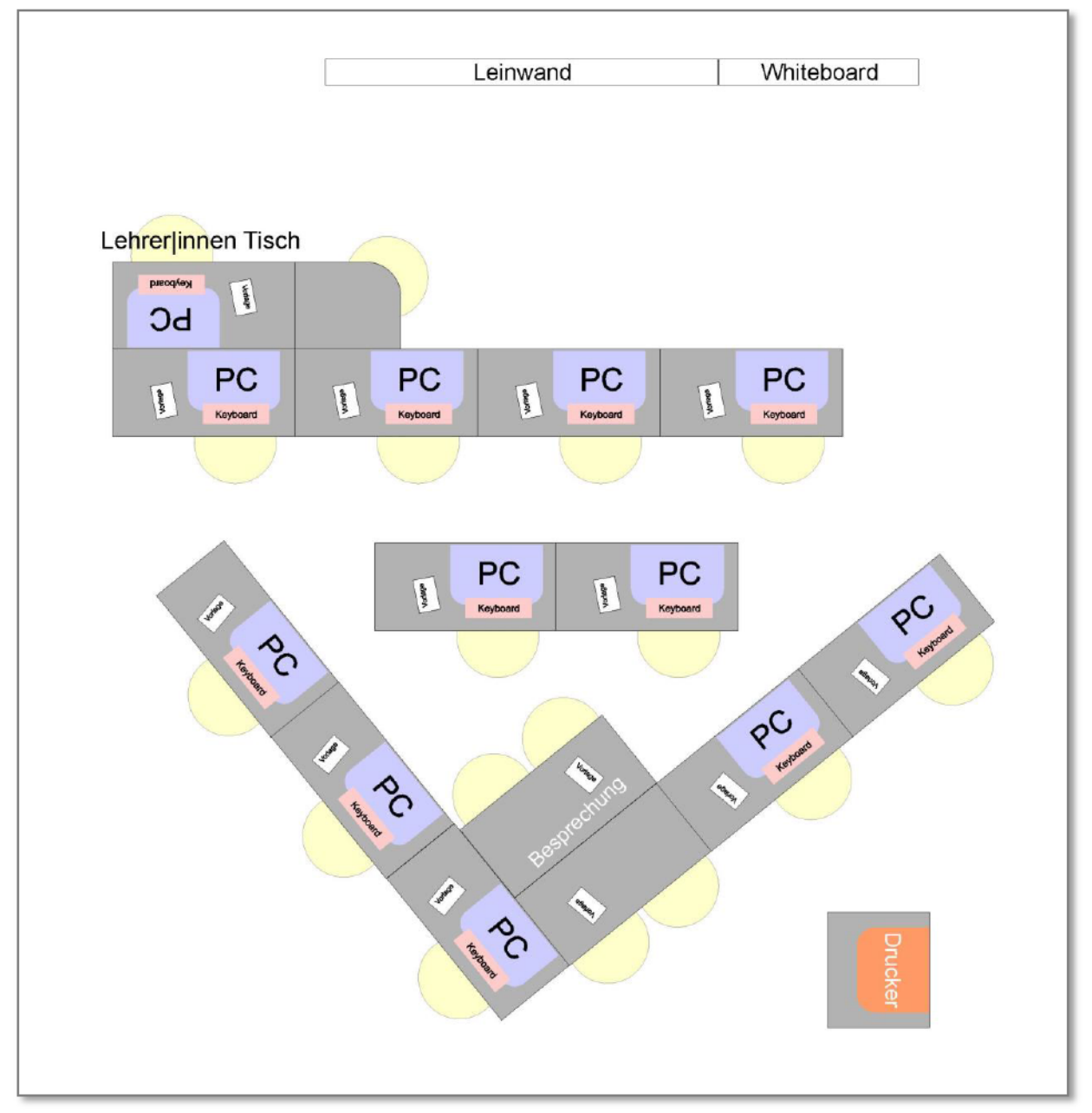

Vorschlag für eine Raumgestaltung

### **EDV Infrastruktur**

HTML und CSS ist äußerst genügsam was die Leistung der Hard- und Software betrifft. Im Grunde reicht ein gängiger PC mit einem Editor und einem Browser. Das Betriebssystem spielt nur eine untergeordnete Rolle, da HTML und CSS plattformunabhängig ist. Ob nun Windows, OSX oder Linux – egal!

Dennoch sind folgende Software-Spezifikationen empfehlenswert (ein {+} steht für zwingend notwendig und ein {-} für vernachlässigbar:

- Notepad ++ (Texteditor) {+}
- Adobe Dreamweaver oder Microsoft Expression Web (HTML Editor)
- Adobe Photoshop oder Gimp (Bildbearbeitung) {+}
- sämtliche gängige Browser (Chrome, Firefox, Edge usw.) {+}
- Audacity (Audioeditor)
- Microsoft Word oder OpenOffice (Textverarbeitung)
- CMS Editoren (z. B. Adobe Muse, Joomla)
- weitere Tools: Color Picker, ZIP Software, Screenshot-Tools, PDF Viewer (Acrobat odgl.) {+}
- kolaborative Anwendungen: Office 365, OneNote, Google, TeamViewer {-}
- didaktische Tools: iTalc, Moodle
- FTP Software (z. B. FileZilla) {-}
- Virtualisierungssoftware {-}
- SQL Server und PHP Sandbox
- Entwicklungsumgebungen (z. B. Visual Studios) {-}

Eine Webanbindung des Schulservers (z. B. über IIS, Apache odgl.) wäre sicher ein Pluspunkt, damit die Schüler|innen ihre Webseiten sofort online stellen können. Die Planung eines Webservers ist aber ein anderes Thema, das den Rahmen dieser Arbeit sprengen würde. Die Schüler|innen können aber ihre Lernprodukte auf gratis Webspace Anbietern, wie z. B. mur.at oder Lima-City.de publizieren (wenn nötig und wenn sie es wollen).

Die Hardware ist definitiv genügsamer:

- Bei Laptops muss ein externes Keyboard bereitgestellt werden. Ebenso eine Maus.
- Ein zweiter Monitor ist ein Nice-to-Have, aber nicht zwingend notwendig.
- Eine Breitband-Internet-Verbindung.
- Ein funktionierendes Netzwerk mit Serverseitigen Profilen und Netzlaufwerken.
- Audio-Ausgabe: Entweder über Lautsprecher oder besser über Kopfhörer.
- USB Anschlüsse für die Verwendung von USB-Speicher-Sticks.
- Ein Netzwerk-Drucker

### **Blendet Learning**

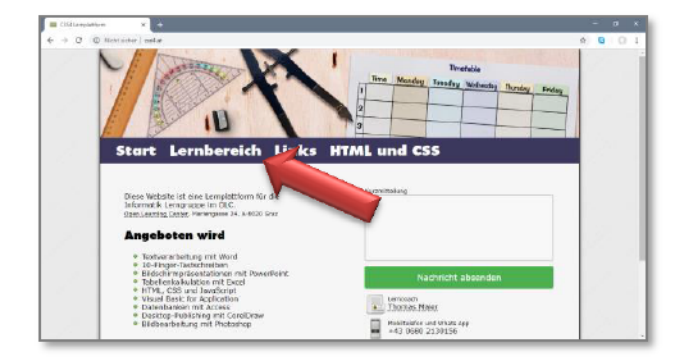

Auf der Lernplattform www.css4.at findet man einen Link zum Lernbereich, wo man die Lernsite für HTML und CSS aufrufen kann.

| _ |                         |      |                           |        |  |
|---|-------------------------|------|---------------------------|--------|--|
|   | HTML und                | css  | 5                         |        |  |
|   |                         |      |                           |        |  |
|   |                         |      |                           |        |  |
|   | 1.1 - HTML Grundgerüst  |      | Hilfreiche Links          | (m.mm) |  |
|   | 2.1 - Basis Tags        | (M)  | Ü 2.1 - Basis Tags        | (44)   |  |
|   | 2.2 - Basis a href, img | (fe) | Ú 2.2 - Basis a href, img | (24)   |  |
|   | 2.3 - Best Practice     | (86) |                           |        |  |
|   |                         |      |                           |        |  |

Die Lernplattform für HTML5 und CSS3 erlaubt zu jeder Einheit die Downloads der Lern- und Übungshandouts und der benötigten Dateien für die Übungsbeispiele. Zusätzlich findet man auf der Lernplattform noch hilfreiche Links zum Unterricht. Links findet man die Lernhandouts und korrespondierend rechts die dazu passenden Übungshandouts.

Zu allen Übungsbeispielen gibt es selbstverständlich eine Lösung, die in den meisten Fällen nur als Referenz dient und nicht als absolute Lösung (ohne Abweichung von Komma und Beistrich). Die Lösungen können über die eMail-Adresse <u>webmail@css4.at</u> geordert werden. Geben Sie dafür Ihre eMail-Adresse und einen Link auf die Schulhomepage (zur Identifikation Ihrer Person als Lehrer|in) bekannt. Die Verwendung von Lern- und Übungshandouts, sowie der Lösungen ist selbstverständlich für Lehrer|innen von öffentlichen Schulen oder von Organisationen mit öffentlichen Charakter kostenlos und frei verwendbar.

Sollten Sie das Unterrichtsmaterial von <u>www.css4.at</u> kommerziell verwenden (z. B. für bezahlte Kurse in der Erwachsenenbildung) dann bitte ich Sie recht höflich mir zuvor eine Mail an <u>webmail@css4.at</u> mit dem didaktischen Umfang ihres Unterrichts (didaktische Konzeption) und dem damit verbunden finanziellen Volumen zuzusenden. Wir finden sicher eine Modus für die Verwendung des Unterrichtsmaterials.

### Sozialformen

Das Unterrichtsmaterial ist auf Einzelarbeit ausgelegt. Dennoch ist Partnerarbeit bei Bildschirmknappheit denkbar. Gruppenarbeit kommt kategorisch nicht vor. Das Plenum wird nur im Rahmen des Frontalunterrichts aktiviert.

Methoden, die andere Sozialformen bedingen, unterliegen der didaktischen Kreativität des|der Lehrerin. Gegen Ende des Unterrichts kann gerne eine Projektarbeit angesetzt werden, die auch in der Gruppe gelöst werden kann – eine daraus resultierende Sozialkompetenz ist aber ehre nicht zu erwarten.

# Exemplarisches Stundenbild

| ⇔ Phase      | Dauer  | Wann?<br>Zeit bis | Was?<br>Lerninhalte                              | Wie?<br>Methoden          | Wodurch?<br>Medien          | Warum?<br>Methode                                                                                    |
|--------------|--------|-------------------|--------------------------------------------------|---------------------------|-----------------------------|----------------------------------------------------------------------------------------------------|
|              | 2 min  | 2'                | Begrüßung                                        | päd. Gespräch             |                             |                                                                                                    |
| Einstieg     | 5 min  | 7'                | Vorbesprechung                                   | päd. Gespräch             |                             | Erhebung von Interes-<br>sen                                                                         |
|              | 6 min  | 13'               | Wiederholung                                     | Mind-Mapping              | A3 Bogen oder<br>Whiteboard | Wiederholung der<br>letzten UE.                                                                      |
|              | 10 min | 23'               | Einheit x                                        | Vorzeigen –<br>Nachmachen | Bildschirm                  | Vermittlung der Skills                                                                               |
| <u>p</u>     | 30 min | 53'               | Übungsbeispiele<br>Einheit x                     | freies Arbeiten           | Bildschirm                  | Kombiniert mit indivi-<br>duellen Coaching                                                           |
| arbeitur     | 5 min  | 58'               | PAUSE                                            |                           |                             |                                                                                                    |
| Ë            | 10 min | 68'               | Einheit y                                        | Vorzeigen<br>Nachmachen   | Bildschirm                  | Vermittlung der Skills                                                                               |
|              | 30 min | 98'               | Übungsbeispiele<br>Einheit y                     | freies Arbeiten           | Bildschirm                  | Kombiniert mit indivi-<br>duellen Coaching                                                           |
| $\times$     | 15 min | 113'              | Individuelles<br>Coaching und<br>freies Arbeiten | Coaching                  | Bildschirm                  | Leistungsbeobachtung,<br>Weiterführende Fragen<br>beantworten                                        |
| Bunu         | 5 min  | 118'              | Ausblick auf die<br>nächste UE.                  | päd. Gespräch             |                             | Die nachgelagerten<br>Themen ansprechen                                                              |
| Erfolgssiche | 2 min  | 120'              | Verabschiedung                                   | päd. Gespräch             |                             | Verabschiedung und<br>Herstellung der Ar-<br>beitsplatz-Ordnung. (z.<br>B. Herunterfahren des<br>PC) |

### **Grobziele und Kompetenzzuwachs**

| Der die Schüler in …                                                                                                    | Zielart | Taxonomie |
|----------------------------------------------------------------------------------------------------|---------|-----------|
| erlernen die Verwendung von HTML und CSS.                                                                                                    | Ι       | Ι         |
| nutzen das Wissen zur Gestaltung von Webseiten.                                                                                                    | Т       | Π         |
| erhalten das Rüstwerkzeug um individuelle Vorstellung vom Webdesign<br>(jenseits von Vorlagen und Templates) umzusetzen.                                     | SIKA    | Π         |
| erhalten einen Einblick in die darunterliegende Ebene der IT-konformen<br>Darstellung und betrachten den kritischen letzten Eindruck einer Darstel-<br>lung. | KI      | Ш         |
| nutzen die erlernten Fähigkeiten um visuelle Vorstellungen und Gedanken<br>in schriftlich/auditiver Form darzustellen.                                       | ĸı      | IV        |
| entwickeln ein höheres Professionsbewusstsein.                                                                                                    | ASK     | IV        |
| erwirbt die Fähigkeit selbstständig sein ihr Wissen zu erweitern.                                                                                            | SIK     | III       |
| ist befähigt ein mittleres und statisches Web-Projekt zu erledigen.                                                                                          | SI      | IV        |
| steigert seine ihre kognitive Leistungen im Bereich des linearen und logi-<br>schen Denken.                                                                  | KS      | IV        |
| entwickelt Problemlösungsstrategien.                                                                                                    | KS      | IV        |
| steigert sein ihr Bewusstsein für Ordnung und Genauigkeit.                                                                                                   | AS      | IV        |

 Zielarten:
 A ... Affektiv, K ... Kognitiv, P ... Psychomotorisch, S ... Selbstkompetenz, I ... Inhaltsebene

 Taxonomien:
 I = verstehen, II = anwenden, III = analysieren, IV = entwickeln

# Lernhandout 1.1 HTML Grundgerüst

Referenzcode: HCL011

| Feinziele<br>Die Schüler innen                                   | Zielart | Taxonomie |
|------------------------------------------------------------------|---------|-----------|
| verstehen die Funktion von Start und End-Tags                    | K       | Ι         |
| erkennen die Struktur des HTML Grundkonstrukts.                  | K       | Ι         |
| schreiben eine Basis HTML Seite (Grundkonstrukt).                | I       | Π         |
| kennen die Elemente des Grundkonstrukts.                         | К       | III       |
| speichern HTML Seiten mit richtigen Namen und Dateierweiterungen | I       | П         |
| erstellen eine Vorlage für spätere Arbeiten.                     | I       | Π         |

 Zielarten:
 A ... Affektiv, K ... Kognitiv, P ... Psychomotorisch, S ... Selbstkompetenz, I ... Inhaltsebene

 Taxonomien:
 I = verstehen, II = anwenden, III = analysieren, IV = entwickeln

### Anmerkungen

\_\_\_\_\_

# 1.1 HTML Grundgerüst

*Ein HTML-Tag beginnt mit einem Start-Tag und endet mit einem End-Tag. Dazwischen ist der zu formatierende Bereich (z. B. Text).* 

Das Grundkonstrukt jeder HTML-Seite beginnt mit einem <html> Tag. Darin befindet sich der <head> und der <body>. Im <head> stehen Metadaten wie z. B. der Titel. Im <body> ist der Inhalt der Website, der dann im Browser angezeigt wird.

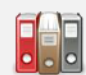

<!doctype html> → Definiert den Code als HTML Seite <html lang="de"> → HTLM-Starttag und als Sprache ist Deutsch <head> → Head-Starttag <meta charset="utf-8" /> → UTF8 Zeichenkodierung (ä, ö, ß usw.) <title>Titel der Webseite</title> → Der Titel der Website <meta name="author" content="John Doe"> → Name des Autors <meta name="date" content="2018-04-20"> → Datum </head> → Head-Endtag <body> → Body-Starttag </body> → Body-Endtag </html> → HTML-Endtag

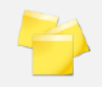

### Speichern unter ...

HTML Dateien haben die Extension (Dateierweiterung) \*.htm bzw. \*.html Die index.html wird angezeigt, wenn man im Browser die URL eines Ordners eingibt – z. B: www.johndoe.com/projekte Das ist aber abhängig von den Einstellungen des Webservers – manchmal kann es auch default.htm, start.htm, index.htm lauten!

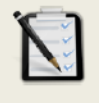

### Übung A: Das HTML Grundkonstrukt

- Starte einen Webeditor (Notepad ++, Dreamweaver odgl.)
- Erstelle ein HTML Grundgerüst.
- Trage deinen Namen als Autor ein
- □ Speichere es als vorlage.html ab!

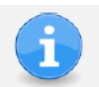

Wir arbeiten in Zukunft immer mit der vorlage.html – speichere sie also so ab, dass du immer Zugriff darauf hast (USB-Stick, Cloud, Netzlaufwerk).

# Lernhandout 2.1 Basis Tags

Referenzcode: HCL021

| Feinziele                                                                                     | art   | onomie |
|-----------------------------------------------------------------------------------------------|-------|--------|
| Die Schüler innen …                                                                           | Ziela | Тахо   |
| verwenden Tags richtig (öffnen und schließen von Tags).                                       |       | П      |
| definieren Überschriften <h1> bis <h6></h6></h1>                                              | Ι     | П      |
| kennen Standalone Tags wie z. B. <hr/>                                                        | К     | Ι      |
| kennen den Unterschied zwischen<br>> und > Elementen                                          | К     | Ι      |
| führen div. HTML Zeichenformatierungen durch.                                                 | I     | Π      |
| können Tags verschachteln und kennen das Prinzip von<br>Eltern- und Kindelementen.            | К     | Π      |
| erstellen HTML Listen und Aufzählungen.<br>(Elternelement: <ul> Kindelement: <li>).</li></ul> | I     | Π      |
| wissen, was Attribute sind und nutzen diese für Listen und Aufzählungen.                      | Ι     | Π      |
| validieren ihren HTML Code online über w3.org                                                 | I     | Π      |

 Zielarten:
 A ... Affektiv, K ... Kognitiv, P ... Psychomotorisch, S ... Selbstkompetenz, I ... Inhaltsebene

 Taxonomien:
 I = verstehen, II = anwenden, III = analysieren, IV = entwickeln

### Anmerkungen

- In der Anfangsphase wird man noch zwischen dem Editor und der Browserdarstellung wechseln um die Auswirkungen sofort zu sehen. → F5
- Für Tieferstellungen <sub> kann man eine chemische Formel vorzeigen oder entwicklen lassen. z. B: H₂SO₄ → H<sub>2</sub>SO<sub>4</sub>
- Für Höherstellungen <sup> kann man den Pytagoras vorzeigen oder entwickeln lassen. z. B: a2 + b2 = c2

a<sup>2</sup> + b<sup>2</sup> = c<sup>2</sup>

Mit dem <button> Tag soll plastisch gezeigt werden, das es sich um ein Element handelt.

# 2.1 Basis Tags

Hier die wichtigsten HTML-Tags. Nicht vergessen: Jeder Tag muss geschlossen werden! Ausnahmen bilden die Standalone-Tags (z. B. <br> oder <hr>).

| <h1> Überschrift der 1. Ordnung </h1> <h6> Überschrift der 6. Ordnung </h6>        | <hr/> <hr/> <hr/>                                                                                                    |
|------------------------------------------------------------------------------------|----------------------------------------------------------------------------------------------------|
| Absatz                                                                             | Tags können auch verschachtelt werden. Dann                                                                              |
| <i> kursive Schrift </i><br><b> Fettschrift </b>                                   | spricht man von einem Eltern- und einem<br>Kindelement.                                                                  |
| <sub> tiefgestellt </sub><br><sup> hochgestellt </sup><br><s> durchgestrichen </s> | Das hier ist <i>besonders Wich-<br/>tig</i> und <b>muss hervorgeho-<br/>ben</b> werden!                                  |
| <button> Hier klicken </button>                                                    | Im Browser wird folgendes dargestellt:<br>Das hier ist <i>besonders Wichtig</i> und <b>muss</b><br>hervorgehoben werden! |

### Listen und Aufzählungen

| Nicht nummerierte Liste<br>(unordered list)<br>Beispiel:<br>O HTML lernen<br>O HTML anwenden<br>O CSS lernen                                                                                                    |                                                           | Nummerierte Liste<br>(ordered list)<br>Beispiel:<br>1. HTML lernen<br>2. HTML anwende<br>3. CSS lernen                                                                                      | en                                                               |  |
|----------------------------------------------------------------------------------------------------|-----------------------------------------------------------|----------------------------------------------------------------------------------------------------|------------------------------------------------------------------|--|
| <ul> <li><li> </li> <li><li> </li> <li><li> </li> <li></li></li></li></li></ul>                                                                                                    | <1i> bedeutet<br>List-Item. Also der<br>Aufzählungspunkt. | <ol> <li><li> </li> <li><li> </li> <li></li></li></li></ol>                                                                                                    | <1i> bedeutet List-<br>Item. In diesem Fall<br>die Nummerierung. |  |
| <ul> <li><ul type="circle"></ul></li> <li>Aufzählung mit nicht ausgefüllten Kreisen</li> <li><ul type="square"></ul></li> <li>Aufzählung mit Rechtecken</li> <li>Achtung: Das Type-Attribut im <ul> Tag wird unter HTML5 nicht mehr unterstützt. Die meisten</ul></li> </ul> |                                                           | <pre><ol type="I"> Nummerierte Liste mit Weitere Werte für das 1 Arabische Zahle A Großbuchstaber a Kleinbuchstaber i kleine Römische <ol start="3"> Startet die nummeriert</ol></ol></pre> | Römischen Zeichen.<br>type-Attribut:<br>n<br>n<br>ze Zeichen     |  |
| einer Validierung des HTML-Codes kommt der<br>Hinweis auf CSS.                                                                                                    |                                                           | <pre>&gt;&gt; Col reversed&gt; Die Reihenfolge wird umgedreht!</pre>                                                                                                    |                                                                  |  |

Bei type="" im oder Tag handelt es sich um ein Attribut. Attribute bestimmen im HTML-Element zusätzliche Eigenschaften/Informationen. Sie stehen immer im Starttag und werden in der Regel als name = "value" verwendet. (Name ist die Bezeichnung des Attributs, Value ist der Wert)

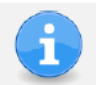

## Web-Tipp

# Übungsblatt 2.1 Basis Tags

Referenzcode: HCU021

| Feinziele<br>Die Schüler innen                                 | Zielart | Taxonomie |
|----------------------------------------------------------------|---------|-----------|
| Übung A                                                        |         |           |
| verwandeln ein TXT File in ein HTML Dokument                   | Ι       | П         |
| arbeiten mit dem HTML Grundkonstrukt                           | I       | П         |
| führen div. Elementzuweisungen und Zeichenformatierungen durch |         | Π         |
| erstellen Listen und Aufzählungen                              | I       | П         |
| begeistern sich für strukturiertes Arbeiten.                   | Α       | Π         |

 Zielarten:
 A ... Affektiv, K ... Kognitiv, P ... Psychomotorisch, S ... Selbstkompetenz, I ... Inhaltsebene

 Taxonomien:
 I = verstehen, II = anwenden, III = analysieren, IV = entwickeln

### Anmerkungen

Die Datei LW\_Salzburg\_2013.txt muss zum Download bereitgestellt werden! Siehe www.css4.at → HTML und CSS

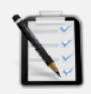

### Übung A: TXT in HTML

Öffne die Datei "LW\_Salzburg\_2013.txt" mit einem Texteditor und speichere diese als "LTW\_Salzburg\_2013.html" ab.

D Füge um den Text das HTML-Grundkonstrukt ein.

```
<!doctype html>
<html lang="de">
<head>
<meta charset="utf-8" />
<title>Landtagswahl Salzburg 2013</title>
<meta name="autor" content="Vorname Nachname">
<meta name="autor" content="Vorname Nachname">
<meta name="date" content="jjjj-mm-tt">
</head>
<body>
Der Text
</body>
</html>
```

- □ Weise den Überschriften die passenden Tags zu. <h1> bis <h3>
- □ Verteile Tags im Text um Absätze zu bestimmen.
- Die Aufzählung mit den Parteien soll als "nicht nummerierte Liste" (unordered list) dargestellt werden. und

### Folgende Parteien traten zur Wahl an:

- BZÖ Bündnis Zukunft Österreich
- FPÖ Freiheitliche Partei
- Grünen Die Alternativen
- KPÖ Kommunistische Partei Österreich
- ÖVP Österreichische Volkspartei
- PIRAT Piratenpartei
- SPÖ Sozialdemokraten
- TS Team Stronach
- Die Liste mit den Verteilungen der Sitze soll als "nummerierte Liste" (ordered list) dargestellt werden! und

### Verteilung der Sitze

Nach der Wahl wurden die Sitze im Landtag wie folgt verteilt:

1. ÖVP - 11 Sitze (Schwarz)

- 2. SPÖ 9 Sitze (Rot)
- 3. Grüne 7 Sitze (Grün)
- 4. FPÖ 6 Sitze (Blau) 5. TS - 2 Sitze (Gelb)
- Das Wort "Salzburg" soll immer fett geschrieben werden. <b>

# Lernhandout 2.2 Basis Elemente (img, a href)

Referenzcode: HCL022

| Feinziele                                                                    | art  | onomie |
|------------------------------------------------------------------------------|------|--------|
| Die Schüler innen …                                                          | Ziel | Tax    |
| binden Hyperlinks ein.                                                       | Ι    | П      |
| verstehen und nutzen das href Attribut                                       | Ι    | III    |
| verstehen und nutzen das target Attribut                                     | Ι    | III    |
| binden Bilder in den HTML Code ein.                                          |      | П      |
| verstehen und nutzen die Attribute des <img/> Elements.                      |      | Ш      |
| möchten das Internet barrierefreier mitgestalten (alt Attribut des <img/> ). | Α    | Π      |
| kennen Bildtypen und differenzieren durch ihre Eigenschaften.                | K    | III    |

Zielarten: Taxonomien: A ... Affektiv, K ... Kognitiv, P ... Psychomotorisch, S ... Selbstkompetenz, I ... Inhaltsebene I = verstehen, II = anwenden, III = analysieren, IV = entwickeln

### Anmerkungen

- Bilder für "Vorzeigen und Nachmachen" müssen selbst organisiert werden.
- Urheberrechte von Bildern beachten.
- Das alt Attribut sollte unbedingt erklärt werden und seine Bedeutung für das barrierefreie Web. (Stichwort: Screen Reader für Menschen mit Sehbehinderungen).

# 2.2 Basis Elemente (img, a href)

Hyperlinks

| HTML                                                                                                    | <a href="" ta<="" th=""><th>arget="" &gt; </th></a>                                                                              | arget="" >                                                                                                    |                     |  |  |  |
|----------------------------------------------------------------------------------------------------|----------------------------------------------------------------------------------------------------|----------------------------------------------------------------------------------------------------|---------------------|--|--|--|
|                                                                                                    | <a href="https&lt;/th&gt;&lt;th&gt;s://www.google.at" target=" blank&lt;/th&gt;&lt;th&gt;x">Google Suche</a>                     |                                                                                                    |                     |  |  |  |
|                                                                                                    | Links werden mit dem <a> Tag und dem href Attribut definiert.</a>                                                                |                                                                                                    |                     |  |  |  |
| href="" Innerhalb der Anführungszeichen wird der Verweis eingetrag<br>Ein absoluter Link ist ein Hyperlink zu einer fixen Adresse<br>z. B. "https://www.google.at"<br>Der relativer Link verweist abhängig vom Speicherort<br>Z. B. "http://grundbegriff.html" |                                                                                                    |                                                                                                    |                     |  |  |  |
|                                                                                                    | "mailto: john.doe@google.at" ← mit E-Mail-Client öff<br>"skype: johndoe90" ← für Skype<br>"tel:+4301511452" ← für Telefonnummerr |                                                                                                    |                     |  |  |  |
|                                                                                                    | target=""                                                                                                    | Legt das Zielfenster für die Verweise f<br>_self öffnet im aktuellen Fenster (Sta<br>_blank öffnet in neuem Fenster.<br>_parent Elternfenster<br>_top oberstes Fenster | est.<br>andardwert) |  |  |  |

### Bilder

| HTML | <img sr<="" th=""/> <th>:c=""</th> <th>alt="" title="" height="" width=""&gt;</th>                                                                                          | :c=""           | alt="" title="" height="" width="">                                                                              |
|------|----------------------------------------------------------------------------------------------------|-----------------|----------------------------------------------------------------------------------------------------|
|      | <img sro<="" th=""/> <th>c="</th> <th>/pix/bild.png" alt="Ein Logo" height="200px"&gt;</th>                                                                                 | c="             | /pix/bild.png" alt="Ein Logo" height="200px">                                                                    |
|      | Bilder w<br>Standald                                                                                                    | erden<br>one-Ta | mit dem <img/> Tag eingefügt. Es handelt sich dabei um ein<br>ag ohne Elementinhalt und ohne End-Tag.            |
|      | src=""                                                                                                    |                 | Verweis auf den Speicherort des Bildes.<br>(relativ oder absolut)                                                |
|      | alt=""                                                                                                    |                 | Beschriftung des Bildes.                                                                                         |
|      | title=                                                                                                    |                 | Zeigt einen Tooltip, wenn man mit der Maus darüber fährt.                                                        |
|      | height                                                                                                    | =""             | Höhe des Bildes (in Pixel oder Prozent) ohne einer Angabe wird<br>die Originalhöhe des Bildes verwendet.         |
|      | width=                                                                                                    |                 | Breite des Bildes (in Pixel oder Prozent) ohne einer Angabe wird<br>die Originalbreit des Bildes verwendet.      |
| i    | <b>Ein Hyp</b><br><a hre<="" th=""><th>erlink<br/>f="w</th><th>kann auch auf ein Bild gelegt werden:<br/>ww.google.at" &gt;<b><img alt="Logo" src="logo.png"/></b></th></a> | erlink<br>f="w  | kann auch auf ein Bild gelegt werden:<br>ww.google.at" > <b><img alt="Logo" src="logo.png"/></b>                 |
|      | Diawia                                                                                                    | htiga           | ton Bildtynon mit Eigeneebeften                                                                                  |
| 4    | *.gif                                                                                                    | nugsi<br>→      | 256 Farben, geringer Speicherbedarf, transparenter Hintergrund<br>(eine Farbe transparent schalten), animierbar. |
|      | *.png                                                                                                    | $\rightarrow$   | hohe Qualität mit transparenten Hintergrund                                                                      |
|      | *.jpg                                                                                                    | ÷               | sehr hohe Qualität, stark komprimierbar – dadurch eine geringe<br>Dateigröße, keine Transparents                 |
|      | *.svg                                                                                                    | $\rightarrow$   | für Vektorgraphiken, frei skalierbar ohne Qualitätsverlust.                                                      |

# Übungsblatt 2.2 Basis a href, img

Referenzcode: HCU022

| Feinziele                                                                      |         | omie   |
|--------------------------------------------------------------------------------|---------|--------|
| Die Schüler innen …                                                            | Zielart | Taxono |
| Übung A                                                                        |         |        |
| erstellen ein Inhaltsverzeichnis mit HTML.                                     | I       | Π      |
| verschachteln und kombinieren von Listen und Aufzählungen.                     | к       | Π      |
| Übung B                                                                        |         |        |
| erstellen eine Top-Ten Aufstellung mit HTML.                                   | I.      | Π      |
| reflektieren auf ihre Lieblingsseiten (bevorzugte) im Internet.                | Α       | III    |
| Übung C                                                                        |         |        |
| binden Bilder in den HTML Code ein.                                            | Ι       | Π      |
| kombinieren Bilder mit Hyperlinks.                                             | I.      | Π      |
| nutzen Bilder um zu emotionaliseren (in Verbindung mit Hyperlinks als Button). | Α       | Π      |
| kennen mind. vier Suchmaschinen.                                               | К       | Ι      |

 Zielarten:
 A ... Affektiv, K ... Kognitiv, P ... Psychomotorisch, S ... Selbstkompetenz, I ... Inhaltsebene

 Taxonomien:
 I = verstehen, II = anwenden, III = analysieren, IV = entwickeln

Anmerkungen

Durch die Screenshots auf dem Übungsblatt sollen die Schüler|innen das Endprodukt antizipieren.

# N

### Übung A: Ein Inhaltsverzeichnis

- Erstelle das HTML-Grundgerüst (Vorlage.html) mit deinem Namen und dem aktuellen Datum. Der Titel ist Inhaltsverzeichnis.
- Schreibe ein Inhaltsverzeichnis! (wie neben dargestellt).
- Die Listen müssen verschachtet sein!
- Du benötigst folgende Tags: <h1>, , , , <b>, <s>, <br>
- Als HTML-Dokument speichern!

### Inhaltsverzeichnis

I. Einleitung Einige Worte zur Begrüßung II. Projektbeschreibung Ein kurzes Abstract über das Projekt III. Projektplanung a. Ziele setzen b. Soll-Ist-Vergleich c. Ziele überprüfen IV. Realisierung Das Projekt wird ausgeführt V. Checkliste Kopieren Verteilen Erklären Abhacken VI. Risikomanagment

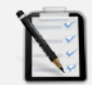

### Übung B: Top-Ten Websiten

- Erstelle das HTML-Grundgerüst (Vorlage.html) mit deinem Namen und dem aktuellen Datum. Der Titel ist Top-Ten.
- Schreibe eine "Top-Ten Liste" von beliebten Webseiten (wie neben dargestellt).
- Verwende hier Hyperlinks zu den Webseiten!
- Vollende die Liste bis Platz 1 mit deinen Lieblingsseiten im Netz!
- Du benötigst folgende Tags: <h1>, , , <a href>, <s>, <br>
- Als HTML-Dokument speichern!

| Top-Ten Websites                                                                                                    |
|----------------------------------------------------------------------------------------------------|
| <ol> <li><u>Selfhtml.org</u></li> <li><u>HTML Code validieren</u></li> <li><u>Google Suche</u></li> <li><u>Facebook</u></li> <li></li> </ol> |
|                                                                                                    |

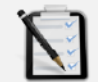

### Übung C: Suchmaschinen

- Erstelle das HTML-Grundgerüst (Vorlage.html) mit deinem Namen und dem aktuellen Datum. Der Titel ist Suchmaschinen.
- □ Suche im Internet nach den Logos von mind. vier Suchmaschinen.
- Die Logos sollen nebeneinander dargestellt werden (siehe unten).
- Mit einem Klick auf das Logo soll sich die jeweilige Suchmaschine in einem neuen Browserfenster öffnen.
- Du benötigst folgende Tags: <img>, <a href>
- Als HTML-Dokument speichern!

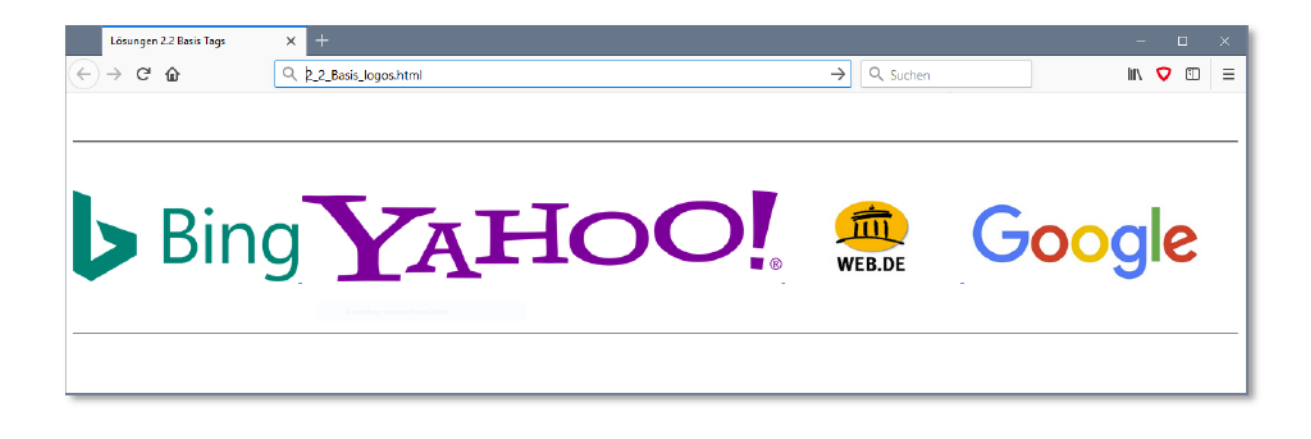

# Lernhandout 2.3 Best Practice

Referenzcode: HCL023

| Feinziele<br>Die Schüler innen                                                                                    | Zielart | Taxonomie |
|----------------------------------------------------------------------------------------------------|---------|-----------|
| strukturieren den HTML Code lesbarer.                                                                             | I       | П         |
| haben ein gesteigertes Ordnungsbewusstsein.                                                                       | Α       | Π         |
| erkennen die Struktur von Kind und Elternelementen.                                                               | к       | Ι         |
| begreifen, dass es zu Problemen kommen kann, wenn man HTML-eigne<br>Zeichen für den darstellbaren Text verwendet. | К       | Ι         |
| nutzen die HTML Zeichenreferenz.                                                                                  | I       | Π         |
| verwenden HTML Kommentare um Anmerkungen im Code zu platzieren.                                                   | Ι       | Π         |

 Zielarten:
 A ... Affektiv, K ... Kognitiv, P ... Psychomotorisch, S ... Selbstkompetenz, I ... Inhaltsebene

 Taxonomien:
 I = verstehen, II = anwenden, III = analysieren, IV = entwickeln

Anmerkungen

# 2.3 Best Practice

Dem Browser ist es relativ egal wie man den Code strukturiert. Zeilen- und Absatzschaltungen werden im Browser nicht dargestellt – dafür verwendet man <br>> oder. Man kann theoretisch auch eine Website in nur einer Zeile schreiben:

<body><div>AufzählungPunkt 1Punkt 2</div></body>

Um nun aber den Code für den Menschen lesbarer zu machen, rückt man die Child-Elemente (Kindelemente) mit Leerzeichen ein:

```
<br/>
<body>
<br/>
<div>Aufzählung
<br/>

<br/>
Parent (Elternelement)
<br/>
<br/>
<br/>
Pirst Child (Kindelement) von <body>
<br/>
<br/>
<br/>
<br/>
Child von <div>, Parent von >, Sibling von 
<br/>
<br/>
<br/>
<br/>
<br/>
<br/>
<br/>
<br/>
<br/>
<br/>
<br/>
<br/>
<br/>
<br/>
<br/>
<br/>
<br/>
<br/>
<br/>
<br/>
<br/>
<br/>
<br/>
<br/>
<br/>
<br/>
<br/>
<br/>
<br/>
<br/>
<br/>
<br/>
<br/>
<br/>
<br/>
<br/>
<br/>
<br/>
<br/>
<br/>
<br/>
<br/>
<br/>
<br/>
<br/>
<br/>
<br/>
<br/>
<br/>
<br/>
<br/>
<br/>
<br/>
<br/>
<br/>
<br/>
<br/>
<br/>
<br/>
<br/>
<br/>
<br/>
<br/>
<br/>
<br/>
<br/>
<br/>
<br/>
<br/>
<br/>
<br/>
<br/>
<br/>
<br/>
<br/>
<br/>
<br/>
<br/>
<br/>
<br/>
<br/>
<br/>
<br/>
<br/>
<br/>
<br/>
<br/>
<br/>
<br/>
<br/>
<br/>
<br/>
<br/>
<br/>
<br/>
<br/>
<br/>
<br/>
<br/>
<br/>
<br/>
<br/>
<br/>
<br/>
<br/>
<br/>
<br/>
<br/>
<br/>
<br/>
<br/>
<br/>
<br/>
<br/>
<br/>
<br/>
<br/>
<br/>
<br/>
<br/>
<br/>
<br/>
<br/>
<br/>
<br/>
<br/>
<br/>
<br/>
<br/>
<br/>
<br/>
<br/>
<br/>
<br/>
<br/>
<br/>
<br/>
<br/>
<br/>
<br/>
<br/>
<br/>
<br/>
<br/>
<br/>
<br/>
<br/>
<br/>
<br/>
<br/>
<br/>
<br/>
<br/>
<br/>
<br/>
<br/>
<br/>
<br/>
<br/>
<br/>
<br/>
<br/>
<br/>
<br/>
<br/>
<br/>
<br/>
<br/>
<br/>
<br/>
<br/>
<br/>
<br/>
<br/>
<br/>
<br/>
<br/>
<br/>
<br/>
<br/>
<br/>
<br/>
<br/>
<br/>
<br/>
<br/>
<br/>
<br/>
<br/>
<br/>
<br/>
<br/>
<br/>
<br/>
<br/>
<br/>
<br/>
<br/>
<br/>
<br/>
<br/>
<br/>
<br/>
<br/>
<br/>
<br/>
<br/>
<br/>
<br/>
<br/>
<br/>
<br/>
<br/>
<br/>
<br/>
<br/>
<br/>
<br/>
<br/>
<br/>
<br/>
<br/>
<br/>
<br/>
<br/>
<br/>
<br/>
<br/>
<br/>
<br/>
<br/>
<br/>
<br/>
<br/>
<br/>
<br/>
<br/>
<br/>
<br/>
<br/>
<br/>
<br/>
<br/>
<br/>
<br/>
<br/>
<br/>
<br/>
<br/>
<br/>
<br/>
<br/>
<br/>
<br/>
<br/>
<br/>
<br/>
<br/>
<br/>
<br/>
<br/>
<br/>
<br/>
<br/>
<br/>
<br/>
<br/>
<br/>
<br/>
<br/>
<br/>
<br/>
<br/>
<br/>
<br/>
<br/>
<br/>
<br/>
<br/>
<br/>
<br/>
<br/>
<br/>
<br/>
<br/>
<br/>
<br/>
<br/>
<br/>
<br/>
<br/>
<br/>
<br/>
<br/>
<br/>
<br/>
<br/>
<br/>
<br/>
<br/>
<br/>
<br/>
<br/>
<br/>
<br/>
```

i

Der <div> Tag ist ein Container Element! (engl. division ⇔ Bereich).

### Besondere Zeichen

| Wenn m<br>( <, >, | an im Text Zeichen verwenden möchte, die in HTML eine Be<br>&, "), dann verendet man HTML-eigene Zeichen. Beispiel                                                                       | edeutung haben<br>le dafür sind: |
|-------------------|----------------------------------------------------------------------------------------------------|----------------------------------|
|                   | <ul> <li>öffnende Spitze Klammer (lower than)</li> <li>schließende Spitze Klammer (greater than)</li> <li>Kaufmännisches Und (Ampersand)</li> <li>Anführungszeichen oben</li> </ul>      | <<br>><br>&<br>"                 |
| -                 | Die Zeichenfolge   erzeugt ein geschütztes Leerzei<br>(nbsp = non-breaking space = Leerzeichen ohne Umbruch<br>sollte man immer bei einem Element ohne Inhalt ei<br>Statt   schreibt man | chen<br>).<br>Infügen!           |
| i                 | Ein umfangreiche Zeichenreferenz findet man bei selfthml.<br>http://wiki.selfhtml.org/wiki/Referenz:HTML/Zeichenrefe                                                                     | org<br>erenz                     |

### **HTML Kommentare**

Der Browser ignoriert Kommentare und stellt diese auch nicht dar. Sie dienen dem Autor um innerhalb des Codes Anmerkungen zu platzieren oder Codeteile auszukommentieren. Eingeleitet wird ein Kommentar mit < ! -- dann folgt der Kommentartext. Abgeschlossen wird es mit -->

```
<!-- einzeiliger Kommentar -->
viel Text
<!-- und das ist ein mehrzeiliger Kommentar zu dem Text mit <p>...
Letzte Zeile des Kommentars -->
```

# Lernhandout 3.1 Tabellen

Referenzcode: HCL031

| Feinziele<br>Die Schüler innen                             | Zielart | Taxonomie |
|------------------------------------------------------------|---------|-----------|
| kennen den Aufbau einer Tabelle (Zeilen, Spalten, Zellen). | К       | Ι         |
| kennen den Aufbau einer HTML-Tabelle.                      | к       | П         |
| scripten HTML Tabellen.                                    | I       | П         |
| nutzen Tabellenköpfe zur besseren Gliederung.              | I       | П         |
| verbinden Spalten zu einer Tabellenzelle (colspan).        | I       | П         |
| verbinden Zeilen zu einer Tabellenzeile (rowspan).         | Ι       | Π         |

 Zielarten:
 A ... Affektiv, K ... Kognitiv, P ... Psychomotorisch, S ... Selbstkompetenz, I ... Inhaltsebene

 Taxonomien:
 I = verstehen, II = anwenden, III = analysieren, IV = entwickeln

### Anmerkungen

Das border Attribut wird benutzt, um die Tabelle sichtbar zu machen. Es ist in HTML5 obsolet – sollte aber problemlos von den meisten Browsern dargestellt werden.

# 3.1 Tabellen

Man verwendet zur übersichtlichen Darstellung von Daten Tabellen. Diese sind in Zeilen (waagerecht) und Spalten (senkrecht) gegliedert. Am Schnittpunkt einer Zeile und einer Spalte ist eine Zelle. HTML-Tabellen werden nur verwendet, um tabellarische Daten darzustellen, nicht, um das Layout einer Website zu gestalten. Früher wurden Tabellen dazu eingesetzt, komplette Layouts umzusetzen. Das widerspricht allerdings letztlich dem Grundgedanken eines modernen Webdesigns.

| <thead></thead> |  | _ |
|-----------------|--|---|
|                 |  |   |
|                 |  |   |
|                 |  |   |
|                 |  |   |
|                 |  |   |
|                 |  |   |

|  |                 | leitet eine Tabelle ein                                                                                                    |
|--|-----------------|----------------------------------------------------------------------------------------------------|
|  | <thead></thead> | Der Tabellenkopf ist für eine bessere Gliederung angedacht. Der Tag<br>wird für die Beschriftung einer Tabelle verwendet und ist für die Dar-<br>stellung nicht zwingend notwendig. |
|  |                 | <i>Der Tabellenkörper ist ebenfalls für eine bessere Gliederung der In-<br/>halte und kann genauso wie der</i> <thead> weggelassen werden.</thead>                                  |
|  |                 | leitet eine Tabellenzeile ein (tr = table row = Tabellenzeile)                                                                                                    |
|  |                 | eine Zelle im Tabellenkopf (th = table header)                                                                                                    |
|  |                 | eine normale Datenzelle (td = table data)                                                                                                    |
|  |                 |                                                                                                    |
|  |                 |                                                                                                    |

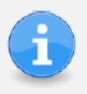

Damit unsere Tabellen sichtbar werden, schreiben wir in den Tag das Attribut border="2". Achtung: Diese Vorgehensweise ist in HTML5 obsolet da Rahmen mit CSS definiert werden müssen!

Die Zellen lassen sich selbstverständlich auch verbinden. Dies wird mit den Attributen colspan bzw. rowspan im Tag umgesetzt.

 colspan (Spalte überspannen) erlaubt eine Tabellenzelle nach rechts über mehrere Spalten auszudehnen (hier über 3 Zellen)

 rowspan (Zeile überspannen) verbindet Tabellenzellen über mehrere Zeilen (hier über 2 Zellen)

| <td colsp<="" th=""><th>oan="3"&gt; <th>:d&gt;</th><th></th></th></td> | <th>oan="3"&gt; <th>:d&gt;</th><th></th></th> | oan="3"> <th>:d&gt;</th> <th></th> | :d> |  |
|------------------------------------------------------------------------|-----------------------------------------------|------------------------------------|-----|--|
|                                                                        |                                               |                                    |     |  |
|                                                                        |                                               |                                    |     |  |

# Übungsblatt 1.1 HTML Grundgerüst

Referenzcode: HCU011

| Feinziele                                                | ť     | nomie |
|----------------------------------------------------------|-------|-------|
| Die Schüler innen …                                      | Ziela | Тахо  |
| Übung A                                                  |       |       |
| erstellen einen Stundenplan mit HTML.                    | Ι     | П     |
| verwenden das colspan Attribut.                          | Ι     | П     |
| Übung B                                                  |       |       |
| nutzen Tabellen zur Gegenüberstellung von Informationen. |       | П     |
| binden Bilder in eine Tabelle ein.                       | Η     | П     |
| nutzen das Internet zur Erhebung von Informationen.      | I     | П     |
|                                                          |       |       |

Zielarten: Taxonomien: A ... Affektiv, K ... Kognitiv, P ... Psychomotorisch, S ... Selbstkompetenz, I ... Inhaltsebene I = verstehen, II = anwenden, III = analysieren, IV = entwickeln

### Anmerkungen

Anmerkung zu Übung A Stundenplan: Es ist ein sehr umfangreiches Übungsbeispiel. Natürlich ist dieses Beispiel eines, welches die Eigeninitiative des|der Schüler|in wecken sollte. So gedacht, könnte man einen beliebigen Wochenplan (z. B: Reservierung eines Tennisplatzes udgl.) als Übungsbeispiel anwenden. Der Stundenplan jedoch wird noch in späteren Übungsbeispielen verwendet. Man kann das Beispiel bis zur 3 Schulstunde begrenzen (Hauptsache das colspan kommt zur Anwendung).

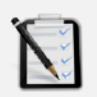

### Übung A: Stundenplan

- □ Erstelle mit dem Element deinen Stundenplan.
- Im Tabellenkopf sind folgende Beschriftungen anzuführen:
- Stunde | von | bis | Montag | Dienstag | Mittwoch | Donnerstag | Freitag | Samstag
   Ändere die Unterrichtszeiten (wenn nötig) und verbinde die Zellen für die Pausen mit colspan
- Trage deine Unterrichtsfächer in die freien Zellen ein.

| Stunde | von              | bis              | Montag    | Dienstag   | Mittwoch | Donnerstag | Freitag | Samstag |
|--------|------------------|------------------|-----------|------------|----------|------------|---------|---------|
| 1.     | 07 <sup>45</sup> | 08 <sup>35</sup> |           |            |          |            |         |         |
| 2.     | 08 <sup>35</sup> | 09 <sup>25</sup> |           |            |          |            |         |         |
|        | 09 <sup>25</sup> | 09 <sup>40</sup> | Pause (14 | 5 Minuten) |          |            |         |         |
| 3.     | 09 <sup>40</sup> | 10 <sup>30</sup> |           |            |          |            |         |         |
| 4.     | 10 <sup>30</sup> | 11 <sup>20</sup> |           |            |          |            |         |         |
|        | 11 <sup>20</sup> | 11 <sup>30</sup> | Pause (10 | ) Minuten) |          |            |         |         |
| 5.     | 11 <sup>30</sup> | 12 <sup>20</sup> |           |            |          |            |         |         |
| 6.     | 12 <sup>20</sup> | 13 <sup>10</sup> |           |            |          |            |         |         |
|        | 13 <sup>10</sup> | 1315             | Pause (5  | Minuten)   |          |            |         |         |
| 7.     | 1315             | 1405             |           |            |          |            |         |         |
| 8.     | 1405             | 1455             |           |            |          |            |         |         |
|        | 1455             | 1505             | Pause (10 | ) Minuten) |          |            |         |         |
| 9.     | 15 <sup>05</sup> | 1555             |           |            |          |            |         |         |
| 10.    | 1555             | 1645             |           |            |          |            |         |         |
| 11.    | 1645             | 17 <sup>35</sup> |           |            |          |            |         |         |

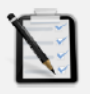

### Übung B: Ländervergleich

- Erstelle mit dem Element einen Ländervergleich (Schweiz, Österreich, Deutschland) wie unten dargestellt.
- Durch einen Klick auf die Landesflagge soll sich die jeweilige Wikipedia-Seite zum passenden Land öffnen.
- Given Stand Bar Stand Bar

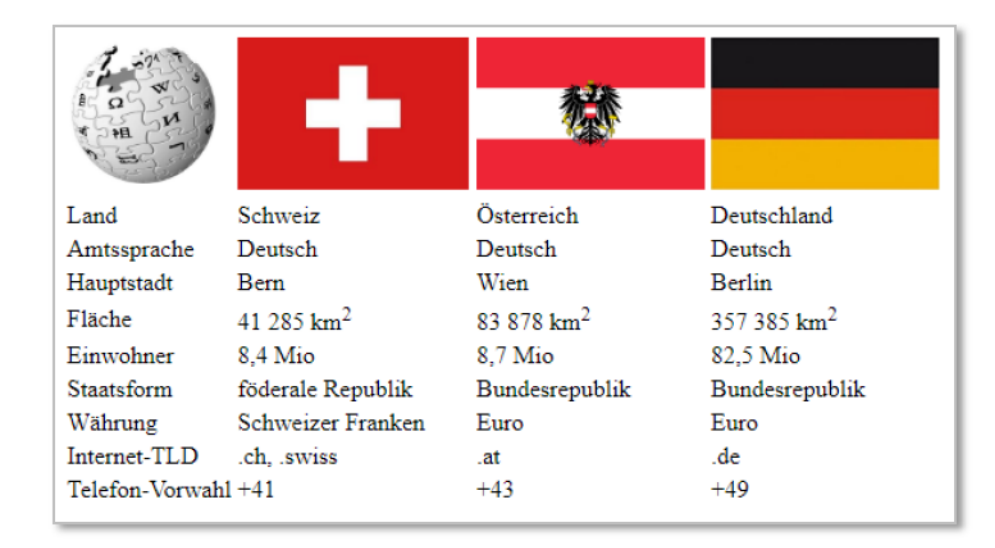

# Lernhandout 3.2 HTML validieren

Referenzcode: HCL032

| Feinziele                                                  | t      | nomie |
|------------------------------------------------------------|--------|-------|
| Die Schüler innen …                                        | Zielar | Taxor |
| kennen Unterschiede zwischen den Browsern.                 | I      | Ι     |
| kennen das W3C Konsortium und seine Bedeutung für das Web. | I      | Ι     |
| validieren (überprüfen) ihren HTML Code.                   | I      | П     |
| kennen weitere Dienste des w3c (z. B. Link Checker).       | I      | Ι     |
| haben ein gesteigertes Bewusstsein für Genauigkeit.        | Α      | Π     |
| erstellen Screenshots.                                     | I      | П     |
| verstehen die Fehlermeldungen des Validierungsergebnisses. | I      | III   |
| korrigieren Fehler des HTML Codes.                         | Ι      | П     |

 Zielarten:
 A ... Affektiv, K ... Kognitiv, P ... Psychomotorisch, S ... Selbstkompetenz, I ... Inhaltsebene

 Taxonomien:
 I = verstehen, II = anwenden, III = analysieren, IV = entwickeln

### Anmerkungen

Hier ist ein didaktisch interessantes Feld beheimatet. Durch die Validierung bekommen die Schüler|innen ein sofortiges Feedback auf ihre Schreibarbeit mit einer Erklärung zum Fehler bzw. der Warnung. Nur so kann das Lernkonzept von "Try-and-Fail" umgesetzt werden, da die meisten Browser fehlerhaften Code parsen und darstellen (z. B: fehlenden End-Tag). Dadurch wird der Fokus vom Lernprodukt auf den Lernprozess verlegt.

# 3.2 HTML validieren

HTML Code wird in der Regel von einem Browser interpretiert. Jeder Browser hat seine Eigenheiten – Firefox ist nicht Chrome – Chrome ist nicht Edge usw. Manche Elemente oder Attribute gibt es nur für bestimmte Browser. Wir wollen aber für alle schreiben. Wie können wir nun sicher sein, das unser Code richtig ist? Dafür gibt es das W3C. Das W3C Konsortium entwickelt Standards und Richtlinien für das Web. Die meisten Browser-Entwickler halten sich an diese Richtlinien.

| Wie können wir nun<br>aber sicher sein, dass<br>unser Code richtig ist?                                                         | W5 The W3C Markup Validari: ×<br>← → C ■ Sicher   https://validator.w3.org/#validate_by_input                                                                                                    | ☆ | ] 🕄 | × |  |
|----------------------------------------------------------------------------------------------------|----------------------------------------------------------------------------------------------------|---|-----|---|--|
| Dafür hat das W3C auf<br>seiner Website ein<br>Markup Validation<br>Service (Prüfungs-<br>dienst, Validator) ein-<br>gerichtet. | Warkup Validation Service         Check the markup (HTML, XHTML,) of Web decuments         Validate by URI       Validate by File Upload       Validate by Direct input         Validate by direct input       Validate by direct input         Enter the Merkup to validate:                               |   |     |   |  |
| Auf <b>www.w3.org</b> fin-<br>det man auch weitere<br>Prüfdienste wie z. B.<br>für CSS oder einen<br>Link Checker.              | More Options     Check  This validator checks the markup validity of Web documents in HTML, XHTML, SMIL, Mathematics specific content such as RSS/Atom feeds or CSS stylesheets, Mobile/CK content validator and hoods available. As an attomative such can also the our non-Reference and hoods available. |   |     |   |  |
| Der HTML-Validator<br>bietet drei Möglichkei-<br>ten an um den HTML<br>Code zu überprüfen.                                      | https://validator.w3.org                                                                                                    |   |     |   |  |

Validate by URI ....... Man gibt die Adresse zu einem Online Dokument an. Validate by File Upload..... Hier ladet man das HTML Dokument hoch. Validate by Direct Input..... Man kopiert den HTML Code ins Textfeld.

Check

Nach einem Klick auf Check wird der Code überprüft und man bekommt einen umfangreichen Bericht.

1. Error End tag h2 seen, but there were open elements. From line 10, column 27; to line 10, column 31 ein Stelle</h2>⊷</bod

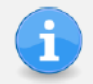

**Error** bedeutet Fehler und muss unbedingt korrigiert werden!

| Document checking completed.                                                                                                    |  |  |  |  |
|----------------------------------------------------------------------------------------------------|--|--|--|--|
| Source                                                                                                    |  |  |  |  |
| <pre>1. <!DOCTYPE html>    ↔ 2 <html lang="de">↔ 3. <head>↔ 4. <meta charset="utf-8"/>↔ 5. <title>Übungen 4.3</title>&lt; 6. <meta content="Thomas Maier" name="author"/>↔ 7. <meta content="Thomas Maier" name="author"/>↔ 7. <meta content="2018-04-26" name="author"/>↔ 8. </head>↔ 9. <body>↔ 10. <hl>Führerschein Stelle</hl>10. <hl>Führerschein Stelle11. </hl></body>↔ 12. </html></pre> |  |  |  |  |

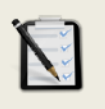

### Übung A: HTML Code validieren

Überprüfe den HTML Code von der Übung 2.2 A: Ein Inhaltsverzeichnis.
 Erstelle einen Screenshot vom Prüfergebnis.

Screenshots erstellt man durch einen Klick auf die Druck Taste deiner Tastatur. Hilfreiche Tools um Screenshots zu erstellen sind das **Snipping Tool** oder **Skitch.** 

# Lernhandout 4.1 style, span, color

Referenzcode: HCL041

| Feinziele                                                        |         | omie   |
|------------------------------------------------------------------|---------|--------|
| Die Schüler innen …                                              | Zielart | Taxono |
| arbeiten zum ersten Mal mit CSS.                                 | Ι       | Π      |
| nutzen das style Attribut für Inline-Styles.                     | I.      | Π      |
| kennen den Aufbau von CSS Eigenschaften.                         | К       | Ι      |
| verändern Schriftfarben mit CSS.                                 | I       | Π      |
| verändern die Hintergrundfarbe eines HTML Elements mit CSS.      | I       | Π      |
| arbeiten mit dem <span> Tag.</span>                              | I       | Π      |
| kennen die Möglichkeiten zur Farbzuweisung. (Farbname, RGB, HEX) | I       | Π      |
| generieren eigene Farben durch RGB bzw. HEX.                     | I       | IV     |
| verstehen weitere Farbmodelle (z. B: CMYK für den Druck)         | К       | Ι      |
|                                                                  |         |        |

 Zielarten:
 A ... Affektiv, K ... Kognitiv, P ... Psychomotorisch, S ... Selbstkompetenz, I ... Inhaltsebene

 Taxonomien:
 I = verstehen, II = anwenden, III = analysieren, IV = entwickeln

Anmerkungen

\_\_\_\_\_

### 4.1 style, span, color

### CSS Styles

Bislang hatten unsere HTML Seiten nur das Standard Erscheinungsbild des Browsers. Um nun einem Element ein besonderes Design zu verleihen, verwendet man das *style* Attribut. Das *style* Attribut gilt für nahezu alle HTML Tags und hat folgende Schreibweise:

```
      HTML
      <tagname style="property:value;">

      CSS
      color: [Wert];
      < Schriftfarbe (siehe Farben unten)</td>
```

Die Schrift ist jetzt rot

property ist der CSS-Befehl (Eigenschaft), value ist der Wert. Wichtig ist das Semikolon
(;) am Ende jeder CSS Anweisung. Im folgenden Beispiel wird die Schriftfarbe des Textes
eines Tags auf die Schriftfarbe rot gesetzt.

| Man kann auch mehrere CSS Anweisungen (Stile) mit dem <i>style</i> Attribut zuweisen. |                   |         |                                         |
|---------------------------------------------------------------------------------------|-------------------|---------|-----------------------------------------|
| CSS                                                                                   | background-color: | [Wert]; | ← Hintergrundfarbe (siehe Farben unten) |
|                                                                                       |                   |         |                                         |

Der Schnee ist weiß und der Himmel ist blau.

HTML <span> ... </span>

Wenn man nur ein Wort oder eine Textstelle auszeichen möchte, benutzt man das *<span>* Element (span = engl. überspannen). Der *<span>* Tag alleine bewirkt nichts – erst in Kombination mit CSS erfüllt er eine Aufgabe!

<h1>Die Lehre über <span style="color: red;">Energie</span> und <span style="color: red;">Wärme</span</h1>

### Farben

| CSS | color: [Wert]                     | ;                                                                                                    |           |                      |
|-----|-----------------------------------|----------------------------------------------------------------------------------------------------|-----------|----------------------|
|     | Um den wert (                     | value) für Farben festzulegen, gibt                                                                                      | es 3 wich | tige Möglichkeiten:  |
|     | 1. Farbnamen                      | Die Namen werden in Englisch<br>ausgeschrieben                                                                           | color:    | DeepSkyBlue;         |
|     | 2. RGB                            | RGB (Rot, Grün, Blau) ist das<br>Standard Farbmodell für Bild-<br>schirme. Die einzelnen Werte<br>reichen von 0 bis 255. | color:    | rgb(0, 191, 255);    |
|     | 3. HEX                            | Hier werden die RGB Werte<br>Hexadezimal dargestellt.                                                                    | color:    | #00bfff;             |
| -   | Weitere Farbmo<br>und Schwarz) is | odelle sind HSL, HWB und CMYK.<br>st ein Farbmodell für den Druck.                                                       | СМҮК (С   | yan, Magenta, Yellow |

HTML, CSS | Thomas Maier | www.css4.at | Lizenz: CC by nc sa Graz, 2019

# Lernhandout 4.2 Rahmen

Referenzcode: HCL042

| Feinziele<br>Die Schüler innen                                   | Zielart | Taxonomie |
|------------------------------------------------------------------|---------|-----------|
| definieren Rahmen durch Dicke, Typ und Farbe.                    | I       | П         |
| bestimmen einzelne Rahmenbereiche (z. B: oben durch border-top). | I       | Π         |
| runden Rahmenecken mit border-radius ab.                         | I       | Π         |

 Zielarten:
 A ... Affektiv, K ... Kognitiv, P ... Psychomotorisch, S ... Selbstkompetenz, I ... Inhaltsebene

 Taxonomien:
 I = verstehen, II = anwenden, III = analysieren, IV = entwickeln

### Anmerkungen

Die CSS Eigenschaft border ist eine 'shorthand-property' und verbindet border-width, border-style, border-color zu einer Zuweisung.

\_\_\_\_\_

# 4.2 Rahmen

Mit der border Eigenschaft (CSS) kann man den Rahmen um ein Element bestimmen. border hat drei Werte: **Rahmendicke, Rahmentyp** und **Rahmenfarbe**! Zwischen den Werten wird ein Leerzeichen gesetzt. Am Ende ein Semikolon (;).

CSS border: [dicke] [typ] [farbe]; [dicke] Die Rahmendicke kann in Pixel angegeben werden (z. B: 5px) bzw. thin (dünn) medium (mittel) oder thick (dick). Die Rahmendicke alleine reicht noch nicht für eine Darstellung – es muss der Rahmentyp angegeben werden! [typ] Folgende Rahmentypen kennt CSS: fester Rahmen, ohne besondere Erscheinung solid dotted .... gepunkteter Rahmen groove ridge simuliert einen 3D Effekt inset outset double. doppelter Rahmen dashed gestrichelter Rahmen Das Beispiel oben erzeugt einen doppelten Rahmen in der Stärke von 8 Pixel um das <h1> Element. <h1 style="border: 8px double;">Kapitel 16 ...</h1> [farbe] Nun kann man die Eigenschaft noch um einen Farbwert (siehe 4.1) ergänzen. (#00F ist der Hex-Wert für Blau).

<h1 style="border: 10px dotted #00F;">Deutsche Automarken</h1>

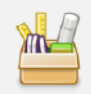

Man kann auch einzelne Rahmen bestimmen:

border-top für den oberen Rahmen. border-bottom für den unteren Rahmen. border-left für den linken und border-right für den rechten Rahmen.

<h1 style="border-bottom: 5px solid red">Unser Jahrbuch</h1>

| CSS                                                                                                    | border-radius: [li-oben] [re-oben] [re-unten] [li-unten];                                                                                                    |
|----------------------------------------------------------------------------------------------------|----------------------------------------------------------------------------------------------------|
|                                                                                                    | Der Wert wird in Pixel angegeben. Gibt man nur einen Wert an, dann werden alle vier Recken gleichmäßig abgerundet. Die Ecken werden im Uhrzeigersinn definiert.                                          |
| <h1< th=""><th><pre>style="border: 10px solid rgb(255,126,0);     border-radius: 25px 0px 25px 0px;     background-color: blue;     color: white;"&gt; in einem fernem Land<br/> vor gar nicht allzulanger Zeit! </pre></th></h1<> | <pre>style="border: 10px solid rgb(255,126,0);     border-radius: 25px 0px 25px 0px;     background-color: blue;     color: white;"&gt; in einem fernem Land<br/> vor gar nicht allzulanger Zeit! </pre> |
|                                                                                                    | Gedichte und Märchen X +                                                                                                    |
|                                                                                                    | $(\leftarrow) \rightarrow C \land \diamond$ Q www.gedichteschreiben at Q Suchen III $\heartsuit$ > =                                                                                                    |

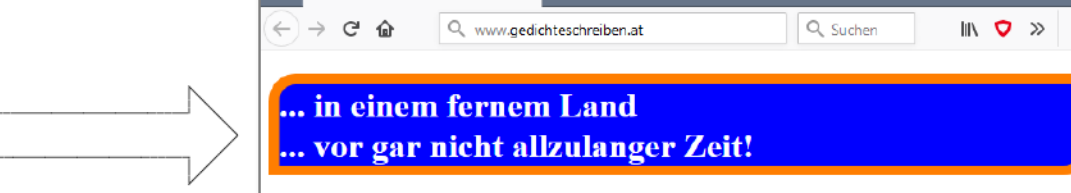
### Lernhandout 4.3 Höhe und Breite

Referenzcode: HCL043

| Feinziele                                                                                | ielart | axonomie |
|------------------------------------------------------------------------------------------|--------|----------|
|                                                                                          | Ñ      | Ĥ        |
| nutzen die CSS Eigenschaften height (Höhe) und width (Breite).                           | Т      | п        |
| haben ein Wissen über absolute Längenmaße.                                               | к      | Ι        |
| haben ein Wissen über relative Längenmaße.                                               | к      | Ι        |
| unterscheiden zwischen absoluten und relativen Längenmaßen.                              | к      | П        |
| arbeiten mit den passenden Längenmaßen nach pragmatischen Ge-<br>sichtspunkten.          | к      | III      |
| begrenzen Höhe und Breite durch minimal oder maximal Werte (min-<br>height, max-height). | I      | П        |
| steigern ihr Layout-Bewusstsein (z. B. Goldener Schnitt, Porportionslehre).              | Α      | Ι        |
| Zielarten: A Affaktiv K Konnitiv P. Psychomotorisch S. Salbstkompotenz I. Inhaltsch      | ono    |          |

 Zielarten:
 A ... Affektiv, K ... Kognitiv, P ... Psychomotorisch, S ... Selbstkompetenz, I ... Inhaltsebene

 Taxonomien:
 I = verstehen, II = anwenden, III = analysieren, IV = entwickeln

### 4.3 Höhe und Breite

Die CSS Eigenschaften height (Höhe) und width (Breite) bestimmen die Größenangaben eines HTML Elements.

| CSS                                                                                                    | height                                                                                | : [Wert];    | width: [Wert];                                                                                                    |  |  |
|----------------------------------------------------------------------------------------------------|---------------------------------------------------------------------------------------|--------------|----------------------------------------------------------------------------------------------------|--|--|
| [Wert] Für die Größenangaben gibt es in CSS eine breite Palette an Möglichkeiten.<br>Wir unterscheiden zwischen absoluten und relativen Längenmaßen.                                                                                                    |                                                                                       |              |                                                                                                    |  |  |
|                                                                                                    | Abso                                                                                  | lute Längenn | naße sind fixe Größe und ändern sich in der Regel nicht!                                                                         |  |  |
|                                                                                                    | рх                                                                                    | Pixel        | Bildpunkte des Screens (Bildschirm, Smartphone udgl.)                                                                            |  |  |
|                                                                                                    | cm                                                                                    | Zentimeter   | Entspricht ca. 37,8 Pixel                                                                                                    |  |  |
|                                                                                                    | mm                                                                                    | Millimeter   | Entspricht ca. 3,78 Pixel, bzw. 0,1 cm                                                                                           |  |  |
|                                                                                                    | in                                                                                    | Zoll         | Ein Zoll sind 2,54 cm oder 96 Pixel                                                                                              |  |  |
|                                                                                                    | pt                                                                                    | Punkt        | Werden für Schriftgrößen verwendet.<br>1 pt entspricht ca. 1,33 Pixel                                                            |  |  |
|                                                                                                    | <p styl<="" th=""><th>e="backgrou</th><th>und-color: blue; width: 4cm;"&gt; </th></p> | e="backgrou  | und-color: blue; width: 4cm;">                                                                                                   |  |  |
| <b>Relative Längenmaße</b> beziehen sich auf die Größe eines Elements (meist dem<br>Elternelement). Wird die Größe verändert – z. B. Browserfenster verklei-<br>nern/vergrößern, dann verändert sich auch die Größen des Kind Elements – und<br>zwar relativ |                                                                                       |              |                                                                                                    |  |  |
|                                                                                                    | 8                                                                                     | Prozent %    | Z. B. width: 50%;                                                                                                    |  |  |
|                                                                                                    | em                                                                                    | em           | Vertikale Größe einer Schrift. Praktisch für Schriftarten.                                                                       |  |  |
|                                                                                                    | rem                                                                                   | Wurzel-Em    | Relativ zum Wurzelelement ( <html>).</html>                                                                                      |  |  |
|                                                                                                    | vw                                                                                    | Viewport-Br  | eite entspricht dem 100. Teil des Anzeigebereichs.<br>width: 50vw; ist halb so groß, wie der Screen (bzw.<br>die Browserbreite). |  |  |
|                                                                                                    | vh                                                                                    | Viewport-He  | eight entspricht dem 100. Teil der Höhe des Anzeigebereichs.<br>height: 25vh; hat ¼ der Höhe des Screens.                        |  |  |
|                                                                                                    | <div st<="" th=""><th>yle="border</th><th>: 5px solid; height: 50vh;"&gt; </th></div> | yle="border  | : 5px solid; height: 50vh;">                                                                                                    |  |  |

Das Beispiel oben zeigt das Container-Element <div> mit der halben Höhe des Browser-Fensters an. Verändert sich die Browsergröße (nicht jeder Browser wird in Vollbild gestartet), dann verändert sich auch die Höhe des <div> Elements.

Relative Größen haben das Problem, dass sie entweder zu groß oder zu klein sind wenn sich die Bezugsgröße verändert. Dafür gibt es die Eigenschaften:

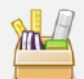

max-width und max-height Welche die maximale Breite oder Höhe beschreiben. z. B. eine relative Breite von 50% endet bei 300 Pixel, wenn man max-width: 300px festgelegt hat.

min-width und min-height geben jene Größen an, die auf jeden Fall dargestellt werden sollen. Dieses Minimum darf nicht unterschritten werden!

```
<div style="background-color: green;
width: 50%;
min-width: 200px;"> </div>
```

# Übungsblatt 4.3 Farben, Rahmen und Größenangaben

Referenzcode: HCU043

| Feinziele                                                           |         | omie  |
|---------------------------------------------------------------------|---------|-------|
| Die Schüler innen …                                                 | Zielart | Taxon |
| Übung A                                                             |         |       |
| reproduzieren eine graphische Darstellung laut Vorlage.             | I       | Π     |
| verschachteln <span> Elemente zur Lösung der Aufgabe.</span>        | I       | III   |
| Übung B                                                             |         |       |
| erstellen eine Tabelle mit farblichen Hintergründen.                | I       | Π     |
| finden RGB und HEX Werte selbstständig heraus.                      | I       | Π     |
| Übung C                                                             |         |       |
| erstellen einfache HTML Buttons.                                    | I       | П     |
| steigern ihr Kreativbewusstsein durch freie Arbeit.                 | Α       | П     |
| verwenden Rahmen und Farben.                                        | I       | Π     |
| Übung D                                                             |         |       |
| erstellen eine Verkehrsampel ausschließlich mit HTML und CSS.       | I       | Π     |
| verwenden relative Größenangaben.                                   | I       | Π     |
| verstehen, dass man mit Eckenabrundungen einen Kreis erzeugen kann. | К       | III   |

Zielarten: Taxonomien: A ... Affektiv, K ... Kognitiv, P ... Psychomotorisch, S ... Selbstkompetenz, I ... Inhaltsebene I = verstehen, II = anwenden, III = analysieren, IV = entwickeln

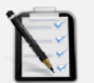

### Übung A: Loveparade

- Erstelle nur mit HTML und CSS (style="" Attribut) einen Loveparade-Schriftzug wie unten dargestellt.
- Bilddateien sind nicht erwünscht!
- □ Verwende nur ein einziges <h1> Element.
- Jeder Buchstabe hat eine eigene Hintergrundfarbe.
- □ TIPP: Verwende <span> Tags und die Zeichenreferenz!

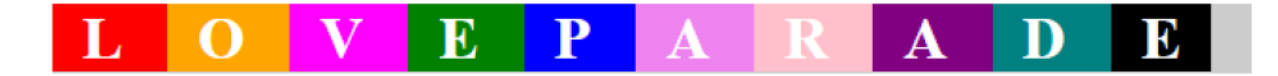

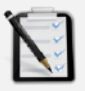

### Übung B: Farbtabelle

- Erstelle nur mit HTML und CSS eine Farbtabelle.
- Ermittle die RGB und HEX Werte der fehlenden Farben und trage Sie in die Tabelle ein! (Türkis, Blaugrün, Himmelblau, Magenta)

| Farbname   | R   | G   | B  | HEX     |
|------------|-----|-----|----|---------|
| Gold       | 255 | 215 | 0  | #FFD700 |
| Gelbgrün   | 154 | 205 | 50 | #9aCd32 |
| Türkis     |     |     |    |         |
| Blaugrün   |     |     |    |         |
| Himmelblau |     |     |    |         |
| Magenta    |     | -   | -  |         |

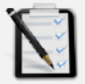

#### Übung C: Einfache Buttons

- Designe drei unterschiedliche Button!
- FREIES Design (alles ist erlaubt, solange es nur in HTML und CSS ist, keine Bilder!!!)
- Die Buttons haben noch keine Funktion noch nicht!!!

Bestellung absenden

Bestellung abbrechen

Bestellung neu erstellen

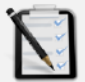

### Übung D: Eine Ampel

- Erstelle nur mit HTML und CSS eine Verkehrsampel.
   Die Größe der Ampel wird durch die Breite des Browsers bestimmt.
   (z. B. wird der Browser in der Breite größer, dann soll die Ampel auch größer werden – sie skaliert).
- □ TIPP: Verwende border-radius und relative Größenangaben!!!

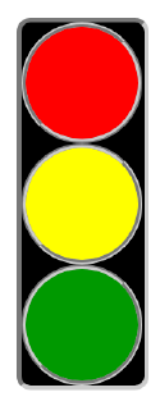

### Lernhandout 5.1 CSS im Head

Referenzcode: HCL051

| Feinziele                                                          | t      | nomie |
|--------------------------------------------------------------------|--------|-------|
| Die Schüler innen …                                                | Zielar | Taxor |
| verlagern die CSS Anweisungen in den <head> des HTML Codes.</head> | Ι      | П     |
| wissen, was ein Selektor ist.                                      | I      | Ι     |
| kennen Typselektoren um HTML Elemente anzusprechen.                | I      | Ι     |
| verwenden Typselektoren mit der korrekten Syntax.                  | I      | П     |
| kennen ID-Selektieren um ein bestimmtes Elemente anzusprechen.     | I      | Ι     |
| verwenden ID-Selektoren mit der korrekten Syntax.                  | I      | П     |
| kennen Klassenselektoren um mehrere gleiche Elemente anzusprechen. | I      | Ι     |
| verwenden Klassenselektoren mit der korrekten Syntax.              | Ι      | Π     |

 Zielarten:
 A ... Affektiv, K ... Kognitiv, P ... Psychomotorisch, S ... Selbstkompetenz, I ... Inhaltsebene

 Taxonomien:
 I = verstehen, II = anwenden, III = analysieren, IV = entwickeln

### 5.1 CSS im Head

Bisher haben wir unsere CSS Anweisungen direkt in das HTML Element geschrieben. Praktischer ist es jedoch, die CSS Anweisungen innerhalb des <head> Tags zu schreiben. Dafür öffnet man mit <style> und schließt dann mit </style>. Für die Zuweisung der CSS Stile gibt es drei Möglichkeiten (drei Selektoren: Tag, ID und Klasse).

```
<head>
...
<style>
h1 {border-bottom: thin solid black;}
    #hauptinhalt {background-color:#CFD5EB; color:#00C;}
    .wichtig {color:red;}
</style>
</head>
```

### 1. Ein HTML Element überschreiben (Typselektor)

Man definiert für einen Tag ein neues Aussehen. Jedesmal wenn dieser Tag dann im HTML-Dokument verwendet wird, erhält er das Aussehen aus dem <style> im <head>.

Schreibweise CSS
TAG {CSS-Anweisung;}

CSS: h2 {color:red;} HTML: <h2>Empfehlungen</h2>

### 2. ID festlegen (ID-Selektor)

Eine ID (Identifikation) gilt nur für ein einziges HTML Element. Im gesamten Code darf die ID nur einmal vorkommen. Im CSS schreibt man eine Raute (#) vor dem Namen. Ins HTML Element schreibt man das Attribut *id=*"

Schreibweise CSS #ID {CSS-Anweisung;}

```
css:
#haupt {background-color:blue;}
HTML:
Empfehlungen</h2>
```

### 3. Eine Klasse definieren (Klassenselektor)

*Mit einer Klasse kann man beliebig viele Elemente ansprechen. Eine Klasse kann auch auf unterschiedliche Tags angewandt werden. Im CSS schreibt man einen Punkt vor den Klassennamen. Ins HTML Element schreibt man das Attribut class="""* 

```
Schreibweise CSS
.CLASS {CSS-Anweisung;}
```

```
CSS:

.srl {color:red;}

HTML:

<hl class="srl">Vorlagen</hl>

<span class="srl">WICHTIG</span>
```

i

Achte bei den Namen für die Selektoren auf die Groß- und Kleinschreibung.

### Lernhandout 5.2 Schriftarten

Referenzcode: HCL052

| Feinziele                                                               | lart | conomie |
|-------------------------------------------------------------------------|------|---------|
| Die Schüler innen …                                                     | Zie  | Тал     |
| verstehen wie Browser auf Schriftarten zugreifen.                       | -    | Ι       |
| wissen was Schriftfamilien und generische Schriftarten sind.            | -    | Ι       |
| verwenden die korrekte CSS Syntax um eine Schriftfamilie zu definieren. | I    | Π       |
| kennen die Kategorien von Schriften.                                    | I    | Ι       |
| steigern ihre Kreativität durch Kenntnisse der Typographie.             | Α    | Π       |
| binden eigene Schriftarten ein.                                         | I    | Π       |
| beachten die Urheberrechte von Schriftarten.                            | К    | Π       |

Zielarten: Taxonomien: A ... Affektiv, K ... Kognitiv, P ... Psychomotorisch, S ... Selbstkompetenz, I ... Inhaltsebene I = verstehen, II = anwenden, III = analysieren, IV = entwickeln

#### Anmerkungen

Urheberrechte sind ein wichtiges Thema und sollten mehrmals zur Sprache gebracht werden. Auch die CC (Common Creatives) sollte thematisiert werden.

### 5.2 Schriftarten

Um eine Schriftart für ein Element zu bestimmen, verwenden wir font-family. Der Browser greift auf die installierten Schriftarten des Empfänger-System zu. Da es sein kann, dass der Endbenutzer nicht jede Schriftart installiert hat, geben wir mehrere Schriftarten als Wert mit. Zusätzlich noch eine Generische Schriftart (allgemeine Schriftfamilie). Die Schriftnamen werden durch einen Beistrich getrennt. Wie bei allen anderen CSS Anweisungen endet font-family ebenfalls mit einem Semikolon (;). Besteht eine Schriftart aus mehreren Wörten, dann wird sie unter Anführungszeichen (") geschrieben.

| CSS | font-family:                 | [Schriftname] ["Schrift 2"] [Generische Schrift];             |  |  |  |  |
|-----|------------------------------|---------------------------------------------------------------|--|--|--|--|
|     | [Generische<br>können ausgew | Schrift] Folgende generische Schriftfamilien<br>ählt werden:  |  |  |  |  |
|     | serif                        | eine Schriftart mit Serifen (z. B. Times New Roman, Palatino) |  |  |  |  |
|     | sans-serif                   | ohne Serifen (z. B. <b>Univers</b> , Calibri)                 |  |  |  |  |
|     | cursive                      | Schreibschriftarten (z. B. Mintul, Winaldi)                   |  |  |  |  |
|     | fantasy                      | ungewöhnliche Schriften (z. B. IMPACT LABEL, BOSEWOOD)        |  |  |  |  |
|     | monospace                    | alle Zeichen haben die gleiche Breite                         |  |  |  |  |
|     |                              | (Z.B.Courier, Consolas)                                       |  |  |  |  |
|     |                              |                                                               |  |  |  |  |

h1 {font-family:Tahoma, Geneva, sans-serif;}

<h1>Automobilmuseum</h1>

Will man nun eine eigene Schriftart verwenden, dann benutzen wir die CSS Anweisung @font-face. Innerhalb der @font-face Anweisung, wird der Name der Schriftfamilie, eine gültige URL zur Schriftart (wo ist diese abgespeichert?) und das Format der Schriftart.

Der Name der Schriftfamilie muss nicht immer 'neue-schrift' lauten. Es kann ein beliebiger Name gewählt werden – jedoch bitte kein Name einer schon bestehenden anderen Schriftart. Danach kann die Schriftart mit font-family zugewiesen werden!

```
    ... Symbole helfen das ...
```

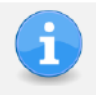

Achte auf die Dateigrößen einer Schriftart. Schriftarten von mehr als 300 KiB verlangsamen die Ladegeschwindigkeit. Nach der erstmaligen Abholung wird die Schriftart im Browsercache gespeichert.

### Urheberrechte beachten

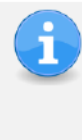

Schriftarten sind durch Urheberrechte geschützt. Ohne eine Genehmigung (erworben/gekauft, CC, gratis Schriftarten) kann die Nutzung im Internet teuer werden. Manche Schriftarten sind technisch geschützt und werden im Browser nicht angezeigt.

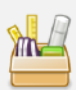

Google bietet eine Vielzahl von freien und offenen Schriftarten auf htts://fonts.google.com an. Diese Schriftarten lassen sich praktisch und einfach in eine Webseite einbinden!

### Lernhandout 5.3 Schriftgrößen

Referenzcode: HCL053

| Feinziele<br>Die Schüler innen                                                       | Zielart | Taxonomie |
|--------------------------------------------------------------------------------------|---------|-----------|
| verändern die Schriftgrößen mit CSS.                                                 | I       | Π         |
| unterscheiden zwischen absoluten und relativen Schlüsselwörtern.                     | К       | П         |
| verwenden auch die allgemeinen CSS-Größenangaben.                                    | I       | Π         |
| entscheiden welche Angaben für Druck bzw. für Bildschirmdarstellung<br>passend sind. | I       | III       |
| verändern die Strichstärke eines Textes.                                             | I       | Π         |
| verwenden CSS um einen Text in Kapitälchen darzustellen.                             | Ι       | Π         |

 Zielarten:
 A ... Affektiv, K ... Kognitiv, P ... Psychomotorisch, S ... Selbstkompetenz, I ... Inhaltsebene

 Taxonomien:
 I = verstehen, II = anwenden, III = analysieren, IV = entwickeln

#### Anmerkungen

Im Bereich font-variant wird als Beispieltext: Was it the cat i saw verwendet. Dieses schöne Palindrom ist aus Alice im Wunderland. Es ist zwar äußerst ästhetisch, hat aber wenige Großbuchstaben um die Kapitälchen besser zu illustrieren.

### font-size: [Wert];

CSS

Mit font-size bestimmt man die Darstellungsgröße der Schrift. Als Werte können alle Größe (siehe 4.3 Höhe und Breite) angewendet werden. Zusätzlich gibt es noch Schlüsselwörter:

#### Schlüsselwörter mit absoluten Angaben

| xx-small | winzig     |
|----------|------------|
| x-small  | sehr klein |
| small    | klein      |

| large    | groß      |
|----------|-----------|
| x-large  | sehr groß |
| xx-large | rießig    |

medium mittel

#### Schlüsselwörter mit relativen Angaben

smaller Kleiner als das Elternelement larger ...... Größer als das Elternelement inherit ...... Die gleiche Größe wie das Elternelement.

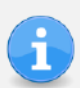

Absolute Angaben (z.B. pt, px) eigenen sich für den Druck und relative Angaben für Bildschirmdarstellungen. Die Schriftgröße eines Elements wird in der Regel automatisch an das Kindelement vererbt.

```
h2 {font-size: 45px;}
#haupttext {font-size: medium;}
     .tipp {font-size: larger;}
     span {font-size: 1.2em;}
```

#### CSS font-weight: [Wert];

Mit font-weight wird die Strichstärke (Dicke) des Textes festgelegt. Folgende Werte sind möglich:

| lighter | dünner | als im | Elternelement |  |
|---------|--------|--------|---------------|--|
|---------|--------|--------|---------------|--|

| normal  | normale | Strichstärke |
|---------|---------|--------------|
| IOTILAL | nonnaie | Sunchstarke  |

fett bold.

fetter als im Elternelement bolder.....

100, 200, 300 ... 900, ..... extra-dünn (100) bis extrafett (900)

Strichstärke des Elternelements inherit .....

```
.fetter {font-weight: bolder;}
#impressum {font-weight: 400;}
```

#### CSS font-variant: [Wert];

Mit font-variant: small-caps; kann man einen Text mit Kapitälchen darstellen. Kapitälchen sind Großbuchstaben in der Höhe von Kleinbuchstaben. Beispiel ohne Kapitälchen: Was it the cat i saw? Beispiel mit Kapitälchen: WAS IT THE CAT I SAW?

Was it the cat i saw? Was it the Cat i saw?

### Lernhandout 5.4 Text Dekoration

Referenzcode: HCL054

| Feinziele<br>Die Schüler innen                                                                                        | Zielart | Taxonomie |
|----------------------------------------------------------------------------------------------------|---------|-----------|
| über-, durch- oder unterstreichen Text mit CSS.                                                                       | I       | Π         |
| kennen die Attribute der CSS Eigenschaft text-decoration.                                                             | I       | Ι         |
| verändern das Aussehen von Hyperlinks.                                                                                | I       | Π         |
| achten bei Unterstreichungen auf die Unterlänge von Buchstaben.                                                       | К       | Π         |
| definieren Textschatten mit CSS.                                                                                      | Ι       | Π         |
| entwickeln ein Designverständnis für die Verwendung von Textdekoratio-<br>nen. (z. B. sparsamer Umgang mit Schatten). | KA      | П         |

 Zielarten:
 A ... Affektiv, K ... Kognitiv, P ... Psychomotorisch, S ... Selbstkompetenz, I ... Inhaltsebene

 Taxonomien:
 I = verstehen, II = anwenden, III = analysieren, IV = entwickeln

*Mit der* text-decoration *Eigenschaft kann man einen Text über-, unter- oder durchstreichen.* 

```
<h1 style="text-decoration: underline;">Unsere Fahrpläne</h1>
```

Zusätzlich können Stiel und Farbe der Linien definiert werden! Für Color-Angaben gelten die allgemeinen Regeln (siehe **4.1 style, span, color).** 

| CSS    | text-decoration:                                                                                                    | [line] [style]                     | [color];                    |                    |
|--------|----------------------------------------------------------------------------------------------------|------------------------------------|-----------------------------|--------------------|
|        | [line]                                                                                                    |                                    |                             |                    |
|        | underline                                                                                                    | unterstrichen                      |                             |                    |
|        | overline                                                                                                    | überstrichen                       |                             |                    |
|        | line-through                                                                                                    | durchgestrichen                    |                             |                    |
|        | none                                                                                                    | keine Textdekora                   | tion                        |                    |
|        | [style]                                                                                                    |                                    |                             |                    |
|        | soliddurch                                                                                                    | gezogene Linie                     | double                      | doppelte Linie     |
|        | dotted <i>gepur</i>                                                                                                    | nktete Linie                       | dashed                      | gestrichelte Linie |
|        | wavy                                                                                                    | nlinie                             |                             |                    |
|        |                                                                                                    |                                    | . <b>.</b> .                |                    |
| ~~~~~~ | .falsch {text-dec                                                                                                    | oration: underl                    | ine wavy red;}              |                    |
|        | Standard wird<br><span class<="" th=""><th>oft mit einem t<br/>="falsch"&gt;(Stan</th><th><b>geschrieben</b><br/>dart)</th></span> | oft mit einem t<br>="falsch">(Stan | <b>geschrieben</b><br>dart) |                    |

Hyperlinks (a href) werden vom Browser meist blau mit einer durchgezogenen Linie dargestellt. Will man die Unterstreichung von den Links entfernen, dann kann das mit text-decoration: none; umgesetzt werden.

a {text-decoration:none;}

i

**Design Tipp:** Achte darauf, ob die Unterstreichung die Unterlänge des Textes nicht übermalt. Buchstaben mit Unterlänge sind: g, j, y usw.

### Textschatten

Mit der text-shadow Eigenschaft fügt man dem Text einen Schatten hinzu.

| CSS | text-shade | w: [H] [V] [blur] [color];                                            |
|-----|------------|-----------------------------------------------------------------------|
|     | [H]        | Die Horizontale Position des Schattens. (Negative Werte sind erlaubt) |
|     | [V]        | Die vertikale Position des Schattens (Negative Werte sind erlaubt)    |
|     | [blur]     | Radius der Unschärfe (Weichzeicheneffekt).                            |
|     | [color]    | Farbangabe                                                            |
|     |            |                                                                       |

h1 {text-shadow: 5px 5px 10px blue;}
h2 {color: white; text-shadow: 2px 2px 4px #000000;}
<h1>Moderne Medizin</h1>

<h2>Die chinesische Medizin im Überblick</h2>

# Übungsblatt 5.4 Schriften und Textdekoration

Referenzcode: HCU054

| Feinziele                                                                                                    |         | omie   |  |  |
|----------------------------------------------------------------------------------------------------|---------|--------|--|--|
| Die Schüler innen …                                                                                                    | Zielart | Taxono |  |  |
| Übung A                                                                                                    |         |        |  |  |
| erweitern eine bereits gelöste und gespeicherte Arbeit (Dateimanagment).                                                                                                    | S       | П      |  |  |
| reorganisieren die CSS Anweisungen in den <head>.</head>                                                                                                    | I       | П      |  |  |
| Übung B                                                                                                    |         |        |  |  |
| erweitern eine bereits gelöste und gespeicherte Arbeit (Dateimanagment).                                                                                                    | S       | П      |  |  |
| ändern die Schriftart von Buttons.                                                                                                    | I       | П      |  |  |
| suchen im Internet nach freien Schriftarten und beachten dabei das Urhe-<br>berrecht.                                                                                                    | IK      | III    |  |  |
| binden Schriftarten mit CSS ein.                                                                                                    | I.      | Π      |  |  |
| Übung C                                                                                                    |         |        |  |  |
| recherchieren die Nutzung von Google-Fonts und stellen dabei Überle-<br>gungen zur praktischen Umsetzung an.                                                                             | I       | III    |  |  |
| dokumentieren das Rechercheergebnis.                                                                                                    | I       | П      |  |  |
| Übung D                                                                                                    |         |        |  |  |
| wandeln einen Plain-Text in ein HTML Dokument.                                                                                                    |         |        |  |  |
| steigern ihr Selbstbewusstsein im Bereich Kreativität und Design durch freie Gestaltungsmöglichkeit.                                                                                     |         |        |  |  |
| Zielarten:       A Affektiv, K Kognitiv, P Psychomotorisch, S Selbstkompetenz, I Inhaltsebene         Taxonomien:       I = verstehen, II = anwenden, III = analysieren, IV = entwickeln |         |        |  |  |

### Übung A: Einfache Buttons im Head

- □ Öffne deine Arbeit/Lösung von 4.3 C: Einfache Buttons
- Schreibe die Arbeit so um, dass alle CSS Anweisungen im Head sind!
- Solltest du 4.3.3. noch nicht gelöst haben, dann erstelle drei Buttons mit CSS Anweisungen im Head.

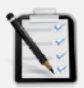

### Übung B: Buttons im Head

- Giffne deine Arbeit/Lösung von 5.4 A: Einfach Buttons im Head. (siehe oben)
- Erstelle einen weiteren Button dieser soll eine außergewöhnliche Schriftart haben. (also keine Standard Schriftart).
  - Suche dafür im Internet nach einer <u>freien</u> Schriftart die du downloaden kannst und die dir gefällt. Beachte die Urheberrechte!
  - o Binde die neue Schriftart mit CSS ein. Tipp: @font-face
  - Der neue Button soll als Klasse verfügbar sein und vier mal dargestellt werden. Tipp: class=" "

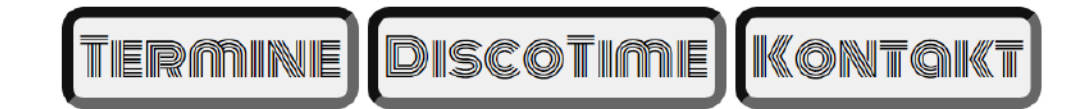

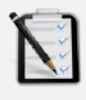

### Übung C: Google Fonts

Finde heraus, wie man die Schriftarten von font.google.com nutzen kann!
 Dokumentiere es schriftlich. (z. B. mit Word, PowerPoint, HTML ...)

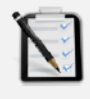

### Übung D: Österreich

- Öffne die Austria.txt
- □ Kopiere den Inhalt der Austria.txt in den <Body> eines neuen HTML Dokuments.
- Formatiere den Text bzw. das Dokument mit CSS (Freie Übung).
- □ Speichere die fertige Arbeit als Austria.html

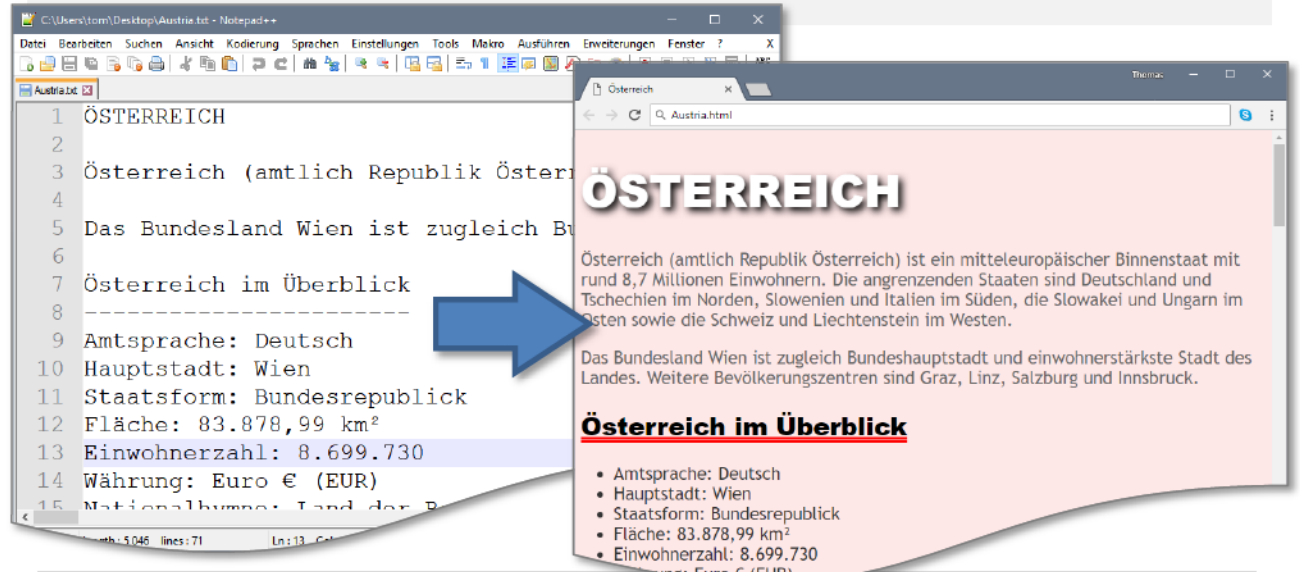

# Lernhandout 6.1 Ausrichtung

Referenzcode: HCL061

| Feinziele<br>Die Schüler innen                                                                         | Zielart | Taxonomie |
|----------------------------------------------------------------------------------------------------|---------|-----------|
| bestimmen die Ausrichtung von Textteilen.                                                              | -       | Π         |
| verwenden die text-align Eigenschaft für Links- und Rechtsbündig, Zentriert und Blocksatz.             | I       | Π         |
| erzeugen Erstzeileneinzüge mit text-indent.                                                            | I       | П         |
| definieren Spalten für Bereiche mit viel Text.                                                         | I       | Π         |
| nutzen weitere CSS Eigenschaften in Verbindung mit Spalten.<br>(column-gap, column-rule, column-rule). | I       | П         |

 Zielarten:
 A ... Affektiv, K ... Kognitiv, P ... Psychomotorisch, S ... Selbstkompetenz, I ... Inhaltsebene

 Taxonomien:
 I = verstehen, II = anwenden, III = analysieren, IV = entwickeln

Anmerkungen

\_\_\_\_\_

### 6.1 Ausrichtung

Natürlich muss der Text nicht immer Linksbündig sein. Mit der text-align Eigenschaft (CSS) kann der Text (ebenso andere inline-Element, z.B. <img>) auch Zentriert, Rechtsbündig oder als Blocksatz dargestellt werden. Linksbündig left
Zentriert center
Rechtsbündig right

📕 Blocksatz justify

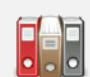

CSS

text-align: [Wert];

Für [Wert] können folgende Werte eingesetzt werden:

- left Linksbündig
- center Zentriert
- right Rechtsbündig

justify Blocksatz (mit start und end kann man noch das Verhalten der letzten Zeile bestimmen).

```
<h1 style="text-align:center;
border-bottom:3px solid;">Mitteilung</h1>
by John Doe
```

Einen **Erstzeileneinzug** erzeugt man mit *text-indent*. Als Wert [value] sind positive oder negative absolute Längenangaben, oder prozentual % relativ zur Breite.

CSS [text-indent: [Wert]; Auf der Registerkarte ...

### Spalten

Besonders viel Text lässt sich mit Spalten übersichtlicher gestalten – besonders wenn es zu einer Darstellung der Webseite auf breiten Monitoren kommt.

| CSS                                                                   | columns:   | [count] [width];                                                                                |  |
|-----------------------------------------------------------------------|------------|-------------------------------------------------------------------------------------------------|--|
|                                                                       | [count]    | Wie viele Spalten sollen angezeigt werden? Eine positive Zahl oder auto. z. B. 2 für 2 Spalten. |  |
|                                                                       | [width]    | Eine Längenangabe für die Mindestspaltenbreite. z. B. 6em, 500px,                               |  |
|                                                                       | Zwischen   | den zwei Werten wird ein Leerzeichen gesetzt.                                                   |  |
|                                                                       | .absatz    | {columns:3 7em; text-align:justify;}                                                            |  |
|                                                                       | Weitere C  | SS Eigenschaften in Verbindung mit Spalten (columns):                                           |  |
|                                                                       | column-    | gap bestimmt den Abstand zwischen den Spalten.                                                  |  |
|                                                                       | column-    | rule um eine Linie zwischen den Spalten zu bestimmen.                                           |  |
|                                                                       | !!! ACHTUI | NG: Beide Eigenschaften sind noch nicht in allen Browsern implementiert !!!                     |  |
| CSS                                                                   | column-r   | <pre>ile: [width] [style] [color];</pre>                                                        |  |
|                                                                       | [width]    | Linienstärke, [style] alle border-style-Werte, [color] alle Farben.                             |  |
| .absatz {columns: 2; column-gap: 1.8em; column-rule: 5px dotted red;} |            |                                                                                                 |  |

### Lernhandout 6.2 Abstände

Referenzcode: HCL062

| Feinziele                                                                                |        |       |  |
|------------------------------------------------------------------------------------------|--------|-------|--|
| Die Schüler innen …                                                                      | Zielar | Taxor |  |
| kennen und verstehen das "klassische" Boxmodell.                                         | Ι      | Ι     |  |
| definieren den Außenabstand einer Box mit der CSS Eigenschaft margin.                    | I      | Π     |  |
| definieren den Innenabstand einer Box mit der CSS Eigenschaft padding.                   | I      | Π     |  |
| setzen die Abstände an einer bestimmten Länge oder Breite<br>(top, right, bottom, left). | I      | Π     |  |
| erkennen die Auswirkungen eines Innenabstands (padding) auf die Größe der Box.           |        |       |  |
| entfernen die Abstände des <body> Elements.</body>                                       | I      | Π     |  |
| Zielarten: A Affektiv, K Kognitiv, P Psychomotorisch, S Selbstkompetenz, I Inhaltseb     | ene    |       |  |

A ... Affektiv, K ... Kognitiv, P ... Psychomotorisch, S ... Selbstkompetenz, I ... Inhaltsebene I = verstehen, II = anwenden, III = analysieren, IV = entwickeln Taxonomien:

\_\_\_\_\_

Im "klassischen" Boxmodell wird eine Box (rechteckiges HTML Element z. B. <div> oder <h1>) durch seine Höhe und Breite, durch den Innen- und Außenabstand sowie durch den Rahmen bestimmt. Mit der CSS Eigenschaft margin bestimmt man den Außenabstand – mit padding den Innenabstand. Beide beziehen sich auf den Rahmen (auch wenn kein Rahmen definiert wurde!)

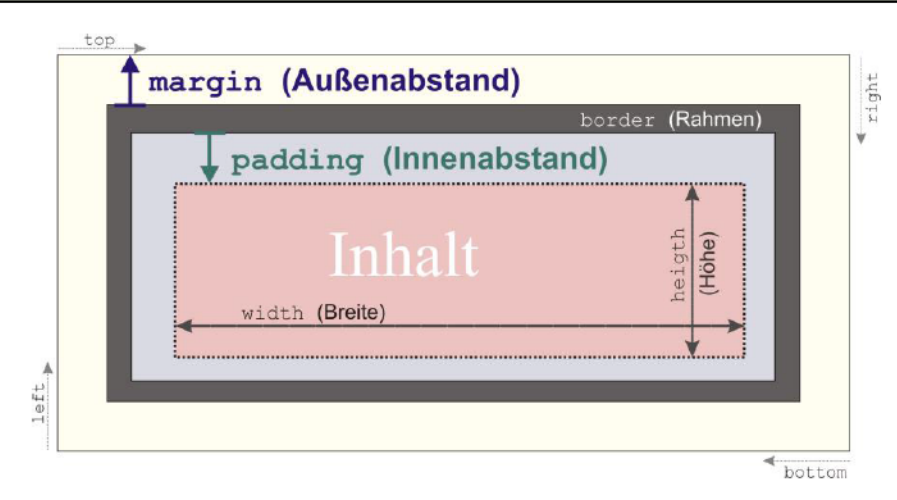

 CSS
 padding: [top] [right] [bottom] [right];

 Image: [top]
 Innenabstand oben. (auch padding-top:).

 [right]
 Innenabstand rechts (auch padding-right:).

 [bottom]
 Innenabstand unten (auch padding-bottom:).

 [left]
 Innenabstand links (auch padding-left:).

 Als Werte sind alle numerischen Längenmaße erlaubt (z. B. cm, px, em). Negative Werte sind nicht erlaubt. Gibt man nur einen Wert an, dann gilt dieser für alle vier Seiten.

```
h1 {padding-left: 3em;}
td {padding: 10px 5px 5px 10px;)
```

Der Außenabstand (margin) funktioniert gleich wie padding. Man kann den Außenabstand auch einzeln ansprechen (margin-top, margin-right usw.). Zusätzlich erlaubt die margin Eigenschaft noch den Wert auto und negative Längenmaße.

```
      CSS
      margin: [top] [right] [bottom] [right];

      .wichtig {margin: 10px 4px 10px 5px; border: 2px solid;}

      h2 {margin: -10px;}

      Um ein Box-Element zentriert dazustellen muss man den margin Wert auf auto setzten und eine Breite angeben!

      .dieBox {margin:auto; width:600px; background:#FC0; height:3em; border:2px solid; }

      <h1 class="dieBox">Wir verwenden Cookies!</h1>

      <h1 class="dieBox" style="text-align: right;">Ist das Okey?
```

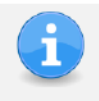

Die meisten Browser stellen das body Element mit einem Seitenrand dar. Möchte man eine Seite bis zu den äußersten Rändern des darstellbaren Bereichs anzeigen, muss man den margin Wert auf 0 setzen. body {margin: 0px;}

# Übungsblatt 6.2 Ausrichtung und Abstände

Referenzcode: HCU062

| Feinziele                                                                                               | t      | iomie |
|----------------------------------------------------------------------------------------------------|--------|-------|
| Die Schüler innen …                                                                                     | Zielar | Тахоп |
| Übung A                                                                                                 |        |       |
| erweitern eine bereits gelöste und gespeicherte Arbeit (Dateimanagement).                               | S      | Π     |
| führen Absatz- und Zeichenformatierungen durch.                                                         | I      | П     |
| zentrieren das Tabellenelement über die Bildschirmbreite (margin: auto;).                               | I      | Π     |
| definieren Abstände, Ausrichtungen und Rahmen.                                                          | I      | П     |
| arbeiten strukturiert nach Vorgaben.                                                                    | к      | Π     |
| Übung B                                                                                                 |        |       |
| steigern ihr Selbstbewusstsein im Bereich Kreativität und Design durch<br>freie Gestaltungsmöglichkeit. | Α      | Π     |
| Übung C                                                                                                 |        |       |
| arbeiten und orientieren sich in einem fremden HTML Dokument.                                           | кі     | III   |
| führen Absatz- und Zeichenformatierungen durch.                                                         |        |       |
| definieren Abstände und Ausrichtungen.                                                                  |        |       |
| arbeiten strukturiert nach Vorgaben.                                                                    |        |       |
| Zielesten: A Attoltig K Kognitig P. Pousbamatoriagh & Collectionsators I. Inholitach                    | 000    |       |

Zielarten: Taxonomien: A ... Affektiv, K ... Kognitiv, P ... Psychomotorisch, S ... Selbstkompetenz, I ... Inhaltsebene I = verstehen, II = anwenden, III = analysieren, IV = entwickeln

#### Anmerkungen

Die Startdatei Wordelemente.html muss zum Download bereitgestellt werden!

-----

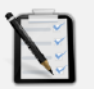

#### Übung A: Ländervergleich

- Giffne deine HTML-Arbeit 3.1 B: Ländervergleich (Tabellenübung).
- Die Ländersnamen sollen hervorgehoben sein (Font-weight, Font-size).
- Die Zellen zu den Ländern sollen zentriert sein die Beschriftungszellen (Land, Amtssprache, Hauptstadt usw.) bleiben linksbündig.
- Zwischen den Zeilen soll ein "Rahmenstrich unten" sein.
- Die Beschriftungszellen sollen einen grauen Hintergrund haben.
- Andere die Schriftart und Schriftgröße der Tabelle (z. B. Arial, Verdana).
- Füge einen Innenabstand für Zellen hinzu.
- Zentriere die gesamte Tabelle über die Browserbreite! Tipp: margin
- Die Tabelle soll einen dicken groovie Rahmen haben.

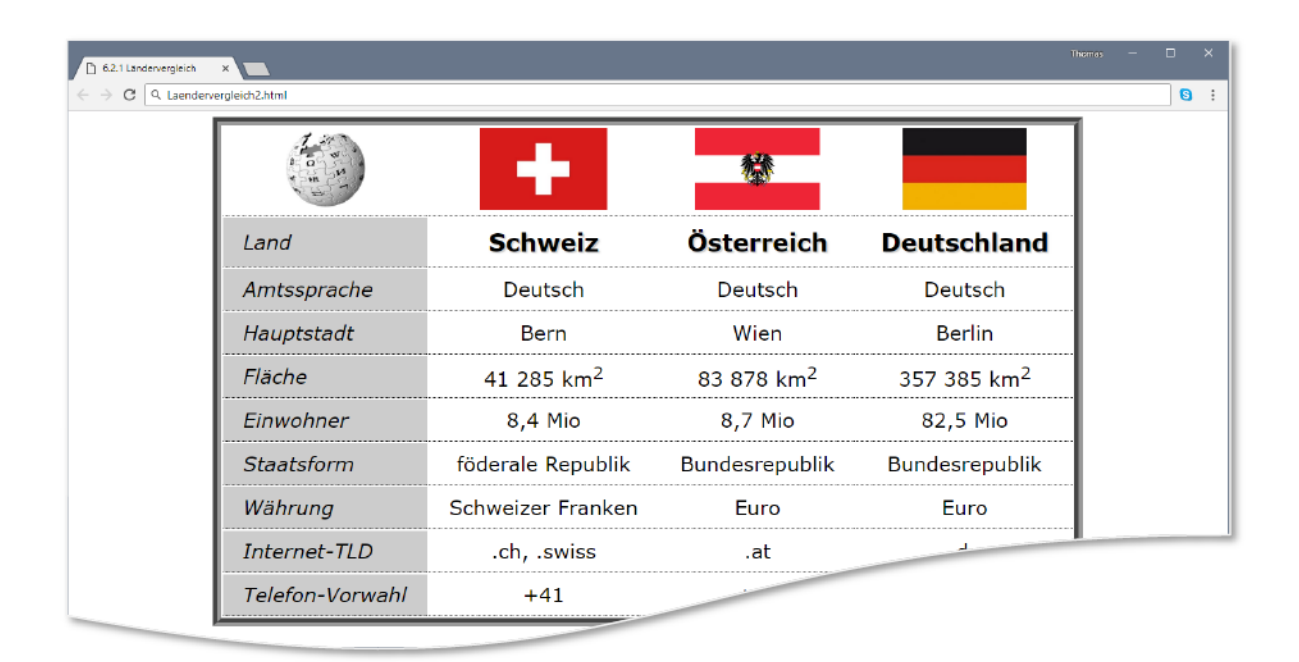

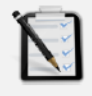

### Übung B: Stundenplan

- Giffne deinen Stundenplan (siehe 3.1 A: Stundenplan).
- Verschönere ihn mit CSS freie Kreativübung.

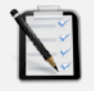

### Übung C: Text mit Spalten

- □ Öffne die Datei Wordelemente.html
- □ Lege um den gesamten Text ein <div> Element mit der id="Hauptdiv".
- Das Hauptdiv hat eine Breite von 75%, schwarzen Hintergrund und weiße Schrift. Einen Innenabstand (padding) von 2em.
- III Das Hauptdiv soll ganz <u>Rechts am Browserrand</u> ausgerichtet werden. III
- Der Seitenrand vom body soll entfernt werden.
- Alle Absätze sind linksbündig ausgerichtet und haben einen Erstzeileneinzug von 3em.
- Der zweite Absatz (Lorem ipsum dolor sit …) soll mit drei Spalten und als Blocksatz dargestellt werden.

### Lernhandout 6.3 Best Practice

Referenzcode: HCL063

| Feinziele                                                                                              |        |       |
|----------------------------------------------------------------------------------------------------|--------|-------|
| Die Schüler innen …                                                                                    | Zielar | Taxor |
| binden externe Stylesheets in ein HTML Dokument ein.                                                   | I      | П     |
| organisieren Dateien um Ordnung zu schaffen.                                                           | S      | П     |
| assoziieren ein einfaches Verständnis für Corporate Design (viele HTML Seiten mit demselben Aussehen). | к      | III   |
| unterscheiden CSS Stylesheets nach Ausgabemedien (screen, print).                                      | К      | Ι     |
| definieren für mehrere Selektoren die gleichen CSS Eigenschaften.                                      | I      | П     |
| weisen einem HTML Element mehrere CSS Klassen zu.                                                      | I      | Π     |
| kennen den CSS Universalselektor.                                                                      | I      | Ι     |

Zielarten: Taxonomien: A ... Affektiv, K ... Kognitiv, P ... Psychomotorisch, S ... Selbstkompetenz, I ... Inhaltsebene I = verstehen, II = anwenden, III = analysieren, IV = entwickeln

\_\_\_\_\_

Bisher haben wir unsere CSS Anweisungen entweder im <head> oder im HTML Element selbst geschrieben. Was aber, wenn man nicht nur eine Webseite hat, sondern viele? Natürlich will man, dass jede Seite das gleiche Design erhält. Dafür kann man CSS-Dateien (externe Stylesheets) einbinden. Externe Stylesheets haben die Endung .css und werden mit dem <link> Element im <head> eingebunden.

HTML <link rel="..." href="..." media="...">

|   | rel=""                                                                                                    | Ist der Beziehungstyp. Wir verwenden stylesheet – das sagt dem Browser, dass es sich um CSS Eigenschaften handelt.                             |
|---|----------------------------------------------------------------------------------------------------|----------------------------------------------------------------------------------------------------|
|   | href=""                                                                                                    | die Adresse, wo die .css Datei zu finden ist.                                                                                                  |
|   |                                                                                                    | href="hauptdesign.css"                                                                                                    |
|   |                                                                                                    | href="Design/Style.css"                                                                                                    |
|   | media=""                                                                                                    | Ausgabemedium (z.B. screen = Bildschirm, print = Druck)                                                                                        |
| i | <i>In der extern</i><br><i>kennen</i> . <st< th=""><th>en .css Datei, schreibt man gleich wie wir es von der <head> Lösung<br/>zvle&gt;  ist nicht nötig. Nötig ist aber. eine Regel für unse-</head></th></st<> | en .css Datei, schreibt man gleich wie wir es von der <head> Lösung<br/>zvle&gt;  ist nicht nötig. Nötig ist aber. eine Regel für unse-</head> |

kennen. <style> ... </style> ist nicht nötig. Nötig ist aber, eine Regel für unse ren Zeichensatz (UTF-8). Eine Regel wird mit dem At-Zeichen (@) eingeleitet.

```
<!doctype html>
<html lang="de">
<head>
<link rel="stylesheet" href="stylesheet.css" media="screen">
... </head>
@charset "UTF-8";
```

```
/* CSS Document */
body {margin: 0px;}
```

### Einfache Selektoren

Man kann auch mehreren Selektoren die gleichen Eigenschaften zuweisen. Diese werden dann durch einen Beistrich getrennt. In folgendem Beispiel wird der Klasse .tipp und der Klasse .hinweis und dem Tag eine blaue Schriftart zugewiesen.

.tipp, .hinweis, p {color: blue;}

```
<h1 class="tipp">Denkspiele</h1>
<h2 class="hinweis">Online oder Offline</h2>
Es gibt so viele Möglichkeiten
```

Ein HTML Element kann mehrere Klassen haben. Hier im Beispiel hat das <h1> Element eine Klassenzugehörigkeit zu .wichtig und zu .fett.

```
h1 {font-size: larger;}
#haupt {font-family:Arial, Helvetica, sans-serif;}
.wichtig {background:#CCC;}
.fett {font-weight:bolder;}
```

```
<h1 id="haupt" class="wichtig fett">Dokumente</h1>
```

Um alle Elemente anzusprechen, kann man den **Universalselektor** verwenden: Das Sternzeichen \* Im Beispiel, wird alles in grüner Schriftfarbe geschrieben.

\* {color: green;}

### Lernhandout 7.1 Hintergrund

Referenzcode: HCL071

| Feinziele<br>Die Schüler innen                                                | Zielart | Taxonomie |
|-------------------------------------------------------------------------------|---------|-----------|
| nutzen CSS um in ein HTML Element ein Hintergrundbild einzubinden.            | I       | п         |
| verstehen die Idee von Ebenen<br>(z. B. Photoshop, zwei Bilder übereinander). | I       | Ι         |
| skalieren Hintergrundbilder.                                                  | I       | Π         |
| kacheln (wiederholen) Hintergrundbilder.                                      | I       | Π         |

 Zielarten:
 A ... Affektiv, K ... Kognitiv, P ... Psychomotorisch, S ... Selbstkompetenz, I ... Inhaltsebene

 Taxonomien:
 I = verstehen, II = anwenden, III = analysieren, IV = entwickeln

#### Anmerkungen

Wenn man zwei Hintergrundbilder übereinander leben möchte, dann sollte man nur Bildformate mit transparentem Hintergrund (wie z. B. PNG) verwenden. Bei zwei JPG Graphiken wird das untere überdeckt. Wir können schon die Hintergrundfarbe eines Elements bestimmen. Jetzt wollen wir Bilder als Hintergründe verwenden. Dafür gibt es die background Eigenschaft.

### Hintergrundgrafik einbinden

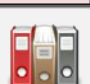

CSS

background-image: url("[pfad]");

[pfad] Es wird der Pfad (absolut oder relativ) zum Bild angegeben. Bei einer externen .css Datei ist der Speicherort der .css Datei ausschlaggebend.

```
#haupt {background-image: url("../pix/hintergr.jpg");}
```

-

Gibt man zwei url Pfade an, dann werden die Bilder übereinander gelegt.

### Hintergrundbild skalieren (Größe verändern)

| CSS | background-size: [value]; |                                                                                                    |                                                                                                    |  |
|-----|---------------------------|----------------------------------------------------------------------------------------------------|----------------------------------------------------------------------------------------------------|--|
|     | [value]                   | Längenangaben wie z. B. px, % sind möglich. Dabei wird zuerst die<br>Breite und dann die Höhe definiert.<br>background-size: 200px 400px;<br>Wird nur ein Wert angegeben, dann wird die Höhe unter Beibehaltung<br>des Seitenverhältnis skaliert. |                                                                                                    |  |
|     |                           | Folgende Schlüsselwörter sind möglich:<br>auto Originalgröße des Bildes, keine Skalierung                                                                                                    |                                                                                                    |  |
|     |                           | contain Beibehaltung des Seitenverhältnis, die größere Seite wird angepasst.                                                                                                    |                                                                                                    |  |
|     |                           | cover                                                                                                    | Beibehaltung des Seitenverhältnis, die kleinere Seite wird angepasst. Damit wird der Anzeigebereich vollstän-<br>dig gefüllt. |  |
|     | #haupt<br>.bilder         | {backgrour<br>{backgrour                                                                                                    | nd-size: cover;}<br>nd-size: 300px;}                                                                                          |  |

### Hintergrund wiederholen

| CSS | background        | -repeat: [v                                                                                                    | alue];                                                                      |  |
|-----|-------------------|----------------------------------------------------------------------------------------------------|-----------------------------------------------------------------------------|--|
|     | [value]           | Wenn das Bild kleiner als das Element ist, kann man es wiederholen<br>(kacheln). Dabei wird der gesamte zur Verfügung stehende Platz<br>ausgefüllt. Folgende Werte sind möglich: |                                                                             |  |
|     |                   | repeat                                                                                                    | Wiederholung des Hintergrundbildes                                          |  |
|     |                   | repeat-x                                                                                                    | Das Bild wird horizontal wiederholt.                                        |  |
|     |                   | repeat-y                                                                                                    | Das Bild wird vertikal wiederholt                                           |  |
|     |                   | no-repeat                                                                                                    | keine Wiederholung                                                          |  |
|     |                   | space                                                                                                    | Das Hintergrundbild wird wiederholt ohne<br>dass ein Bild beschnitten wird. |  |
|     |                   | round                                                                                                    | Genauso wie space, hier wird aber das Bild skaliert.                        |  |
|     | #haupt<br>.bilder | {background<br>{background                                                                                                    | <pre>-repeat: repeat-x;} -repeat: space;}</pre>                             |  |

# Lernhandout 7.2 Hintergrund

Referenzcode: HCL072

| Feinziele<br>Die Schüler innen                                                  | Zielart | Taxonomie |
|---------------------------------------------------------------------------------|---------|-----------|
| positionieren Hintergrundbilder in einem HTML Element.                          | I       | П         |
| verändern den Ausgangspunkt für den Hintergrund.                                | I       | Π         |
| befestigen Hintergrundbilder (verhalten beim Scrolling).                        | I       | Π         |
| definieren Hintergrundeigenschaften für bestimmte Bereiche eines HTML Elements. | Ι       | Π         |
| finden im Internet lizenzfreie Hintergrundbilder.                               | Ι       | Π         |

 Zielarten:
 A ... Affektiv, K ... Kognitiv, P ... Psychomotorisch, S ... Selbstkompetenz, I ... Inhaltsebene

 Taxonomien:
 I = verstehen, II = anwenden, III = analysieren, IV = entwickeln

#### 7.2 Hintergrund

### Position der Hintergrundgrafik

| CSS | <pre>background-position: [value-x] [value-y] ;</pre>                                                                                                    |  |  |  |  |
|-----|----------------------------------------------------------------------------------------------------|--|--|--|--|
|     | <pre>[value-x] Bestimmt die Position entlang der x-Richtung (horizontal).<br/>Erlaubt sind negative und positive Längenmaße und die Werte:<br/>left center right.</pre> |  |  |  |  |
|     | <pre>[value-y] Bestimmt die Position entlang der y-Richtung (vertikal).<br/>Erlaubt sind negative und positive Längenmaße und die Werte:<br/>top center bottom.</pre>   |  |  |  |  |
|     | Der Ausgangswert ist 0 0 – Das ist in der linken oberen Ecke des Elements.                                                                                              |  |  |  |  |
|     | <pre>#haupt {background-position: 50px 100px;}</pre>                                                                                                    |  |  |  |  |
| Z   | <i>Mit</i> background-origin <i>wird ein Ausgangspunkt festgelegt</i> .                                                                                                 |  |  |  |  |

z. B: background-origin: border-box; richtet den Hintergrund auf die Außenkante des Rahmens.

### Hintergrundbild befestigen

| CSS | backgrou                                                                                                    | nd-attachment: [value]                          | l ;                                                                 |  |  |
|-----|----------------------------------------------------------------------------------------------------|-------------------------------------------------|---------------------------------------------------------------------|--|--|
|     | Damit definiert man das Verhalten, wenn ein Element oder sein Inhalt bewegt wird.<br>Folgende Werte [value] stehen zur Verfügung: |                                                 |                                                                     |  |  |
|     | fixed                                                                                                    | Bewegung des Elements:                          | ein anderer Bereich des Hintergrund wird sichtbar.                  |  |  |
|     |                                                                                                    | Bewegung des Inhalts:                           | der Hintergrund bleibt unverändert.                                 |  |  |
|     | scroll                                                                                                    | Bewegung des Elements:                          | Hintergrund bleibt unverändert und scrollt<br>mit dem Element mit.  |  |  |
|     |                                                                                                    | Bewegung des Inhalts:                           | der Hintergrund bleibt unverändert.                                 |  |  |
|     | local                                                                                                    | Bewegung des Elements:<br>Bewegung des Inhalts: | Hintergrund bleibt unverändert.<br>der Hintergrund bewegt sich mit. |  |  |
|     | body {background-attachment: fixed;}                                                                                              |                                                 |                                                                     |  |  |

#### Hintergrundeigenschaften für bestimmte Bereiche

| CSS | background-clip:                                                                         | [value];                                                                                                    |
|-----|------------------------------------------------------------------------------------------|----------------------------------------------------------------------------------------------------|
|     | Die Hintergrundeiger<br>stimmten Bereich fes<br>content-box<br>padding-box<br>border-box | nschaften (z. B. Bild oder Farbe) werden hier für einen be-<br>tgelegt. Dafür gibt es folgende Werte [value]:<br>Hintergrund wird nur im Inhalt angezeigt.<br>Hintergrund im Inhalt und im Innenabstand<br>Hintergrund im Inhalt, Innenabstand und im Rahmen. |
|     | Der Ausgangswert is                                                                      | t 0 0 – Das ist in der linken oberen Ecke des Elements.                                                                                                    |
|     | #haupt {backgrou                                                                         | nd-clip: content-box;}                                                                                                    |

ī

Web-Tipp: Auf http://bg.siteorigin.com/ gibt es einen schönen Background Image Generator für Hintergrundbilder.

### Lernhandout 7.3 Farbverlauf

Referenzcode: HCL073

| Feinziele<br>Die Schüler innen                                                                         | Zielart | Taxonomie |
|----------------------------------------------------------------------------------------------------|---------|-----------|
| wissen was eine CSS Funktion ist und kennen die Syntax.                                                | I       | I         |
| erstellen einfache Farbverläufe (mit zwei Farben) für HTML Elemente.                                   | I       | Π         |
| erstellen komplexe Farbverläufe (mit mehrere Farben).                                                  | I       | Π         |
| verändern die Erscheinung des <body> Tag.</body>                                                       | I       | Π         |
| erstellen nur mit einem CSS Farbverlauf eine Österreich Flagge und ver-<br>wenden dafür Längenangaben. | I       | П         |

-----

 Zielarten:
 A ... Affektiv, K ... Kognitiv, P ... Psychomotorisch, S ... Selbstkompetenz, I ... Inhaltsebene

 Taxonomien:
 I = verstehen, II = anwenden, III = analysieren, IV = entwickeln

### 7.3 Farbverlauf

Um einen Farbverlauf im Hintergrund eines Elements zu erstellen, kann man eine Graphik bzw. Bilddatei erstellen oder man nutzt CSS mit der Funktion linear-gradient (). Diese Funktion lässt sich z. B. mit der CSS Eigenschaft background-image darstellen.

| CSS                                                                                                    | background-in<br>linear-gradi                                                                                                    | <pre>mage:<br/>ent([to value], [farbeVon], [farbeBis]);</pre>                                                                                                    |  |  |  |
|----------------------------------------------------------------------------------------------------|----------------------------------------------------------------------------------------------------|----------------------------------------------------------------------------------------------------|--|--|--|
|                                                                                                    | [to value]                                                                                                    | Gibt die Richtung an. Dafür kann man ein Winkelmaß (z. B.<br>75deg) angeben oder in Verbindung mit dem Schlüsselwort to die<br>Werte top, right, bottom, left. Der Standartwert (ohne<br>Angabe) ist to bottom = 180deg = 200grad. |  |  |  |
|                                                                                                    | [farbeVon]                                                                                                    | Der Color-Start-Wert kann eine beliebige Farbangabe sein. Es ist<br>auch der Wert transparent möglich. Zusätzlich kann noch ein<br>Längenmaß mitgegeben werden.                                                                    |  |  |  |
|                                                                                                    | [farbeBis]                                                                                                    | Für den Color-End-Wert gelten die gleichen Bedingungen wie für<br>den Color-Start.                                                                                                    |  |  |  |
|                                                                                                    | Die Wertangaben werden durch einen Beistrich getrennt.<br><pre>!!!Achtung!!!: Zwischen linear-gradient und (to left,) darf kein Leerzei-<br/>chen gesetzt werden.</pre> |                                                                                                    |  |  |  |
| <pre>#dahinter {background-image:     linear-gradient(to top right, red, transparent);}</pre>                                                                     |                                                                                                    |                                                                                                    |  |  |  |
| Natürlich kann man mehrere Farben zuweisen.<br>Im Beispiel: 75° rot bis orange bis gelb bis #FFC bis Weiß.                                                        |                                                                                                    |                                                                                                    |  |  |  |
| <pre>#hinten {background-image:     linear-gradient(75deg, red, orange, yellow, #FFC, white);     width:21cm; height:2cm; margin:auto; border: 4px groove;}</pre> |                                                                                                    |                                                                                                    |  |  |  |
|                                                                                                    | <pre><div id="hinten"> </div></pre>                                                                                                    |                                                                                                    |  |  |  |
|                                                                                                    |                                                                                                    |                                                                                                    |  |  |  |

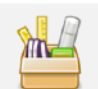

Einen Hintergrundverlauf für den Body-Tag.

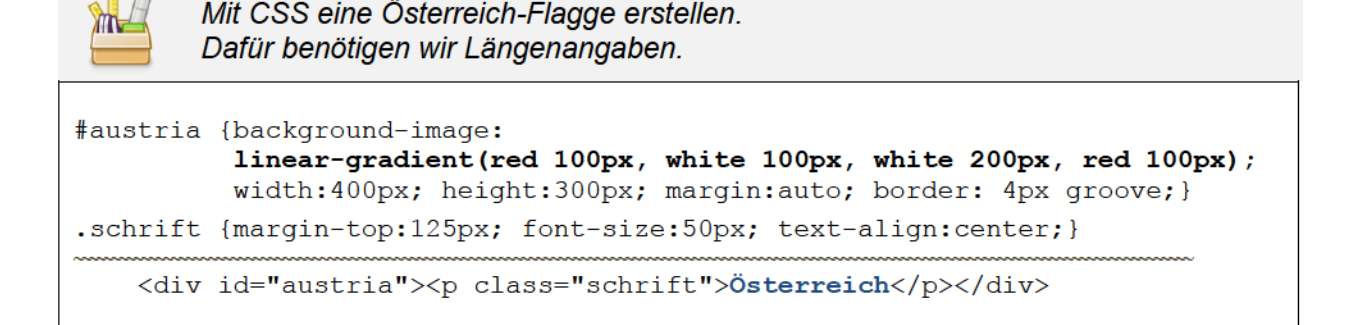

# Übungsblatt 7.3 Hintergrund

Referenzcode: HCU073

| Feinziele                                                                                                    |         | omie  |
|----------------------------------------------------------------------------------------------------|---------|-------|
| Die Schüler innen …                                                                                                    | Zielart | Taxon |
| Übung A                                                                                                    |         |       |
| arbeiten strukturiert nach Vorgaben und mit einem fremden HTML Doku-<br>ment sowie mit bereitgestellten Bildern.                                                                                                    | I       | П     |
| binden Hintergrundbilder ein und weisen diesen div. CSS Eigenschaften zu.                                                                                                    | I       | Π     |
| erstellen CSS Farbverläufe.                                                                                                    | I       | Π     |
| verspüren ein "London-Feeling".                                                                                                    | Α       | Ш     |
| Übung B                                                                                                    |         |       |
| definieren einen CSS Farbverlauf für einen Schriftzug.                                                                                                    | I       | Π     |
| orientieren sich an dem Screenshot des Übungsblattes.                                                                                                    | К       | Ι     |
| wissen was ein -webkit- ist.                                                                                                    |         | Ι     |
| The second second |         |       |

 Zielarten:
 A ... Affektiv, K ... Kognitiv, P ... Psychomotorisch, S ... Selbstkompetenz, I ... Inhaltsebene

 Taxonomien:
 I = verstehen, II = analysieren, IV = entwickeln

#### Anmerkungen

Zu Übung A Canary Wharf: Damit sollte ein pro europäischer Impuls gesetzt werden und wir gedenken Großbritannien als EU-Mitglied. (stand 2018, mitten im Brexit). England, wir werden dich vermissen.

Rainbow Warrior ist der Name des Flaggschiffes von Greenpeace.

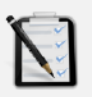

#### Übung A: Canary Wharf

- □ Öffne die HTML Datei carnary\_wharf.html (in dieser HTML Seite sind zwei divs. Gekennzeichnet als ERSTES DIV und ZWEITES DIV).
- Im Seitenhintergrund soll das Bild Iondon.png eingebettet werden. Das Hintergrundbild soll am unteren Seitenrand fixiert und auf die Seitenbreite skaliert dargestellt werden.
- Andere die Farbe des Seitenhintergrund in ein angenehmes Blau.
- ERSTES DIV: Suche im Internet nach einem Bild der Englischen Fahne (Union Jack) und binde es als Hintergrundgraphik im ersten Div ein.
- □ ZWEITES DIV: Definiere einen Farbverlauf, von Oben nach Unten und von Gelb nach Transparent. Entferne den Rahmen um das zweite Div.
- Überprüfe ob in den Meta-Tags des Dokuments dein Name steht!

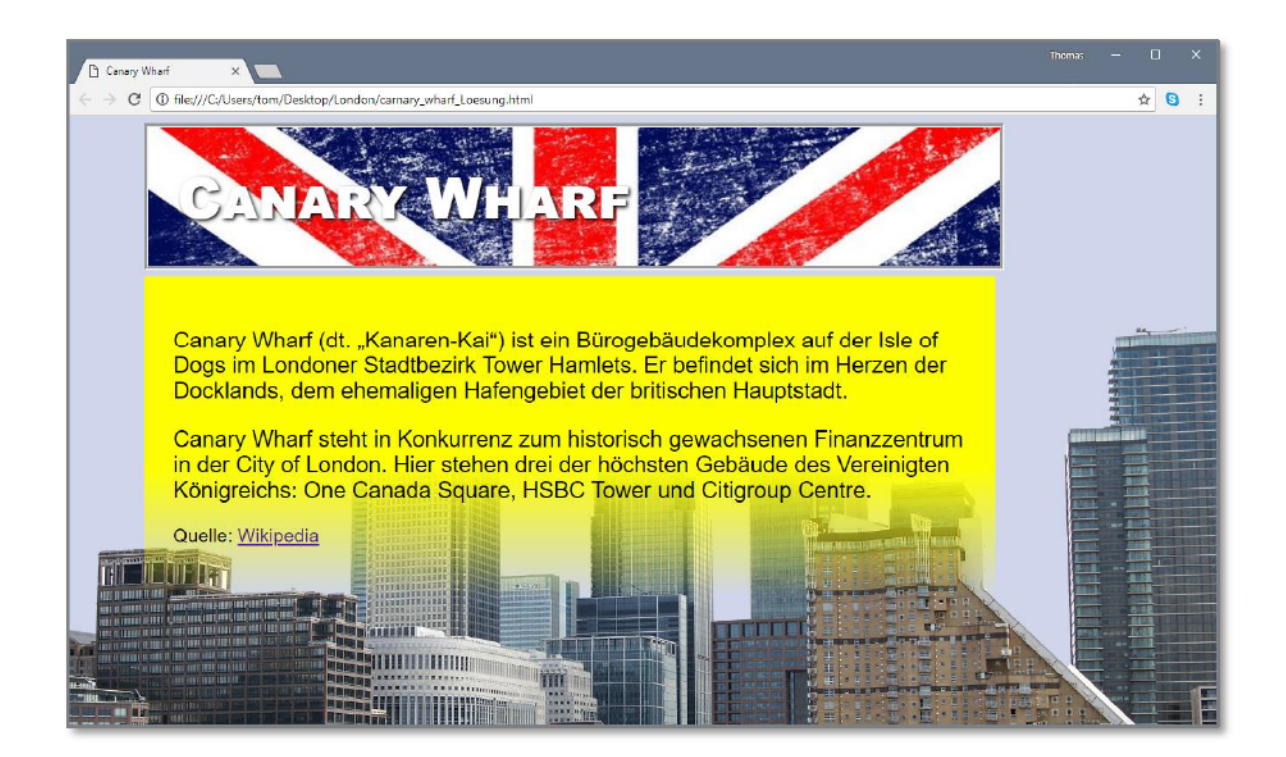

### Übung B: Rainbow Warrior

- Definiere einen linearen Farbverlauf (in Regenbogenfarben) für den Schriftzug RAINBOW WARRIOR.
- Du brauchst zusätzlich noch folgende CSS Eigenschaften:

```
-webkit-background-clip: text;
```

-webkit-text-fill-color: transparent;

ACHTUNG: -webkit sind CSS Erweiterungen die für die Aufnahme in die CSS Spezifikationen vorgeschlagen sind. Sie müssen also nicht auf jedem Browser funktionieren.

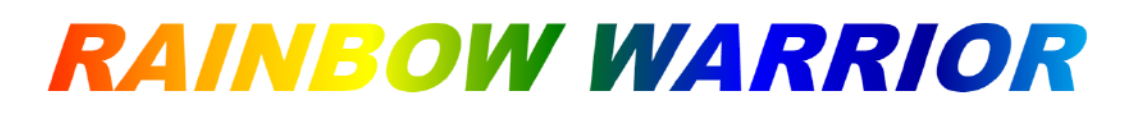

### Lernhandout 8.1 Positionierung

Referenzcode: HCL081

| Feinziele                                                                                                 |        |       |
|----------------------------------------------------------------------------------------------------|--------|-------|
| Die Schüler innen …                                                                                       | Zielar | Taxor |
| positionieren Bilder und HTML Elemente im Viewport.                                                       | I      | Π     |
| kennen und nutzen die unterschiedlichen Positionierungsarten (static, fixed, relative, absolute, sticky). | I      | Π     |
| verstehen top, bottom, left und right im Zusammenhang mit der position<br>Eigenschaft.                    | I      | Ι     |
| erstellen fixe Fußzeilen (am Browserbottom).                                                              | I      | П     |
| erstellen Bildbeschriftungen.                                                                             | I      | Π     |
| kennen die Idee von Ebenen (z. B. wie bei Photoshop) und nutzen<br>den z-index um diese zu bestimmen.     | KI     | П     |

 Zielarten:
 A ... Affektiv, K ... Kognitiv, P ... Psychomotorisch, S ... Selbstkompetenz, I ... Inhaltsebene

 Taxonomien:
 I = verstehen, II = anwenden, III = analysieren, IV = entwickeln

#### Anmerkungen

|             | -   |
|-------------|-----|
| static      |     |
| fixed       |     |
| relative    |     |
| absolut     |     |
| sticky      |     |
|             |     |
| top: 100    | рх  |
| right: 100  | ny  |
| ingiti. 100 | PA. |
| bottom: 0   | рх  |
| left: 0     | рх  |
|             |     |
| flow left   |     |
| flow right  |     |
| flow none   |     |
|             |     |

Im HTML Dokument (Beispiel\_Pos.html) kann man die Auswirkungen von position und float ansehen. Links befindet sich eine "Konsole" und rechts im Text ein gelbes Rechteck, welches die Änderungen sofort visualisiert. Für diese Seite wurde Javascript verwendet. HTML Elemente müssen nicht immer nur in Laufrichtung des Textes positioniert werden. Man kann jedes Element (div, Bilder usw) an jeder Stelle im Browserfenster (viewport) anzeigen. Dafür gibt es die CSS-Eigenschaften top, bottom, left und right. Diese können durch numerische Angaben (z. B. top: 30px;) bestimmt werden. Zuvor muss man dem Element eine Positionierungsart zuweisen.

| CSS | position:         | [value];                                                                                                    |
|-----|-------------------|----------------------------------------------------------------------------------------------------|
|     | <b>Für</b> [value | a] sind folgende Werte möglich:                                                                                                    |
|     | static            | <b>Ist der Defaultwert. Das Element bleibt im Textfluss</b> . top, bottom,<br>left <b>und</b> right werden ignoriert.                                                                                                    |
|     | fixed             | Richtet das Element am Viewport aus und fixiert es dort. Das Element<br>bleibt beim Scrollen an seiner Position. (z. B. eine fixe Kopf- oder<br>Fußzeile).                                                                                                 |
|     | relative          | Richtet das Element von seiner eigenen Position im Textfluss aus. Es<br>hinterlässt eine Lücke.                                                                                                    |
|     | absolute          | Orientiert sich bei top, bottom, left oder right am Elternelement.<br>Jedoch nur, wenn dieses Elternelement selbst mit position: positi-<br>oniert wurde. Sonst bezieht es sich am <html> Element. Es behält<br/>beim Scrollen also seine Position.</html> |
|     | sticky            | Behaltet seine Position im Textfluss, bis das obere oder untere Sei-<br>tenende erreicht wurde. Dort bleibt es dann kleben!                                                                                                    |
|     | Hier ein Bei      | spiel für eine fixe Fußzeile:                                                                                                    |
|     | #fusszei]         | le {position:fixed;                                                                                                    |

```
bottom:0px; right: 0px;
font-size: 1.4em; text-align:right;
width: 100%; background:#F0F0F0;
padding:10px;}
<div id="fusszeile">techcom internation GmbH - &copy; 2018</div>
```

Beispiel: Eine Beschriftung über einem Bild!

```
.bild {height:300px; z-index:1;}
.bilddiv {position:relative;}
.beschriftung {position:absolute;
        bottom: 50px; left:10px;
        padding:10px;
        background:white; font-size:1.5em;
        z-index:2;}
        <div class="bilddiv">
```

```
<img src="zug.jpg" class="bild" alt="Ein Zug">
    <div class="beschriftung">Rail Jet</div>
</div>
```

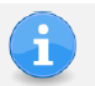

Wenn Elemente sich überlappen, dann kann man mit z-index die Reihenfolge bestimmen, ähnlich wie die Ebenen im Photoshop.

# Lernhandout 8.2 display-Eigenschaft

Referenzcode: HCL082

| Feinziele                                                                                                    |         | omie   |
|----------------------------------------------------------------------------------------------------|---------|--------|
| Die Schüler innen …                                                                                                    | Zielart | Taxono |
| verändern die Art eines HTML Elements mit der display Eigenschaft.                                                                                                    | I       | Π      |
| kennen die unterschiedlichen Werte der display Eigenschaft. (inline, block, inline-block, flex, grid, list-item, table)                                                               | I       | Ι      |
| positionieren mehrere <div> Elemente nebeneinander (mit inline-block, ohne float).</div>                                                                                              | I       | Π      |
| unterscheiden zwischen visibility: hidden; und display:none;                                                                                                    | I       | III    |
| erkennen den Element- bzw. Textfluss in einem HTML Dokument.                                                                                                    |         | Ш      |
| zentrieren einen Text horizontal und vertikal über den gesamten Viewport mit display: table-cell;                                                                                     |         | Π      |
| zentrieren einen Text horizontal und vertikal über den gesamten Viewport mit display: flex;                                                                                           |         | Π      |
| Zielarten:       A Affektiv, K Kognitiv, P Psychomotorisch, S Selbstkompetenz, I Inhaltseb         Taxonomien:       I = verstehen, II = anwenden, III = analysieren, IV = entwickeln | ene     |        |

### 8.2 display-Eigenschaft

| CSS                                                                   | display: [valu                             | e];                                                                                                    |  |  |
|-----------------------------------------------------------------------|--------------------------------------------|----------------------------------------------------------------------------------------------------|--|--|
|                                                                       | Für [value] Sir                            | nd folgende Werte möglich:                                                                                                    |  |  |
|                                                                       | inline                                     | Inline Boxen verlaufen in einer Zeile entlang der Schreibrich-<br>tung. Die Breite und Höhe wird allein durch den Inhalt bestimmt.<br>width und height sind wirkungslos.                                                                                                    |  |  |
|                                                                       | block                                      | Block-Boxen haben die gleiche Breite wie das Elternelement.<br>Die Höhe wird durch den Inhalt beeinflusst. Ein Beispiel für eine<br>Block-Box ist der Tag.                                                                                                    |  |  |
|                                                                       | inline-block.                              | Die Breite ist so schmal als möglich. Man kann die Breite mit<br>width festlegen. Die Höhe ist vom Inhalt abhängig, kann aber<br>mit height festgelegt werden.                                                                                                    |  |  |
|                                                                       | flex                                       | für flexible Layouts ohne fixe Größen (Flexible Box Layout Mo-<br>dule)                                                                                                    |  |  |
|                                                                       | grid                                       | für flexible Layouts ohne fixe Größen. Im Gegensatz zu flex, werden hier komplexe Raster erzeugt. (Grid Layout)                                                                                                    |  |  |
|                                                                       | list-item                                  | behandelt ein Element wie einen <li>Tag.</li>                                                                                                    |  |  |
|                                                                       | table                                      | Um ein Element als eine Tabelle darzustellen. In Folge kann ein Block auch als Tabellenzelle mit table-cell dargestellt wer-<br>den.                                                                                                    |  |  |
|                                                                       | none                                       | Das Element wird nicht erzeugt. Es ist unsichtbar und hat kei-<br>nen Einfluss auf den Elementfluss. (es hinterlässt keine Lücke<br>im Text). display: none; wird oft verwendet wenn man das<br>Medium (z. B. Print) bzw. den Viewport (z. B. für Smartphones)<br>wechselt. |  |  |
| Das Beispiel zeigt, wie man mehrere <div> Elemente nebeneinande</div> |                                            | t, wie man mehrere <div> Elemente nebeneinander darstellen</div>                                                                                                    |  |  |
|                                                                       | kann.                                      |                                                                                                    |  |  |
| .nebenan {display:inline-block;<br>width:200px: height:200px;         |                                            |                                                                                                    |  |  |
|                                                                       | margin:10px; border: 3px groove blue;      |                                                                                                    |  |  |
|                                                                       | te                                         | xt-align: center;}                                                                                                    |  |  |
|                                                                       | <pre><div class="nebenan">EINS</div></pre> |                                                                                                    |  |  |

Mit der display-Eigenschaft bestimmt man die Art eines Elements.

Der Unterschied zwischen visiblitig: hidden; und displag:none; besteht darin, dass visibility das Element ausblendet, während displag: none; es nicht erzeugt. Der Unterschied liegt dann im Element- bzw. Textfluss.

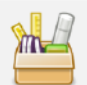

Zwei Beispiele wie man einen Text horizontal und vertikal über den gesamten Viewport zentriert.

#haupt {display:table-cell; background:#CCC; height:100vh; width:100vw; vertical-align:middle; text-align:center;}
#haupt {display:flex; background:#CCC; background:#CCC; height: 100vh; align-items:center; justify-content:center;}

<div class="nebenan">ZWEI</div> <div class="nebenan">DREI</div>

# Übungsblatt 8.2 Positionierung und Display

Referenzcode: HCU082

| Feinziele                                                                                            | t      | iomie |  |  |
|----------------------------------------------------------------------------------------------------|--------|-------|--|--|
| Die Schüler innen …                                                                                  | Zielar | Taxon |  |  |
| Übung A                                                                                              |        |       |  |  |
| erweitern eine bereits gelöste und gespeicherte Arbeit (Dateimanagement).                            |        | Π     |  |  |
| positionieren HTML Elemente mit CSS.                                                                 | Ι      | Π     |  |  |
| nutzen display-Eigenschaften, wie z. B. inline-block.                                                | I      | Π     |  |  |
| erstellen eine fixierte Fußzeile.                                                                    |        | Π     |  |  |
| Übung B                                                                                              |        |       |  |  |
| erweitern eine bereits gelöste und gespeicherte Arbeit<br>(Dateimanagement).                         |        | Π     |  |  |
| binden mit HTML ein Bild (Screenshot) ein.                                                           | I      | П     |  |  |
| erstellen eine Beschriftung über das Bild (überlappen).                                              |        | П     |  |  |
| Übung C                                                                                              |        |       |  |  |
| erweitern eine bereits gelöste und gespeicherte Arbeit (Dateimanagement).                            | S      | Π     |  |  |
| steigern ihr Selbstbewusstsein im Bereich Kreativität und Design durch freie Gestaltungsmöglichkeit. | Α      | Π     |  |  |
|                                                                                                    |        |       |  |  |

Zielarten: Taxonomien: A ... Affektiv, K ... Kognitiv, P ... Psychomotorisch, S ... Selbstkompetenz, I ... Inhaltsebene I = verstehen, II = anwenden, III = analysieren, IV = entwickeln

#### Anmerkungen

-----

# Ü 8.2 Positionierung und Display

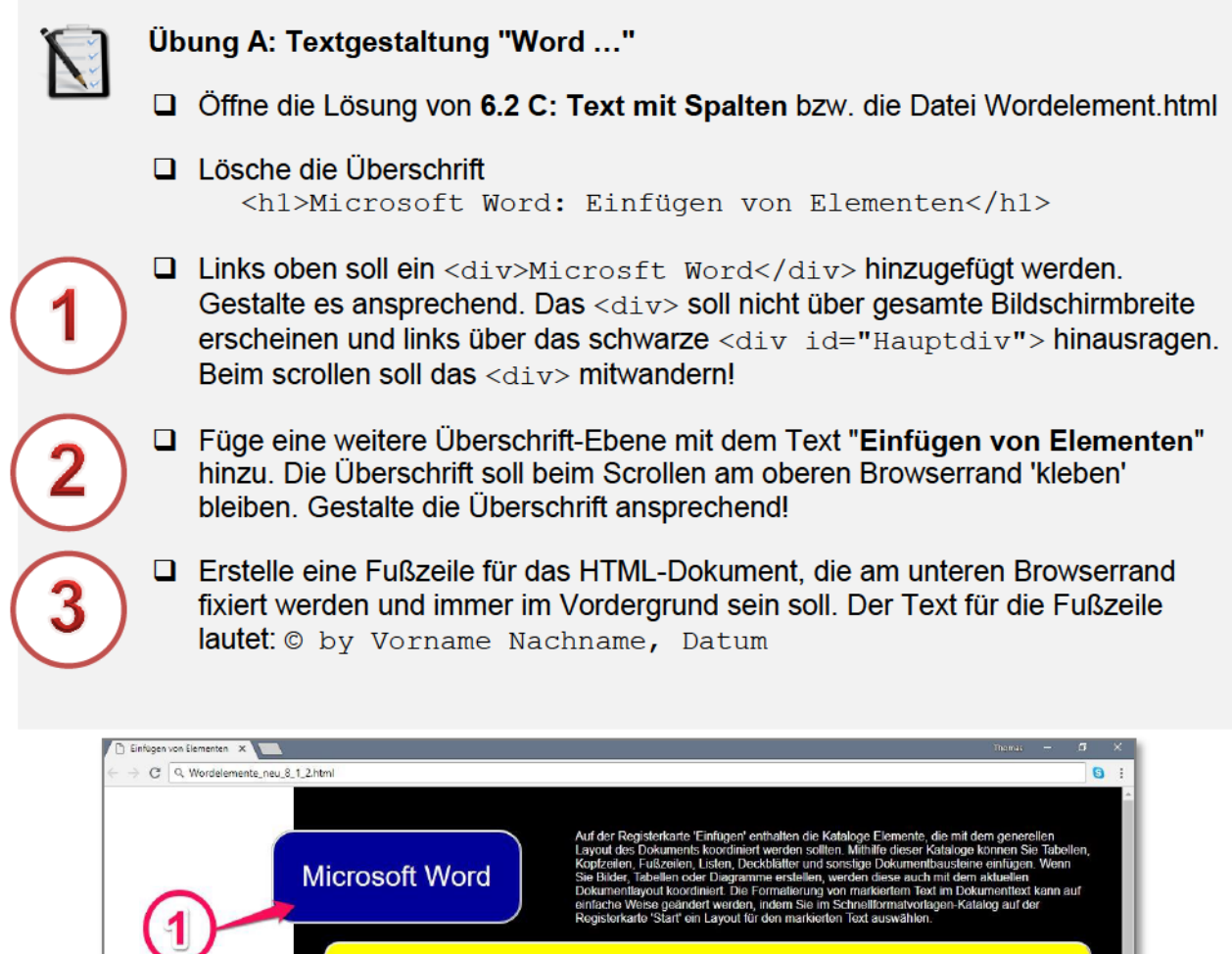

#### Einfügen von Elementen

Libertin upsum oboli sit anter, conscieture adipiscing elit. Maecenias portitior congue massa. Fusce posuere, maissuda libero, sit amet commodo magna eros quis uma Nune riverra impediate enim. Fusce est. Vivarnus a tellus. Pellentiesque habitant moth firstique senectus et netus et malesuada fames ac turpis egestas. Proin pharetra nonummy pede Mauris et orci. Aenean nec torem. In portitior Donac laoreet homen in augue. Suspendisse dui purus, scolersque at vulputale vitae, pretium mattes, scolersque at vulputale vitae, pretium mattes, scolersque at vulputale vitae, pretium mattes, scolersque at sem voeneatis eletiend. Ut nonumun, fusce aliquet pede non pede Suspendisse enitus lorem pellentesque magna. Integer num. Donac lorent laovat lieura.

Pellentesque portition, veit l'acinia egest auctor, diam erros tempus arcu, nec vulputa augue magna vel risus. Cras non magna v ante adipsicing rhoncus. Vivarnus a mi. Moi neque. Aliquam erat volutpat. Integer utino loboris eros. Pellentesque habitant moi tristique senectus et nelus et malesua fames act turpis egestas. Proin semper, an vitae sollicitudin posuere, metus quam iacu nibb, vitae scelerisque nunc: massa eg t podo. Sod velit urna, interdum vol. utino; vel, faucious at, quam. Donce elit e consocietuor egot, conseguat quis, temp quis, weis. In in nunc. Class aptont tar s sociosqui ad litora torquent per contu nestra per incendos triamentos. Donn orestra per incendos triamentos. Donn

ante et nibh. Ut matits ligula posuere veilt cuis sagitts. Curabitur varius fingilla nis egel prelum ini eusmod erat. Mascenas di cices Nam vulputate. Duis a quam non est, loborts malesuada Praesent eu npus Donec nulla augue, venenatis scele tacti dapibus a, consequat at, loo Pellen ubia libero lectus, ristique ac, consectet onec amei, imperdiet ut, justo. Sed aliquan ne utiste ottor. Proin hendrent interprise a

Übung B: Textgestaltung mit Bild

- Giffne deine Lösung von 8.2 A: Textgestaltung.
- Besorge dir einen Screenshot von Microsoft Word und füge ihn als Bilddatei in den HTML Code ein.
- Beschrifte das Bild mit "Screenshot MS Word". Die Beschriftung soll auf das Bild gelegt werden.

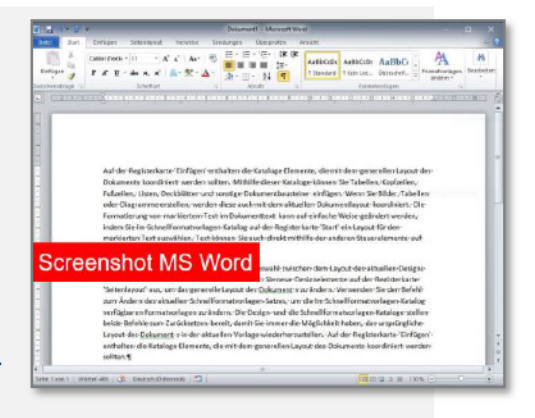

### Übung C: Freie kreative Übung

Öffne deine Lösung von 8.2 B:Textgestaltung mit Bild und verändere das Design (andere Schriftarten und Schriftfarben, andere Hintergrundfarben, usw) damit das Dokument besser und harmonischer aussieht.
# Lernhandout 8.3 Strukturierung

Referenzcode: HCL083

| Feinziele                                                                                                    |         | omie  |
|----------------------------------------------------------------------------------------------------|---------|-------|
| Die Schüler innen …                                                                                                    | Zielari | Taxon |
| verstehen das Document Object Model (DOM).                                                                                                    | I       | Ι     |
| strukturieren HTML Seiten und erstellen damit u. a. barrierfreie Webseiten.                                                                                    | I       | П     |
| definieren die Hauptnavigation mit <nav>.</nav>                                                                                                    | I       | П     |
| definieren den Hauptinhalt mit <main>.</main>                                                                                                    | I       | П     |
| definieren einen Kopfbereich mit <header>.</header>                                                                                                    | I       | П     |
| definieren den Schlussbereich für Hinweise (z. B. Impressum)<br>mit <footer>.</footer>                                                                         | I       | П     |
| definieren semantische Gliederungen mit <section> und <article>.</article></section>                                                                           | I       | П     |
| definieren Kontaktinformationen mit <adress>.</adress>                                                                                                    | I       | П     |
| definieren Randbemerkungen mit <aside>.</aside>                                                                                                    | I       | П     |
| erkennen, dass die meisten Tags zur Strukturierung nur geringfügige<br>Auswirkung auf das Aussehen haben aber wichtig für die Semantik der<br>HTML Seite sind. | I       | Ш     |
|                                                                                                    |         |       |

 Zielarten:
 A ... Affektiv, K ... Kognitiv, P ... Psychomotorisch, S ... Selbstkompetenz, I ... Inhaltsebene

 Taxonomien:
 I = verstehen, II = anwenden, III = analysieren, IV = entwickeln

Für die Seitenstruktur haben wir bisher mit <body>, <div>, usw. verwendet. HTML5 bietet aber noch weitere Tags zur Strukturierung. Alle Tags müssen noch mit CSS formatiert werden. Die Strukturierung ermöglich auch ein barrierefreies Web, weil Screenreader <header>, <nav> oder <footer> überspringen und nur die wichtigen Inhalte vorliest.

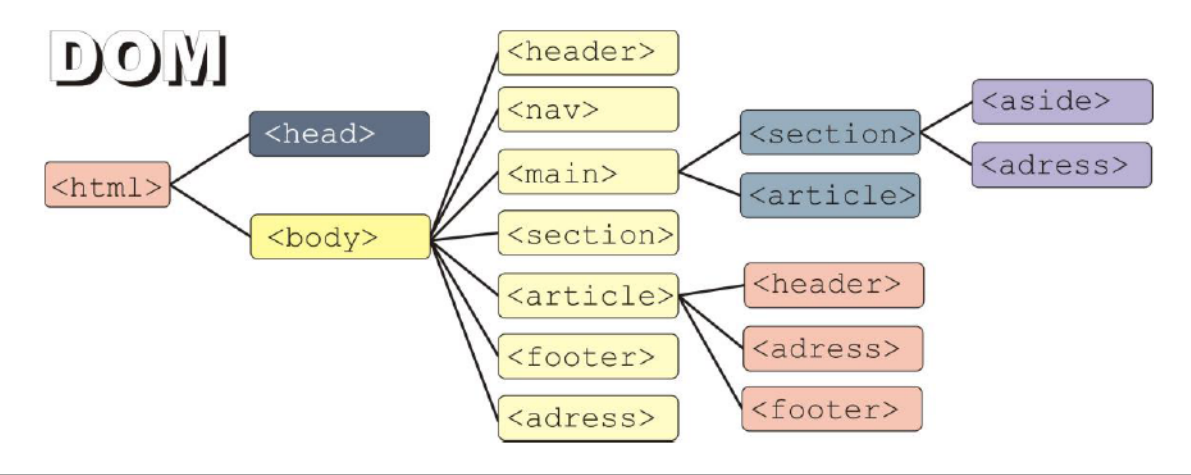

HTML <nav> ... </nav>

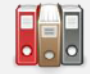

Das <nav> Element bezeichnet die Hauptnavigation und bildet einen eigenen Inhaltsbereich.

### HTML <main> ... </main>

Das <main> Element enthält den Hauptinhalt der Webseite.

### HTML <header> ... </header>

Das <header> Element wird für den sichtbaren Kopfbereich verwendet.

### HTML <footer> ... </footer>

Das <footer> Element enthält Informationen zur Website und steht am Ende. Beispiele für Infos im <footer> sind Hinweise zu Urheberrecht, Autor oder ein Link zum Impressum.

### HTML <section> ... </section> UNd <article> ... </article>

Das <section> Element umspannt eine thematische Gruppierung. Es dient zur semantischen Gliederung von Inhalten. <article> ist mit einem Zeitungsartikel vergleichbar und stellt einen sich geschlossenen Abschnitt dar.

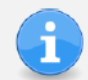

Unter Semantik versteht man die Bedeutung bzw. den Inhalt eines Wortes, Satzes oder Textes.

| HTML | <adress> </adress> und <aside> </aside>                                                                                                    |
|------|----------------------------------------------------------------------------------------------------|
|      | Das <adress> Element enthält Kontaktinformationen (z. B. eMail-Adressen, Post-<br/>adressen, Link zu Seiten mit Kontaktinformationen usw.).</adress> |
|      | <aside> dienst für Randbemerkungen. Die Darstellung muss über CSS festgelegt werden.</aside>                                                         |

## Lernhandout 8.4 Float

Referenzcode: HCL084

| Feinziele<br>Die Schüler innen                                                                              | Zielart | Taxonomie |
|----------------------------------------------------------------------------------------------------|---------|-----------|
| verstehen den Text- und Elementfluss von HTML.                                                              |         | Π         |
| verschieben Elemente nach links- bzw rechts und lassen den Text umher-<br>fließen. (CSS Eigenschaft float). | I       | Π         |
| steigern ihr Selbstbewusstsein im Bereich Kreativität und Design durch<br>freie Gestaltungsmöglichkeit.     | Α       | Π         |
| begreifen den collapse Effekt. (Kindelemente ragen über das Elternele-<br>ment hinaus).                     | I       | III       |
| wirken gegen den collapse Effekt mit clear:both;                                                            | I       | Π         |

 Zielarten:
 A ... Affektiv, K ... Kognitiv, P ... Psychomotorisch, S ... Selbstkompetenz, I ... Inhaltsebene

 Taxonomien:
 I = verstehen, II = anwenden, III = analysieren, IV = entwickeln

Anmerkungen

| static     |     |
|------------|-----|
| fixed      |     |
| relative   |     |
| absolut    |     |
| sticky     |     |
|            | _   |
| top: 100   | рх  |
| sight: 100 |     |
| light. 100 | pv. |
| bottom: 0  | рх  |
| loff: 0    | -   |
| ieit. U    | px  |
| flow left  |     |
| flow right |     |
| flow none  |     |
|            |     |

Im HTML Dokument (Beispiel\_Pos.html) kann man die Auswirkungen von Position und float ansehen. Links befindet sich eine "Konsole" und rechts im Text ein gelbes Rechteck, welches die Änderungen sofort visualisiert. Für diese Seite wurde Javascript verwendet.

.....

8.4 Float

Alle HTML Elemente sind im Fluss. Um nun aber Bilder oder andere Elemente links oder rechts vom Fließtext darzustellen, gibt es die Float Eigenschaft. Dabei wird das Objekt links oder rechts an die Innenkante des Elternobjekts verschoben.

| CSS                                                                                                    | float: [Va                      | llue];                                                             |
|----------------------------------------------------------------------------------------------------|---------------------------------|--------------------------------------------------------------------|
|                                                                                                    | Für Value                       | sind folgende Werte erlaubt:                                       |
|                                                                                                    | none                            | Standardwert, das Element wird nicht verschoben                    |
|                                                                                                    | left                            | Das Element wird nach links verschoben.                            |
|                                                                                                    | right                           | Das Element wird nach rechts verschoben.                           |
|                                                                                                    | inherit                         | Erbt die Float-Eigenschaft des Elternelements.                     |
|                                                                                                    |                                 |                                                                    |
| <im< th=""><th>g src="/pj<br/> <b>weiterer l</b></th><th>ix/bildl.jpg" style="float:right;" alt="Beispielbild"&gt;<br/>Lauftext</th></im<> | g src="/pj<br><b>weiterer l</b> | ix/bildl.jpg" style="float:right;" alt="Beispielbild"><br>Lauftext |

Wenn man mehrere Elemente mit einer float Eigenschaft einbindet, dann sind die Kindelemente manchmal größer als das Elternelement und ragen über dieses hinaus. Dieser Effekt wird auch collapse genannt. Der Grund: Die Kindelemente werden wegen der float Eigenschaft aus dem Fließtext herausgenommen obwohl sie den Text verdrängen!

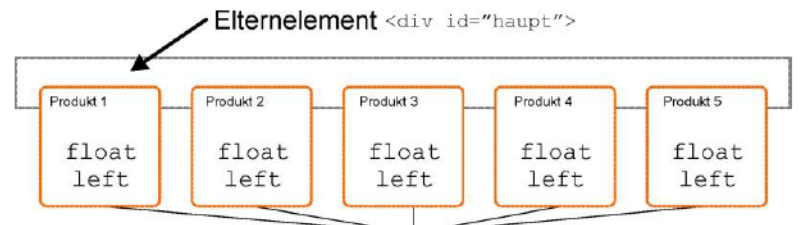

gefloatete Kindelemente <div class="infobox">

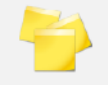

Um dem entgegenzuwirken gibt es mehrere Möglichkeiten. Eine davon ist es, am Ende ein leeres HTML Element mit der CSS Eigenschaft clear:both; hinzuzufügen.

```
<div id="haupt">
...
<div class="infobox">Produkt 5</div>
<div style="clear:both;">&nbsp;</div>
</div>
```

# Lernhandout 9.1 Pseudoklassen (Buttons)

Referenzcode: HCL091

| Feinziele                                                                               |         | omie  |
|-----------------------------------------------------------------------------------------|---------|-------|
| Die Schüler innen …                                                                     | Zielart | Taxon |
| kennen Syntax und Funktion von dynamischen Pseudoklassen.                               | I       | Ι     |
| erstellen Buttons und Schaltflächen mit dynamischen Pseudoklassen.                      | I       | Π     |
| kennzeichnen Hyperlinks mit der Pseudoklasse :link.                                     | I       | Π     |
| kennzeichnen besuchte Links mit der Pseudoklasse :visited.                              | I       | Π     |
| kennzeichnen alle Hyperlink-Zustände mit der Pseudoklasse :any-link.                    | I       | Π     |
| kennzeichnen ein Mouse-Over mit der Pseudoklasse :hover.                                | I       | Π     |
| kennzeichnen den Fokus (z. B. durch die Tabulatortaste) mit<br>der Pseudoklasse :focus. | I       | Π     |
| kennzeichnen aktive Hyperlinks mit der Pseudoklasse :active.                            | I       | Π     |

 Zielarten:
 A ... Affektiv, K ... Kognitiv, P ... Psychomotorisch, S ... Selbstkompetenz, I ... Inhaltsebene

 Taxonomien:
 I = verstehen, II = anwenden, III = analysieren, IV = entwickeln

### Anmerkungen

-----

#### 9.1 Pseudoklassen (Buttons)

Um elegante Buttons mit HTML und CSS zu erstellen, kann man dynamische Pseudoklassen verwenden. Sie werden mit einem Doppelpunkt an die CSS Eigenschaft angeschlossen. z. B: a:link {...} .imlink:hover {...} #derlink:visited {...} *Hier in Verbindung mit dem* a href *Element (Hyperlink):* 

#### CSS a:link {...}

Kennzeichnet nur unbesuchte Links. Die Verwendung ist in den a-, area- oder link- Elementen mit href-Attribut möglich.

a:link {text-decoration: none;}

#### CSS a:visited {...}

Kennzeichnet besuchte Links (also der User hat darauf geklickt). Achtung: Aus Datenschutzgründen unterstützen moderne Browser nur eine eingeschränkte Möglichkeit von Eigenschaften für diese Pseudoklasse!

a:visited {text-decoration: line-through;}

#### CSS a:any-link {...}

Kennzeichnet besuchte und unbesuchte Links. Es ist also gleichzusetzen mit: a:link, a:visited {...}

a:any-link {font-weight:bold;}

#### a:hover {...} CSS

Kommt zur Anwendung, wenn der Mauszeiger das Element berührt. Verlässt der Mauszeiger das Element, dann wird der vorherige Zustand wieder hergestellt. Die Pseudoklasse : hover lässt sich auf beinahe alle HTML Elemente anwenden.

a:hover {color:red;}

### CSS a:focus {...} Sobald der Fokus (z. B: durch die Tabulatortaste) auf ein HTML Element mit einer : focus Pseudoklasse gesetzt wird. a:focus {border: 2px solid green;}

CSS a:active {...}

> Sobald der Fokus (z. B: durch die Tabulatortaste) auf ein HTML Element mit einer : focus Pseudoklasse gesetzt wird.

a:focus {border-bottom: 2px dotted blue;}

| Hier ein Beispiel fü | ür einen Button |
|----------------------|-----------------|

| .schalter: <b>any-link</b> {text-decoration:none; font-size:x-large; padding:10px; border:2px groove gray; border-radius:10px; |
|----------------------------------------------------------------------------------------------------|
| background:LightGray; color:black;}                                                                                            |
| .schalter: <b>focus</b> , .schalter: <b>hover</b> , .schalter: <b>active</b> {background:blue;<br>color:white;}                |
|                                                                                                    |
| <a class="schalter" href="kontakt.html">Kontakte</a>                                                                           |
| <a class="schalter" href="about.html">Über uns</a>                                                                             |

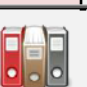

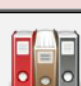

## Lernhandout 9.2 Pseudoklassen

Referenzcode: HCL092

| Feinziele<br>Die Schüler innen                                                      | Zielart | <b>Taxonomie</b> |
|-------------------------------------------------------------------------------------|---------|------------------|
| definieren aktive Verweise mit der Pseudoklasse :target.                            | 1       | П                |
| kennen Sprungmarken und Ankerpunkte.                                                | I       | I                |
| können Elemente über einen Link aus- bzw. einblenden.                               | I       | Π                |
| schreiben und verstehen ein umfangreiches Beispiel für mehr lesen<br>Schaltflächen. | I       | Π                |
| kennen weitere strukturelle und dynamische Pseudoklassen.                           | I       | Ι                |

\_\_\_\_\_

 Zielarten:
 A ... Affektiv, K ... Kognitiv, P ... Psychomotorisch, S ... Selbstkompetenz, I ... Inhaltsebene

 Taxonomien:
 I = verstehen, II = anwenden, III = analysieren, IV = entwickeln

### 9.2 Pseudoklassen

*Mit der Pseudoklasse : target werden Eigenschaften eines gerade aktiven Verweis dargestellt. Den aktiven Verweis sieht man in der URL Leiste* 

http://html.css4.at#L91 öffnet die Webseite und springt zum Element mit der id="L91". Man spricht hier auch von Anker oder Sprungmarken.

| Weitere Sprungr | narken:                            |
|-----------------|------------------------------------|
| href="#"        | Springt zum Seitenanfang           |
| href="#top"     | Springt ebenfalls zum Seitenanfang |
| href=""         | erzwingt ein Neuladen der Seite!   |

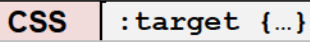

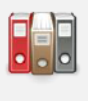

Zur Aktivierung ist die Vergabe einer ID notwendig. Die Pseudoklasse eignet sich besonders gut in Verbindung mit einer Klasse.

Beispiel: Ein- und ausblenden eines Elements.

```
.details {display: none; background:#F0F0F0; padding:2em;}
.details:target {display:inline-block;}
```

```
<h2 id="ueber">Nachrichten</h2>
```

```
Die USA plant ein Freihandelsabkommen ...
<a href="#d1">--- mehr lesen ---</a>
```

```
<div id="d1" class="details">
<h3>Weltweiter freier Handel</h3>
Die USA und die EU haben sich geeinigt. Die Strafzölle werden
wiederabgeschafft.
<a href="#ueber" title="schließen">schließen</a>
```

```
Frieden in Korea
<a href="#d2">--- mehr lesen ---</a>
```

```
<div id="d2" class="details">
    <h3>Koreas Atompolitik hat positive Folgen</h3>
    Der Konflikt zwischen Nord- und Südkorea ist jetzt
        entgültig zu Ende.
        <a href="#ueber" title="schließen">schließen</a>
</div>
```

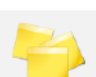

</div>

Speichere den Code als nachrichten.html ab und öffne das Dokument direkt zum Ankerpunkt d1. nachrichten.html#dl

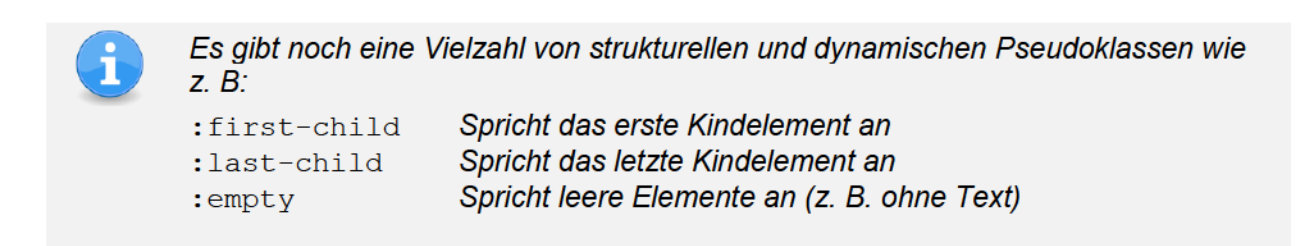

# Übungsblatt 9.2 Pseudoklassen

Referenzcode: HCU092

| Feinziele                                                                                               |         | omie  |
|----------------------------------------------------------------------------------------------------|---------|-------|
| Die Schüler innen …                                                                                     | Zielart | Taxon |
| Übung A                                                                                                 |         |       |
| erstellen dynamische Buttons mit Pseudoklassen.                                                         | I       | П     |
| antizipieren zur Lösung über die graphische Darstellung.                                                | I       | III   |
| Übung B                                                                                                 |         |       |
| bearbeiten ein fremdes HTML Dokument.                                                                   | I       | П     |
| arbeiten nach Vorgaben.                                                                                 | I       | П     |
| verändern die Hyperlinks im Dokument.                                                                   | I       | Π     |
| Übung C                                                                                                 |         |       |
| erstellen eine horizontale Navigationsleiste.                                                           | Ι       | П     |
| definieren Sprungmarken für einzelne Navigationspunkte.                                                 | I       | П     |
| fügen dynamische Effekte mit Pseudoklassen hinzu.                                                       | I       | Π     |
| erweitern eine bereits gelöste und gespeicherte Arbeit<br>(Dateimanagement).                            | S       | Π     |
| steigern ihr Selbstbewusstsein im Bereich Kreativität und Design durch<br>freie Gestaltungsmöglichkeit. | Α       | Π     |
| Übung D                                                                                                 |         |       |
| erweitern eine bereits gelöste und gespeicherte Arbeit (Dateimanagement).                               |         | Π     |
| blenden <div> Elemente ein bzw. aus.</div>                                                              | I       | III   |
| Zielarten: A Affektiv, K Kognitiv, P Psychomotorisch, S Selbstkompetenz, I Inhaltseb                    | ene     |       |

 Zielarten:
 A ... Affektiv, K ... Kognitiv, P ... Psychomotorisch, S ... Selbstk

 Taxonomien:
 I = verstehen, II = anwenden, III = analysieren, IV = entwickeln

### Anmerkungen

Die Übungen B, C und D sind ein kleiner Beitrag zum Unterrichtsprinzip Umweltschutz.

\_\_\_\_\_

-----

### Übung A: Buttons

- Gestalte eine Button-Klasse (wie unten dargestellt).
- Füge die Pseudoklassen (:link, :visited, :any-link, :hover, :focus, :active) hinzu.

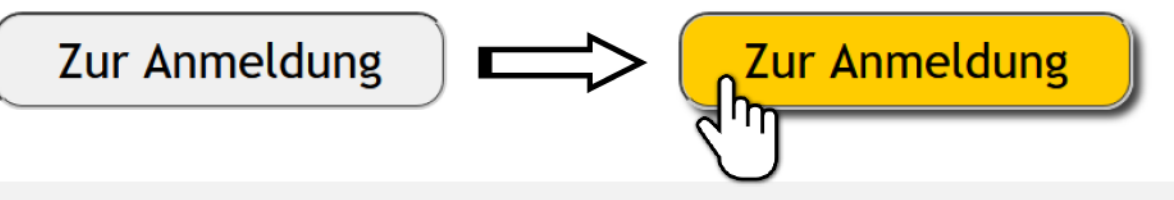

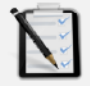

### Übung B: Links neu gestalten

- Öffne das HTML Dokument abfalltrennung.html
- Alle Links (a href) sollen folgendes Aussehen haben:
- Jeder Link: keine Unterstreichung, dunkelgraue Schriftfarbe, Fettschrift
- Besuchte Links: Dunkelgrüne Schriftfarbe
- Hover: gepunktete Unterstrichen, blaue Schriftfarbe
- Fokus: einfach Unterstrichen, rote Schriftfarbe
- Aktive Links: doppelt Unterstrichen, schwarze Schriftfarbe

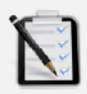

#### Übung C: Navigationsleiste

- Öffne deine Lösung von 9.2 B: Links neu gestalten (abfalltrennung.html).
- Erstelle eine horizontale Navigationsleiste.
- Die einzelnen Elemente sollen einen: hover und einen : focus Effekt haben.
- Folgende Navigationspunkte sind vorgesehen:
   Papier | Leichtverpackung | Metall | Bio | Restmüll
- Definiere f
  ür die Navigationspunkte Sprungmarken (bzw. Anker) zu den dazupassenden M
  üllsorten.
- Freie kreative Übung für die Gestaltung und Aussehen!

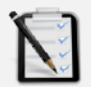

#### Übung D: Ein- und ausblenden

- □ Öffne deine Lösung von 9.2 C: Navigationsleiste (abfalltrennung.html).
- □ Blende alle <div class="sorte"> mit CSS aus.
- □ Per Klick auf einen Navigationspunkt soll das dazupassende <div class="sorte"> wieder eingeblendet werden.

## Lernhandout 9.3 iframe

Referenzcode: HCL093

| Feinziele<br>Die Schüler innen                                     | Zielart | Taxonomie |
|--------------------------------------------------------------------|---------|-----------|
| nutzen iFrames um ein "Objektfenster" in den HTML Code einzubauen. | I       | п         |
| kennen und nutzen die Attribute eines iFrame.                      | I       | Π         |
| können YouTube Videos in ein HTML Dokument einbetten.              | I       | Π         |

 Zielarten:
 A ... Affektiv, K ... Kognitiv, P ... Psychomotorisch, S ... Selbstkompetenz, I ... Inhaltsebene

 Taxonomien:
 I = verstehen, II = anwenden, III = analysieren, IV = entwickeln

### Anmerkungen

Zur Zeit (HTML5 und CSS3, 2018) sind iFrames eher kritisch zu betrachten. Die Verwendung von <object> Elementen sind definitiv besser, aber da Google seine Maps und Kalender als iFrame anbietet und von YouTube ebenfalls ein iFrame angeboten wird, kann man dieses wohl doch noch bedenkenlos thematisieren.

\_\_\_\_\_

Auf Frames und Framesets wird gänzlich verzichtet, weil diese nicht mehr Zeitgemäß sind und weil mit iFrames der gleiche Effekt erzielt werden kann. Das *iframe* Element wird zum Einbinden von HTML-Seiten oder anderen Inhalten (z. B. Bilder) verwendet. Dabei werden fremde Quellen eingebunden (innerhalb oder außerhalb der Site).

| HTML | <iframe nam<="" th=""><th>ne="" src="" san</th><th>dbox=""&gt;</th></iframe>        | ne="" src="" san                                                                                             | dbox="">                         |  |  |  |  |
|------|-------------------------------------------------------------------------------------|----------------------------------------------------------------------------------------------------|----------------------------------|--|--|--|--|
|      | Das <ifram< th=""><th>e&gt; Element hat folger</th><th>nde Attribute:</th></ifram<> | e> Element hat folger                                                                                        | nde Attribute:                   |  |  |  |  |
|      | height                                                                              | Höhe (CSS wird en                                                                                            | npfohlen)                        |  |  |  |  |
|      | width                                                                               | Breite (CSS wird empfohlen)                                                                                  |                                  |  |  |  |  |
|      | name                                                                                | Name des iframes (wird benötigt um später über einen Link a href mit dem Attribut target etwas einzubinden). |                                  |  |  |  |  |
|      | src                                                                                 | Quelle die beim Sta                                                                                          | rt gezeigt werden soll.          |  |  |  |  |
|      | sandbox                                                                             | Sicherheitseinstellu                                                                                         | ngen:                            |  |  |  |  |
|      |                                                                                     | allow-forms                                                                                                  | Formularabsendungen sind erlaubt |  |  |  |  |
|      |                                                                                     | allow-popups                                                                                                 | erlaubt Popups                   |  |  |  |  |
|      |                                                                                     | allow-scripts                                                                                                | erlaubt Scripting                |  |  |  |  |
|      |                                                                                     |                                                                                                    |                                  |  |  |  |  |
|      |                                                                                     |                                                                                                    |                                  |  |  |  |  |

```
<hl>
<hl>
<br/>
osterreichische online Tageszeitungen</hl>
<br/>

<a href="https://kurier.at/" target="mein_iframe">Kurier</a>
<a href="https://www.krone.at/" target="mein_iframe"><br/>KronenZeitung</a>
<a href="https://www.kleinezeitung.at/" target="mein_iframe"><br/>Kleine Zeitung</a>
```

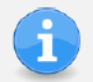

Achtung: Manch fremde Websites verhindert die Darstellung in iFrames mit technischen Hilfsmitteln.

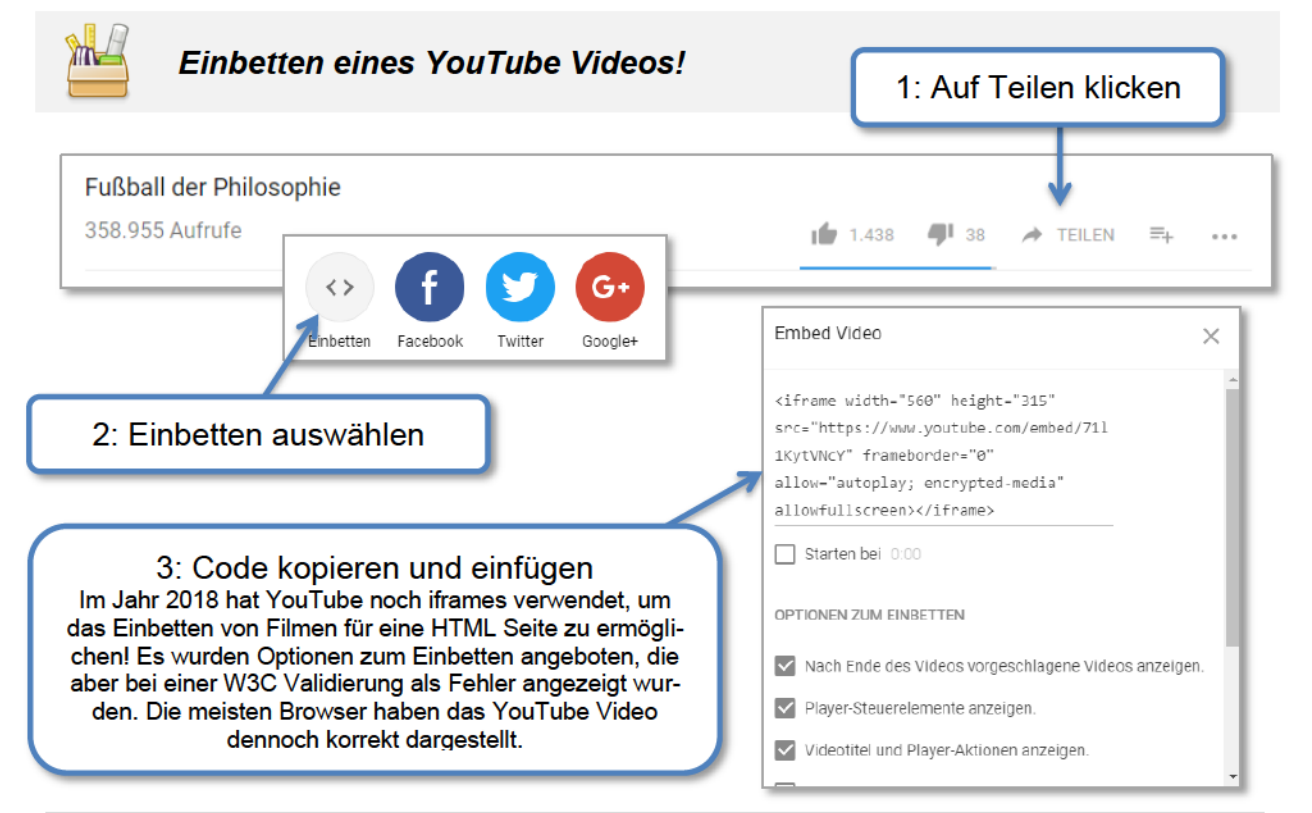

# Übungsblatt 9.3 iframe

Referenzcode: HCU093

| Feinziele                                                                                                    |         | omie  |
|----------------------------------------------------------------------------------------------------|---------|-------|
| Die Schüler innen …                                                                                                   | Zielari | Taxon |
| Übung A                                                                                                    |         |       |
| stellen PDF's in iFrames dar.                                                                                         | Т       | Π     |
| stellen Überlegungen zur besten Darstellung von DIN A4 Seiten in HTML an.                                             | к       | Π     |
| testen die Darstellung in verschiedenen Browsern.                                                                     | I       | Π     |
| Übung B                                                                                                    |         |       |
| bringen eigene Interessen und Vorlieben aus ihrer unmittelbaren Lebens-<br>welt durch ein YouTube-Video zum Ausdruck. | Α       | III   |
| binden das YouTube Video mit einem iFrame in ein HTML Dokument ein.                                                   | I.      | П     |
| Übung C                                                                                                    |         |       |
| beschäftigen sich mit Google Maps.                                                                                    | I       | III   |
| binden eine Google Map in ein HTML Dokument ein.                                                                      | I       | Π     |
|                                                                                                    |         |       |

 Zielarten:
 A ... Affektiv, K ... Kognitiv, P ... Psychomotorisch, S ... Selbstkompetenz, I ... Inhaltsebene

 Taxonomien:
 I = verstehen, II = anwenden, III = analysieren, IV = entwickeln

### Anmerkungen

- Zu Übung A: Auf dem Screenshot sieht man ein PDF vom Case-Studie skyline.
- Zu Übung B und C: Es könnte zu Änderungen auf den externen Websites YouTube und Google kommen.

\_\_\_\_\_

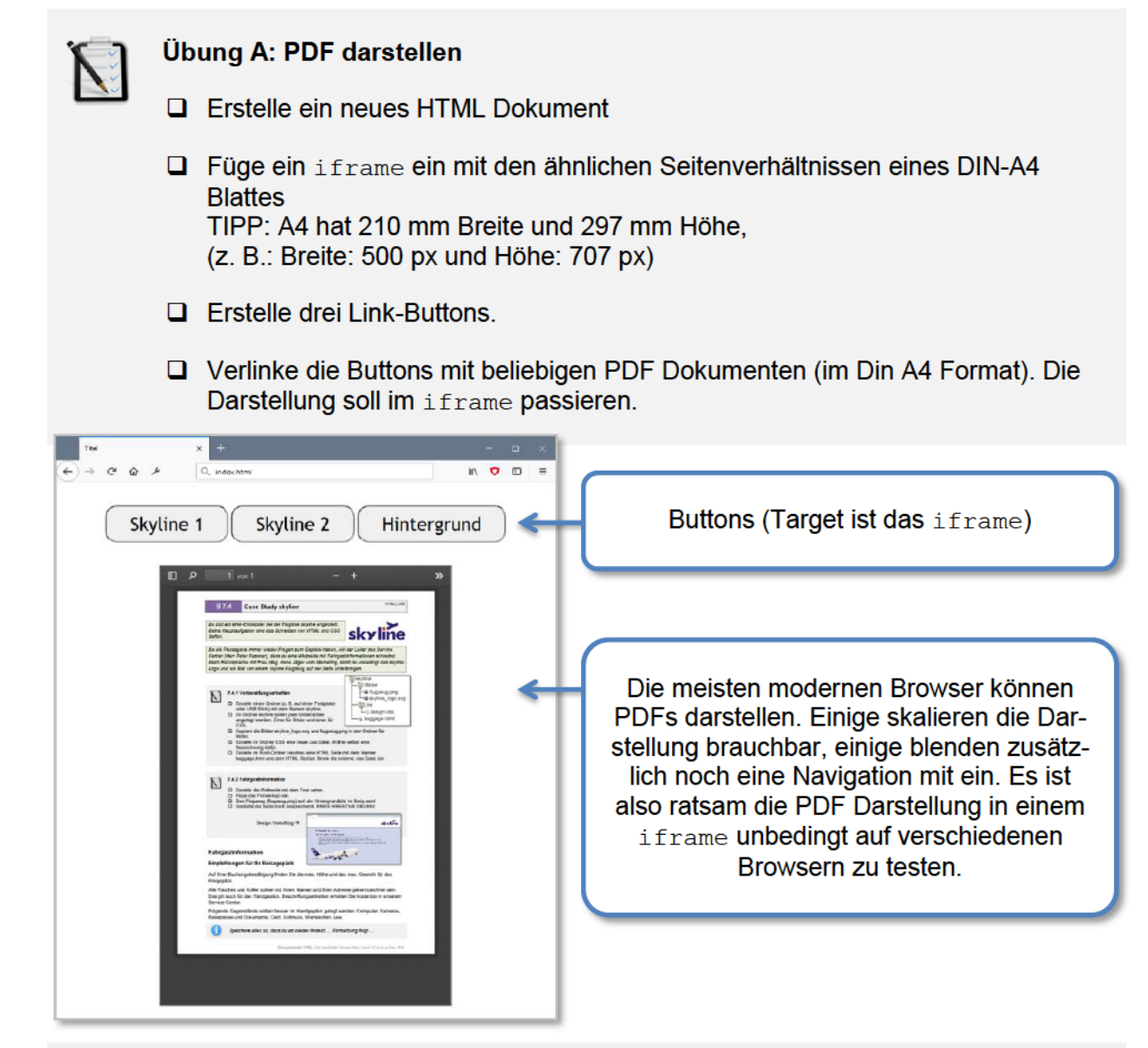

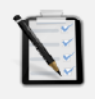

### Übung B: YouTube

- Erstelle ein neues HTML Dokument
- Suche auf YouTube.com ein cooles Video und bette es in das HTML Dokument ein.

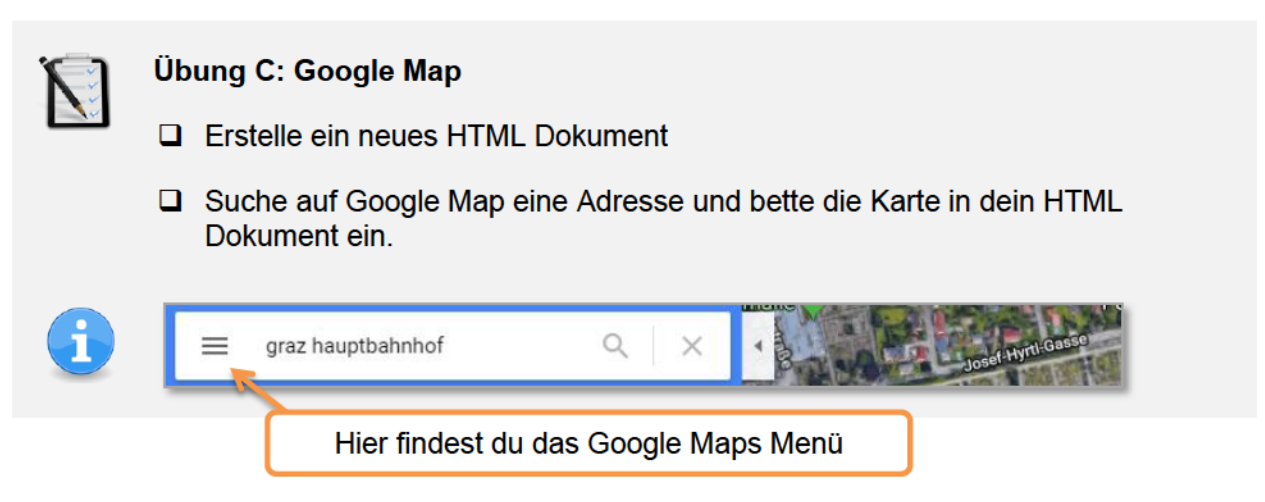

## Lernhandout 10.2 Pseudoelemente

Referenzcode: HCL102

| Feinziele<br>Die Schüler innen                                                         | Zielart | Taxonomie |
|----------------------------------------------------------------------------------------|---------|-----------|
| unterscheiden die Syntax von Pseudoklassen und Pseudoelementen.                        | К       | Ι         |
| definieren die erste Zeile mit ∷first-line                                             | Ι       | Π         |
| definieren den ersten Buchstaben mit ::first-letter                                    | I       | П         |
| fügen vor und/oder nach einem Element einen Content mit ::before und<br>::after hinzu. | I       | Π         |
| definieren die Erscheinung eines markierten Textes mit ::selection.                    | Ι       | Π         |

# Zielarten: A ... Affektiv, K ... Kognitiv, P ... Psychomotorisch, S ... Selbstkompetenz, I ... Inhaltsebene Taxonomien: I = verstehen, II = anwenden, III = analysieren, IV = entwickeln

### Anmerkungen

Die Schreibweise mit zwei Doppelpunkten ist nicht unbedingt bindend, da die meisten Browser die Pseudoelement auch mit nur einem Doppelpunkt problemlos darstellen können.

### 10.2 Pseudoelemente

Pseudoelement können an einfache Selektoren (ID, Class usw.) angehängt werden um damit ein Element zu erweitern. Um Pseudoelemente von Pseudoklassen zu unterscheiden, werden sie mit zwei Doppelpunkten (::) geschrieben.

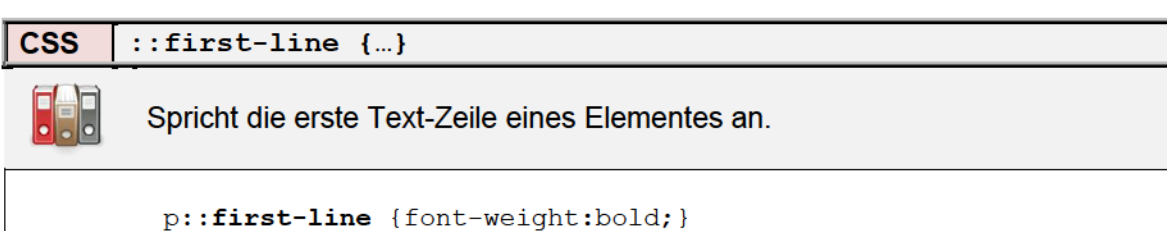

CSS ::first-letter {...}

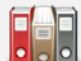

Spricht das erste Zeichen in einem Element an.

p::first-letter {font-size:4em; float:left; padding:10px;}

| CSS | ::before {content:}                                                                                                    |
|-----|----------------------------------------------------------------------------------------------------|
|     | <pre>Fügt für ein Element zusätzliche Inhalte hinzu. span::before {content: ' OK ';} Vor jedem <span> wird ein OK hinzugefügt. p::before {content: url("icon.png");} Vor jedem  wird ein PNG-Bild hinzugefügt.</span></pre> |
| CSS | ::after {content:}                                                                                                    |
|     | Analog zu ::before. Der Inhalt wird hier nach dem Element angezeigt.                                                                                                    |
|     | a::before {content: "Link: ";}                                                                                                    |
|     | a::after {content: " « "}                                                                                                    |
|     | <pre>p::after {content: ""; display: inline-block;<br/>background: url("icon.png") no-repeat;<br/>width: 50px; height: 50px;}</pre>                                                                                         |

CSS ::selection {...}

Definiert die Hintergrund- und Schriftfarbe eines markierten Textes. Für Firefox ist die Eigenschaft ::-moz-selection verfügbar.

Das Beispiel zeigt eine Möglichkeit, um das Markieren von Text wenigstens optisch zu unterbinden:

```
div {color:black; background:gray;}
p::selection {color:inherit; background:inherit;}
```

```
<div>Sehr viel Lauftext</div>
```

# Übungsblatt 10.2 Pseudoelemente

Referenzcode: HCU102

| Feinziele                                                                 | t       | omie  |
|---------------------------------------------------------------------------|---------|-------|
| Die Schüler innen …                                                       | Zielari | Taxon |
| Übung A                                                                   |         |       |
| arbeiten mit einem fremden HTML Dokument.                                 | Ι       | П     |
| binden Screenshots ein und floaten diese.                                 | I       | П     |
| verändern den ersten Buchstaben (Initial) jedes Absatzes mit CSS.         |         | П     |
| verändern die erste Zeile jedes Absatzes mit CSS.                         |         | П     |
| Übung B                                                                   |         |       |
| suchen im Internet nach Programmsymbolen.                                 | s       | П     |
| schreiben für jeden Dateityp eine eigene CSS-Klasse.                      |         | П     |
| ergänzen die Dateityp-Klassen um die dazu passenden Programmsymbo-<br>le. | I       | Π     |
| ergänzen die Dateityp-Klassen um die dazu passende File-Extension.        | Ι       | Π     |
| gestalten mit einer Graphik als Vorlage.                                  | Ι       | Π     |

 Zielarten:
 A ... Affektiv, K ... Kognitiv, P ... Psychomotorisch, S ... Selbstkompetenz, I ... Inhaltsebene

 Taxonomien:
 I = verstehen, II = anwenden, III = analysieren, IV = entwickeln

- Zur Übung A: Die drei Bilder sind eigentlich nicht notwendig. Es ist nur eine Wiederholung des bisher gelernten. Wichtig jedoch sind das Initial und die erste Zeile jedes Absatzes.
- Zur Übung B: Die Übung soll auf ein Processing vorbereiten (wie z. B. Listen ausgeben mit PHP und MySQL).

## Ü 10.2 Pseudoelemente

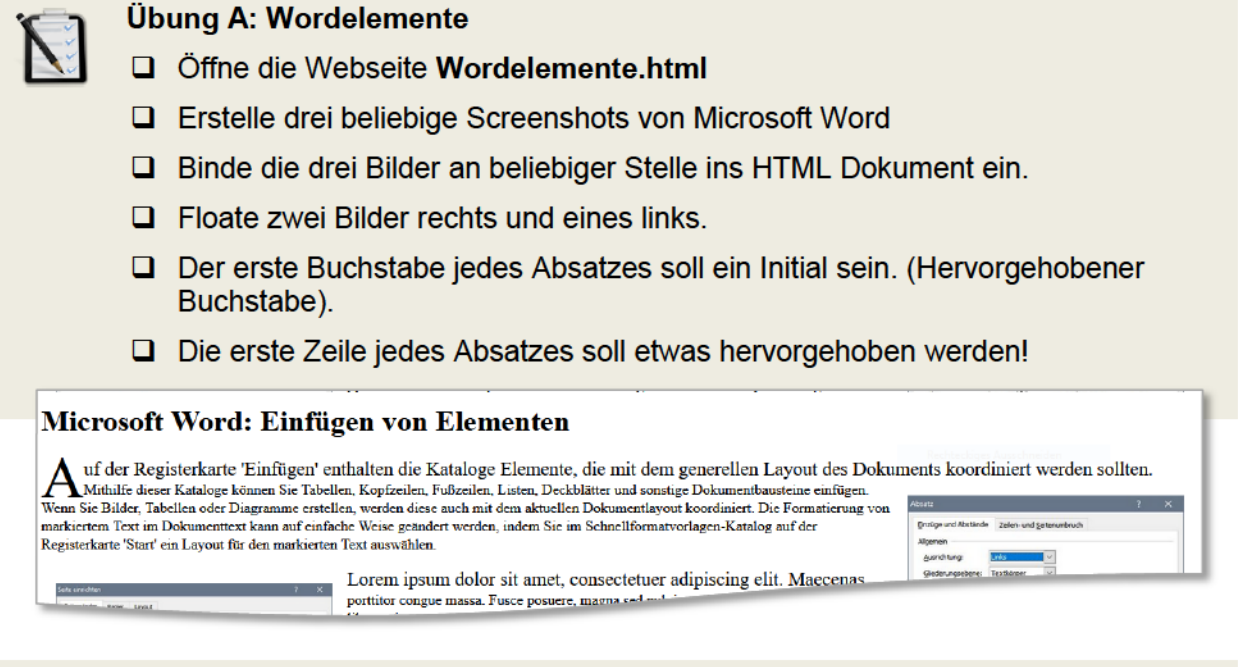

### Übung B: Datei Explorer

Suche im Internet nach Programmsymbolen f
ür

- Word Dateien (.docx)
- Excel Dateien (.xlsx)
- PDF Files (.pdf)
- Erstelle ein HTML Dokument.
- Schreibe für jeden Dateityp (Word, Excel, PDF) eine eignen CSS-Klasse.
- Vor jeder Klasse soll das dazu passende Icon (Programmsymbol) automatisch hinzugefügt werden. Verwende dafür: ::before
- Nach jeder Klasse soll die dazu passende Dateierweiterung automatisch hinzugefügt werden. Verwende dafür ::after
- Gestalte einen "Datei Explorer" wie unten dargestellt.

| Q Datei_Explorer.html  |                                                                                                |                                                                                                    |                                                                                                    |                                                                                                    |                                                                                                    |                                                                                                    |
|------------------------|------------------------------------------------------------------------------------------------|----------------------------------------------------------------------------------------------------|----------------------------------------------------------------------------------------------------|----------------------------------------------------------------------------------------------------|----------------------------------------------------------------------------------------------------|----------------------------------------------------------------------------------------------------|
|                        |                                                                                                | 60%                                                                                                    | hr                                                                                                    | •                                                                                                    | Ð                                                                                                    | ≡                                                                                                    |
|                        | Datum                                                                                          | Тур                                                                                                    | Größe                                                                                                    |                                                                                                    |                                                                                                    |                                                                                                    |
| Planung.docx           |                                                                                                | Word-Dokument                                                                                                    | 30 KiB                                                                                                    |                                                                                                    |                                                                                                    |                                                                                                    |
| <b>Konzeption.docx</b> |                                                                                                | Word-Dokument                                                                                                    | 45 KiB                                                                                                    |                                                                                                    |                                                                                                    |                                                                                                    |
| Machbarkeit.docx       |                                                                                                | Word-Dokument                                                                                                    | 104 KiB                                                                                                    |                                                                                                    |                                                                                                    |                                                                                                    |
| Kostenrechnung.xlsx    |                                                                                                | Excel-Dokument                                                                                                    | 78 ків                                                                                                    |                                                                                                    |                                                                                                    |                                                                                                    |
| ll_Vergleich.xlsx      | 2018-06-30                                                                                     | Excel-Dokument                                                                                                    | 47 KiB                                                                                                    |                                                                                                    |                                                                                                    |                                                                                                    |
| icht.pdf               | 2018-06-28                                                                                     | PDF-Dokument                                                                                                    | 308 КіВ                                                                                                    |                                                                                                    |                                                                                                    |                                                                                                    |
| ase.pdf                | 2018-06-30                                                                                     | PDF-Dokument                                                                                                    | 144 KiB                                                                                                    |                                                                                                    |                                                                                                    |                                                                                                    |
|                        | g.docx<br>tion.docx<br>rkeit.docx<br>rechnung.xlsx<br>ll_Vergleich.xlsx<br>icht.pdf<br>ase.pdf | g.docx 2018-06-30<br>tion.docx 2018-06-30<br>ckeit.docx 2018-06-29<br>rechnung.xlsx 2018-06-29<br>11_Vergleich.xlsx 2018-06-30<br>icht.pdf 2018-06-28<br>ase.pdf 2018-06-30 | g.docx 2018-06-30 Word-Dokument<br>tion.docx 2018-06-30 Word-Dokument<br>rkeit.docx 2018-06-29 Word-Dokument<br>rechnung.xlsx 2018-06-29 Excel-Dokument<br>11_Vergleich.xlsx 2018-06-30 Excel-Dokument<br>icht.pdf 2018-06-28 PDF-Dokument<br>ase.pdf 2018-06-30 PDF-Dokument | g.docx 2018-06-30 Word-Dokument 30 KiB<br>tion.docx 2018-06-30 Word-Dokument 45 KiB<br>rkeit.docx 2018-06-29 Word-Dokument 104 KiB<br>rechnung.xlsx 2018-06-29 Excel-Dokument 78 KiB<br>11_Vergleich.xlsx 2018-06-30 Excel-Dokument 47 KiB<br>icht.pdf 2018-06-28 PDF-Dokument 308 KiB<br>ase.pdf 2018-06-30 PDF-Dokument 144 KiB | g.docx2018-06-30Word-Dokument30 KiBtion.docx2018-06-30Word-Dokument45 KiBckeit.docx2018-06-29Word-Dokument104 KiBrechnung.xlsx2018-06-29Excel-Dokument78 KiB11_Vergleich.xlsx2018-06-30Excel-Dokument47 KiBicht.pdf2018-06-28PDF-Dokument308 KiBase.pdf2018-06-30PDF-Dokument144 KiB | g.docx2018-06-30Word-Dokument30 KiBtion.docx2018-06-30Word-Dokument45 KiBckeit.docx2018-06-29Word-Dokument104 KiBrechnung.xlsx2018-06-29Excel-Dokument78 KiB11_Vergleich.xlsx2018-06-30Excel-Dokument47 KiBicht.pdf2018-06-28PDF-Dokument308 KiBase.pdf2018-06-30PDF-Dokument144 KiB |

## Lernhandout 10.3 Audio

Referenzcode: HCL103

| Feinziele<br>Die Schüler innen                                                                      | Zielart | Taxonomie |
|----------------------------------------------------------------------------------------------------|---------|-----------|
| stellen Überlegungen zur Verwendung von Multimediaelementen für das Web an.                         | К       | III       |
| verwenden das <audio> Element um Musik und Soundfiles in ein HTML<br/>Dokument einzubinden.</audio> | I       | Π         |
| kennen und nutzen die Attribute des <audio> Elements.</audio>                                       | I       | Π         |
| verstehen was ein Fallback ist.                                                                     | I       | Ι         |
| definieren ein Fallback für das <audio> Element mit einem <source/> Tag.</audio>                    | I       | Π         |

 Zielarten:
 A ... Affektiv, K ... Kognitiv, P ... Psychomotorisch, S ... Selbstkompetenz, I ... Inhaltsebene

 Taxonomien:
 I = verstehen, II = anwenden, III = analysieren, IV = entwickeln

### Anmerkungen

Es ist ratsam die Schüler|innen mit Kopfhörern auszustatten, denn wenn das Plenum (jeweils jeder einzelne) die Europahymne abspielt, dann kann es schon zu extrem viel "Freude schöner Götterfunken" kommen. Die Übungsbeispiele sollen dem Unterrichtsprinzip Europa entsprechen. Mit HTML 5 kann man auch Audio- und Videodateien einbinden. Ratsam ist es, mit Multimediaelementen gut überlegt umzugehen. Automatisch abgespielte Soundfiles können den Benutzer entnerven – große Dateien brauchen selbstverständlich mehr Ladezeit.

| Browsersupport  | Ó   | 9   | 6   |     | 0    |
|-----------------|-----|-----|-----|-----|------|
| <audio></audio> | 4.0 | 9.0 | 3.5 | 4.0 | 10.5 |

| HTML                                                                                                    | <audio> <th>dio&gt;</th></audio>                                                                                                    | dio>                                                            |  |  |  |  |
|----------------------------------------------------------------------------------------------------|----------------------------------------------------------------------------------------------------|-----------------------------------------------------------------|--|--|--|--|
|                                                                                                    | Es können Musik und Soundfiles in den Formaten .mp3, .wav und .ogg abgespielt<br>werden. Wobei .mp3 den Vorzug haben sollte, weil dieses Format von den meisten<br>Browsern unterstützt wird. |                                                                 |  |  |  |  |
|                                                                                                    | Folgende Attril                                                                                                    | oute sind für das <audio> Element verfügbar:</audio>            |  |  |  |  |
|                                                                                                    | autoplay                                                                                                    | beginnt sofort mit dem Abspielen [ ohne Wert ]                  |  |  |  |  |
|                                                                                                    | controls                                                                                                    | zeigt die Steuerungsfunktion an (Lautstärke usw.) [ ohne Wert ] |  |  |  |  |
|                                                                                                    | loop                                                                                                    | das Abspielen wird endlos wiederholt ohne Wert                  |  |  |  |  |
|                                                                                                    | muted                                                                                                    | zu Beginn stummschalten [ ohne Wert ]                           |  |  |  |  |
|                                                                                                    | preload definiert das Ladeverhalten:<br>auto ← die gesamte Datei wird geladen<br>none ← die Datei wird nicht vorgeladen<br>metadata ← es werden nur die Metadaten geladen                     |                                                                 |  |  |  |  |
|                                                                                                    | src                                                                                                    | URL zur Audiodatei                                              |  |  |  |  |
| Zusätzlich gibt es noch TimeRange Attribute die für JavaScript von Bedebufferedliest aus, wieviel zwischengespeichert wurdeplayedliest aus, wie viel schon gespielt wurde. |                                                                                                    |                                                                 |  |  |  |  |
| Der Text zwischen dem <audio> Tag wird angezeigt, wenn das Abspielen möglich ist. z. B. weil es in den Browsereinstellungen deaktiviert wurde.</audio>                     |                                                                                                    |                                                                 |  |  |  |  |

<audio controls loop src="Europahymne.mp3"> Keine Audiowiedergabe möglich!</audio>

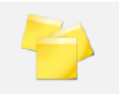

Ein Fallback ist eine Alternative die Abgespielt werden soll, wenn das primäre Sound-Format nicht abgespielt werden kann. Dafür wird im <audio> Element weitere <source> Tags setzen:

```
<audio controls autoplay="true" >
    <source src="Europahymne.mp3" type="audio/mp3" />
    <source src="Europahymne.ogg" type="audio/ogg" />
        Keine Audiowiedergabe möglich!
</audio>
```

# Übungsblatt 10.3 Audio

Referenzcode: HCU103

| Feinziele                                                                                                    |         | omie  |
|----------------------------------------------------------------------------------------------------|---------|-------|
| Die Schüler innen …                                                                                                    | Zielart | Taxon |
| Übung A                                                                                                    |         |       |
| erstellen eine Webseite und binden Soundfiles ein.                                                                                                    | I       | Π     |
| beschriften die <audio> Tags mit einem Hinweis.</audio>                                                                                                    | I       | Π     |
| finden für die Soundfiles die passenden <audio> Attribute.</audio>                                                                                                    | I       | III   |
| definieren einen Fallback.                                                                                                    | I       | Π     |
| testen das HTML Dokument auf verschiedenen Browsern.                                                                                                    | I       | Π     |
| arbeiten strukturiert nach Vorgabe.                                                                                                    | S       | Π     |
| Übung B                                                                                                    |         |       |
| erweitern eine bereits gelöste und gespeicherte Arbeit (Dateimanagement).                                                                                                    | S       | Π     |
| steigern ihr Selbstbewusstsein im Bereich Kreativität und Design durch<br>freie Gestaltungsmöglichkeit.                                                                               | A       | Π     |
| Zielarten:       A Affektiv, K Kognitiv, P Psychomotorisch, S Selbstkompetenz, I Inhaltseb         Taxonomien:       I = verstehen, II = anwenden, III = analysieren, IV = entwickeln | ene     |       |

### Anmerkungen

Die Soundfiles aus dem Container Bluesfiles.zip sind akribisch ausgesucht und wurden mit der Common Creative Lizenz CC0 gekennzeichnet.

\_\_\_\_\_

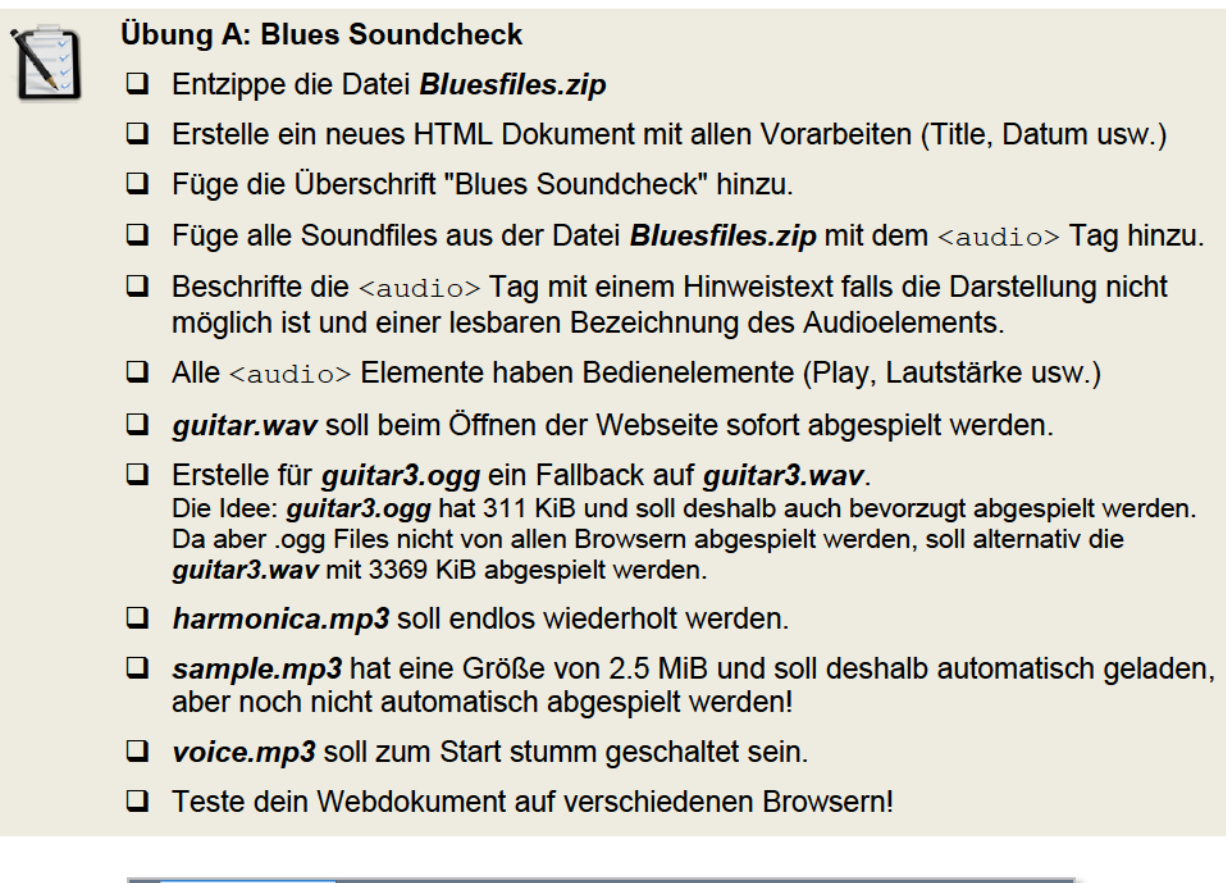

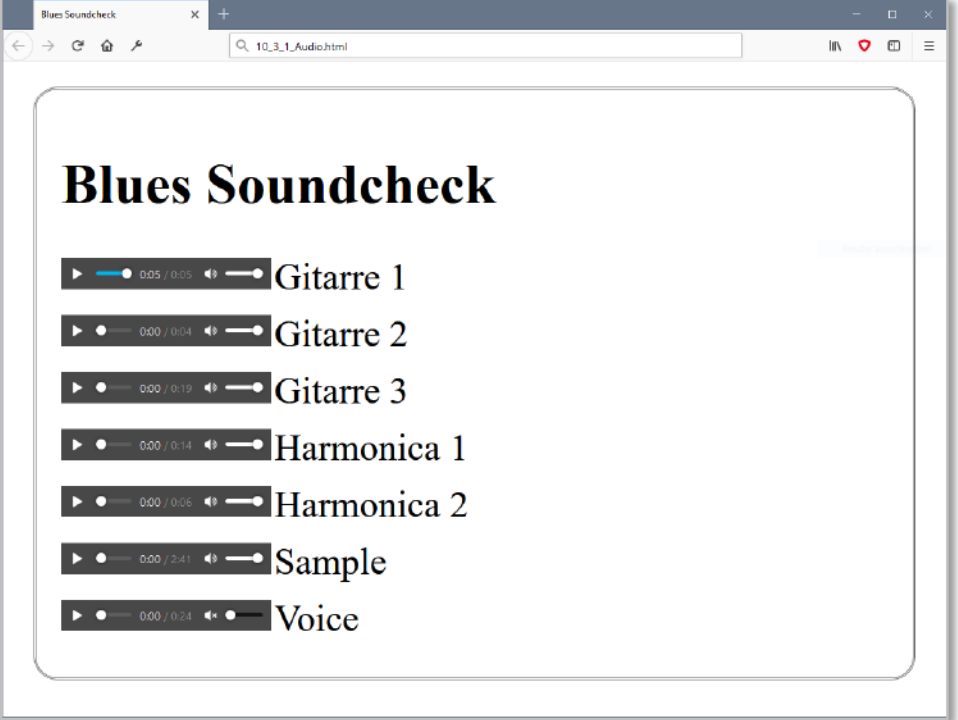

### Übung B: Blues Design

- □ Öffne deine Lösung von 10.3 A: Blues Soundcheck und verpasse dem Dokument ein cooles Blues Design.
- Freie kreative Übung!

## Lernhandout 10.4 Video

Referenzcode: HCL104

| Feinziele<br>Die Schüler innen                                | Zielart | Taxonomie |
|---------------------------------------------------------------|---------|-----------|
| binden Videodateien in ein HTML Dokument ein.                 | I       | П         |
| kennen und nutzen die Attribute des <video> Elements.</video> | Ι       | Π         |
| kennen die Videoformate mp4, WebM und Ogg.                    | Ι       | Ι         |
| erstellen ein Fallback und ein Vorschaubild.                  | I       | Π         |

\_\_\_\_\_

 Zielarten:
 A ... Affektiv, K ... Kognitiv, P ... Psychomotorisch, S ... Selbstkompetenz, I ... Inhaltsebene

 Taxonomien:
 I = verstehen, II = anwenden, III = analysieren, IV = entwickeln

### 10.4 Video

*Mit HTML 5 kann man Videodateien einbinden ohne das Plugins oder Add-Ons notwendig sind.* 

| Browsersupport  | Ó   | 9   | ٩   |     | 0    |
|-----------------|-----|-----|-----|-----|------|
| <audio></audio> | 4.0 | 9.0 | 3.5 | 4.0 | 10.5 |

| HTML    | <video> <th>&gt;</th></video>                                                                                                    | >                                                                                                    |  |  |  |  |  |  |
|---------|----------------------------------------------------------------------------------------------------|----------------------------------------------------------------------------------------------------|--|--|--|--|--|--|
|         | Es können Videos in den Formaten .mp4, .ogg und .WebM abgespielt werden. Wo-<br>bei man .mp4 bevorzugen sollte, weil dieses Format von den meisten Browsern<br>unterstützt wird.                 |                                                                                                    |  |  |  |  |  |  |
|         | Folgende Attribute sind für das <video> Element verfügbar:</video>                                                                                                    |                                                                                                    |  |  |  |  |  |  |
|         | autoplay                                                                                                    | beginnt sofort mit dem Abspielen ohne Wert                                                                                                    |  |  |  |  |  |  |
|         | controls                                                                                                    | zeigt die Steuerungsfunktion an (Play usw.) ohne Wert                                                                                                    |  |  |  |  |  |  |
|         | loop                                                                                                    | das Abspielen wird endlos wiederholt [ ohne Wert ]                                                                                                    |  |  |  |  |  |  |
|         | muted                                                                                                    | den Ton auf stummschalten ohne Wert                                                                                                    |  |  |  |  |  |  |
| preload |                                                                                                    | definiert das Ladeverhalten:<br>auto ← die gesamte Datei wird geladen<br>none ← die Datei wird nicht vorgeladen<br>metadata ← es werden nur die Metadaten geladen |  |  |  |  |  |  |
|         |                                                                                                    | URL zur Videodatei                                                                                                    |  |  |  |  |  |  |
|         | height, width                                                                                                    | Größenangaben (ohne Angaben wird die Größe automatisch<br>erkannt)                                                                                                |  |  |  |  |  |  |
| #       | myvideo {position:<br>min-heigh<br>video id="myvideo'<br>Das Video kann r                                                                                                    | <pre>:fixed; top:0px; left:0px;<br/>ht:100%; min-width:100%;}<br/>' src="paint.mp4" autoplay controls &gt;<br/>hicht dargestellt werden!</pre>                    |  |  |  |  |  |  |
| i       | MP4 = MPEG4-Dateien mit H264 video codec + AAC audio codec<br>WebM = WebM-Dateien mit VP8 oder VP9 video codec + Vorbis audio codec<br>Ogg = Ogg-Dateien Theora video codec + Vorbis audio codec |                                                                                                    |  |  |  |  |  |  |

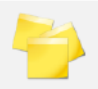

Ein Fallback ist eine Alternative die abgespielt werden soll, wenn das primäre Video-Format nicht angezeigt werden kann. Dafür werden im <video> Element weitere <source> Tags gesetzt. Zusätzlich kann mit dem poster Attribut ein Vorschaubild definiert werden.

```
<video controls autoplay="true" poster="vorschaubild.png" >
    <source src="paint.mp4" type="video/mp4">
    <source src="paint.ogg" type="video/ogg">
    Keine Videoanzeige möglich!
</video>
```

# Übungsblatt 10.4 Video

Referenzcode: HCU104

| Feinziele<br>Die Schüler innen                                                | Zielart | Taxonomie |  |
|-------------------------------------------------------------------------------|---------|-----------|--|
| Übung A                                                                       |         |           |  |
| binden ein mp4 Videofile in ein HTML Dokument ein.                            | I       | Π         |  |
| verwenden die Attribute autoplay und loop.                                    |         |           |  |
| erstellen eine Beschriftung des Videos in Form eines überlappten <div>.</div> | I       | Π         |  |
| erweitern die Beschriftung um einen Hover-Effekt.                             | Ι       | П         |  |
| kennen und nutzen die CSS Eigenschaft opacity.                                | I       | Π         |  |

 Zielarten:
 A ... Affektiv, K ... Kognitiv, P ... Psychomotorisch, S ... Selbstkompetenz, I ... Inhaltsebene

 Taxonomien:
 I = verstehen, II = anwenden, III = analysieren, IV = entwickeln

### Anmerkungen

Das Beispielvideo paint.mp4 wurde von pixbay.com mit der Common Creative Lizenz CC0 entnommen.

# Ü 10.4 Video

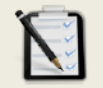

Übung A: Video mit Beschriftung

- Erstelle eine neue HTML Seite.
- Binde die Videodatei paint.mp4 in das HTML Dokument ein.
- Das Video soll automatisch starten.
- Das Video soll sich ständig wiederholen.
- Definiere <u>über dem Video</u> ein Beschriftungs-Div mit dem Text: Actionpainting Auf pixabay.com von Piro4D, Auflösung 640 x 360 Pixel
- Das Beschriftungs-Div soll unsichtbar sein und erst wenn man mit dem Mauszeiger darüberfährt (Hover-Effekt) erscheinen!

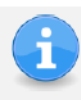

Es gibt mehrere Möglichkeiten, diese Aufgabe zu lösen. Am elegantesten ist wohl die CSS Eigenschaft opacity. Diese bestimmt die Transparenz (Durchsichtigkeit) eines HTML Elements.

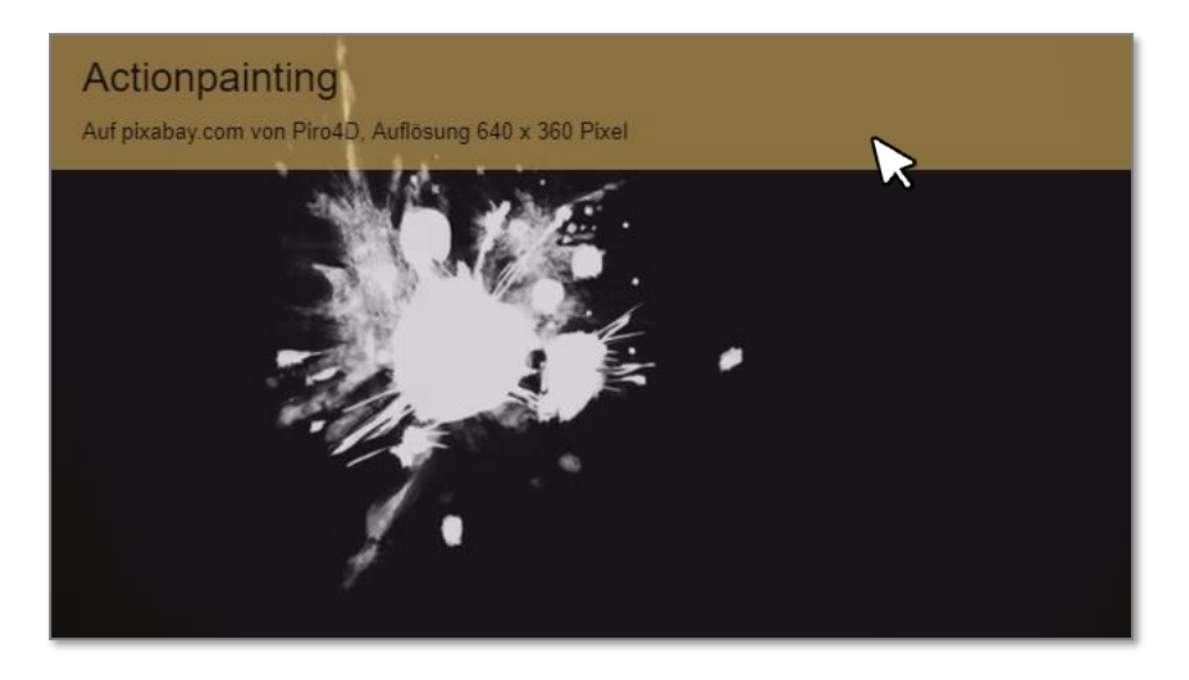

### CSS opacity: Value;

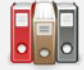

Für den Value ist ein Zahlenwert zwischen 0 und 1 möglich. Wobei 0 keine Deckkraft und 1 eine 100%ige Deckkraft bedeutet. 0.5 ist halbdurchlässig.

| Browsersupport | Ó   | 9   | ٩   |     | 0   |
|----------------|-----|-----|-----|-----|-----|
| opacity        | 4.0 | 9.0 | 2.0 | 3.1 | 9.0 |

# Lernhandout 11.1 Medienabfrage

Referenzcode: HCL111

| Feinziele                                                        | elart | ixonomie |
|------------------------------------------------------------------|-------|----------|
| Die Schulerlinnen                                                | Ż     | Ta       |
| wissen was, Medienabfragen, Medientypen und Medienmerkmale sind. | I     | Ι        |
| verstehen die Syntax von Medienabfragen.                         | Ι     | п        |
| kombinieren Medientypen mit Medienmerkmalen.                     | Ι     | Π        |
| … optimieren Webseiten für den Druck.                            | Ι     | Π        |
| optimieren Webseiten für unterschiedliche Anzeigeflächen.        | I     | Π        |

 Zielarten:
 A ... Affektiv, K ... Kognitiv, P ... Psychomotorisch, S ... Selbstkompetenz, I ... Inhaltsebene

 Taxonomien:
 I = verstehen, II = anwenden, III = analysieren, IV = entwickeln

Medienabfragen bestimmen die CSS Darstellung für ausgewählte Medientypen (z. B. Bildschirm, Druck) und/oder Medienmerkmalen (z. B. Höhe und Breite des Anzeigebereichs). Die @media Abfrage kann überall im CSS Bereich (z. B. im Head oder in einer externen CSS) eingebunden werden.

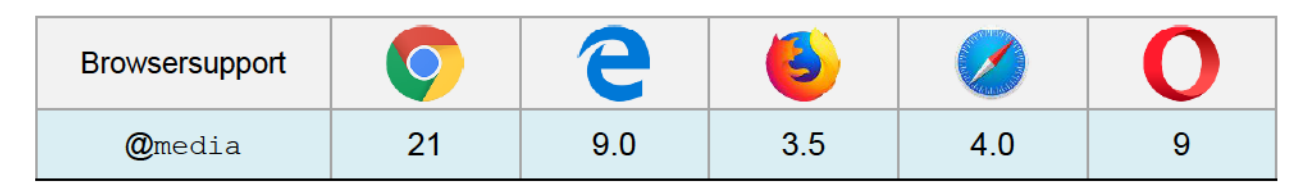

| CSS | @media Medien                                     | typ and (Medienfeature) {};                                                                                                    |  |  |  |  |  |  |  |
|-----|---------------------------------------------------|----------------------------------------------------------------------------------------------------|--|--|--|--|--|--|--|
|     | Folgende Medier                                   | Folgende Medientypen sind möglich:                                                                                                    |  |  |  |  |  |  |  |
|     | all alle<br>print nur<br>screen nur<br>speech für | Ausgabemedien (Standardwert)<br>für den Druck<br>für Bildschirme<br>die Sprachausgabe                                                                                                    |  |  |  |  |  |  |  |
|     | Es gibt eine Vielz<br>den wichtigsten:            | ahl von Medienmerkmalen. Diese <i>Medienfeatures</i> gehören zu                                                                                                    |  |  |  |  |  |  |  |
|     | width<br>height<br>orientation                    | Breite eines Anzeigebereichs, min- und max- sind erlaubt.<br>Höhe eines Anzeigebereichs, min- und max- sind erlaubt.<br>Seitenformat eines Mediums. Möglich sind landscape (Quer-<br>format) und portrait (Hochformat) |  |  |  |  |  |  |  |
|     | color                                             | Anzahl der Farbbits die ein Ausgabegerät anzeigen kann. Der Wert 0 entspricht einer Anzeige ohne Farben.                                                                                                    |  |  |  |  |  |  |  |
|     | resolution                                        | Die Auflösung (Dichte der Bildpunkte) auf dem Ausgabemedi-<br>um.                                                                                                    |  |  |  |  |  |  |  |
|     | scripting                                         | Wenn Scriptsprachen (z. B. JavaScript) verfügbar ist.                                                                                                    |  |  |  |  |  |  |  |
|     | @media <b>screen</b><br>.schalt<br>}              | and <b>(min-width: 1200px)</b> {<br>er {font-size:larger;}                                                                                                    |  |  |  |  |  |  |  |

```
@media print {
    #inhalt {font-size: 12pt; width: 18cm; margin:auto;
        background-color: white;}
}
```

```
-
```

Wenn eine Anzeigefläche (z. B. Browserbreite) kleiner-gleich 600px ist:

```
@media screen and (max-width: 600px) {
    .schalter {display:none;}
}
```

# Übungsblatt 11.1 Medienabfragen

Referenzcode: HCU111

| Feinziele                                                                                               |         | omie  |  |  |
|----------------------------------------------------------------------------------------------------|---------|-------|--|--|
| Die Schüler innen …                                                                                     | Zielart | Taxon |  |  |
| Übung A                                                                                                 |         |       |  |  |
| definieren eine Medienabfrage für einen Viewport (Browserbreite) von mehr als 1020 Pixel.               | I       | Π     |  |  |
| definieren eine Medienabfrage für einen Viewport (Browserbreite) mit we-<br>niger als 800 Pixel.        | I       | Π     |  |  |
| definieren eine Medienabfrage für einen Viewport (Browserbreite) mit we-<br>niger als 600 Pixel.        | I       | Π     |  |  |
| testen die Website mit den Web-Entwickler-Tools von Firefox.                                            | I       | П     |  |  |
| Übung B                                                                                                 |         |       |  |  |
| erweitern eine bereits gelöste und gespeicherte Arbeit (Dateimanagement).                               | s       | Π     |  |  |
| nutzen Medienabfragen um Text ein- bzw. auszublenden.                                                   | I       | IV    |  |  |
| Übung C                                                                                                 |         |       |  |  |
| erstellen einen Lebenslauf mit HTML und CSS.                                                            | I       | П     |  |  |
| optieren den Lebenslauf für den Druck.                                                                  | Ι       | IV    |  |  |
| steigern ihr Selbstbewusstsein im Bereich Kreativität und Design durch<br>freie Gestaltungsmöglichkeit. | Α       | П     |  |  |
| Zielarten: A Affektiv K Kognitiv P Psychomotorisch S Selbstkompetenz I Inhaltsebene                     |         |       |  |  |

 Taxonomien:
 I = verstehen, II = anwenden, III = analysieren, IV = entwickeln

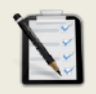

### Übung A: Media Queries

- Erstelle ein neues HTML Dokument.
- Füge ein <div> Element mit folgenden CSS Eigenschaften ein: Breite: 80%, Höhe: 300 Pixel Zentriert über die Bildschirmbreite Rahmen: 10 Pixel Groove in der Farbe Blau Hintergrundfarbe: Grün
- Wenn die Browserbreite größer als 1020 Pixel ist, soll das <div> einen schwarzen Hintergrund haben.
- □ Wenn die Browserbreite kleiner als 800 Pixel ist, soll das <div> einen blauen Hintergrund haben mit einem orangen Rahmen.
- Wenn die Browserbreiter kleiner als 600 Pixel ist, soll das <div> keinen Rahmen mehr haben und eine Breite von 100% einnehmen. Hintergrundfarbe: Grün.
- □ Teste deine Webseite (z. B. mit Firefox → Web-Entwickler-Tools → Bildschirmgrößen testen).

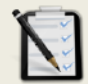

#### Übung B: Media Queries mit Text

- Giffne deine Lösung von oben (11.1 B: Media Queries).
- Bei einer Browserbreite von mehr als 1020 Pixel soll der Text: "Größer als 1020 Pixel" erscheinen.
- □ Bei einer Browserbreite von weniger als 800 Pixel soll der Text: "Kleiner als 800 Pixel" erscheinen.

| 🗅 Medenatingen mit Test 🛪 💼 | mores — D X | 🗈 Medienablingen mit Test 🗙 💶     | nores — D |
|-----------------------------|-------------|-----------------------------------|-----------|
|                             | <b>O</b> E  | ← → C Q. 1112_Media_mit_Text.html | 0         |
| Größer als 1020 Pixel       |             | Kleiner als 8                     | 00 Pixel  |
|                             |             |                                   |           |

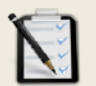

### Übung C: Lebenslauf

- Erstelle einen Lebenslauf (von dir oder einer anderen prominenten Persönlichkeit) mit folgenden Inhalten:
  - o Persönlichen Daten (Name, Geburtsdatum, usw.)
  - Berufspraxis (Ferialpraktika udgl.)
  - o Ausbildungen

  - Hobbies (Webseiten schreiben usw.)
- Optimiere den Lebenslauf f
  ür Bildschirmdarstellungen und f
  ür den Druck!
- □ Freie kreative Übung!

# Lernhandout 11.2 Objekte

Referenzcode: HCL112

| Feinziele<br>Die Schülerlinnen                                                                                            | cielart | Taxonomie |
|----------------------------------------------------------------------------------------------------|---------|-----------|
| fügen Bilder mit dem <picture> Element ein</picture>                                                                      | 7       | Г         |
|                                                                                                    | •       |           |
| kombinieren das <picture> Element mit Medienabfragen.</picture>                                                           | I       | Π         |
| definieren einen Fallback für das <picture> Element.</picture>                                                            | I       | П         |
| fügen diverse Objekte (z. B. Java Applets, ActiveX, Flash) mit<br>dem <object> Element in ein HTML Dokument ein.</object> | Ι       | Π         |
| kennen die Attribute des <object> Elements.</object>                                                                      | Ι       | Π         |
| binden Anwendungen oder interaktive Inhalte mit <embed/> ein.                                                             | Ι       | Π         |

 Zielarten:
 A ... Affektiv, K ... Kognitiv, P ... Psychomotorisch, S ... Selbstkompetenz, I ... Inhaltsebene

 Taxonomien:
 I = verstehen, II = anwenden, III = analysieren, IV = entwickeln

\_\_\_\_\_

Bisher haben wir Bilder mit dem img Element eingefügt. Mit dem picture Element in Verbindung mit source können wir verschiedene Bildversionen für verschiedene Pixeldichten, Auflösungen und Bildschirmformate einbinden. Im picture Element werden die Bilder mit dem source Tag und dem img Element als Fallback angegeben.

| er Anzeigebereich grö-<br>600 Pixel wird das Bild<br>Tag eingebunden. Als<br>Es wird angezeigt,<br>w. wenn das picture |
|----------------------------------------------------------------------------------------------------|
| 800.jpg"><br>500.jpg"><br>8">                                                                                          |
|                                                                                                    |

Das objekt Element definiert eingebunden Objekte innerhalb des HTML Dokuments. objekt erlaubt das Einbinden von Audio, Video, Java Applets, ActiveX, PDF und Flash Files. Darüber hinaus, kann man auch ein anderes HTML Dokument oder Bilder anzeigen lassen. Mit dem *param* Tag übergibt man Parameter an das Plug-In.

### HTML <object>...</object>

Folgende Attribute für object sind verfügbar:

| nte |
|-----|
|     |
|     |
|     |
|     |
|     |

<object data="data/test.htm" type="text/html" width="300" height="200">
 Alternativ: <a href="data/test.htm">test.htm</a>
</object>

<object width="400" height="400" data="helloworld.swf"></object>

#### HTML <embed>...</embed>

Zum Einbinden von Anwendungen oder interaktiven Inhalten.

<embed src="helloworld.swf">

# Übungsblatt 11.2 Objekte

Referenzcode: HCU112

| Feinziele                                                                                            |         | omie  |  |
|----------------------------------------------------------------------------------------------------|---------|-------|--|
| Die Schüler innen …                                                                                  | Zielari | Taxon |  |
| Übung A                                                                                              |         |       |  |
| erstellen eine einfache Webseite.                                                                    | I       | Π     |  |
| steigern ihr Selbstbewusstsein im Bereich Kreativität und Design durch freie Gestaltungsmöglichkeit. | Α       | Π     |  |
| Übung B                                                                                              |         |       |  |
| erweitern eine bereits gelöste und gespeicherte Arbeit (Dateimanagement).                            | S       | Π     |  |
| binden eine Flashanimation in das HTML Dokument ein.                                                 | Ι       | П     |  |
| setzen Ankerpunkte vom Home Button auf die Flashanimation.                                           | I       | П     |  |
| Übung C                                                                                              |         |       |  |
| erweitern eine bereits gelöste und gespeicherte Arbeit (Dateimanagement).                            | S       | Π     |  |
| … fügen Bilder mit dem <picture> Elements ein.</picture>                                             | I       | П     |  |
| definieren Medienabfragen für die <source/> Elemente innerhalb<br>des <picture> Tags.</picture>      | Ι       | Π     |  |
| fügen ein Fallback hinzu.                                                                            | Ι       | Π     |  |
| setzen Sprungmarken vom Navigationsbutton zum <picture> Element.</picture>                           | Ι       | Π     |  |
| Zielarten: A Affaktiv K Kognitiv P. Psychomotorisch S. Salbstkompotonz I. Inhaltscho                 |         |       |  |

 Zielarten:
 A ... Affektiv, K ... Kognitiv, P ... Psychomotorisch, S ... Selbstkompetenz, I ... Inhaltsebene

 Taxonomien:
 I = verstehen, II = anwenden, III = analysieren, IV = entwickeln

# Ü 11.2 Objekte

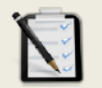

### Übung A: Smartphone Shop I

- Entzippe die Datei Smartphone\_Shop.zip
- Erstelle ein neues HTML Dokument. Der <body> hat eine schwarze Hintergrundfarbe.
- **Erstelle einen Banner mit der Bilddatei** background.jpg als Hintergrund.
- Im Zentrum des Banners steht: "Smartphone Shop Graz"
- Unter dem Banner soll eine horizontale Navigation sein.
- In der Navigation sind folgende Buttons:

Home | Produkte | Angebote | Webshop | Kontakt

- Gestalte die Webseite anspruchsvoll.
- □ Speichere die Webseite als index.html ab.

| Smartphone Shop Graz                                    |      |          |          |         |         | Thomas — |   | × |
|---------------------------------------------------------|------|----------|----------|---------|---------|----------|---|---|
| $\leftrightarrow \Rightarrow \mathbf{C}$ Q vorlage.html |      |          |          |         |         |          | 6 | : |
|                                                         | Sn   | nartph   | one St   | nopG    | az      |          |   |   |
|                                                         | Home | Produkte | Angebote | webshop | Kontakt |          |   |   |
|                                                         |      |          |          |         |         |          |   |   |

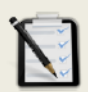

#### Übung B: Smartphone Shop II

- Öffne dein HTML Dokument index.html aus der Übung 11.2 A: Smartphone Shop.
- □ Bette die Flashdatei flashile.swf ins Dokument ein.
- Setzte eine Sprungmarke/Anker vom Home Button auf die Flashdatei.

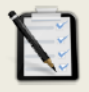

#### Übung C: Smartphone Shop III

Öffne dein HTML Dokument index.html aus der Übung 11.2 B: Smartphone Shop.

- □ Füge ein <picture> Element ein.
- Erstes Bild: phone1.jpg
- □ Zweites Bild: phone2.jpg (kleiner-gleich 800 Pixel Browserbreite).
- Drittes Bild: phone3.jpg (kleiner gleich 600 Pixel Browserbreite).
- phone3.jpg soll auch das Fallback-Bild sein!
- Setzte eine Sprungmarke/Anker vom Produkte Button auf das <picture> Element.

# Lernhandout 11.3 Viewport

Referenzcode: HCL113

| Feinziele<br>Die Schüler innen                                                                                                    | Zielart | Taxonomie |
|----------------------------------------------------------------------------------------------------|---------|-----------|
| kennen die Probleme und Anforderungen von HTML Seite für mobile Ge-<br>räte (Smartphone, Tablet).                                           | I       | III       |
| … definieren einen Viewport.                                                                                                    | I.      | Π         |
| wissen, was Responsive Web Design bedeutet.                                                                                                 | I       | Ι         |
| nutzen die Vorgaben des RWD (Responsive Web Design) für die Gestal-<br>tung von Webseiten um die Darstellung auf allen Geräten zu gewähren. | I       | П         |
| definieren einen Viewport für mobile Geräte.                                                                                                | I       | Π         |
| erweitern den Viewport-Content um ein Zoomlevel und Skalierbarkeit.                                                                         | I       | П         |
|                                                                                                    | -       | -         |

 Zielarten:
 A ... Affektiv, K ... Kognitiv, P ... Psychomotorisch, S ... Selbstkompetenz, I ... Inhaltsebene

 Taxonomien:
 I = verstehen, II = anwenden, III = analysieren, IV = entwickeln

### 11.3 Viewport

Natürlich ist es unumgänglich, die Webseiten auch für Mobile Devices tauglich zu machen. Die Webseiten sollen auf Smartphones oder Tablets ebenso schön sein, wie bei einer Browserdarstellung. Dabei gibt es zwei Probleme. Erstens, haben Mobile Devices eine beträchtlich größere Pixeldichte (Auflösung) als ein herkömmlicher Bildschirm und zweitens sind ihre Screens viel kleiner. Das führt dazu, das der Mobile Browser die Webseite zwar vollständig darstellen kann, aber Schriften, Bilder usw. sind dann sehr klein. Um dem entgegen zu wirken, kann man den Viewport definieren!

Dieser wird im <head> als <meta> Tag angegeben. Das Beispiel sagt den mobilen Geräten, das die Seite mit einer Breite von 1024 Pixel dargestellt werden soll:

### **Responsive Web Design**

Responsive Web Design (RWD) ist ein Design und Layout-Konzept um Webseiten auf allen Geräten gut darzustellen. Es werden HTML Elemente in seiner Größe verändert, versteckt, ein- oder ausgeblendet und an eine andere Position gestellt. Dabei sollte nur HTML und CSS verwendet werden!

*Für Mobile Devices setzen wir den Viewport auf die Screen-Breite des Gerätes:* (Der Meta-Tag sollte auf jeder Website eingetragen werden!)

<meta name="viewport" content="width=device-width">

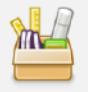

Im Attribut content des <meta> Tags, können auch das Zoom Level (initial-scale) bestimmt werden und ob der/die Nutzer/in die Seite zoomen kann (user-scalable).

```
<meta name="viewport"
    content="width=device-width, initial-scale=1.0, user-scalable=no">
```

Der/die User/in soll auf den mobilen Geräten zwar weiterhin vertikal scrollen, jedoch nicht horizontal. Ebenso soll ein Zoomen nicht notwendig sein, um die Inhalten gut zu lesen bzw. betrachten. Dafür ist folgendes zu beachten:

- 1. Verwende keine Elemente mit fixen Größenangaben. Wo immer es möglich ist sollte statt px besser % verwendet werden. Schriftgrößen sind in em oder ausgeschrieben (medium) empfehlenswerter als in pt oder px. usw.
- Inhalte sollen nie auf eine bestimmte Darstellungsbreite angewiesen sein, um gut dargestellt zu werden. Wir müssen davon ausgehen, dass die Webseite sowohl auf kleinen Screens als auch auf extrem großen Screens aufgerufen werden kann. Auch ist nicht sicher, ob ein Browser immer im Vollbildmodus geöffnet ist. Deshalb sollte man die Elemente am besten im Fluss lassen – wo immer es möglich ist.

Verwende Medienabfragen (media queries) um das HTML Dokument für kleine und große Screens zu optimieren.
# Übungsblatt 11.3 Viewport

Referenzcode: HCU113

| Feinziele                                                                                               |         | omie  |
|----------------------------------------------------------------------------------------------------|---------|-------|
| Die Schüler innen …                                                                                     | Zielart | Taxon |
| Übung A                                                                                                 |         |       |
| erweitern eine bereits gelöste und gespeicherte Arbeit (Dateimanagement).                               | S       | Π     |
| betten ein PDF File in ein HTML Dokument.                                                               | I       | П     |
| setzen Ankerpunkte von der Navitation auf das PDF.                                                      | I       | Π     |
| … fügen eine Google-Map hinzu.                                                                          | I       | П     |
| Übung B                                                                                                 |         |       |
| erweitern eine bereits gelöste und gespeicherte Arbeit (Dateimanagement).                               | S       | Π     |
| optimieren eine Webseite für mobile Geräte.                                                             | Ι       | Π     |
| wandeln eine horizontale Navigation in eine vertikale Navigation.                                       | Ι       | П     |
| Übung C                                                                                                 |         |       |
| erweitern eine bereits gelöste und gespeicherte Arbeit<br>(Dateimanagement).                            | s       | Π     |
| fügen einen Button zum ein- und ausblenden des Navigatiosmenü hinzu.                                    | I       | Π     |
| Übung D                                                                                                 |         |       |
| erweitern eine bereits gelöste und gespeicherte Arbeit<br>(Dateimanagement).                            | S       | Π     |
| suchen Probleme und stellen Überlegungen zu dieser Webseite an.                                         | KI      | III   |
| steigern ihr Selbstbewusstsein im Bereich Kreativität und Design durch<br>freie Gestaltungsmöglichkeit. | Α       | П     |

Zielarten: Taxonomien: A ... Affektiv, K ... Kognitiv, P ... Psychomotorisch, S ... Selbstkompetenz, I ... Inhaltsebene I = verstehen, II = anwenden, III = analysieren, IV = entwickeln

### Anmerkungen

## Ü 11.3 Viewport

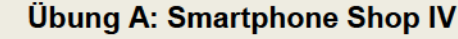

- Öffne dein HTML Dokument index.html aus der Übung 11.2 A: Smartphone Shop III.
- Bette das PDF-File Aktion.pdf ins Dokument ein.
- Setzte eine Sprungmarke/Anker vom Angebote Button auf das PDF.
- Füge folgende Adress-Informationen hinzu: Smartphone Shop Graz Jakoministraße 15, 8010 Graz

### Telefon: 0316 55587 eMail: shop@smartgraz.at

□ Füge noch ein Google Maps iframe mit der Adresse oben hinzu und setze eine Sprungmarke vom Kontakt Button auf die Adress-Informationen.

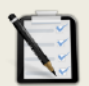

### Übung B: Smartphone Shop V

- Öffne dein HTML Dokument index.html aus der Übung 11.3 A: Smartphone Shop IV.
- Die Webseite soll f
  ür mobile Ger
  äte optimiert werden (Viewport, Medienabfragen).
- Die horizontale Navigation soll auf mobilen Geräten vertikal dargestellt werden!

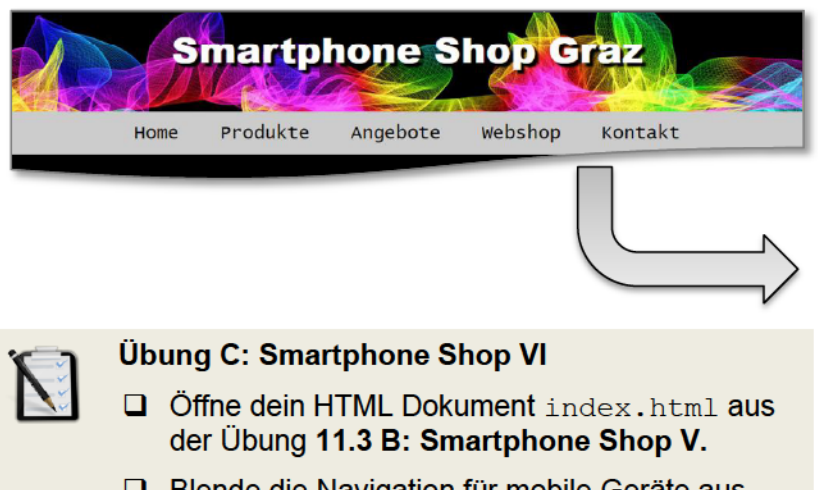

- Blende die Navigation f
  ür mobile Ger
  äte aus.
- Füge einen Button hinzu, mit dem man das Navigationsmenu einblenden kann.

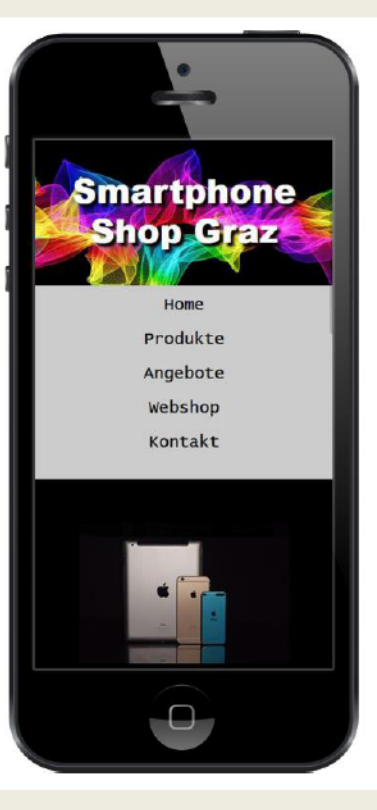

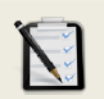

### Übung D: Smartphone Shop VII

- Öffne dein HTML Dokument index.html aus der Übung 11.3 C: Smartphone Shop VI.
- Analysiere die Probleme, die sich für diese Webseite ergeben.
- Verbessere und viel wichtiger, verschönere die Webseite!
- Freie kreative Übung!

# Lernhandout 11.4 Box Eigenschaften

Referenzcode: HCL114

| Feinziele<br>Die Schüler innen                                              | Zielart | Taxonomie |
|-----------------------------------------------------------------------------|---------|-----------|
| bestimmen für eine Box einen Schattenverlauf.                               | I       | Π         |
| kennen die unterschiedlichen Attribute von box-shadow.                      | Ι       | Π         |
| bestimmen das Verhalten eines Box-Inhalts (Text).                           | Ι       | Π         |
| kennen die unterschiedlichen Attribute von overflow.                        | Ι       | Π         |
| erlauben die Größenveränderung einer Box mit der<br>CSS Eigenschaft resize. | I       | П         |

 Zielarten:
 A ... Affektiv, K ... Kognitiv, P ... Psychomotorisch, S ... Selbstkompetenz, I ... Inhaltsebene

 Taxonomien:
 I = verstehen, II = anwenden, III = analysieren, IV = entwickeln

## 11.4 Box Eigenschaften

### Schattenverläufe für Boxen

| CSS                               | box-shadow          | : [X] [Y] [blur] [spread] [color];                                                                                                    |  |  |
|-----------------------------------|---------------------|----------------------------------------------------------------------------------------------------|--|--|
|                                   | [X]                 | Horizontaler Versatz des Schattens.<br>20px verschiebt den Schatten um 20 Pixel nach rechts.<br>-10px verschiebt den Schatten um 10 Pixel nach links. |  |  |
|                                   | [Y]                 | /ertikaler Versatz des Schattens<br>20px verschiebt den Schatten um 20 Pixel nach unten.<br>-15px verschiebt den Schatten um 15 Pixel nach oben.      |  |  |
|                                   | [blur]              | Radius der Unschärfe (Weichzeicheneffekt).<br><sup>0px</sup> entspricht einer schaften Darstellung.                                                   |  |  |
|                                   | [spread]            | Zusätzliche Vergrößerung des Schattens. Bei 0px hat der Schatten die gleiche Größe wie sein Element.                                                  |  |  |
|                                   | [color]             | Farbangabe                                                                                                    |  |  |
| Weitere Attribute von box-shadow: |                     |                                                                                                    |  |  |
|                                   | inset               | wirft den Schatten ins Innere der Box. Inset darf nur am Anfang oder<br>am Ende der Attribute gesetzt werden. [ohne Wert]                             |  |  |
|                                   | none                | kein Schatten                                                                                                    |  |  |
|                                   | .bilder { <b>bc</b> | x-shadow: 10px 10px 5px 0px gray;}                                                                                                    |  |  |
|                                   | div {bc             | <pre>x-shadow: inset -10px -10px 20px 10px black;}</pre>                                                                                              |  |  |

### Anzeige von Inhalten: overflow

Natürlich sollten HTML Elemente so gewählt sein, das der Inhalt problemlos dargestellt werden kann. Sollte es aber vorkommen, dass der Inhalt größer ist als die Eltern-Box, kann man mit der overflow Eigenschaft das Verhalten näher bestimmen.

| CSS | overflow:                   | [value];                                                                                                    |
|-----|-----------------------------|----------------------------------------------------------------------------------------------------|
|     | Für value                   | stehen folgende Attribute zur Verfügung:                                                                           |
|     | auto                        | Browserabhängig                                                                                                    |
|     | scroll                      | Scrollbalken werden angezeigt                                                                                      |
|     | visible                     | Inhalte sind sichtbar und ragen über das Elternelement hinaus.                                                     |
|     | hidden                      | Inhalte werden an den Rändern unsichtbar (abgeschnitten).                                                          |
|     | Zusätzlich g<br>horizontale | gibt es die CSS Eigenschaften overflow-x und overflow-y für<br>und vertikale Inhalte die über die Box hinausragen. |
|     | div { <b>over</b>           | <pre>flow: hidden;}</pre>                                                                                          |
|     |                             |                                                                                                    |
| 2   | Mit der CSS                 | S Eigenschaft resize erlaubt man dem/der Nutzer/in das Verändern                                                   |

der Größen eines Elements. Folgende Werte sind möglich: both; horizontal; vertical; none;

div {resize: both;}

## Lernhandout 12.1 Formulare

Referenzcode: HCL121

| Feinziele                                                                                                    | art   | onomie |
|----------------------------------------------------------------------------------------------------|-------|--------|
| Die Schüler innen …                                                                                                    | Ziela | Тахо   |
| wissen um den Nutzen von Formularen und Formularitems für die Verar-<br>beitung mit Programmiersprachen oder Scriptsprachen bescheid. |       | Ι      |
| erstellen ein Formularelement (Parentelement, <form>).</form>                                                                         | Т     | п      |
| beschriften Formularelemente mit dem <label> Tag.</label>                                                                             | Ι     | П      |
| verstehen das action-Attribut.                                                                                                    | I     | Ι      |
| verstehen das method-Attribut und unterscheiden zwischen get und post.                                                                | KI    | п      |
| definieren einen Namen für das Formular.                                                                                              | I     | П      |
| kennen noch weitere Attribute.                                                                                                    | I     | Ι      |
| verstehen und nutzen das <label> Element zur Beschriftung und kennen<br/>die Attribute form und for.</label>                          | I     | Π      |
| nutzen <label> Elemente für das Barrierefreie Web. (Screenreader).</label>                                                            | Ι     | П      |

 Zielarten:
 A ... Affektiv, K ... Kognitiv, P ... Psychomotorisch, S ... Selbstkompetenz, I ... Inhaltsebene

 Taxonomien:
 I = verstehen, II = anwenden, III = analysieren, IV = entwickeln

\_\_\_\_\_

### 12.1 Formulare

Zahlreiche Anwendungen lassen sich mit Formularen in HTML verwirklichen (z. B. Mail-Formulare). Formulare bieten die Möglichkeit zur Eingabe von Informationen – die Verarbeitung dieser Informationen erfolgt dann durch eine Programmiersprache (z. B. Java), eine clientseitige Scriptsprache (z. B. JavaScript) oder einer serverseitigen-Sprache (z. B. PHP).

Die Formularelemente werden in einem <form> Tag plaziert und mit einem <label> Tag beschriftet.

| HTML | <form acti<="" th=""><th>.on=""</th><th>method="" name=""&gt; </th></form> | .on=""                                                                                                    | method="" name="">                                                                                                    |
|------|----------------------------------------------------------------------------|----------------------------------------------------------------------------------------------------|----------------------------------------------------------------------------------------------------|
|      | action                                                                     | Im act.<br>ist das d<br>actior<br>Wird da<br>das akt                                                                                                    | ion Attribut wird eine URL eigetragen. In den meisten Fällen<br>die Adresse zu einem Script.<br>n="mailscript.php"<br>is action Attribut weggelassen, dann werden die Daten an<br>uelle Dokument gesendet. |
|      | method                                                                     | Legt die Methode fest, wie die Daten versendet werden sollen.<br>Es gibt zwei mögliche Werte:<br>get Die Daten werden sichtbar über die URL-Zeile<br>des Browsers weitergegeben.<br>post Die Übertragung erfolgt unsichtbar im Hintergrund. |                                                                                                    |
|      | name                                                                       | Definier<br>für die v                                                                                                    | t einen Namen für das Formular. Dieser ist meist notwendig<br>veitere Verarbeitung mit z. B. JavaScript.                                                                                                   |
|      | Weitere Attr                                                               | ibute:                                                                                                    |                                                                                                    |
|      | target                                                                     |                                                                                                    | Zielfenster                                                                                                    |
|      | accept-ch                                                                  | arset                                                                                                    | Angabe einer Zeichenkodierung                                                                                                    |
|      | enctype                                                                    |                                                                                                    | Angabe der Datenkodierung, Standardwert ist text/plain                                                                                                    |
|      | autocompl                                                                  | .ete                                                                                                    | Mit den Werten on oder off kann die Autovervollständigung des Browsers aktiviert, bzw. deaktiviert werden.                                                                                                 |
|      | novalidat                                                                  | e                                                                                                    | Das Formular soll nicht auf Vollständigkeit überprüft werden.                                                                                                    |
|      |                                                                            |                                                                                                    |                                                                                                    |

<form action="mailversenden.php" method="get" > ... </form>

### HTML <label > ... </label>

|                                                                                                    | Das <label><br/>das assoziier<br/>den Text inne</label> | > Element hat zwei Vorteile. Erstens erleichtert es einen Screenreader<br>te Formelement vorzulesen. Zweitens wird bei einem Mouse-Click auf<br>erhalb eines <label> Tags ein Focus auf das Formelement gelegt.</label> |
|----------------------------------------------------------------------------------------------------|---------------------------------------------------------|----------------------------------------------------------------------------------------------------|
|                                                                                                    | Um das <lab<br>gesetzt sein!</lab<br>                   | bel> Element zu nutzen, muss im Formelement ein id=""                                                                                                    |
|                                                                                                    | Attribute:                                              |                                                                                                    |
|                                                                                                    | form=""                                                 | wird für das gesamte Formular verwendet.                                                                                                    |
|                                                                                                    | for=""                                                  | bezeichnet ein Eingabeelement (muss identisch sein mit dem id).                                                                                                    |
| <form a<="" th=""><th>action="sende<br/>abel form="pe</th><th>en.php" id="person" autocomplete="off" method="post"&gt;<br/>erson"&gt;Namenseingabe</th></form> | action="sende<br>abel form="pe                          | en.php" id="person" autocomplete="off" method="post"><br>erson">Namenseingabe                                                                                                    |
|                                                                                                    | -                                                       |                                                                                                    |
| <la<br><ir< th=""><th>abel for="vor</th><th>name"&gt;<b>Vorname</b></th></ir<></la<br>                                                                         | abel for="vor                                           | name"> <b>Vorname</b>                                                                                                    |
| <br><br>bu                                                                                                    | itton type="s                                           | ubmit">Eingaben absenden                                                                                                    |
|                                                                                                    | •                                                       |                                                                                                    |

## Lernhandout 12.2 Textarea

Referenzcode: HCL122

| Feinziele<br>Die Schüler innen                                                                  | Zielart | Taxonomie |
|-------------------------------------------------------------------------------------------------|---------|-----------|
| nutzen Textarea-Elemente für mehrzeilige Texteingaben.                                          | I       | Π         |
| definieren die Anzahl der Zeilen und Zeichen mit den<br>rows und cols Attributen.               | I       | Π         |
| kennen und nutzen weitere Attribute es <textarea> Elements.</textarea>                          | I       | Π         |
| stellen HTML Code innerhalb eines HTML Dokument mit dem <textarea><br/>Elements dar.</textarea> | I       | П         |
| vergleichen <textarea> und <pre> für die Darstellung von HTML Code.</pre></textarea>            | I       | П         |

 Zielarten:
 A ... Affektiv, K ... Kognitiv, P ... Psychomotorisch, S ... Selbstkompetenz, I ... Inhaltsebene

 Taxonomien:
 I = verstehen, II = anwenden, III = analysieren, IV = entwickeln

### Anmerkungen

\_\_\_\_\_

### 12.2 Textarea

| Mit dem <textarea> Element kann der Benutzer mehrzeilige Texteingaben tätigen.</textarea>                                                                                                    |                                                                                   |                                                                                    |  |
|----------------------------------------------------------------------------------------------------|-----------------------------------------------------------------------------------|------------------------------------------------------------------------------------|--|
|                                                                                                    |                                                                                   |                                                                                    |  |
| HTML                                                                                                    | <textarea name<="" th=""><th>e="" rows="" cols=""&gt;</th></textarea>             | e="" rows="" cols="">                                                              |  |
|                                                                                                    | name Ein                                                                          | e Bezeichnung für die weitere serverseitige Verarbeitung.                          |  |
|                                                                                                    | rows Anz                                                                          | zahl der Zeilen (bestimmt damit auch die Höhe)                                     |  |
|                                                                                                    | cols Anz                                                                          | zahl der Spalten bzw. die Anzahl der Zeichen pro Zeile                             |  |
| <forr<br><la< td=""><td>n action="feedba<br/>abel form="FB1"&gt;</td><td>ack.php" method="post" name="fb1" id="FB1"&gt;<br/>&gt;Rückmeldung</td></la<></forr<br>                                   | n action="feedba<br>abel form="FB1">                                              | ack.php" method="post" name="fb1" id="FB1"><br>>Rückmeldung                        |  |
| <12<br><te< td=""><td>abel for="TF1"&gt;H<br/>extarea name="tf<br/>Ihr Feed<br/>rm&gt;</td><td>Haben Sie noch weitere Vorschäge?<br/><br/>E1" id="TF1" rows="5" cols="50"&gt;<br/>Hback</td></te<> | abel for="TF1">H<br>extarea name="tf<br>Ihr Feed<br>rm>                           | Haben Sie noch weitere Vorschäge?<br><br>E1" id="TF1" rows="5" cols="50"><br>Hback |  |
|                                                                                                    | Weitere Attribute                                                                 | sind:                                                                              |  |
|                                                                                                    | wrap                                                                              | Bestimmt den Textumbruch.<br>Mögliche Werte sind: hard oder soft.                  |  |
|                                                                                                    | readonly                                                                          | Das Eingabefeld kann nur gelesen werden. Eine Eingabe ist also nicht möglich.      |  |
|                                                                                                    | required Eine Eingabe muss erfolgen um das Formular absenden zu können. ohne Wert |                                                                                    |  |
|                                                                                                    | placeholder                                                                       | Es kann ein Text bestimmt werden, welcher in der Textarea als Hinweis erscheint.   |  |
|                                                                                                    | autofocus                                                                         | Legt den Focus nach dem Laden der Seite auf das Textfeld. [ohne Wert ]             |  |
|                                                                                                    | maxlength                                                                         | Maximale Länge der Eingabe<br>(Anzahl der maximalen Buchstaben).                   |  |
| <textarea <br="" id="tear2" name="tear2">rows="4" cols="60" placeholder="Ihr Feedback"</textarea>                                                                                                  |                                                                                   |                                                                                    |  |

required autofocus maxlength="220" ></textarea>

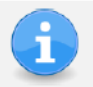

Da das <textarea> Element kompromissios alle Sonderzeichen, Leerzeichen und Zeilenschaltungen darstellt, kann es auch für die Darstellung von HTML Code verwendet werden.

```
<textarea rows="4" cols="100" readonly >
<h1>Technisches Service</h1>
Hier finden Sie alle ...
</textarea>
```

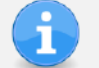

Das gleiche Ergebnis innerhalb eines Tags sieht dann so aus:

```
    <hl&gt;Technisches Service&lt;/hl&gt;
    &lt;p&gt;Hier finden Sie alle ...&lt;/p&gt;
```

# Lernhandout 12.3 Input

Referenzcode: HCL123

| Feinziele                                                                                                    | Ŧ     | nomie |
|----------------------------------------------------------------------------------------------------|-------|-------|
| Die Schüler innen …                                                                                                    | Ziela | Тахо  |
| nutzen <input/> Elemente für einzeilige Eingaben.                                                                                                    | Ι     | П     |
| bestimmen mit dem type Attribut die Art des <input/> Elements.                                                                                              | I     | П     |
| setzen einen eindeutigen Namen für das <input/> Element, welcher für die<br>spätere Verarbeitung in einer Script- oder Programmiersprache notwendig<br>ist. | I     | Π     |
| beschriften <input/> Elemente mit dem <label> Tag.</label>                                                                                                  | I     | Π     |
| kennen weitere generelle Attribute (size, readonly, step usw).                                                                                              | I     | Π     |
| kennen Attribute zur Validierung und Gestaltung.                                                                                                    | Ι     | Π     |
|                                                                                                    |       |       |

 Zielarten:
 A ... Affektiv, K ... Kognitiv, P ... Psychomotorisch, S ... Selbstkompetenz, I ... Inhaltsebene

 Taxonomien:
 I = verstehen, II = anwenden, III = analysieren, IV = entwickeln

\_\_\_\_\_

### 12.3 Input

*Mit dem* <input> *Element können einzeilige Eingaben getätigt werden. Es ist sehr umfangreich und wird durch das* type *Attribut näher bestimmt. Das* <input> *Element ist ein Standalone-Tag und muss also nicht geschlossen werden.* 

| HTML | <input< th=""><th>type="" name="" value=""&gt;</th></input<> | type="" name="" value="">                                                                                          |
|------|--------------------------------------------------------------|----------------------------------------------------------------------------------------------------|
|      | type                                                         | Beschreibt die Art des Eingabefelds.<br>Als Standard wird type="text" angenommen.                                  |
|      | name                                                         | Der Name des Eingabefelds wird für die spätere Verarbeitung in einer<br>Script- oder Programmiersprache verwendet. |
|      | value                                                        | Ein vordefinierter Wert.                                                                                           |
|      |                                                              |                                                                                                    |

```
<form>
```

```
<label for="Vorname" >Bitte geben Sie Ihren Vornamen ein</label><br><input type="text" name="Vorname" id="Vorname" value="Kevin"></form>
```

| Ē |   |   |
|---|---|---|
|   |   |   |
|   | 0 | 0 |

### Weitere generelle Attribute

| size     | Definiert die Anzahl der Zeichen, die eingeben werden können.<br>z. B. bei size="15" hat das Feld eine Breite von 15 Zeichen. |
|----------|----------------------------------------------------------------------------------------------------|
| readonly | Das Eingabefeld kann nur gelesen werden.<br>Eine Eingabe ist nicht möglich. [ohne Wert ]                                      |
| min      | Der Minimum-Wert bei numerischen oder Datumseingabefeldern.<br>z. B. min="200" bedeutet eine Eingabe von mehr als 200.        |
| max      | Der Maximum-Wert bei numerischen oder Datumseingabefeldern.<br>z. B. max="1300" bedeutet eine Eingabe von weniger als 1300.   |
| step     | Die Schrittweite der Eingabe bei numerischen oder bei<br>Datumsfeldern. step="any" hebt die Schrittweite auf.                 |
| multiple | Erlaubt Mehrfacheingaben für Datei-Uploads oder<br>Email-Eingaben. ohne Wert                                                  |

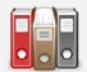

### Attribute zur Validierung und Gestaltung

| minlength    | Mindestlänge der Eingabe (in Zeichen)                                                                         |
|--------------|----------------------------------------------------------------------------------------------------|
|              | z. B. minlength="5" verlangt mindestens fünf Zeichen.                                                         |
| maxlength    | Maximallänge der Eingabe (in Zeichen).                                                                        |
| required     | Pflichtfeld. Eine Eingabe muss erfolgen. [ ohne Wert ]                                                        |
| placeholder  | Sichtbarer Hinweis im Inputfeld. Es verschwindet nach der Eingabe eines Zeichens.                             |
| autofocus    | Nach dem Laden der Webseite, wird er Focus auf das Input-<br>feld gelegt. [ohne Wert]                         |
| autocomplete | Automatisches Vervollständigen von Formularfeldern durch den Browser. Als Werte sind $on$ oder $off$ möglich. |
|              |                                                                                                    |

<input type="text" name="Nachname"
 size="20" maxlength="20" minlength="3"
 placeholder="Bitte Nachnamen eingeben!" required
 autocomplete="off" autofocus >

# Übungsblatt 12.3 Input

Referenzcode: HCU123

| Feinziele                                                                                   | t      | nomie |
|---------------------------------------------------------------------------------------------|--------|-------|
| Die Schüler innen …                                                                         | Zielar | Taxor |
| Übung A                                                                                     |        |       |
| recherchieren im Internet über den Unterschied zwischen get und post.                       | I      | III   |
| stellen Überlegungen zur Verwendung von get und post an.                                    | IK     | III   |
| dokumentieren ihre Ergebnisse der Recherche und Überlegungen.                               | I      | П     |
| Übung B                                                                                     |        |       |
| scripten ein HTML Kommentar Formular.                                                       | I      | П     |
| verwenden ein <form> Element mit den Attributen name, id, action, me-<br/>thod.</form>      | I      | Π     |
| beschriften das <form> Element mit dem <label> Tag.</label></form>                          | I      | Π     |
| fügen ein <input/> Feld für einzeilige Texteingaben hinzu.                                  | I      | П     |
| setzen die notwendigen Attribute (z. B. placeholder) für das <input/> Feld.                 | I      | П     |
| fügen eine Textarea hinzu und definieren dafür die passenden<br>Attribute (z. B. required). | I      | Π     |
| beschriften die Textarea mit dem <label> Tag.</label>                                       | I      | Π     |
| führen alle Notwendigen CSS Anpassungen durch<br>(für Beschriftungen und Textfelder).       | I      | Π     |

 Zielarten:
 A ... Affektiv, K ... Kognitiv, P ... Psychomotorisch, S ... Selbstkompetenz, I ... Inhaltsebene

 Taxonomien:
 I = verstehen, II = anwenden, III = analysieren, IV = entwickeln

## Ü 12.3 Input

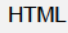

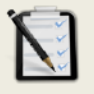

Übung A: get und post

Recherchiere im Internet den Unterschied zwischen get und post als Methode f
ür ein Formular.

- □ Wie funktioniert get? Wie funktioniert post?
- □ Welche Vor- und Nachteile haben get und post?
- □ Finde jeweils mind. drei Beispiele wo get bzw. post Sinn ergibt.

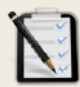

#### Übung B: Kommentar-Formular

Erstelle ein neues HTML-Dokument mit einem Formular f
ür Kommentare. Das Formular hat ein einzeiliges Texteingabefeld f
ür den Vor- und Nachnamen und ein mehrzeiliges Textfeld f
ür den Kommentar.

#### I <form> Eigenschaften:

Das Formular wird im comment.php Script verarbeitet. Eine passende Methode ist selbst zu wählen. Beschrifte das Formular (<label>) mit "Ihr Feedback"

#### Vor- und Nachnamen (einzeilige Texteingabe)

Die Attribute für den Namen und Größe sind selbst zu wählen. Es ist ein Pflichtfeld mit einem Platzhaltertext "Hier bitte den Namen eingeben". Die Beschriftung lautet: "Vor- und Nachname".

#### Kommentarfeld (mehrzeilige Texteingabe)

Die Attribute für den Namen und Größe sind selbst zu wählen. Die maximale Länge der Eingabe ist auf 600 Zeichen beschränkt. Es ist ein Pflichtfeld. Die Beschriftung lautet: "Kommentar".

CSS Anpassung für die Beschriftungen:

Schriftart: Arial, Kursiv.

CSS Anpassung f
ür die Textfelder:

Schriftart: Courier New | Hintergrundfarbe: hellblau | Rahmen: 2 Pixel Dunkelgrau. | Wenn die Maus über das Textfeld fährt, soll sich die Hintergrundfarbe in weiß ändern

| Inr Feedback         |          |  |  |
|----------------------|----------|--|--|
| Vor- und Nachname    |          |  |  |
| Hier bitte den Namen | eingeben |  |  |
|                      |          |  |  |

# Lernhandout 12.4 Input Typen

Referenzcode: HCL124

| Feinziele                                                     |   | nomie |
|---------------------------------------------------------------|---|-------|
| Die Schüler innen …                                           |   | Тахо  |
| erstellen Eingabefelder für einzeiligen Text.                 | Ι | П     |
| erstellen Eingabefelder für Passworteingaben.                 | Ι | П     |
| erstellen Eingabefelder für eMail Adressen.                   | Ι | Π     |
| erstellen Eingabefelder für Zahlen.                           | Ι | П     |
| kennen weitere Attribute für Zahleneingabefelder.             | Ι | Ι     |
| erstellen Eingabefelder für Zahlen mit einem Schieberegler.   | Ι | П     |
| kennen weitere Attribute für Eingabefelder mit Schieberegler. | I | Ι     |
| erstellen Eingabefelder für Telefonnummern.                   | Ι | П     |

 Zielarten:
 A ... Affektiv, K ... Kognitiv, P ... Psychomotorisch, S ... Selbstkompetenz, I ... Inhaltsebene

 Taxonomien:
 I = verstehen, II = anwenden, III = analysieren, IV = entwickeln

### Texteingabe

| HTML | <input< th=""><th>type="text"&gt;</th></input<> | type="text"> |
|------|-------------------------------------------------|--------------|
|------|-------------------------------------------------|--------------|

### Passwörter

| HTML | <input type="password"/>                                                                                   |
|------|----------------------------------------------------------------------------------------------------|
|      | Im Eingabefeld werden Platzhalter anstatt der Zeichen angezeigt.<br>(Browserabhängig, meist aber Sterne *) |

### eMail-Adressen

HTML <input type="email">

### Web-Adressen

| HTML | <input type="url"/>                                                                                                    |
|------|----------------------------------------------------------------------------------------------------|
|      | Validiert die URL (eine vollständige Schreibweise ist notwendig: http//www.css4.at)<br>Mobile Geräte blenden z. Bcom automatisch in der Tastatur ein.                                                                                                    |
|      | <i>Für die Typen</i> text, password, email <i>und</i> url <i>gibt es das Attribut</i> inputmode.<br><i>Es hilft den mobilen Geräten die passende Tastatur zu wählen.</i><br><i>Werte sind z. B.</i> verbatim (alphanumerisch), latin (Texteingabe mit Texteinga-<br>behilfe) usw. |

### Eingabe von Zahlen

HTML <input type="number">

Es können nur Zahlen eingegeben werden. Weitere Attribute sind max, min, step und value.

### Eingabe von Zahlen mit einem Schieberegler

| HTML | <input type="range"/>                                                                                                    |
|------|----------------------------------------------------------------------------------------------------|
|      | Der Schieberegler (Slider) wird für die Eingabe von Zahlen verwendet.<br>Weitere Attribute sind max, min, step und value. |
|      | Mit dem orient Attribut kann man den Slider auch vertikal darstellen.                                                     |
|      | Z. B. <input orient="vertical" type="range"/>                                                                             |

### Telefonnummern

### HTML <input type="tel">

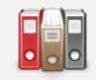

Mobile Geräte blenden eine angepasste Tastatur ein.

# Übungsblatt 12.4 Input Typen

Referenzcode: HCU124

| Feinziele                                                                                                    |         | omie  |
|----------------------------------------------------------------------------------------------------|---------|-------|
| Die Schüler innen …                                                                                                    | Zielari | Taxon |
| Übung A                                                                                                    |         |       |
| erstellen ein typisches Anmeldeformular.                                                                                                    | I       | Π     |
| steigern ihr Selbstbewusstsein im Bereich Kreativität und Design durch<br>freie Gestaltungsmöglichkeit.                                                                               | Α       | Π     |
| Übung B                                                                                                    |         |       |
| erstellen ein Formular zur Berechnung von Sparzinsen.                                                                                                    | I       | П     |
| benutzen Eingabefelder für Zahlen und passe diese mit den notwendigen<br>Attributen an.                                                                                               |         | Π     |
| fügen ein Eingabefeld mit Schieberegler ein und passen dieses mit den<br>notwendigen Attributen an.                                                                                   |         | Π     |
| steigern ihr Selbstbewusstsein im Bereich Kreativität und Design durch freie Gestaltungsmöglichkeit.                                                                                  |         | Π     |
| Zielarten:       A Affektiv, K Kognitiv, P Psychomotorisch, S Selbstkompetenz, I Inhaltseb         Taxonomien:       I = verstehen, II = anwenden, III = analysieren, IV = entwickeln | ene     |       |

\_\_\_\_\_

### Übung A: Anmeldeformular

- Erstelle ein typisches Anmeldeformular mit den Feldern eMail, Benutzername und Passwort.
- □ Beschrifte alle Felder mit dem <label> Element.
- Verschönere das Aussehen mit CSS. Freie kreative Übung.

| eMail-Adresse             |
|---------------------------|
| max.mustermann@johndoe.at |
| Benutzername              |
| madmax96                  |
| Passwort                  |
|                           |
|                           |
|                           |

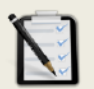

### Übung B: Online Sparen

- □ Erstelle ein Formular zur Berechnung von Sparzinsen für ein Online-Sparbuch.
- Zwei Eingabefelder
- Feld 1: Kapital

Nummernfeld, mindestens 1000 und maximal 50000. Schrittweite 500. Beschriftung durch ein <label> Element.

- Feld 2: Laufzeit in Jahren Schieberegler, mindestens 1 und maximal 8, Schrittweite 1. Beschriftung durch ein <label> Element.
- Verändere das Aussehen mit CSS.

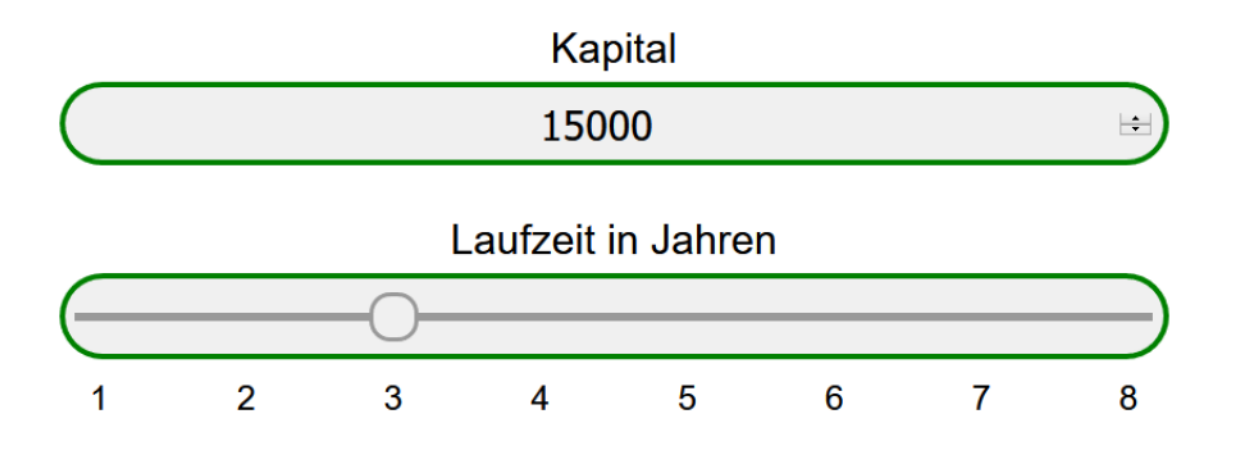

## Lernhandout 12.5 Form Button

Referenzcode: HCL125

| Feinziele                                                                              |        | nomie |
|----------------------------------------------------------------------------------------|--------|-------|
| Die Schüler innen …                                                                    | Zielar | Taxor |
| kennen die Funktionen von Buttons in einem Formular.                                   | I      | Ι     |
| verwenden <button> Elemente mit den Type Attributen button, submit und reset.</button> | I      | Π     |
| kennen und nutzen das <button> Attribut: form.</button>                                | Ι      | П     |
| kennen und nutzen das <button> Attribut: formaction.</button>                          | I      | Π     |
| kennen und nutzen das <button> Attribut: formmethod.</button>                          | I      | Π     |
| kennen und nutzen das <button> Attribut: formenctype.</button>                         | Ι      | Π     |
| kennen und nutzen das <button> Attribut: name.</button>                                | Ι      | Π     |
| kennen und nutzen das <button> Attribut: value.</button>                               | I      | П     |

 Zielarten:
 A ... Affektiv, K ... Kognitiv, P ... Psychomotorisch, S ... Selbstkompetenz, I ... Inhaltsebene

 Taxonomien:
 I = verstehen, II = anwenden, III = analysieren, IV = entwickeln

Anmerkungen

\_\_\_\_\_

### 12.5 Form Button

Für Formulare gibt es das *<button>* Element, welches anklickbare Schaltflächen erzeugt. Diese können ein Formular absenden, das Formular zurücksetzten oder eine clientseitige Aktion (z. B. für JavaScript) auslösen.

 

 HTML
 <button type="">...</button>

 Zwischen dem Start und Endtag wird die Beschriftung des Buttons eingetragen. Das Aussehen kann selbstverständlich mit CSS angepasst werden. Für das type Attribut gibt es folgende Werte:

 button
 Auslösen einer clientseitigen Aktion submit

 Absenden eines Formulars, Standardwert reset
 Zurücksetzen des Formulars.

 Passwort eingeben:
 Komplexität prüfen
 Zurücksetzen
 Absenden

 <form>
 <label for="eingabetext">Passwort eingeben:</label>

 <label for="eingabetext">Passwort eingeben:

 <label for="eingabetext">Passwort eingeben:

 <input type="password" name="eingabetext" id="eingabetext"</td>

 <button type="button">Komplexität prüfen

 <button type="reset">button ">Komplexität prüfen

 <button type="submit">button type="submit">Absenden</button>

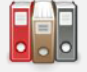

Weitere Attribute:

| form        | Wenn der Button außerhalb des Formulars ist, kann mit dem form Attribut der Name des Formulars angegeben werden.                                                                   |
|-------------|----------------------------------------------------------------------------------------------------|
| formaction  | Im Button kann die Aktion (URL) des Formulars festgelegt wer-<br>den. Sollte es im <form> Element eine abweichende Methode<br/>geben, dann gilt die des <buttons></buttons></form> |
| formmethod  | Im Button kann die Methode (Get, Post) definiert werden.<br>Sollte es im <form> Element eine abweichende Methode ge-<br/>ben, dann gilt die des <buttons></buttons></form>         |
| formenctype | Codierung über den Button                                                                                                    |
| name        | Zur weiteren Verwendung in einem Script                                                                                                    |
| value       | Rückgabewert eines Buttons.                                                                                                    |

```
<form name="meinForm" id="meinForm">
...
</form>
<button form="meinForm" formaction="standard.php"
formmethod="get" type="submit">Standard</button>
<button form="meinForm" formaction="premium.php"
formmethod="post" type="submit">Premium</button>
```

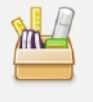

*Mit dem Attribut* formnovalidate *kann die Überprüfung von Pflichtfeldern* (*mit* require *gekennzeichnet*) *unterbunden werden. Es ist analog zum* novalidate *Attribut im* <form> *Element*.

# Übungsblatt 12.5 Formular Buttons

Referenzcode: HCU125

| Zielart | Taxonomie |
|---------|-----------|
|         |           |
| I       | Π         |
| к       | III       |
| I       | Π         |
| I       | Π         |
| I       | Π         |
|         | I Zielart |

 Zielarten:
 A ... Affektiv, K ... Kognitiv, P ... Psychomotorisch, S ... Selbstkompetenz, I ... Inhaltsebene

 Taxonomien:
 I = verstehen, II = anwenden, III = analysieren, IV = entwickeln

### Anmerkungen

Der Passierschein A38 ist aus dem Asterix-Abenteuer "Asterix erobert Rom" entnommen.

### Übung A: Passierschein A38

- Erstelle ein Formular wie unten dargestellt.
- UWähle zwischen zwei Layoutlösungen für das Formular:
  - o mit Tabelle (einfach aber mehr Schreibarbeit)
  - o ohne Tabelle (knifflig aber dafür weniger Schreibarbeit)
- □ Versuche mit CSS das gleiche Erscheinungsbild wie unten zu erzeugen.
- Die Felder Vorname, Nachname, Telefon und eMail sind Pflichtfelder.
- Zwei Buttons zum Absenden und zum Zurücksetzten des Formulars.

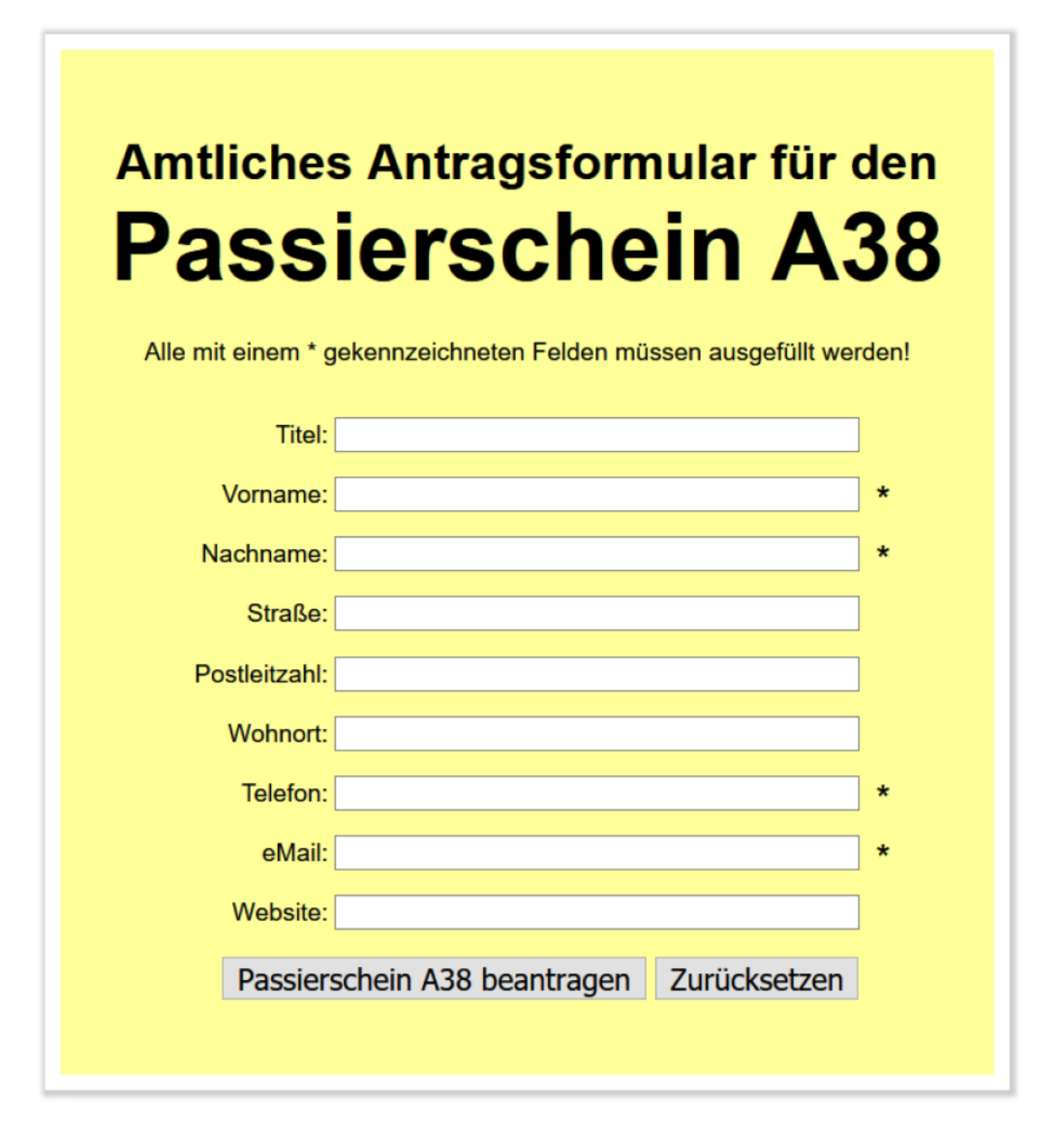

# Lernhandout 12.6 Dialogeingaben

Referenzcode: HCL126

| Feinziele<br>Die Schülerlinnen                            |   | ixonomie |
|-----------------------------------------------------------|---|----------|
| Die Schulerlinnen                                         | Ż | Ta       |
| erstellen ein Input-Feld für einen Datei-Upload.          | I | П        |
| kennen und nutzen die Attribute für Datei-Upload-Dialoge. |   | Π        |
| erstellen ein Input-Feld für die Farbauswahl.             |   | Π        |
| erstellen ein Input-Feld für Datum und Uhrzeit.           |   | Π        |
| erstellen ein Input-Feld für versteckte Elemente.         |   | Π        |

Zielarten: Taxonomien: A ... Affektiv, K ... Kognitiv, P ... Psychomotorisch, S ... Selbstkompetenz, I ... Inhaltsebene I = verstehen, II = anwenden, III = analysieren, IV = entwickeln

### Anmerkungen

Die Dialoge können von Browser zu Browser unterschiedlich dargestellt werden.

### 12.6 Dialogeingaben

#### **Datei-Upload**

| HTML                                  | <input th="" typ<=""/> <th>e="file" &gt;</th>                  | e="file" >                                                                                                    |
|---------------------------------------|----------------------------------------------------------------|----------------------------------------------------------------------------------------------------|
|                                       | Der Datei-U<br><button>)<br/>enctype="<br/>das Name d</button> | pload funktioniert nur mit der Post-Methode (im <form> oder im<br/>Zusätzlich muss im <form> Element noch das Attribut<br/>multipart/form-data" hinzugefügt werden, denn sonst wird nur<br/>ler Datei übertragen. Weitere Attribute:</form></form> |
|                                       | accept                                                         | Definiert die möglichen Dateitypen (MIME-Typen) für den Upload.<br>z. B. nur Textdateien: <input accept="text/*" type="file"/><br>nur JPG Bilder: <input accept="image/jpeg" type="file"/>                                                         |
|                                       | multiple                                                       | Mehrfachauswahl ohne Wert                                                                                                    |
| <for<br>&lt;<br/><b>&lt;</b></for<br> | m action="up<br>label for="c<br><b>input type</b> ="           | pload.php" enctype="multipart/form-data" method="post"><br>datei" >Bilder hochladen<br>"file" accept="image/*" name="datei" id="datei" multiple>                                                                                                   |

#### </form>

### Farbauswahl

| HTML                                                                                                    | <input type="color"/>                                        | Farbe                                                           |                                                                                      |
|----------------------------------------------------------------------------------------------------|--------------------------------------------------------------|-----------------------------------------------------------------|--------------------------------------------------------------------------------------|
|                                                                                                    | Der Rückgabewert der ausgewählten Farbe ist<br>ein HEX-Wert. |                                                                 |                                                                                      |
| <form method="get"><br/><label for="farbe">Lieblingsfarbe</label><br/><input <br="" type="color" value="#ffffff"/>id="farbe" name="farbe" &gt;<br/></form> |                                                              | Benutzerdefiniete Faben:<br>Faben definieren >><br>OK Abbrechen | Fartic: 150 Rot.<br>Sati: 240 Grün:<br>ForbeiBass Hei: 150 Blau:<br>Forben hnsufügen |

### **Datum und Uhrzeit**

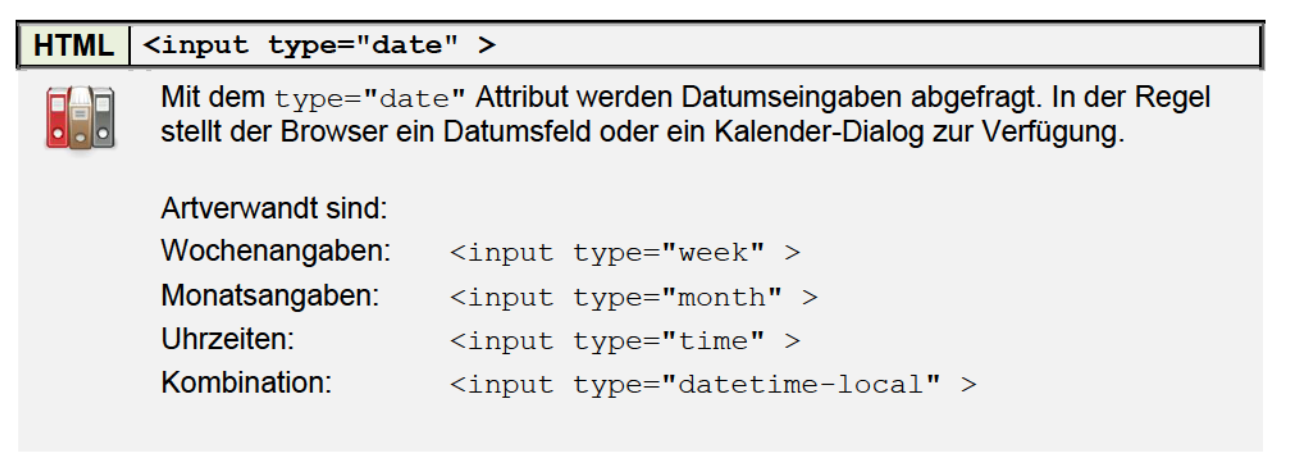

### Versteckte Elemente

### HTML <input type="hidden" value="" >

Das Eingabefeld ist für den Benutzer unsichtbar. Der Wert wird aber beim Absenden übergeben.

# Übungsblatt 12.6 Dialoge

Referenzcode: HCU126

| Feinziele                                                                                                    |         | omie  |
|----------------------------------------------------------------------------------------------------|---------|-------|
| Die Schüler innen …                                                                                                    | Zielari | Taxon |
| Übung A                                                                                                    |         |       |
| fügen ein Eingabefeld für eine Farbwahl in ein HTML Dokument ein.                                                                                                    | Ι       | П     |
| beschriften das Eingabefeld.                                                                                                    | Ι       | П     |
| testen das Eingabefeld mit beigelegter (Report_GET.html) JavaScript<br>Applikation.                                                                                                   |         | Π     |
| Übung B                                                                                                    |         |       |
| erstellen ein Formular für eine Online-Bewerbung.                                                                                                    | I       | П     |
| finden die passenden Input-Felder für ein klassisches Online-<br>Bewerbungsformular.                                                                                                  |         | Π     |
| steigern ihr Selbstbewusstsein im Bereich Kreativität und Design durch freie Gestaltungsmöglichkeit.                                                                                  |         | Π     |
| Zielarten:       A Affektiv, K Kognitiv, P Psychomotorisch, S Selbstkompetenz, I Inhaltseb         Taxonomien:       I = verstehen, II = anwenden, III = analysieren, IV = entwickeln | ene     |       |

### Anmerkungen

Die Report\_GET.html Datei übernimmt Formulardaten und wertet diese mit JavaScript aus. Also wird für das action-Attribut: Report\_Get.html und für die Methode: GET angegeben.

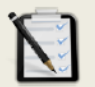

#### Übung A: Farbauswahl

- Erstelle ein neues HTML Dokument.
- □ Füge ein Eingabefeld für Farben hinzu.
- Beschrifte das Eingabefeld mit "Farbe der Mannschaft". <label>
- Verwende als Methode GET mit dem Report\_GET.html über den Submit-Button und nicht als Attribut im <form> Element.

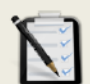

#### Übung B: Online Bewerbung

- Erstelle ein neues HTML Dokument mit einem Formular zur Online Bewerbung.
- Folgende Eingabefelder sollten eingebunden sein: Vor- und Nachname, E-Mail-Adresse, Geburtsdatum, Dateiupload für den Lebenslauf (nur PDF) und ein mehrzeiliges Textfeld für das Motivationsschreiben.
- Gestalte das Formular mit CSS anspruchsvoll. Freie kreative Übung.

| = |
|---|
|   |
|   |
|   |
|   |
|   |
|   |
|   |
|   |
|   |
|   |
|   |
|   |
|   |
|   |
|   |
|   |
|   |
|   |
|   |
|   |
|   |

# Lernhandout 12.7 Auswahleingaben

Referenzcode: HCL127

| Feinziele<br>Die Schüler innen                                                                                            |    | Taxonomie |
|----------------------------------------------------------------------------------------------------|----|-----------|
| binden Radio-Buttons in ein HTML Dokument ein.                                                                            | I  | П         |
| kennen die Attribute von Radio-Buttons.                                                                                   | I  | Ι         |
| binden Checkbox Felder (Kontrollfelder) in ein HTML Dokument ein.                                                         |    | Π         |
| kennen die Attribute von Checkbox-Feldern.                                                                                | I  | Ι         |
| stellen Überlegungen zu Radio-Buttons und Checkbox-Feldern an und analysieren, wann die jeweilige Verwendung Sinn ergibt. | IK | III       |
| definieren ein <fieldset> für Formularelemente.</fieldset>                                                                |    | Π         |

 Zielarten:
 A ... Affektiv, K ... Kognitiv, P ... Psychomotorisch, S ... Selbstkompetenz, I ... Inhaltsebene

 Taxonomien:
 I = verstehen, II = anwenden, III = analysieren, IV = entwickeln

### 12.7 Auswahleingaben

#### **Radio-Buttons**

| HTML | <input th="" typ<=""/> <th>pe="radio" name="" value=""&gt;</th> | pe="radio" name="" value="">                                                                                                    |
|------|-----------------------------------------------------------------|----------------------------------------------------------------------------------------------------|
|      | Radio-Butto<br>laubt ist. W<br>Folgende A                       | ons sind eine Gruppe von Auswahlbuttons in der nur eine Eingabe er-<br>ird also ein Button angeklickt, wird ein anderer abgewählt.<br>ttribute sind möglich: |
|      | name                                                            | Alle Radio-Buttons mit dem gleichen name Attributwert, gehören zu einer Gruppe.                                                                              |
|      | value                                                           | Definiert den Wert, der beim Absenden des Formulars übergeben wird.                                                                                          |
|      | checked                                                         | Ein bestimmter Radio-Button wird vorselektiert. [ohne Wert]                                                                                                  |
|      | disabled                                                        | Zum Deaktivieren. Es wird ausgegraut dargestellt. ohne Wert                                                                                                  |
|      |                                                                 |                                                                                                    |
|      | <form></form>                                                   |                                                                                                    |

### Checkbox

| HTML | <input th="" ty<=""/> <th>pe="checkbox" name=""&gt;</th>                             | pe="checkbox" name="">                                                                                       |
|------|--------------------------------------------------------------------------------------|----------------------------------------------------------------------------------------------------|
|      | Eine Checl<br>Häkchen b                                                              | kbox ist ein anklickbares Kontrollfeld. Per Klick erscheint in der Regel ein<br>ei den ausgewählten Feldern. |
|      | name                                                                                 | Jedes Checkbox Element sollte einen eigenen Namen bekommen.                                                  |
|      | checked                                                                              | Zum Vorselektieren von Checkboxen. [ohne Wert]                                                               |
|      | disabled                                                                             | Zum Deaktivieren. Es wird ausgegraut dargestellt. [ ohne Wert ]                                              |
|      |                                                                                      |                                                                                                    |
| <    | form method                                                                          | ="get">                                                                                                    |
|      | <input t<="" th=""/> <th><pre>ype="checkbox" name="abo1" id="gabo"&gt;</pre></th>    | <pre>ype="checkbox" name="abo1" id="gabo"&gt;</pre>                                                          |
|      | <label f<="" th=""><th>or="gabo"&gt; Gratis Ausgabe bestellen</th></label>           | or="gabo"> Gratis Ausgabe bestellen                                                                          |
|      | <input t<="" th=""/> <th>ype="checkbox" name="newsletter" id="nwsl" checked&gt;</th> | ype="checkbox" name="newsletter" id="nwsl" checked>                                                          |

<label for="nwsl"> Newsletter bestellen</label>

### HTML <fieldset> <legend> ... </legend> ... </fieldset>

Mit dem <fieldset> Element kann man Formelemente innerhalb eines Formulars gruppieren. Es sind die Attribute name, disabled und form verfügbar. Das <legend> Element wird zur Beschriftung des <fieldset> verwendet.

```
<fieldset name="Zahlgruppe">
<legend>Zahlungsarten</legend>
.....
</fieldset>
```

# Übungsblatt 12.7 Auswahleingabe

Referenzcode: HCU127

| Feinziele                                                                                                    |         | omie   |
|----------------------------------------------------------------------------------------------------|---------|--------|
| Die Schüler innen …                                                                                                    | Zielart | Taxono |
| Übung A                                                                                                    |         |        |
| erstellen ein Bestellformular für einen Lieferservice.                                                                                                    | I       | П      |
| steigern ihr Selbstbewusstsein im Bereich Kreativität und Design durch<br>freie Gestaltungsmöglichkeit.                                                                               | Α       | Π      |
| fügen Auswahleingaben (Radio, Checkboxen) hinzu.                                                                                                    | I       | П      |
| beschriften alle Felder und fügen ein <fieldset> hinzu.</fieldset>                                                                                                    |         | П      |
| steigern ihr Selbstbewusstsein im Bereich Kreativität und Design durch<br>freie Gestaltungsmöglichkeit.                                                                               |         | Π      |
| testen das HTML Dokument mit der Report_GET.html                                                                                                    |         | П      |
| Übung B                                                                                                    |         |        |
| erweitern eine bereits gelöste und gespeicherte Arbeit (Dateimanagement).                                                                                                    |         | Π      |
| optimieren das HTML Dokument für die Darstellung auf Smartphones.                                                                                                    |         | Π      |
| testen die Arbeit auf einem Smartphone.                                                                                                    |         | П      |
| Zielarten:       A Affektiv, K Kognitiv, P Psychomotorisch, S Selbstkompetenz, I Inhaltseb         Taxonomien:       I = verstehen, II = anwenden, III = analysieren, IV = entwickeln | ene     |        |

I = verstehen, II = anwenden, III = analysieren, IV = entwickeln

### Übung A: Salat Online

□ Erstelle ein Bestellformular für einen Salat Lieferbetrieb.

- Auswahl zwischen einem großen und einem kleinen Salat.
- Mindestens 12 Zutaten mit Kalorienangaben (Mehrfachauswahl).
- Mindestens 4 Dressings mit Kalorienangaben (nur eine Auswahl möglich).
- □ Verwende <fieldset> Elemente zur optischen Trennung.
- Beschrifte alle Felder mit <label>
- Gestalte die Seite mit CSS freie kreative Übung.
- □ Teste die Seite mit der Report\_GET.html

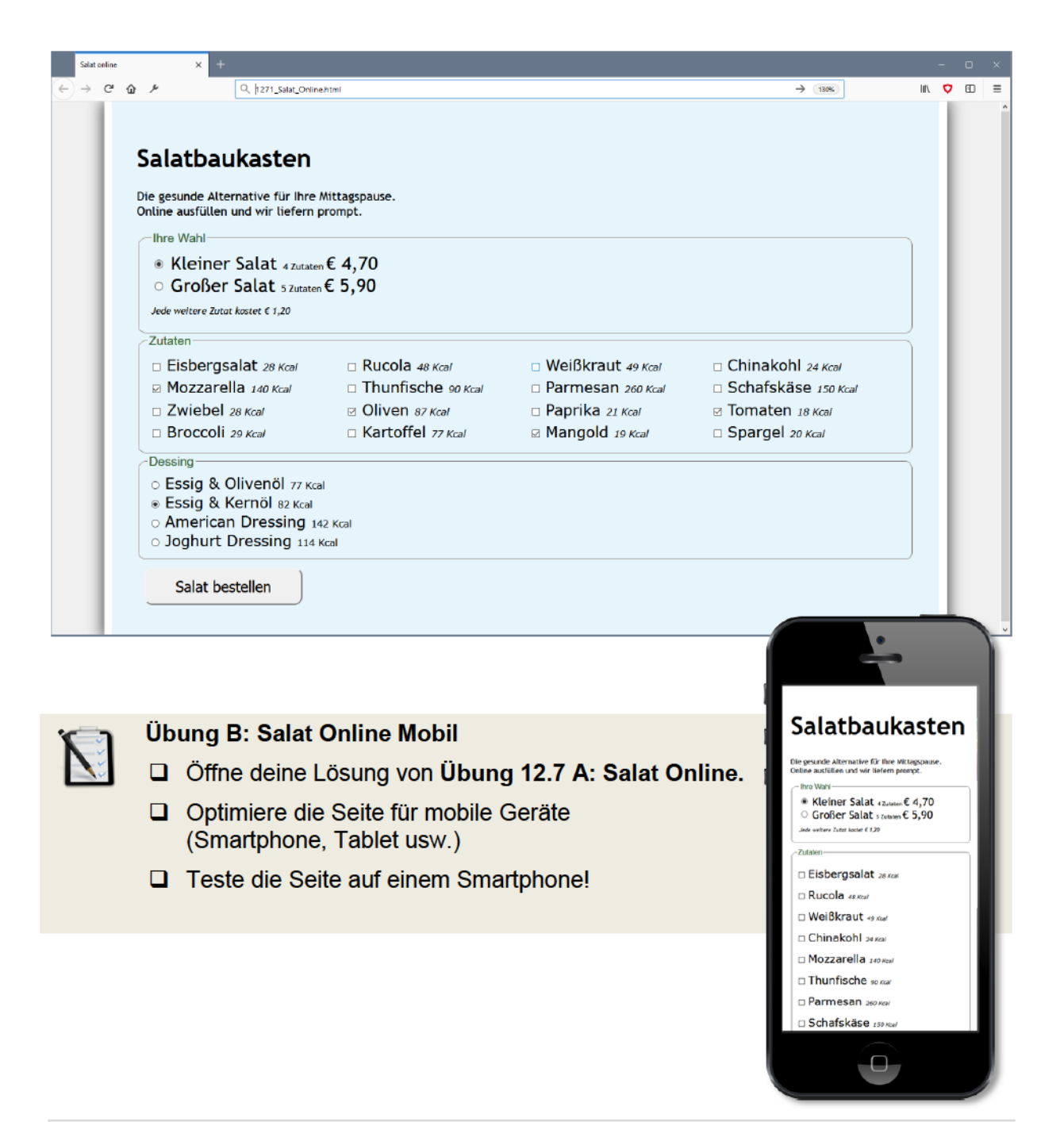

## Lernhandout 12.8 Auswahllisten

Referenzcode: HCL128

| Feinziele<br>Die Schüler innen                                                |   | Taxonomie |
|-------------------------------------------------------------------------------|---|-----------|
| erstellen Auswahllisten (Drop-Down-Listen) mit dem <select> Element.</select> | I | П         |
| erstellen Auswahllistenpunkte mit dem <option> Tag.</option>                  |   | Π         |
| kennen die Attribute von <select> und <option>.</option></select>             |   | Ι         |
| begrenzen Auswahllisten durch die Anzahl der dargestellten Zeilen.            |   | Π         |
| selektieren einen Auswahlpunkt vor.                                           |   | Π         |
| stellen Überlegungen zur Mehrfachauswahl (multiple) an.                       |   | III       |

 Zielarten:
 A ... Affektiv, K ... Kognitiv, P ... Psychomotorisch, S ... Selbstkompetenz, I ... Inhaltsebene

 Taxonomien:
 I = verstehen, II = anwenden, III = analysieren, IV = entwickeln

### Anmerkungen

\_\_\_\_\_

### **Drop-Down-Liste**

| -                                                                                                    |                                                                                                    |                                                                                          |                                                                                                    |
|----------------------------------------------------------------------------------------------------|----------------------------------------------------------------------------------------------------|------------------------------------------------------------------------------------------|----------------------------------------------------------------------------------------------------|
| HTML                                                                                                    | <select name<="" th=""><th>="" &gt;<option></option><th>elect&gt;</th></th></select>                                                                                                    | ="" > <option></option> <th>elect&gt;</th>                                               | elect>                                                                                                    |
| Das <select> Element stellt eine Auswahlliste, bzw. ein Drop-Down-Feld zur Ver-<br/>fügung. Innerhalb des <select> Elements werden über den <option> Tag die<br/>Einträge festgelegt. Attribute für das <select> Element.</select></option></select></select>                                                                                                    |                                                                                                    |                                                                                          |                                                                                                    |
|                                                                                                    | name                                                                                                    | Name des Elements (Variablenna                                                           | me).                                                                                                    |
|                                                                                                    | size                                                                                                    | Anzahl der sichtbaren Zeilen. Ohn<br>Down-Feld angezeigt.                                | e Size Attribut wird ein Drop-                                                                                    |
|                                                                                                    | multiple                                                                                                    | Ermöglicht eine Mehrfachauswahl                                                          | ohne Wert ]                                                                                                    |
|                                                                                                    | required                                                                                                    | Die Eingabe ist erforderlich (Pflich                                                     | tfeld) ohne Wert                                                                                                  |
|                                                                                                    | Attribute für d                                                                                                    | as <option> Element.</option>                                                            |                                                                                                    |
|                                                                                                    | value                                                                                                    | Übergabewert, wenn es angeklick                                                          | t wird.                                                                                                    |
|                                                                                                    | selected                                                                                                    | Eine Option wird vorausgewählt.                                                          | ohne Wert                                                                                                    |
| <form< th=""><th>action="Report</th><th>_GET.html" method="get"&gt;</th><th></th></form<>                                                                                                    | action="Report                                                                                                    | _GET.html" method="get">                                                                 |                                                                                                    |
| <la< th=""><td>bel for="philo:</td><td>s"&gt;<b>Berühmte Philosophen:</b><td>el&gt;</td></td></la<>                                                                                                    | bel for="philo:                                                                                                    | s"> <b>Berühmte Philosophen:</b> <td>el&gt;</td>                                         | el>                                                                                                    |
| <b><s< b=""><br/><b><!--</b--><br/><but< th=""><th><pre>elect name="phi<br/><option>Friedr:<br/><option>Ludwig<br/><option>Immanua<br/><option>David 1<br/>select&gt;<br/>ton type="submatches<br/>&gt;</option></option></option></option></pre></th><th><pre>ilos" id="philos"&gt; ich Nietzsche Wittgenstein el Kant Hume it"&gt;Absenden</pre></th><th>Berühmte Philosophen:<br/>Immanuel Kant  Friedrich Nietzsche<br/>Ludwig Wittgenstein<br/>Immanuel Kant<br/>David Hume</th></but<></b></s<></b> | <pre>elect name="phi<br/><option>Friedr:<br/><option>Ludwig<br/><option>Immanua<br/><option>David 1<br/>select&gt;<br/>ton type="submatches<br/>&gt;</option></option></option></option></pre> | <pre>ilos" id="philos"&gt; ich Nietzsche Wittgenstein el Kant Hume it"&gt;Absenden</pre> | Berühmte Philosophen:<br>Immanuel Kant  Friedrich Nietzsche<br>Ludwig Wittgenstein<br>Immanuel Kant<br>David Hume |

*Hier eine Auswahlliste mit drei Zeilen und* value *Attribute für das* <option> *Element. Das Auswahlfeld* value="2typ" *wurde vorselektiert.* 

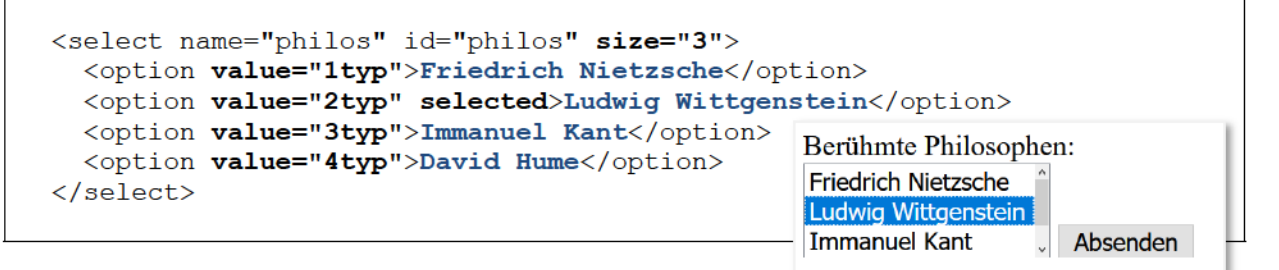

Eine Mehrfachauswahl (mit dem multiple Attribut) ist für den Anwender nicht immer klar ersichtlich (z. B. mit gedrückter STRG-Taste selektieren). Checkboxen eigenen sich besser für eine Mehrfachauswahl.

# Übungsblatt 12.8 Auswahllisten

Referenzcode: HCU128

| Feinziele                                                                                            |         | omie  |
|----------------------------------------------------------------------------------------------------|---------|-------|
| Die Schüler innen …                                                                                  | Zielari | Taxon |
| Übung A                                                                                              |         |       |
| erstellen eine HTML Seite nach einer bebilderten Vorlage.                                            | Ι       | П     |
| fügen vier Auswahllisten hinzu.                                                                      | I       | П     |
| nutzen <fieldset> Elemente zur Beschriftung.</fieldset>                                              |         | П     |
| … fügen ein Drop-Down-Feld hinzu.                                                                    | Ι       | П     |
| Übung B                                                                                              |         |       |
| erstellen eine Webseite für ein Gewinnspiel.                                                         | Ι       | П     |
| fügen Input-Felder und Auswahllisten getreu der Vorgaben hinzu.                                      |         | П     |
| steigern ihr Selbstbewusstsein im Bereich Kreativität und Design durch freie Gestaltungsmöglichkeit. | Α       | Π     |

Zielarten: Taxonomien:

A ... Affektiv, K ... Kognitiv, P ... Psychomotorisch, S ... Selbstkompetenz, I ... Inhaltsebene I = verstehen, II = anwenden, III = analysieren, IV = entwickeln

- Mit clever gesetzten <label> Beschriftungen kann ein Klick auf eine Antwort das Auswahlfeld aktivieren.
- Es gehört zum guten Ton im Web Newsletter Abonnements <u>nicht</u> vorzuselektieren.

# Ü 12.8 Auswahllisten

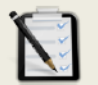

### Übung A: Softareliste

- Erstelle ein Formular wie unten dargestellt.
- Vier Auswahllisten.
- Fieldsets als Beschriftung
- Ein Drop-Down-Feld (Ausgabe: HTML, XML, Plain Text).

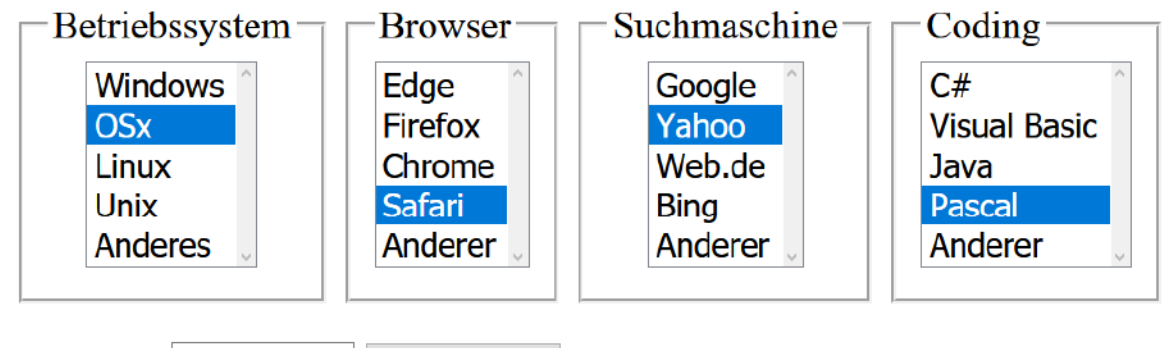

Ausgabe: HTML

Auswerten

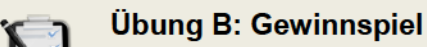

- Erstelle eine Webseite für ein Gewinnspiel
- Mindestens drei Radio-Buttons

 $\sim$ 

- Drei Textfelder für den Namen, eMail-Adresse und Telefon.
- Ein Drop-Down-Feld
- Mindestens zwei Checkboxen.
- Freie kreative Übung.

| 🖞 Gewinnspiel                  | ×                                                                                                    | Them as                                                                                                    | - 0 X      |
|--------------------------------|----------------------------------------------------------------------------------------------------|----------------------------------------------------------------------------------------------------|------------|
| $\in \rightarrow \mathbf{C}$ Q | 1281_Gewinnspiel.html                                                                                                    |                                                                                                    | <b>S</b> : |
|                                | <b>GEODA</b><br>Beantworten Sie eine einfache Frage<br>und gewinnen Sie ein Wochenende<br>in Salzburg in einem 5 Sternehotel<br>und zwei Tickets für die Festspiele! | In welchem Jahr wurde Mozart geboren?<br>Antwort 1: 1721<br>Antwort 2: 1756<br>Antwort 3: 1803<br>Vor und Nachname<br>E-Mail-Adresse<br>Telefonnummer |            |
|                                | In welchem Jahr wurde Mozart<br>geboren?<br>1721 1756 1803                                                                                                    | Bundesland<br>Wien                                                                                                    |            |
|                                |                                                                                                    |                                                                                                    |            |

## Lernhandout 13.1 Animationen

Referenzcode: HCL131

| Feinziele<br>Die Schüler innen                                               | Zielart | Taxonomie |
|------------------------------------------------------------------------------|---------|-----------|
| verstehen die Idee der Animation in CSS.                                     | I       | III       |
| definieren @keyframes Regeln mit Start- und Endeigenschaften.                | I       | Π         |
| deklarieren die Animation mit der animation-name Eigenschaft.                | I       | Π         |
| verändern die Dauer der Animation mit der animation-duration<br>Eigenschaft. | I       | Π         |
| verwandeln <div> Quadrate in Kreise mittels einer Animation.</div>           | Ι       | Π         |

-----

 Zielarten:
 A ... Affektiv, K ... Kognitiv, P ... Psychomotorisch, S ... Selbstkompetenz, I ... Inhaltsebene

 Taxonomien:
 I = verstehen, II = anwenden, III = analysieren, IV = entwickeln

### 13.1 Animationen

Mit CSS ist es möglich, Animationen ganz ohne Flash oder JavaScript zu erstellen. Dabei werden die Start-Eigenschaften eines Elements bis zu den End-Eigenschaften verändert. Der Übergang verläuft flüssig. Für die Animation wird zuerst eine @keyframe Regel erstellt.

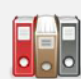

CSS

@keyframes meineAnimation{...}

Hier in diesem Beispiel ist meineAnimation der Name der Animation. Natürlich kann auch ein anderer Name gewählt werden. Innerhalb der @keyframes Regel wird die Start-Eigenschaft mit from {...} und die End-Eigenschaften mit to {...} festgelegt.

```
@keyframes meineAnimation {
   from {background-color:blue;}
   to {background-color:red;}
   }
}
```

Nachdem die Animation über die @keyframes Regel erstellt wurde, muss sie über einen Selektor (ID, Class, usw) dem Element zugewiesen werden. Dafür wird mit animation-name der Name der Animation angegeben und mit animation-duration die Dauer der Animation festgelegt. Nach der Animation nimmt das Element wieder seinen originalen Style an.

```
      CSS
      animation-name: [Name];

      Image: Second Second
```

Das Beispiel verwandelt alle <div> Elemente vom Quadrat in einen Kreis. Dauer der Animation ist 5 Sekunden.

```
@keyframes rundeEcken {
   from {border-radius:0px;}
   to {border-radius: 500px;}
    }
   div {width: 500px; height: 500px; margin:auto;
    border: 20px solid red; border-radius: 500px;
    animation-name: rundeEcken;
    animation-duration: 5s;}
```

## Lernhandout 13.2 Animationen

Referenzcode: HCL132

| Feinziele<br>Die Schülerlinnen                                                                  | Zielart | Taxonomie |
|-------------------------------------------------------------------------------------------------|---------|-----------|
| definieren Animetienen ehritte üben Desperatur neben in den Ober fremen                         |         | -<br>     |
| Regel.                                                                                          | I       | Ш         |
| verzögern den Animationsstart mit der CSS Eigenschaft animation-delay.                          | I       | Π         |
| definieren Wiederholungen von Animationen mit der CSS Eigenschaft<br>animation-iteration-count. | I       | Π         |
| nutzen die CSS Eigenschaft animation-play-state um den Zustand einer<br>Animation festzulegen.  | I       | П         |
|                                                                                                 | •       |           |

 Zielarten:
 A ... Affektiv, K ... Kognitiv, P ... Psychomotorisch, S ... Selbstkompetenz, I ... Inhaltsebene

 Taxonomien:
 I = verstehen, II = anwenden, III = analysieren, IV = entwickeln

## 13.2 Animationen

Die @keyframes Regel ist nicht nur auf ein form und to beschränkt. Die einzelnen Animatinsschritte können auch mit Prozentangaben definiert werden. (von 0% bis 100%).

| CSS | @keyf    | rames   | animationsName {0-100%{}}                       |
|-----|----------|---------|-------------------------------------------------|
|     |          |         |                                                 |
| @.  | keyirame | es bewe | gung {                                          |
|     | 0응       | {top:   | <pre>0px; left: 0px; background: red;}</pre>    |
|     | 25%      | {top:   | <pre>0px; left: 200px; background: blue;}</pre> |
|     | 50%      | {top:   | 200px; left: 200px; background: yellow;}        |
|     | 75%      | {top:   | 200px; left: 0px; background: green;}           |
|     | 100%     | {top:   | <pre>0px; left: 0px; background: red;}</pre>    |
|     |          |         | }                                               |
|     |          |         |                                                 |

### Verzögerung

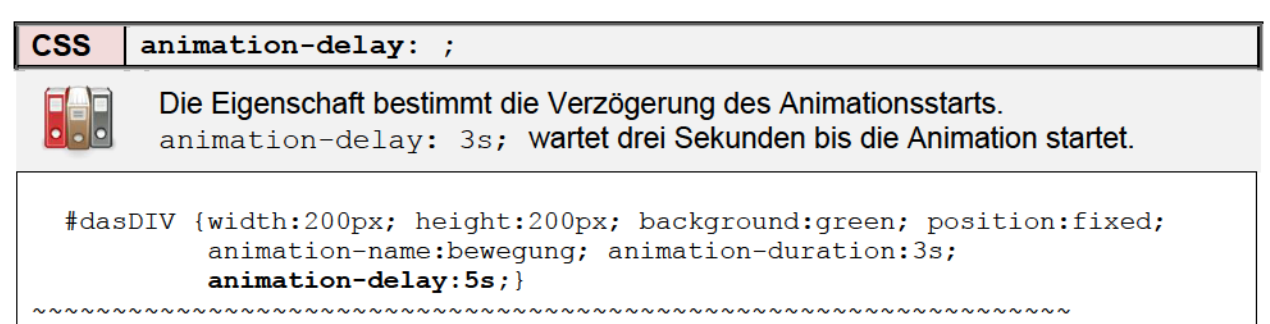

```
<div id="dasDIV">Warte 5 Sekunden</div>
```

### Wiederholungen

| CSS                                                                                                    | animation-iteration-count: ;                                                                                                    |
|----------------------------------------------------------------------------------------------------|----------------------------------------------------------------------------------------------------|
|                                                                                                    | Die Eigenschaft bestimmt die Wiederholungen der Animation.<br>animation-iteration-count: 4; wiederholt die Animation viermal.<br>animation-iteration-count: infinite; wiederholt ohne Ende.               |
| #das<br>~~~~~<br><div< th=""><th><pre>DIV {width:200px; height:200px; background:green; position:fixed;<br/>animation-name:bewegung; animation-duration:3s;<br/>animation-iteration-count:3;}<br/>id="dasDIV"&gt;Drei Wiederholungen</pre></th></div<> | <pre>DIV {width:200px; height:200px; background:green; position:fixed;<br/>animation-name:bewegung; animation-duration:3s;<br/>animation-iteration-count:3;}<br/>id="dasDIV"&gt;Drei Wiederholungen</pre> |

### Zustand

| CSS                                                                 | animation-play-state: ;                                                                                                    |
|---------------------------------------------------------------------|----------------------------------------------------------------------------------------------------|
|                                                                     | Bestimmt ob eine Animation pausiert oder läuft.<br>animation-play-state: paused; Die Animation pausiert.                                                                  |
|                                                                     | animation-play-state: running; Die Animation läuft (Standardwert)                                                                                                    |
| #das                                                                | <pre>DIV {width:200px; height:200px; background:green; position:fixed;<br/>animation-name:bewegung; animation-duration:3s;<br/>animation-iteration-count:infinite;}</pre> |
| #das                                                                | DIV:hover {animation-play-state:paused;}                                                                                                    |
| <div< th=""><td>ld="dasDIV"&gt;Stoppe mich mit der Maus</td></div<> | ld="dasDIV">Stoppe mich mit der Maus                                                                                                    |
# Lernhandout 13.3 Animationen

Referenzcode: HCL133

| Feinziele                                                                                            | t      | iomie |
|----------------------------------------------------------------------------------------------------|--------|-------|
| Die Schüler innen …                                                                                  | Zielar | Taxor |
| wechseln bei jedem Animationsdurchgang seine Richtung mit der CSS<br>Eigenschaft animation-direction | I      | Π     |
| definieren mit der CSS Eigenschaft animation-fill-mode den Zustand nach Beendigung einer Animation.  | I      | Π     |
| legen mit einer Timinigfunktion die Dauer zwischen den Schlüsselbildern fest.                        | I      | Π     |
| fassen mehrere Animationseigenschaften in der CSS Eigenschaft anima-<br>tion zusammen.               | I      | П     |
| kennen den Browsersupport für Animationen mit CSS.                                                   | I      | Ι     |
| Zielarten: A Affektiv K Kegnitiv P. Pevehemeterisch S. Selbetkompetenz I. Inhalten                   | 000    |       |

 Zielarten:
 A ... Affektiv, K ... Kognitiv, P ... Psychomotorisch, S ... Selbstkompetenz, I ... Inhaltsebene

 Taxonomien:
 I = verstehen, II = anwenden, III = analysieren, IV = entwickeln

CS

CSS

| S | animation-d | irection: [value];                                        |
|---|-------------|-----------------------------------------------------------|
|   | [value] We  | echselt bei jedem Durchgang (Zyklus) seine Richtung.      |
|   | normal      | Die Animation wird immer vorwärts abgespielt.             |
|   | alternate   | Die Animation wechselt nach jedem Durchlauf die Richtung. |
|   | reverse     | Die Animation wird immer rückwärts abgespielt.            |
|   |             |                                                           |

| CSS | animation-f | ill-mode: [value];                                               |
|-----|-------------|------------------------------------------------------------------|
|     | [value] De  | finiert den Zustand nach der Animation.                          |
|     | forwards    | Das Element übernimmt die Werte des letzten Animationsschrittes. |
|     | backwards   | Das Element übernimmt die Werte des ersten Animationsschrittes   |
|     | both        | Verbindet die Werte von forwards und backwards.                  |

animation-timing-function: [value];

[value] Die Timingfunktion bezieht sich auf die Dauer zwischen den Schlüsselbildern.

```
ease, ease-in, ease-out, ease-in-out, linear, step-start,
step-end, cubic-bezier(), steps() usw.
```

### **CSS** animation: ;

Die einfache CSS Eigenschaft animation fasst alle anderen animation-Eigenschaften zusammen.

Das Beispiel lässt ein Element aus der Bildschirmmitte hineinfliegen!

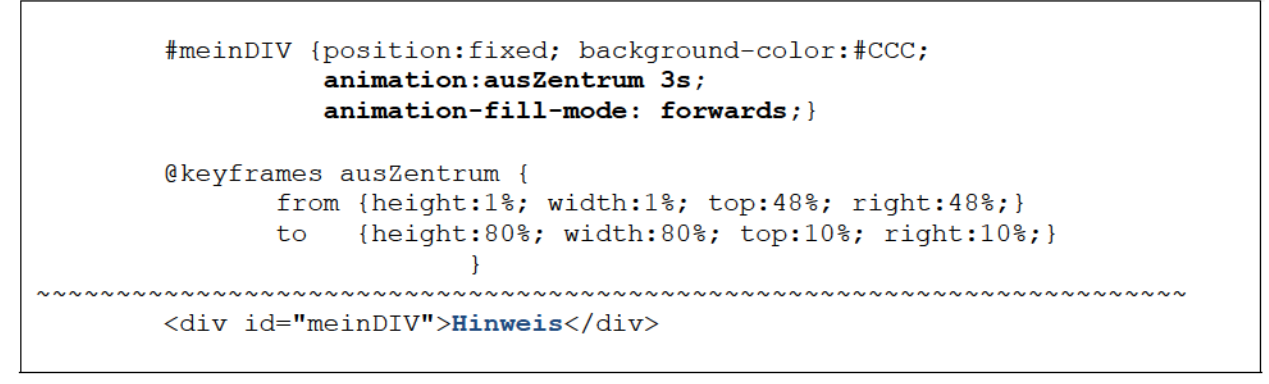

| Browsersupport          | Ó    | 9    | ٩  |     | 0    |
|-------------------------|------|------|----|-----|------|
| @keyframes<br>animation | 43.0 | 10.0 | 16 | 9.0 | 30.0 |

# Übungsblatt 13.3 Animationen

Referenzcode: HCU133

| Feinziele                                                                                               |         | omie  |
|----------------------------------------------------------------------------------------------------|---------|-------|
| Die Schüler innen …                                                                                     | Zielari | Taxon |
| Übung A                                                                                                 |         |       |
| erstellen ein animiertes Balkendiagramm.                                                                | I       | Π     |
| animieren die Balken von links nach rechts.                                                             | I       | Π     |
| definieren eine Animationsverzögerung.                                                                  | I       | Π     |
| steigern ihr Selbstbewusstsein im Bereich Kreativität und Design durch<br>freie Gestaltungsmöglichkeit. | Α       | Π     |
| Übung B                                                                                                 |         |       |
| ordnen vier Rechtecke (div) im Zentrum des Viewports an.                                                | I       | П     |
| weisen den Rechtecken (div) unterschiedliche CSS Eigenschaften zu (z. B. Farbe, usw.)                   | I       | Π     |
| animieren die Rechtecke (div) so, dass sie von der Ecke ins Zentrum des Viewports 'fliegen'.            | I       | Π     |
| verändern die Größe der Rechtecke (div) mit CSS Animationen.                                            | I       | Π     |
| weisen den Rechtecken (div) unterschiedliche Timing-Funktionen zu.                                      | I       | Π     |
| Zielesten: A Affeltiv K Kegnitiv P. Pavehometerisch & Selbetkompetenz I. Inholtech                      |         |       |

 Zielarten:
 A ... Affektiv, K ... Kognitiv, P ... Psychomotorisch, S ... Selbstkompetenz, I ... Inhaltsebene

 Taxonomien:
 I = verstehen, II = anwenden, III = analysieren, IV = entwickeln

## Übung A: Abstimmungsergebnis

- □ Erstelle ein animiertes Balkendiagramm.
- Die Balken (Ja 45%, Nein 37%, Egal 18%) haben eine unterschiedliche Farbe
- Die Balken wachsen von links nach rechts.
- Die Balken erscheinen hintereinander (Verzögerung).
- Verschönere das Diagramm mit CSS.

## Abstimmungsergebnis

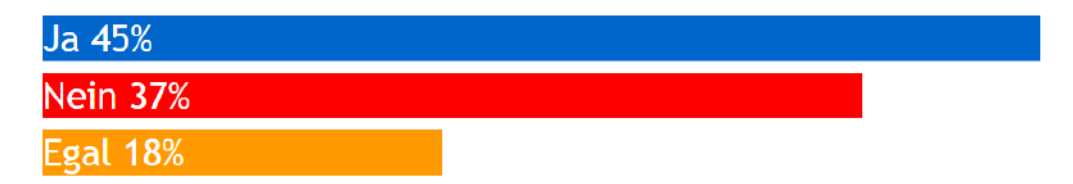

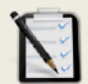

N

#### Übung B: Rechtecke ins Zentrum

- Uvier rechteckige Div's sollen im Zentrum angeordnet werden.
- Die Div's dürfen sich nicht überlappen.
- Jedes Div hat eine eigene unterschiedliche Farbe.
- Die Div' fliegen von der Ecke ins Zentrum
  - 1: von links oben
  - 2: von rechts oben
  - 3: von links unten
  - 4: von rechts unten
- Die Div's sollen auch in Höhe und Breite animiert werden (von Klein nach Groß).
- Jedes Div hat eine unterschiedliche Timing-Funktion.

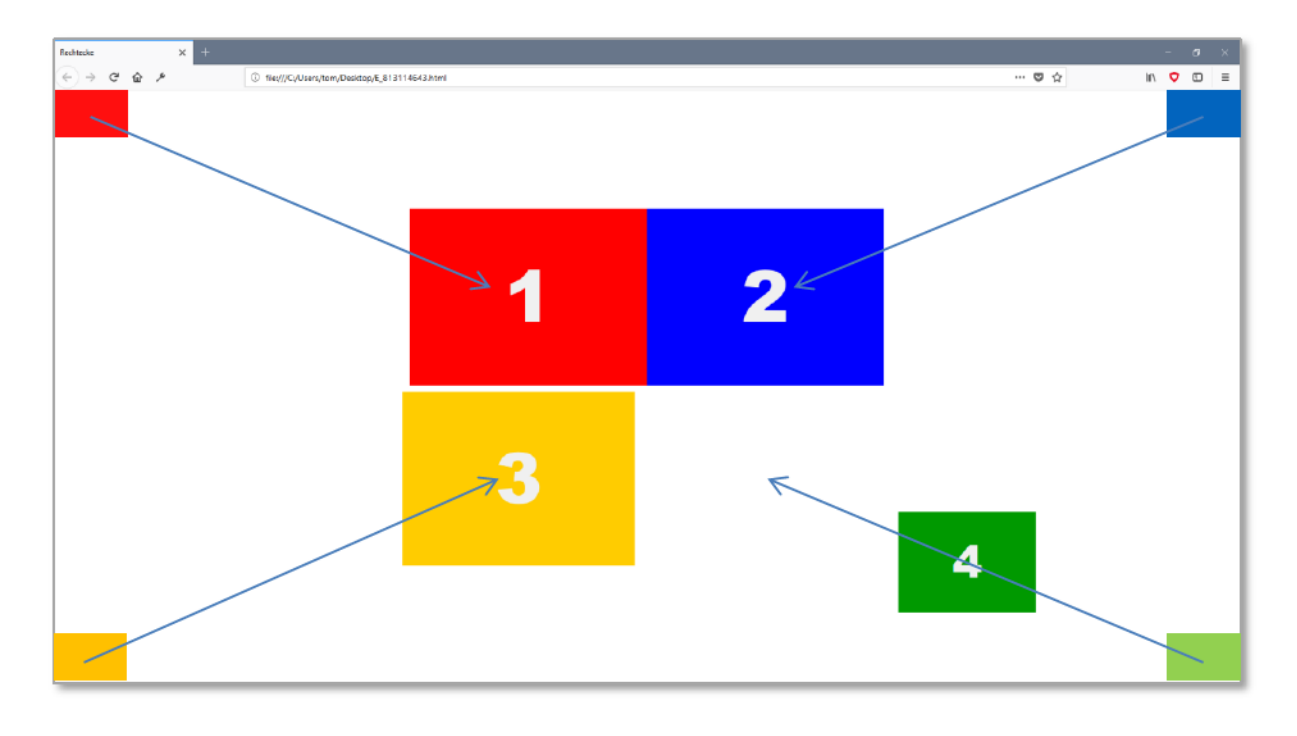

## Lernhandout 13.4 Transformieren

Referenzcode: HCL134

| Feinziele                                                                                     | art  | onomie |
|-----------------------------------------------------------------------------------------------|------|--------|
| Die Schüler innen …                                                                           | Ziel | Тах    |
| können mit der CSS Eigenschaft transform 2D und 3D Veränderungen an HTML Elementen vornehmen. | Ι    | Π      |
| skalieren Elemente mit transform: scale(x,y).                                                 | -    | Π      |
| erstellen ein Beispiel mit einer Unterstreichung von der Mitte heraus.                        | -    | Π      |
| drehen Elemente mit transform: rotate(winkel).                                                | Ι    | Π      |
| kennen die Winkelmaße grad, rad, turn.                                                        | Ι    | Ι      |
| simulieren einen analogen Sekundenzeiger einer Uhr.                                           | I    | П      |

 Zielarten:
 A ... Affektiv, K ... Kognitiv, P ... Psychomotorisch, S ... Selbstkompetenz, I ... Inhaltsebene

 Taxonomien:
 I = verstehen, II = anwenden, III = analysieren, IV = entwickeln

#### Anmerkungen

Zum Beispiel mit der animierten Unterstreichung: Sollte die Unterstreichung zu wenig abstrakt und zu besonders sein, so kann das Beispiel ohne das Pseudoelement ::before vorgezeigt werden:

```
.mitUL {font-size:3em; position:relative; display:inline-block;
animation: meineAniStart 2s;}
    @keyframes meineAniStart {
       from {transform: scaleX(0);
       to {transform: scaleX(1);} }
    <hl class="mitUL">Unsere Abteilung als Profit-Center</hl>
```

# 13.4 Transformieren

Mit der CSS Eigenschaft transform lassen sich 2D und 3D Veränderungen bewerkstelligen. Wir werden uns die 2D Veränderungen ansehen, weil damit die meisten 3D Veränderungen auch visualisiert werden können.

#### Skalieren

| CSS                                                                              | <pre>transform: scale(x,y);</pre>                                                                                                    |
|----------------------------------------------------------------------------------|----------------------------------------------------------------------------------------------------|
|                                                                                  | Verändert die Größe eines Elements über die x-Achse (Breite) und die y-Achse (Höhe). scale(1,1) ist die Originalgröße, scale(0.5,0.5) ist die halbe Größe und scale(2,2) vergrößert das Element um das doppelte. |
|                                                                                  | Die x und y Achse lässt sich auch direkt ansprechen:<br>transform: scaleX(2); transform: scaleX(1.4);                                                                                                    |
| i                                                                                | Für die scale(x,y) Funktion sind positive und negative Zahlen (Dezimal und Ganzzahlen) möglich. Bei transform: scale(1,-1) wird das Element gespiegelt.                                                          |
|                                                                                  | Das Beispiel zeigt eine animierte Unterstreichung von der Mitte heraus.                                                                                                    |
| .mi                                                                              | tUL {font-size:3em; position:relative; display:inline-block;}                                                                                                    |
| .mi                                                                              | <pre>tUL:before {content: ""; position: absolute; width: 100%;</pre>                                                                                                    |
| @ k                                                                              | <pre>eyframes meineAniStart {     from {transform: scaleX(0);}     to {transform: scaleX(1);} }</pre>                                                                                                    |
| <h1 cl<="" th=""><th>ass="mitUL"&gt;Unsere Abteilung als Profit-Center</th></h1> | ass="mitUL">Unsere Abteilung als Profit-Center                                                                                                    |

## Drehen

| CSS      | <pre>transform: rotate(winkel);</pre>                                                                                                    |
|----------|----------------------------------------------------------------------------------------------------|
|          | Dreht ein Element im Uhrzeigersinn. Bei einem negativen Winkel gegen den Uhr-<br>zeigersinn.                                                                                                    |
|          | Der Winkel-Wert wird als Zahl plus deg angegeben:<br>transform: rotate(45deg);                                                                                                    |
|          | Andere Winkelmaße sind grad (Gon), rad (Radiant), turn (Vollwinkel).<br>Bei deg entspricht eine Kreisumrundung 360°.                                                                                                    |
|          |                                                                                                    |
| -        | Das Beispiel simuliert einen analogen Sekundenzeiger.                                                                                                    |
| 4        | Das Beispiel simuliert einen analogen Sekundenzeiger.<br>#drehe {animation: meineDrehung infinite 60s linear ;}                                                                                                    |
| <b>*</b> | <pre>Das Beispiel simuliert einen analogen Sekundenzeiger. #drehe {animation: meineDrehung infinite 60s linear ;} @keyframes meineDrehung {    from {transform: rotate(-90deg);}    to {transform: rotate(270deg);} }</pre> |

# Übungsblatt 13.4 Transformieren

Referenzcode: HCU134

| Feinziele                                                                                               |         | omie  |
|----------------------------------------------------------------------------------------------------|---------|-------|
| Die Schüler innen …                                                                                     | Zielart | Taxon |
| Übung A                                                                                                 |         |       |
| fügen drei Spielkarten in ein HTML Dokument ein.                                                        | I       | П     |
| setzen die Pseudoklasse :target um ein aufdecken zu bewerkstelligen.                                    | I       | П     |
| animieren das Umdrehen einer Karte mit transform:scale.                                                 | I       | Π     |
| steigern ihr Selbstbewusstsein im Bereich Kreativität und Design durch<br>freie Gestaltungsmöglichkeit. | A       | П     |
| Übung B                                                                                                 |         |       |
| suchen im Internet nach Bildern von berühmten Malern.                                                   | Α       | Ι     |
| erstellen aus dem Bild eine Polaroid-Optik.                                                             | I       | Π     |
| fügen diverse CSS Eigenschaften dem Bild hinzu.                                                         | I       | П     |
| drehen das Polaroid mit transform.                                                                      | Ι       | П     |
| beschriften das Polaroid mit dem Namen des Künstlers.                                                   | I       | Π     |
| Zielenten: A Affeltiv K Keznitiv D. Developmeterisch C. Collectionmeteriz I. Inholtech                  |         |       |

 Zielarten:
 A ... Affektiv, K ... Kognitiv, P ... Psychomotorisch, S ... Selbstkompetenz, I ... Inhaltsebene

 Taxonomien:
 I = verstehen, II = analysieren, IV = entwickeln

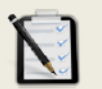

### Übung A: Spielkarten

- Erstelle eine Webseite mit drei Spielkarten. (Bilder dazu sind sicher im Internet zu finden).
- Die Spielkarten sind zum Start verdeckt aufgelegt.
- Durch einen Klick auf eine Karte wird diese umgedreht.
- Es darf immer nur eine Spielkarte aufgedeckt sein.
- Das Umdrehen soll animiert sein.
- Freie kreative Übung.

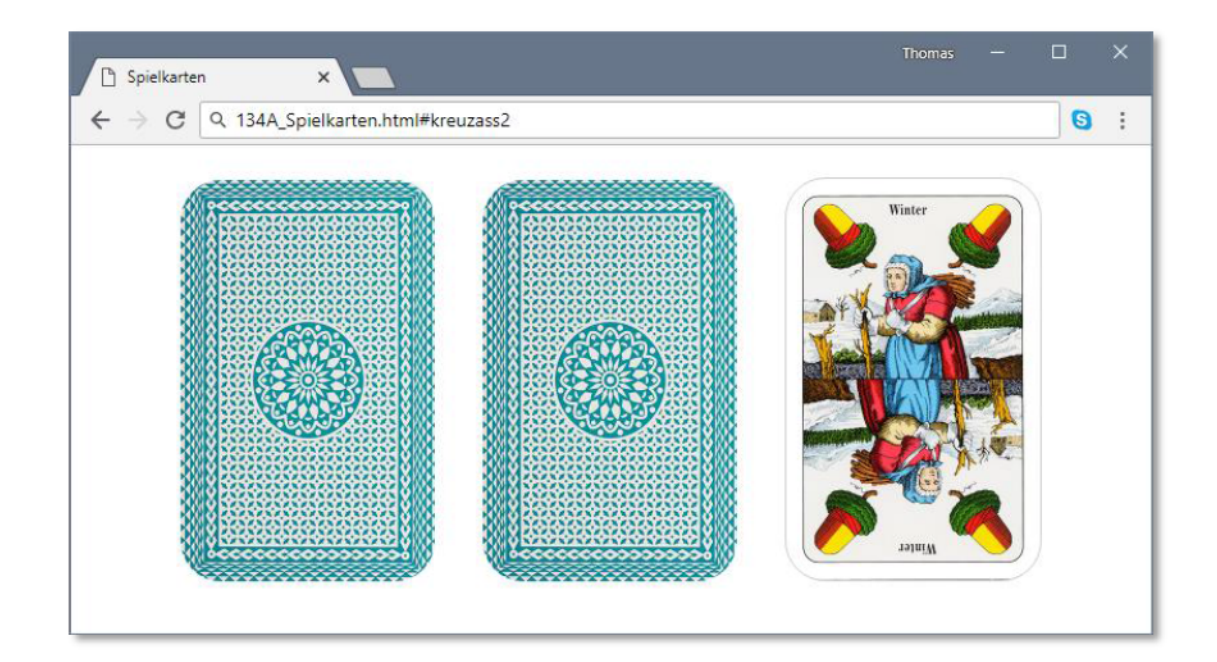

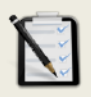

#### Übung B: Polaroid

- □ Suche im Internet nach einem Selbstportrait eines berühmten Malers.
- Erstelle eine Webseite mit dem Bild in einer Polaroid Optik.
- Give Füge einen Schatten hinzu.
- Drehe das Polaroid mit CSS.
- Beschrifte es mit dem Namen des Künstlers.

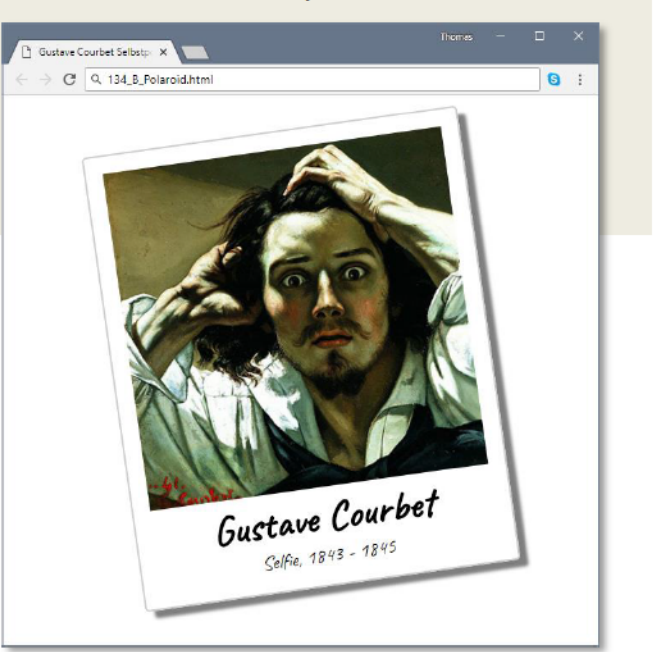

# Lernhandout 13.5 Transformieren

Referenzcode: HCL135

| Feinziele<br>Die Schüler innen                                                | Zielart | Taxonomie |
|-------------------------------------------------------------------------------|---------|-----------|
| verzerren ein Element über einen Winkel mit transform: skew(x,y).             | Ι       | Π         |
| verschieben Elemente mit transform: translate(x,y).                           | I       | Π         |
| können einen einfachen Tab-Reiter erstellen.                                  | I       | Π         |
| wissen, dass sich komplexere Verformungen mit transform: matrix möglich sind. | I       | Ι         |

 Zielarten:
 A ... Affektiv, K ... Kognitiv, P ... Psychomotorisch, S ... Selbstkompetenz, I ... Inhaltsebene

 Taxonomien:
 I = verstehen, II = anwenden, III = analysieren, IV = entwickeln

# 13.5 Transformieren

### Verzerren

| CSS [ | <pre>transform: skew(x,y);</pre>                               |
|-------|----------------------------------------------------------------|
|       | Verzerrt ein Element über einen Winkel für die x oder y Achse. |
|       | Die x und y Achse lasst sich auch direkt ansprechen:           |
|       | <pre>Form 1: transform: skewX(20deg);</pre>                    |
|       | <pre>Form 2: transform: skewY(10deg);</pre>                    |

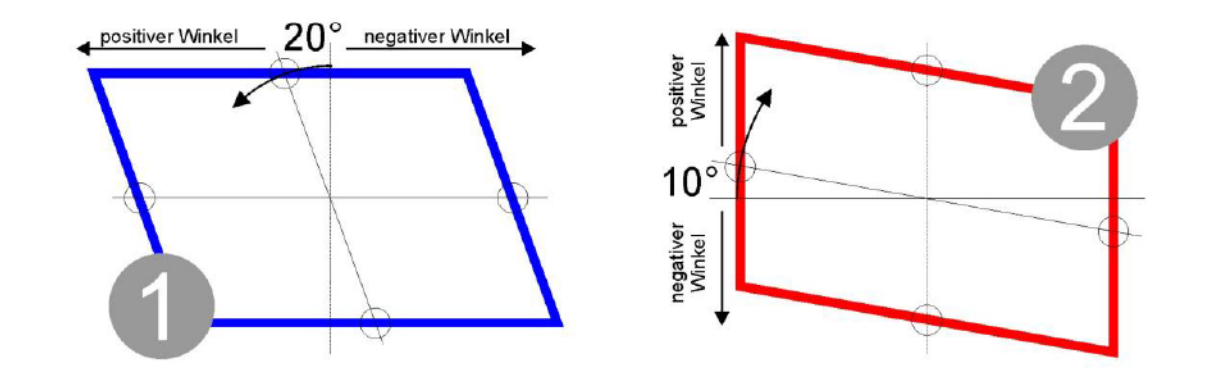

## Verschieben

| CSS | <pre>transform: translate(x,y);</pre>                                                                                                    |
|-----|----------------------------------------------------------------------------------------------------|
|     | Verschiebt ein Element über die X-Achse und Y-Achse.<br>Als Werte können Pixel, cm, %, em usw. gesetzt werden. Negative Werte sind<br>ebenfalls möglich.<br>Die Eigenschaft kann auch direkt angesprochen werden:<br>transform: translateX(2cm); Zwei Zentimeter nach rechts<br>transform: translateY(-35px); 35 Pixel nach oben |
|     |                                                                                                    |

| Ein einfacher Tab-Reiter mit transform: translate                                                                                                    | Start     Infos       Register A     Stammdaten     |
|----------------------------------------------------------------------------------------------------|-----------------------------------------------------|
| .register {height:2em; display:inline<br>border-radius:5px 5px 0px<br>border: 2px solid black;}<br>.register:hover { <b>transform: translate</b>                          | e-block;<br>Opx; padding:10px;<br>eY(-0.7em);}      |
| <pre>#inhalt {background-color:#FFF; borg<br/>transform:translateY(-1em);<br/><nav><span class="register">Star<br/><span class="register">Info;</span></span></nav></pre> | <pre>der:1px solid green; height:10em; ;} t s</pre> |
| <pre><span class="register">Stam <div id="inhalt">Register A</div></span></pre>                                                                                           | maaten                                              |

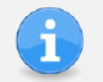

Komplexere Verformungen von Elementen lassen sich mit der matrix() Funktion realisieren. z. B. transform: matrix(1, 2, -1, 1, 80, 80);

# Lernhandout 13.6 Transitions

Referenzcode: HCL136

| Feinziele                                                                                           | ť     | nomie |
|----------------------------------------------------------------------------------------------------|-------|-------|
| Die Schüler innen …                                                                                 | Ziela | Тахо  |
| definieren Übergänge ohne Animationen oder Keyframe Regeln.                                         | Ι     | Π     |
| begreifen den Unterschied zwischen Übergängen und Animationen.                                      | -     | Ι     |
| bestimmen eine besondere CSS Eigenschaft für den Übergang<br>mit transition-property.               | I     | Π     |
| definieren die Dauer des Überganges mit transitions-duration.                                       | Ι     | Π     |
| ergänzen einen Übergang mit einer transition-timing-function (Geschwin-<br>digkeit des Überganges). | I     | Π     |
| verzögern den Start des Überganges (Wartezeit) mit transition-delay.                                | I     | Π     |
| kennen und nutzen die Shorthand-Eigenschaft transition.                                             | Ι     | Π     |
|                                                                                                    |       |       |

 Zielarten:
 A ... Affektiv, K ... Kognitiv, P ... Psychomotorisch, S ... Selbstkompetenz, I ... Inhaltsebene

 Taxonomien:
 I = verstehen, II = anwenden, III = analysieren, IV = entwickeln

#### 13.6 Transitions

Auch ohne Animationen oder Keyframe Regeln, lassen sich Übergänge mit CSS definieren. Die transitons Eigenschaft kommt immer dann zu tragen, wenn sich ein Element verändert (z. B. durch : hover), beim Start und in Verbindung mit einer Transformation. Um einen weichen Übergang zu erzeugen, muss man den Namen (transitionproperty) der CSS Eigenschaft und die Dauer (transition-duration) angeben. Zusätzlich kann man noch eine Wartezeit (transition-delay) und die Geschwindigkeit (transition-timing-function) angeben.

| CSS | transition-property: [Wert]:                                                                                                    |
|-----|----------------------------------------------------------------------------------------------------|
|     | Als [Wert] gibt man entweder die CSS Eigenschaft an, oder all um allen Ei-<br>genschaften einen weichen Übergang zu geben.                                                                     |
|     | transition-property: background-color;<br>Der Übergang wird nur auf die Hintergrundfarbe des Selektors angewandt.                                                                              |
|     | transition-property: all;<br>Alle Eigenschaften des Selektors bekommen einen Übergang.                                                                                                    |
| CSS | transition-duration: [Wert]:                                                                                                    |
|     | Die Dauer des Überganges. Als [Wert] gibt man eine Zahl in Sekunden an.<br>transition-duration: 2s; 2 Sekunden                                                                                 |
| 666 | transition_timing_function. [Wort].                                                                                                    |
| 635 | ransition-timing-function: [wert];                                                                                                    |
|     | Die Geschwindigkeit des Überganges.<br>Als [Wert] sind unter anderen folgende möglich:<br>ease langsamer Start, dann schneller und gegen Ende wieder langsam<br>linear Gleiche Geschwindigkeit |
|     | ease-in langsamer Start                                                                                                    |
|     | ease-out langsames Ende                                                                                                    |
|     | <b>Darüber hinaus gibt es noch</b> steps(int,start end), step-start, step-<br>end, ease-in-out und cubic-bezir(n,n,n,n).                                                                       |
|     |                                                                                                    |
| CSS | <pre>transition-delay: [Wert];</pre>                                                                                                    |
|     | Verzögerung. Als [Wert] gibt man eine Zahl in Sekunden an.                                                                                                    |
|     | transition-delay: 3s; <b>3 Sekunden Wartezeit bis zum Start</b> .                                                                                                    |
| . s | <pre>chalter {background:blue; color:white; padding:20px;</pre>                                                                                                    |
| CSS | <pre>transition: [property] [duration] [timing-function] [delay];</pre>                                                                                                    |

- transition: [property] [duration] [timing-function] [delay];
  - Shorthand man kann alle vier Eigenschaften mit einer zusammenfassen.

#### .schalter {transition: all 3s ease 0.5s;}

# Übungsblatt 13.6 Transitions

Referenzcode: HCU136

| Feinziele                                                                                               | t      | nomie |
|----------------------------------------------------------------------------------------------------|--------|-------|
| Die Schüler innen …                                                                                     | Zielar | Taxor |
| Übung A                                                                                                 |        |       |
| erstellen Buttons mit weichem Übergang.                                                                 | Ι      | П     |
| erzeugen einen 3D Effekt mit einem Hover.                                                               | I      | П     |
| Übung B                                                                                                 |        |       |
| erstellen ein CSS Accordion.                                                                            | I      | Π     |
| beschäftigen sich mit dem Thema Drogen (Gesundheitsbildung).                                            | SA     | Ш     |
| öffnen und schließen anklickbare Elemente mit CSS.                                                      | I      | Π     |
| steigern ihr Selbstbewusstsein im Bereich Kreativität und Design durch<br>freie Gestaltungsmöglichkeit. | Α      | Π     |
| Übung C                                                                                                 |        |       |
| erstellen eine Webseite zum Thema "Mülltrennung".                                                       | Ι      | П     |
| beschäftigen sich mit dem Thema "Mülltrennung" (Umwelterziehung).                                       | SA     | Ш     |
| gestalten die Webseite mit Tab-Reitern.                                                                 | Ι      | Π     |
| steigern ihr Selbstbewusstsein im Bereich Kreativität und Design durch freie Gestaltungsmöglichkeit.    | Α      | Π     |
|                                                                                                    |        |       |

Zielarten: Taxonomien: A ... Affektiv, K ... Kognitiv, P ... Psychomotorisch, S ... Selbstkompetenz, I ... Inhaltsebene I = verstehen, II = anwenden, III = analysieren, IV = entwickeln

#### Anmerkungen

-----

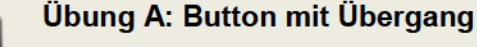

- Erstelle ein neues HTML Dokument.
- Gestalte zwei Buttons mit weichem Übergang.
- Bei einem Hover soll ein 3D Effekt entstehen.

3D Effekte lassen einfach sich durch einen veränderten Box-Shadow realisieren.

Zu unseren Angeboten

Zurück zur Website

Jhŋ

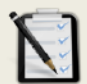

Т

#### Übung B: Accordion

- Erstelle ein neues HTML Dokument mit einem Accordion
- Die Kategorien sind:
  - o Legale Drogen
  - Sanfte Drogen
  - o Harte Drogen
- Suche im Internet nach Beispielen f
  ür die Kategorien (z. B: Harte Drogen, Heroin, Opium usw.) mit Wirkung und Gefahren.
- Durch einen Klick auf die Kategorie soll der Inhalt mit den Beispielen angezeigt werden – die anderen schließen sich.
- Das Öffnen und Schließen soll animiert sein.
- Gestalte die Webseite anspruchsvoll mit CSS.

#### Legale Drogen

#### Weiche Drogen

- Cannabis: wirkt psychoaktiv.
- LSD: kompletter Realitätsverlust.
- Exstasy: kann Erektions- und Orgasmusstörungen auslösen.

Harte Drogen

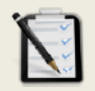

### Übung C: Mülltrennung

- Erstelle eine Webseite zum Thema "Mülltrennung"
- Gestalte es mit einem Tab-Reiter.
- Freie kreative Übung.

# Lernhandout 14.1 CSS Variablen

Referenzcode: HCL141

| Feinziele                                                                                                    | art   | nomie |
|----------------------------------------------------------------------------------------------------|-------|-------|
| Die Schüler innen …                                                                                           | Ziela | Тахо  |
| erkennen und verstehen den Sinn von benutzerdefinierten Eigenschaften (custom properties) bzw. CSS Variablen. | I     | Ι     |
| können Variablen festlegen.                                                                                   | Ι     | Π     |
| rufen Variablen innerhalb des CSS Bereichs ab.                                                                | I     | П     |
| definieren ein Fallback für CSS Variablen, falls kein Browsersupport be-<br>steht.                            | I     | П     |

 Zielarten:
 A ... Affektiv, K ... Kognitiv, P ... Psychomotorisch, S ... Selbstkompetenz, I ... Inhaltsebene

 Taxonomien:
 I = verstehen, II = anwenden, III = analysieren, IV = entwickeln

# 14.1 CSS Variablen

Mit benutzerdefinierten Eigenschaften (custom properties) oder CSS Variablen kann man zu Beginn Werte festlegen, die später bei einem Redesign nur einmal geändert werden müssen.

| Browsersupport | Ó    | 9    | ٩    |     | 0    |
|----------------|------|------|------|-----|------|
| var()          | 49.0 | 15.0 | 31.0 | 9.1 | 36.0 |

### Variable festlegen

| CSS | <pre>:root {variablenname: WERT;}</pre>                                                                                                    |
|-----|----------------------------------------------------------------------------------------------------|
|     | Die Variablen sollten zu Beginn der CSS Anweisungen definiert werden. Der Vari-<br>ablenname ist frei wählbar, man muss aber Groß- und Kleinschreibung beachten,<br>weil diese Case-Sensitive sind. |

:root {--akzent: #009;}

### Variable abrufen

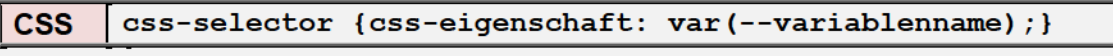

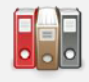

Die festgelegte Variable kann nun im gesamten CSS Bereich mit  ${\tt var}$  () abgerufen werden.

```
h1 {color: var(--akzent);}
```

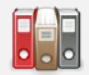

Um sicher zu gehen, kann man einen Fallback definieren der dann angewandt wird, wenn der Browser die Variablenfunktion nicht versteht. Dafür wird ein Beistrich gesetzt und der Fallback-Wert hinzugefügt.

h1 {color: var(--akzent, blue);}

|  | 1 |
|--|---|
|  |   |
|  |   |

Beispiel zur Nutzung von unterschiedlichen Variablentypen

```
:root {--schriftfarbe: #333;
    --schriftart: Arial, Times;
    --schriftgr: 2em; }
    h1 {color:var(--schriftfarbe, blue);
    font-family:var(--schriftart);
    font-size:var(--schriftfarbe, black);
    font-family:var(--schriftfarbe, black);
    font-family:var(--schriftfart);}
    <h1>Bahnfahren</h1>
    Gut und günstig - die Umwelt freuts!
```

# Lernhandout 14.2 calc() Funktion

Referenzcode: HCL142

| Feinziele                                                     | art  | onomie |
|---------------------------------------------------------------|------|--------|
| Die Schüler innen …                                           | Ziel | Тах    |
| nutzen die CSS calc() Funktion um Berechnungen durchzuführen. |      | Π      |
| kennen und nutzen die Operationsmöglichkeiten mit calc().     | Ι    | П      |
| achten dabei auf die korrekte Syntax.                         | IK   | П      |
| kombinieren die calc() Funktion mit CSS Variablen var().      | Ι    | Π      |
| definieren ein Fallback für Berechnungen.                     | Ι    | Π      |

 Zielarten:
 A ... Affektiv, K ... Kognitiv, P ... Psychomotorisch, S ... Selbstkompetenz, I ... Inhaltsebene

 Taxonomien:
 I = verstehen, II = anwenden, III = analysieren, IV = entwickeln

# 14.2 calc() Funktion

Mit der calc() Funktion können einfache Berechnungen in die CSS Anweisungen eingebunden werden. Diese sind jedoch nur bei Eigenschaften möglich, die ein Maß erwarten (z. B: width, height, font-size, margin, padding usw.). Dabei können Berechnungen zwischen unterschiedlichen Maßen angestellt werden

**Z**. **B**. width: calc(10em - 30px);

| Browsersupport | Ó    | 9   | ٩    |     | 0    |
|----------------|------|-----|------|-----|------|
| calc()         | 26.0 | 9.0 | 16.0 | 7.0 | 15.0 |

```
CSS
       Eigenschaft: calc();
        Mögliche Operationen sind
            •
              Addition (+)
             Subtraktion (-)
            •
             Multiplikation ( * )
            ٠
               Division (/)
            •
        sowie Klammern. Vor und nach dem Rechenzeichen muss ein Leerzeichen gesetzt
        werden (zumindest bei Plus und Minus).
        Unmögliche Rechenergebnisse (z. B: Division durch Null, oder eine negative Zahl
        für width) werden ignoriert.
          font-size: calc(12pt + 1em);
          width: calc(80% - 2 * 3px);
         min-width: calc((60% + 8px) / 2 ));
         Natürlich kann man die calc() Funktion mit CSS Variablen var() kombinieren.
          :root {--breite:300px;
                  --schrift:12pt;}
          #eineBox {height: 200px; border: 3px solid red;
width: calc(var(--breite) + 100px);
                     font-size: calc(var(--schrift) * 2);}
           <div id="eineBox">Drinnen ist es dunkel</div>
```

Ein Fallback setzt man über die CSS Reihenfolge!

#eineBox {height: 200px; border: 3px solid red; width: 400px; width: calc(var(--breite) + 100px); font-size: calc(var(--schrift) \* 2);}

# Lernhandout 14.3 counter() Funktion

Referenzcode: HCL143

| Feinziele<br>Die Schüler innen                                                                                                    | Zielart | Taxonomie |
|----------------------------------------------------------------------------------------------------|---------|-----------|
| nutzen die counter() Funktion um Elemente zu nummerieren.                                                                                               | I       | Π         |
| setzen den Zähler mit counter-reset auf Null.                                                                                                    | I       | Π         |
| kombinieren die counter-increment Eigenschaft mit dem Pseudoelement<br>::before um eine Durchnummerierung vor einem Element zu erzeugen.                | IK      | Π         |
| definieren das Aussehen und die Erscheinung einer Nummerierung im<br>Pseudoelement ::before über die content-Eigenschaft und der counter()<br>Funktion. | IK      | Π         |
| verschachteln Zähler über mehrere Ebenen.                                                                                                    | I       | П         |
|                                                                                                    |         |           |

 Zielarten:
 A ... Affektiv, K ... Kognitiv, P ... Psychomotorisch, S ... Selbstkompetenz, I ... Inhaltsebene

 Taxonomien:
 I = verstehen, II = anwenden, III = analysieren, IV = entwickeln

\_\_\_\_\_

# 14.3 counter() Funktion

Neben dem Element, kann man auch mit CSS die Anzahl der Verwendungen durchnummerieren lassen. z. B. jede Überschrift <hl> durchnummerieren.

Dafür muss man zuerst den Zähler mit der CSS Eigenschaft counter-reset auf Null setzen und dem Zähler einen Namen geben. Vorzugsweise im Selektor für den <body>, damit der Zähler für das gesamte Dokument gilt.

```
CSS counter-reset: NAME;
```

body {counter-reset: abschnitt;}

Im Anschluss wird im Selektor für das gewünschte Element der Zähler aktiviert. Als Selektor verwenden wir ein h2 Element mit einem ::before Pseudoelement. Damit wird bei jeder Überschrift der zweiten Ebene vor dem Text der Zähler hinzugefügt.

| CSS | <pre>counter-increment: NAME;</pre> |             |
|-----|-------------------------------------|-------------|
|     | h2::before {counter-increment:      | abschnitt;} |

Mit der content Eigenschaft und der counter () Funktion bestimmen wir das Aussehen.

```
CSS content: counter(NAME);
```

```
h2::before {counter-increment: abschnitt;
content: "Kapitel " counter(abschnitt) ": ";}
```

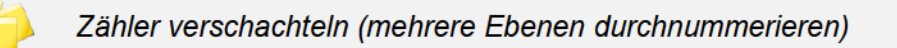

```
body {counter-reset: ersteEbene;}
h1 {counter-reset: zweiteEbene;}
h1::before {counter-increment: ersteEbene;
            content: "Kapitel " counter(ersteEbene) ": ";}
h2::before {counter-increment: zweiteEbene;
            content: counter(ersteEbene) "." counter(zweiteEbene) " ";}
<h1>Unternehmensführung</h1>
                                          Kapitel 1: Unternehmensführung
   <h2>Die Planung</h2>
   <h2>Die Kontrolle</h2>
                                             1.1 Die Planung
                                             1.2 Die Kontrolle
<h1>Personalmanagement</h1>
   <h2>Arbeitnehmer haben Rechte</h2>
                                          Kapitel 2: Personalmanagement
   <h2>Motivierte Mitarbeiter</h2>
                                             2.1 Arbeitnehmer haben Rechte
<h1>Okomanagement</h1>
                                             2.2 Motivierte Mitarbeiter
   <h2>Grundlagen</h2>
   <h2>Instrumente</h2>
                                          Kapitel 3: Ökomanagement
                                             3.1 Grundlagen
                                             3.2 Instrumente
```

# Übungsblatt 14.3 CSS Funktionen

Referenzcode: HCU143

| Feinziele                                                                                            | t      | nomie |
|----------------------------------------------------------------------------------------------------|--------|-------|
| Die Schüler innen …                                                                                  | Zielar | Taxor |
| Übung A                                                                                              |        |       |
| erstellen eine CSS Farbpalette mit Variablen.                                                        | I      | Π     |
| definieren die Farbvariablen in einem externen Stylesheet.                                           | I      | П     |
| steigern ihr Selbstbewusstsein im Bereich Kreativität und Design durch freie Gestaltungsmöglichkeit. | Α      | Π     |
| binden das externe CSS Stylesheet in das Dokument ein und testen es mit beliebigen HTML Elementen.   | I      | IV    |
| Übung B                                                                                              |        |       |
| definieren CSS Variablen für Schriftfamilien.                                                        | I      | Π     |
| definieren CSS Variablen für Schriftgrößen.                                                          | Ι      | Π     |
| erstellen Berechnungen mit calc() und den definierten Variablen nach schriftlicher Vorgabe.          | I      | III   |
| erstellen einen verschachtelten counter().                                                           | Ι      | Π     |

 Zielarten:
 A ... Affektiv, K ... Kognitiv, P ... Psychomotorisch, S ... Selbstkompetenz, I ... Inhaltsebene

 Taxonomien:
 I = verstehen, II = anwenden, III = analysieren, IV = entwickeln

Anmerkungen

Zu B: Es ist gesetzlich festgelegt, dass jede Webseite ein Impressum bzw. reale Kontaktdaten aufweisen soll. Das abrufbare Impressum (impressum.html) kann als Vorlage für andere online Webprojekte verwendet werden.

# Ü 14.3 CSS Funktionen

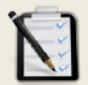

#### Übung A: Farbpalette

- Erstelle ein neues CSS Stylesheet
- Definiere mit CSS Variablen eine eigene Farbpallette im externen Stylesheet. (--meinBlau, --meinRot, --Akzent1 USW).
- Binde das CSS Stylesheet in ein beliebiges HTML Dokument ein. (TIPP: <link rel="stylesheet" ...)</p>
- Teste deine Farbpalette.
- Freie kreative Übung.

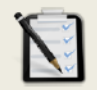

#### Übung B: Impressum

- Öffne das HTML Dokument impressum.html
- Definiere die Schriftarten mit CSS Variablen.
  - Schriftfamilie f
    ür 
    Überschriften
  - Schriftfamilie f
     ür Lauftext
- Definiere eine CSS Variable f
  ür die Schriftgr
  ö
  ße mit 12pt.
- Die Schriftgrößen sollen mit calc() und der CSS Variable für die Schriftgröße berechnet werden.
  - h1 = doppelt so groß wie die CSS Variable
  - h2 = plus 0.5em zur CSS Variable
  - h3 = plus 2pt zur CSS Variable
  - o p = die CSS Variable
- Erstelle einen verschachtelten counter() für <h2> und <h3> (Nummerierung für die Überschriften)

#### 1. Disclaimer - rechtliche Hinweise

#### 1.1 Haftungsbeschränkung

Die Inhalte dieser Website werden mit größtmöglicher Sorgfalt erstellt. Der Anbieter übernimmt jedoch keine Gewähr für die Richtigkeit, Vollständigkeit und Aktualität der bereitgestellten Inhalte. Die Nutzung der Inhalte der Website erfolgt auf eigene Gefahr des Nutzers. Namentlich gekennzeichnete Beiträge geben die Meinung des jeweiligen Autors und nicht immer die Meinung des Anbieters wieder. Mit der reinen Nutzung der Website des Anbieters kommt keinerlei Vertragsverhältnis zwischen dem Nutzer und dem Anbieter zustande.

#### 1.2 Externe Links

Diese Website enthält Verknüpfungen zu Websites Dritter ("externe Links"). Diese Websites unterliegen der Haftung der jeweiligen Betreiber. Der Anbieter hat bei der erstmaligen Verknüpfung der externen Links die fremden Inhalte daraufhin überprüft, ob etwaige Rechtsverstöße bestehen. Zu dem Zeitpunkt waren keine Rechtsverstöße ersichtlich. Der Anbieter hat keinerlei Einfluss auf die aktuelle und zukünftige Gestaltung und auf die Inhalte der verknüpften Seiten. Das Setzen von externen Links bedeutet nicht, dass sich der Anbieter die hinter dem Verweis oder Link legenden Inhalte zu Eigen macht. Eine ständige Kontrolle der extreme Links ist für den Anbieter ohne konkrete Hinweise auf Rechtsverstöße nicht zumutbar. Bei Kenntnis von Rechtsverstößen werden jedoch derartige externe Links unverzüglich gelöscht.

#### 1.3 Urheber- und Leistungsschutzrechte

Die auf dieser Website veröffentlichten Inhalte unterliegen dem Urheber- und Leistungsschutzrecht. Jede vom Urheber- und Leistungsschutzrecht nicht zugelassene Verwertung bedarf der vorherigen schriftlichen Zustimmung des Anbieters oder jeweiligen Rechteinhabers. Dies gilt insbesondere für Vervielfältigung, Bearbeitung, Übersetzung, Einspeicherrung, Verarbeitung bzw. Wiedergabe von Inhalten in Datenbanken oder anderen elektronischen Medien und Systemen. Inhalte und Rechte Dritter sind dabei als solche gekennzeichnet. Die unerlaubte Vervielfältigung oder Weitergabe einzeln Inhalte oder kompletter Seiten ist nicht gestattet und strafbar. Lediglich die Herstellung von Kopien und Downloads für den persönlichen, privaten und nicht kommerziellen Gebrauch ist erlaubt. Die Darstellung dieser Website in fremden Frames ist nur mit schriftlicher Erlaubnis zulässig.

#### 2. Datenschutzerklärung

#### 2.1 Datenschutz

Nachfolgend möchten wir Sie über unsere Datenschutzerklärung informieren. Sie finden hier Informationen über die Erhebung und Verwendung persönlicher Daten bei der Nutzung unserer Webseite. Ich weise ausdrücklich darauf hin, dass die Datenübertragung im Internet (z.B. bei der Kommunikation per E-Mail) Sicherheitslicken aufweisen und nicht lückenlos vor dem Zugriff durch Dritte geschlüctur werden kann. Die Verwendung der Kontaktdaten meines Impressums zur gewerblichen Werbung ist ausdrücklich nicht erwünscht, es sei denn ich hatte zuvor eine schriftliche Einwilligung erteilt oder es besteht bereits eine Geschäftsbeziehung.

#### 2.2 Personenbezogene Daten

Sie können unsere Webseite ohne Angabe personenbezogener Daten besuchen. Soweit auf meinen Scitwerden, erfolgt dies, soweit möglich, auf freiwilliger Basis. Diese Daten werden ohne ihre aus dialtmis begründet, inhaltlich ausgestaltet oder geändert werden soll obschotzerheit ist (Bestandsdates). T-

# Lernhandout 14.4 Attributselektoren

Referenzcode: HCL144

| Feinziele<br>Die Schüler innen                                                        | Zielart | Taxonomie |
|---------------------------------------------------------------------------------------|---------|-----------|
| selektieren einzelne Elemente über ein bestimmtes Attribut.                           | I       | Π         |
| kennen die Syntax für Attributselektoren.                                             | I       | Ι         |
| erweitern einen Attributselektor mit einem zusätzlichen Wert.                         | I       | Π         |
| bestimmen Teilübereinstimmungen für Attributwerte (zu Beginn, am Ende und innerhalb). | IK      | Π         |
| kombinieren Attributselektoren mit anderen Selektoren.                                | I       | Π         |

 Zielarten:
 A ... Affektiv, K ... Kognitiv, P ... Psychomotorisch, S ... Selbstkompetenz, I ... Inhaltsebene

 Taxonomien:
 I = verstehen, II = anwenden, III = analysieren, IV = entwickeln

Anmerkungen

-----

# 14.4 Attributselektoren

Mit dem einfachen Attributselektor können Elemente angesprochen, die ein bestimmtes Attribut besitzen. Zur Erinnerung: in ist title das Attribut. Angesprochen wird das ganze Element indem der Attributselektor mit eckigen Klammern im CSS Bereich angegeben wird. z. B: [title] {color:red;}

CSS

[Attribut]: {CSS Eigenschaft;}

Im Beispiel werden alle Pflichtfelder blau eingefärbt und alle Beschriftungen die ein Title Attribut haben eine rote Schriftfarbe zugewiesen.

```
[required] {background-color:blue;}
[title] {color:red;}
```

```
<label for="vorname" title="Vorname eingeben">Vorname: </label>
<input name="vorname" id="vorname" type="text" required >
```

```
<label for="nachname" title="Nachname eingeben">Nachname: </label>
<input name="nachname" id="nachname" type="text" required >
```

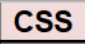

[Attribut=Attributwert]: {CSS Eigenschaft;}

Gibt man dem Attribut zusätzlich (durch ein = Zeichen) einen Wert mit, so werden nur jene Elemente angesprochen, die sowohl Attribut als auch den passenden Wert haben. Im Beispiel wird nur der Reset-Button durchgestrichen.

[type=reset] {text-decoration:line-through;}

```
<button type="submit">Absenden</button>
<button type="reset">Zurücksetzen</button>
```

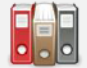

Es gibt drei Teilübereinstimmungen für die Attributwerte.

[Attribut^="abc"] ← Zeichenkette zu Beginn des Attributwertes
[Attribut\$="xyz"] ← Zeichenkette am Schluss des Attributwertes
[Attribut\*="klm"] ← Zeichenkette innerhalb des Attributwertes.

```
[href^="http://"] {font-weight: bold }
[href$=".com"] {color: green }
[title*="Graz"] {font-style:italic;}
```

```
<a href="http://www.css4.at">CSS4 Lernplattform</a>
<a href="http://www.wordpress.com">Blog Anbieter</a>
<h1 title="Für Graz und Graz-Umgebung">In ihrer Region</h1>
```

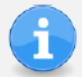

Attributselektoren können mit anderen Selektoren verbunden werden:

 Universalselektor: \*[ Attribut]
 → \*[title="Wichtig"] {...;}

 Typselektor: element[Attribut]
 → a[href\$=".net"] {...;}

 Klassenselektor: .klasse[Attribut]
 → .bild[src\*="png"] {...;}

# Lernhandout 15.1 Image Map

Referenzcode: HCL151

| Feinziele                                                                                           | elart | ixonomie |
|----------------------------------------------------------------------------------------------------|-------|----------|
| Die Schulerlinnen                                                                                   | Ż     | Ta       |
| begreifen die Möglichkeiten von Image Maps.                                                         | к     | ш        |
| definieren eine Image Map mit dem Attribut usemap im <img/> Element.                                | =     | п        |
| … verbinden Bild mit Image Map über den <map> Tag mit dem<br/>Attribut name.</map>                  | I     | Π        |
| definieren den <area/> Bereich und weisen die Attribute href (Hyperlink, Verweis) und target hinzu. | I     | Π        |
| bestimmen die Form des anklickbaren Bereichs mit dem shape Attribut.                                | I     | П        |
| bestimmen die Koordinaten für den anklickbaren Bereich.                                             | I     | Π        |

Zielarten: Taxonomien: A ... Affektiv, K ... Kognitiv, P ... Psychomotorisch, S ... Selbstkompetenz, I ... Inhaltsebene I = verstehen, II = anwenden, III = analysieren, IV = entwickeln

## 15.1 Image Map

Mit einer Image Map kann der Anwender per Maus auf ein Detail in einem Bild klicken um damit einen Verweis (Link) auszuführen. z. B. es wird eine Österreichkarte angezeigt und er User kann ein Bundesland auswählen. Zuerst wird ein beliebiges Bild mit dem Attribut usemap eingefügt (mit #). Dann ein <map> Element mit dem Attribut name, welches gleich sein muss (ohne #) wie das usemap Attribut im Bild. Innerhalb des <map> Tags wird über das <area> Element der anklickbare Bereich festgelegt.

HTML <img src="" ... usemap="#mapname">

```
<img src="austria.png" width="800" heigth="450" usemap="#AustriaKarte">
```

HTML <map name="#mapname"> ... </map>

```
<map name="#AustriaKarte">
<area shape="rect" alt="Wien" coords="694,132,738,168"
href="http://www.wien.at">
</map>
```

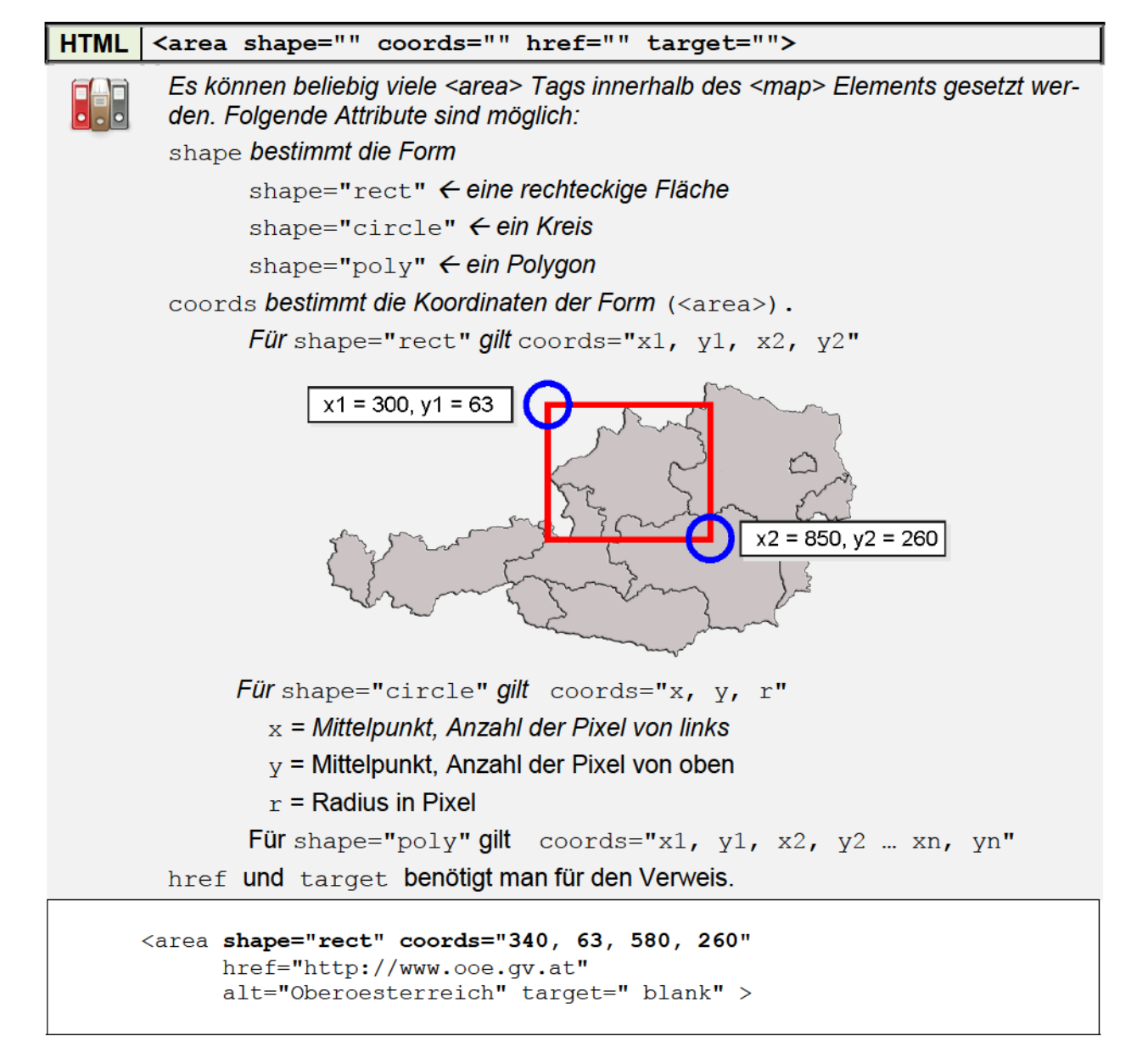

# Übungsblatt 15.1 Image Map

Referenzcode: HCU151

| Feinziele                                                                                                    | ц     | nomie |
|----------------------------------------------------------------------------------------------------|-------|-------|
| Die Schüler innen …                                                                                                    | Ziela | Тахо  |
| Übung A                                                                                                    |       |       |
| nutzen ein Bildbearbeitungsprogramm (wie z. B. Photoshop oder Gimp)<br>um in ein Bild fünf Fehler hinein zu retuschieren.                       | Ρ     | Π     |
| binden beide Bilder (Original und Fehlerhaftes Bild) in ein HTML Doku-<br>ment ein und erstellen eine Image Map über die eines der zwei Bilder. | I     | Π     |
| definieren den Area Bereich.                                                                                                    | I     | П     |
| kreieren ein Feedback (Rückmeldung) Modell.                                                                                                    | IK    | IV    |
| kombinieren die href Attribute mit einem Feedback für den User.                                                                                 | IK    | П     |
| steigern ihr Selbstbewusstsein im Bereich Kreativität und Design durch freie Gestaltungsmöglichkeit.                                            | Α     | Π     |
| nutzen auch Image-Map Generatoren für die <map> und <area/><br/>Elemente.</map>                                                                 | Ι     | Π     |
| verändern mit CSS das Erscheinungsbild des Mauszeigers.                                                                                         | Ι     | Π     |

 Zielarten:
 A ... Affektiv, K ... Kognitiv, P ... Psychomotorisch, S ... Selbstkompetenz, I ... Inhaltsebene

 Taxonomien:
 I = verstehen, II = anwenden, III = analysieren, IV = entwickeln

#### Anmerkungen

M. C. Eschers "Belvedere" aus dem Jahr 1958 ist wohl m. E. eines der schönsten Beispiele für optische Täuschung die im Surrealismus mündet.

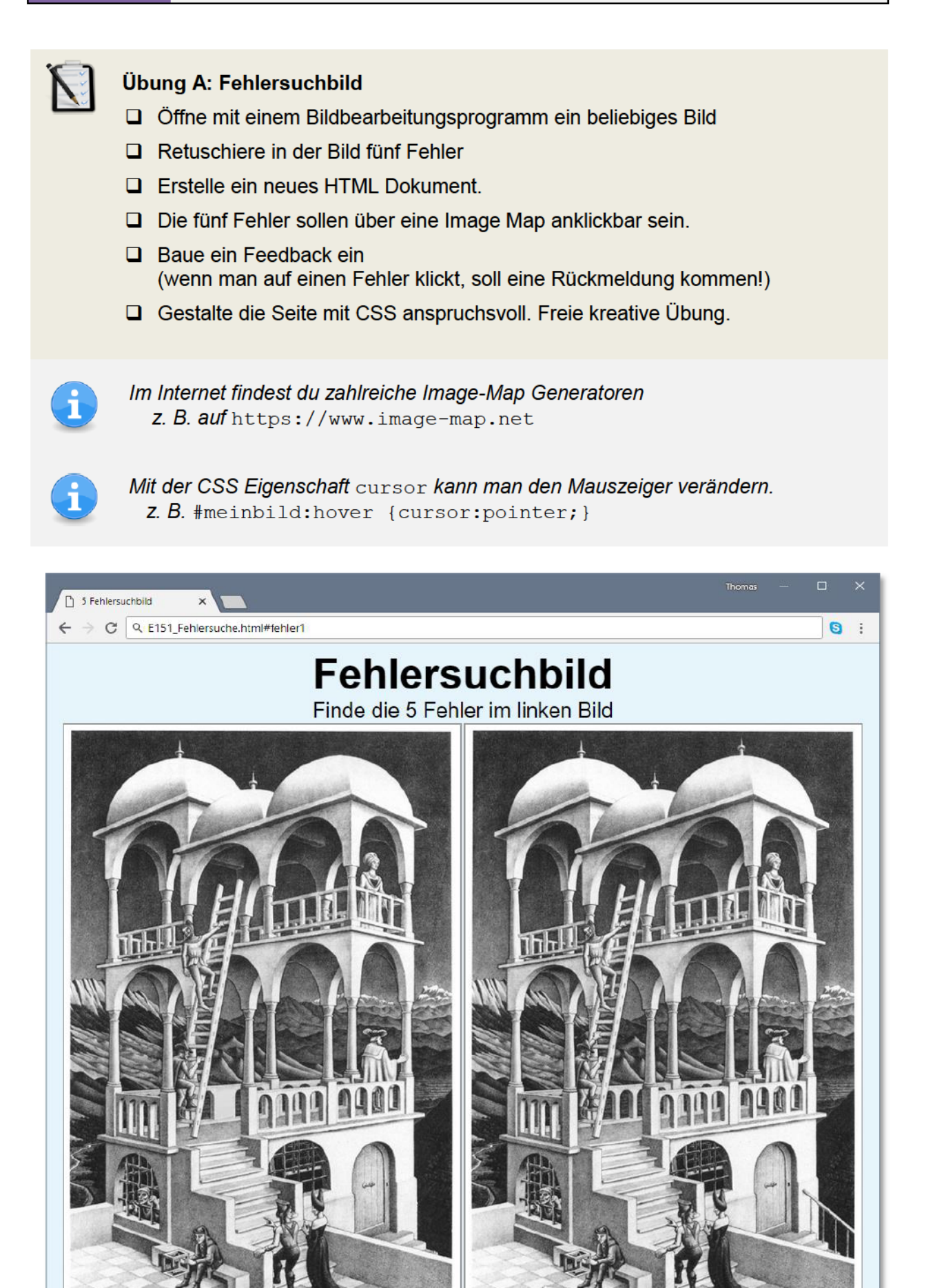

## Pädagogischer Beipackzettel

## Warum überhaupt noch HTML?

Eine Frau Dr. Schubert und ihr Kollege Dr. Schwill haben eine äußerst erklärende Schrift mit dem Titel: "Didaktik der Informatik" herausgegen. ISBN: 978-3-8274-2658-9

### Leistungsbewertung

Die Bewertung des der Schüler in ist keine interpersonelle sondern soll sich, getreu einem kognitivistischen Gesamtkonzept an der Prozessleistung des Lernerfolgs orientieren. Da die Leistungsbewertung im Vergleich zur Beurteilung immanent und ständig erfolgt, ist dem Lernprodukt nicht der gleiche Stellenwert beizumessen, wie es das punktuelle Lernprodukt einer Prüfungssituation nach sich zieht. So gesehen ist es klar, dass die Portfolio-Methode schlussendlich zur Beurteilung herangezogen werden kann – und m. E. auch in der Praxis passieren sollte. Die punktuelle Prüfung des Gelernten mag vielleicht einen Anreiz zur zweiten (bzw. mehrmaligen) Beschäftigung mit der Materie nach sich ziehen – ist aber m. E. nur sinnvoll in einem mündlichen Prüfungsgespräch, wo eigentlich nie die tatsächliche Festigung der Materie als eher die Fähigkeit Antworten auf Fragen zu geben geprüft wird. Ich empfehle, Kommentare im Quellcode des HTML und CSS Dokuments ebenfalls als prozessorientierte Leistung zu werten, wie das logisch-zielorientierte Denken - welches sich in der Klarheit eines EDV-Codes (in welcher Form auch immer) darstellt. Ein bedeutender prozessorientierter Akt im Webdesign liegt definitiv in der Formulierung von visuellen Vorgaben als auditiven Text (Code) und umgekehrt – die Antizipation des Codes zu seiner visuellen Darstellung. Man merkt, dass hier also linke und rechte Gehirnhälften gleichermaßen gefordert sind und sich wechselseitig bedingen.

## **Blendet Learning**

Im Informatikunterricht und seinen Verwandtschaftlich nahen Teilgebieten – ist der Begriff es blendet Learning wohl eher als ein leerer zu betrachten. Es führt zu einer paradoxen Unterrichtsgestaltung, sich selbst durch die Methode darzustellen – um so im Metabereich der Unterrichtspraxis auf das konzeptionell Höhere zurückzugreifen. Wie soll nun also das Begehren nach digitalen Kompetenzen und der Nutzung selbiger Bezugsysteme erfolgen? Die Loslösung erscheint für mich als das adäquate Mittel um das im System innenwohnende durch seine Vielseitigkeit als Prinzip aufzuführen. Die Substanz wird zum erkennenden Moment und entzieht sich einem geblendeten Lernen durch die Vielschichtigkeit ihrer eigenen Möglichkeiten. Weil nun das Rudimentäre zum Absoluten gesetzt wird, kann eine Begleiterscheinung eines Lernes nur durch die methodische Unterschiedlichkeit erklärt werden. Ich will wieder exemplarisch werden: Das Erlernen des Webdesigns kann sowohl über die vergleichbar simple Plattform www.w3schools.com angeeignet werden – als auch über die als höher einzustufende Plattform selhtml.org. Die große (ultimative) Aufgabe dieser didaktischen Konzeption liegt im Mittelweg zwischen dem primitiv Einfachen und dem komplexen Vollständigen. Es liegt im Endeffekt an der Motivation des|der Schüler|in.

## Sozialformen

Aus pädagogischer Sicht bietet das weiterführende Turtoral keinerlei Anreize zu einem konsequelten Wechsel der Sozialformen. Da nun, wie es in den meisten IT dominierten Fächern der Fall ist, das Lernen von selbigen Inhalten die sich selbst bedingen, ein Lernen im isolierten Zustand – ein Lernen im reinen Ich nach-sich-zieht – kann kein großer Wechsel prognostiziert werden. In allen Fällen, selbst wenn von kolaborativen Lernen gesprochen wird, ist reine Bildschirmarbeit weiterhin eine Isolation vom Wir-Gefühl aber: a) hochgradig potent um kognitive Ziele umzusetzen und b) eine Bereicherung des Ich-Gefühls solange sie als Selbstkompetenz verstanden wird und nicht einem kompetitiv-pädagogischen Szenario ausgesetzt wird. Man möchte meinen, es wird das Ich-Genie im Zusammenhang seines eigenem Denken konstruiert, dass sowohl dem Seienden seine Erwiderung Tribut leistet wie es im gemeinschaftlichen der kollektiven Erkenntnis jenes Moment liefert, dass noch fehlt. Im besten Fall könnte man ein Szenario der Bildschirmknappheit schaffen – man könnte den|die Schüler|in auffordern zu zweit an einer Konsole zu arbeiten – es ist aber nur eine Augenauswischerei. Das Genie bleibt auch in diesem Bereich losgelöst von der Menge und erfährt damit kein besonders pädagogisches Moment – HTML und CSS ist nun mal nicht die Lösung aller Probleme des pädagogischen Alltags.

## Lehrplanbezug

Die genauere Darstellung eines Lehrplanbezuges ist im gegenwärtigen Zustand eher komplex. Natürlich würde ich eine Lehrstoffverteilung auf ein oder das nächste Semester hoch graduieren. Es entzieht sich jeglicher Basis – ein vorurteilendes Argument abzuliefern – weil nun der Lehrplanbezug in seinem Wesen mannigfaltig ist – und somit weitschweifig. Es gibt keine fundamentale Erkenntnis, die den Bezug in seiner endogenen Phase erkennt und so sein Wesen jeglicher esoterischen Basis entzieht. Ich habe schon einige gedankliche Versuchungen angestellt – um genau das nicht Obskure in den Denkprozess als ein Eliminat näher einfließen zu lassen. Die ganze Geschichte entbindet sich jeglicher Darstellungs-Objektivierung umso dem Gesamten seine Weißungskraft näher zu legen – wo wir uns fragen, warum auch nicht?

## Die kritische Sozialformierung

Der soziale Zusammenhalt im Schulischen ist definitiv nicht nur ein Fremdgesteuerter. Im Rahmen der Bildschirmarbeit, obgleich es in der allgemeinen Informatik oder deduktiv auf ein sich der informatisch gegenstandsbezogenen Unterrichtsdimension wie z. B. der Mathematik mit Hilfe von DO Kopfrechnen oder GeoGera zur Darstellung erkenntnisrelevanter mathematischen und damit in Folge kognitiv/logischen Gedanken nach sich zieht. Tatsache ist, das jegliche Bildschirmarbeit immer eine Arbeit auf isolierter Basis ist. Auch die 'geblendete' Vorstellung einer IT-Tätigkeit über kollaborativen oder sozialen Netzwerken ist definitiv nicht (und ich wollte schon bei Gott) ein Ersatz zur Erlangung von kommunikativen oder sozialen Kompetenzen. Die Übung des logischen Denkens – der kommunikativen Formen und seiner Aktion-Reaktion, mag vielleicht simuliert sein und dem der Lernenden ein Moment des Selbstbewusstseins verleihen, das sich nicht durch die konkrete als mehr durch die indirekte Konsequenz, abbildet und einstellt. Natürlich lassen sich so in der Sozialform der Einzelarbeit, kognitive Fehler in Form eines Syntax Errors oder eines Syntax Errors in Zeile xy darniederlegen - sie sind aber noch lange nicht die Fehlleistung des interaktiven in jedem menschlichen Prozess. Das isolierte Lernen zeigt paradoxerweise seine volle Wirksamkeit im perfekt-pädagogischen Wirken, dem geplanten und programmierten Unterricht, der endgültigen Absage von unlogischen Fragen und der klaren Antwort darauf: dem Syntax Error. Seine Antwort ist trivial aber ehrlich.

## Quellenverzeichnis

## Internetquellen und online Tools

Background Image Generator http://bg.siteorigin.com/

css4.at Lernplattform https://www.css4.at

dict.cc Wörterbücher https://www.dict.cc/

Duden onine https://www.duden.de/woerterbuch

ExtractMetaData – Meta Daten auslesen https://www.extractmetadata.com/de.html

flickr Fotocommunitiy https://www.flickr.com/

Fundamentum – pädagogisches Forum http://fundamentum.xobor.de/

Google (nahezu alle Dienste) https://www.google.at

MDN web docs – Mozilla für Entwickler https://developer.mozilla.org/de/

Mediaevent – CSS, HTML und JS mit {stil} https://www.mediaevent.de/ openstreetmap https://www.openstreetmap.org

Peter Kropff Tutorials https://www.peterkropff.de/

pixabay Bilderplattform https://pixabay.com/de/

selfhtml.org – Die Energie des Verstehens https://selfhtml.org/

stackoverflow – developers empowering
 https://stackoverflow.com/

W3C CSS Validation Service http://jigsaw.w3.org/css-validator

W3C Markup Validation Service https://validator.w3.org

w3schools.com – Web Developer Site https://www.w3schools.com/

Wikimedia Commons https://commons.wikimedia.org

Wikipedia – die freie Enzyklopädie https://de.wikipedia.org

## Literaturverzeichnis

Adorno, Theodor W., Ästhetische Theorie, Suhrkamp Taschenbuch Verlag, Frankfurt am Main 1970 Bauer, Joachim, Lob der Schule, Heyne Verlag, Hamburg 2008 Doralt (Hrsg.), Werner, Kodex Schulgesetze, LexisNexis Verlag, Wien 2010 Esteras, Remacha, Infortech – English for computer users, Cambridge University Press 2008 Gaisbacher, Johann, Pongratz, Hanns Jörg (Hrsg.), Persönlichkeiten stärken, Leykam Graz, 2012 Glattauer, Niki, Der engagierte Lehrer und seine Feinde, Verlag Carl Ueberreuter, Wien 2010 Goleman, Daniel, Kaufman, Paul, Ray, Michael, Kreativität entdecken, Carl Hanser Verlag, München-Wien 1997 Goleman, Daniel, Soziale Intelligenz, Knaur, München 2008 Gruschka, Andreas, Verstehen lehren, Reclam Verlag, Stuttgart 2011 Gudjons, Herbert, Spielbuch Interaktions-Erziehung, Julius Klinkhardt, Bad Heilbrunn 2003 Hackenberg, Heide, Kommunikationsdesign Akquisition und Kalkulation, Verlag Hermann Schmidt, Mainz 2002 Heckhausen, Heinz, Hoffnung und Furcht in der Leistungsmotivation, Verlag Anton Hain, Meisenheim am Glan 1963 Hesse, Jürgen, Handbuch Vorstellungsgespräch, Eichborn Verlag, Frankfurt am Main 2001 Hüffel, Clemens, Reiter (Hrsg.), Anton, Handbuch Neue Medien, CDA Verlag, Perg 2008 Jacobsen, Jens, Website Konzeption, Addison-Wesley Verlag, München 2009

Jarosch-Frötscher, Carla, u. a., Businesstrainig, Übungsfirma, Case Studies V HAK, Trauner Verlag, Linz 2008

Jarz, Thorsten, Grundlagen der Netzwerktechnik, Servicebetrieb ÖH-Uni Graz GmbH, Graz 2011

Jarz, Thorsten, VB.NET Eine Einführung ins Programmieren, Servicebetrieb ÖH-Uni Graz GmbH, Graz 2010

Jarz, Thorsten, Visual Basic für Applications in Excel, Servicebetrieb ÖH-Uni Graz GmbH, Graz 2009

Jarz, Thorsten, Windows 7, Servicebetrieb ÖH-Uni Graz GmbH, Graz 2010

Jarz, Thorsten, Windows 8, Servicebetrieb ÖH-Uni Graz GmbH, Graz 2013

Jarz, Thorsten, Windows Server 2008, Servicebetrieb ÖH-Uni Graz GmbH, Graz 2011

Jungmayer, J. R., Reproduktions und Druck Technik, Leykam-Verlag, Graz ISBN 3701112444

Klafki, Wolfgang, Neue Studien zur Bildungstheorie und Didaktik, Beltz Verlag, Basel 1985

Kölbl, Doris, Hutz, Gabriela, Lehrerinnenarbeit – heute und morgen, StudienVerlag GesmbH, Innsbruck 1997

Kopeinigg, Christine, Textdesign 2007 Informations- und Officemanagement 1/I, Wien 2007

Kopeinigg, Christine, Textdesign und Publishing, Informations- und Officemanagement 1/I, Wien 2011

Lauffer, Dora, Der Weg zum erfolgreichen Unterricht, Weishaupt Verlag, Graz 1996

Liessmann, Konrad Paul, Theorie der Unbildung, Piper Verlag, München-Wien 2011,

Mitschka, Ruth, Die Klasse als Team, 1997

Mitschka, Ruth, So lernt man lernen, 1983

Moriz, Werner, Unterrichtswissenschaften, Books on Demand GmbH, Norderstedt 2007

Pesendorfer Robert u. a. Informationsmanagement Office 2010 I/1, Trauner-Verlag Linz, 2013

Pesendorfer Robert u. a. Informationsmanagement Office 2010 II/2, Trauner-Verlag Linz, 2013

Pesendorfer Robert u. a. Informationsmanagement Office 2010 III/3, Trauner-Verlag Linz, 2013

Peterßen, Wilhelm H., Kleines Methoden-Lexikon, Oldenbourg 2009

Pflugfelder, Michael, Normativität und Professionalität in der Übungsfirma, Grin Verlag, Norderstedt 2007

Posch, Peter, 9 x Paritzipation – Praxisbeispiele aus der Schule, Verlag Carl Ueberreuter, Wien 2006 Poser, Hans, Wissenschaftstheorie, Reclam Verlag, Stuttgart 2001

Punkenhofer, Yvonne, Das Funktionieren des Übungsfirmenmarktes, VDM Verlag Dr. Müller, Saarbrücken 2011

Schaub, Horst, Zenke, Karl, Wörterbuch Pädagogik, DTV München 2007

Schischkoff, Georgi, Philosophisches Wörterbuch, Kröner Verlag, Stuttgart 1991.

Schmidt, Siegfried J., Handbuch Werbung, LIT Verlag, Münster 2004

Schubert, Sigrid, Schwill, Andreas, Didaktik der Informatik, Spektrum Verlag Heidelberg 2011

Schulz-Reiss, Christine, Nachgefragt: Philosophie, Basiswissen zum Mitreden, Loewe Verlag GmbH, Bindlach 2005

Seebohn, Joachim, Kompakt-Lexikon Werbepraxis, Verlag Gabler GmbH, Wiesbaden 2001

Specht, Werner, Thonhauser Josef (Hrsg.), Schulqualität, Innsbruck 1996

Stephan, Ingrid, Büroprozesse in der Übungsfirma, Bildungsverlag EINS, Köln 2011

Stettner, Marko, Manipulation und Pädagogik, Leykam/Pädagogischer Verlag, Graz 1973

Watzlawick, Paul, Die erfundene Wirklichkeit, Piper Verlag, München 1981

Whitehead, Alfred North, Wissenschaft und moderne Welt, Suhrkamp Taschenbuch Verlag, Frankfurt am Main 1984

- Winter, Felix, Grundlagen der Schulpädagogik Band 49: Leistungsbewertung, Schneider Verlag Hohengehren, 2012
- Winterhoff, Michael, Thielen, Isabel, Persönlichkeiten statt Tyrannen, Wilhelm Goldmann Verlag, München 2011